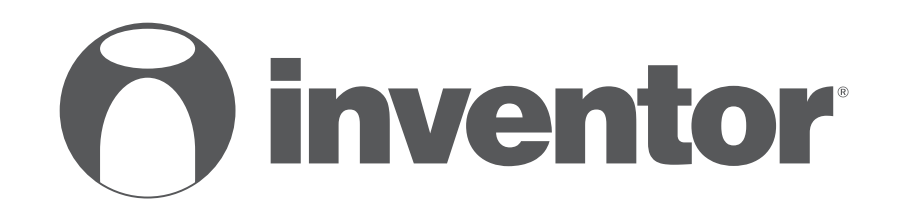

# **DEHUMIDIFIER - AIR PURIFIER** Wi-Fi FUNCTION

- USER'S MANUAL
- ΕΓΧΕΙΡΙΔΙΟ ΧΡΗΣΗΣ
- MANUALUL UTILIZATORULUI
- BEDIENUNGSANLEITUNG
  MANUEL D'UTILISATEUR
- MANUALE DELL' UTENTE
- MANUAL DE USUARIO

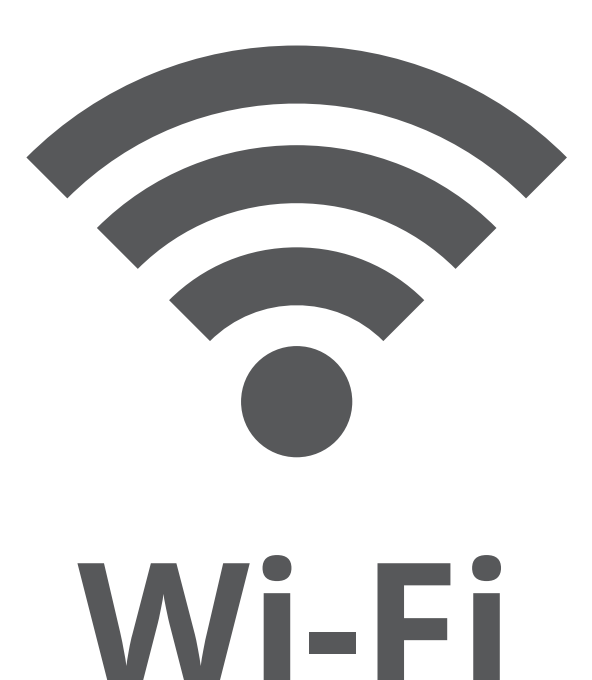

Inventor Control – Atmosphere XL

ENGLISH | EAAHNIKA | ROMANA | DEUTSCH | FRANÇAIS | ITALIANO | ESPAÑOL

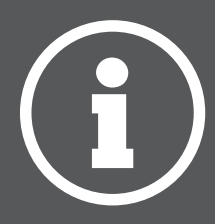

# LANGUAGES

| ENGLISH  | 3   |
|----------|-----|
| ΕΛΛΗΝΙΚΑ | 35  |
| ROMANA   | 67  |
| DEUTSCH  | 98  |
| FRANÇAIS | 129 |
| ITALIANO |     |
| ESPAÑOL  | 191 |

# **TABLE OF CONTENTS**

| Before you start                                                                                                    | <b>4</b>                   |
|----------------------------------------------------------------------------------------------------|----------------------------|
| Precautions<br>Download APP<br>Account registration                                                                                                    | .4<br>.4<br>.5             |
| <b>Creating and Managing My Home</b><br>Creating a new Home and setting up the location.<br>Joining an existing Home.<br>Managing your Home<br>Managing your Home Members.                   | 6<br>.6<br>.7<br>.7        |
| My Profile<br>Account Settings<br>Account and Security Settings1                                                                                                    | <b>9</b><br>.9<br>10       |
| Connecting your dehumidifier with Inventor ControlAdd Manually with Easy Pairing1Add Manually with AP Mode1Add Automatically1                                                                | 1<br> 1<br> 2<br> 4        |
| Controlling your Atmosphere XL with Inventor Control                                                                                                    | 16<br>16<br>16             |
| Smart Scenarios       1         Adding a new Smart Scenario       1         Weekly Schedule       2         Smart operation based on outdoor's humidity       2         Smart Silent       3 | 18<br>18<br>25<br>27<br>31 |

# **BEFORE YOU START**

### Before you start

- Verify that your router broadcasts Wi-Fi at 2.4GHz.
- If you have a Dual Band router, make sure that the two Wi-Fi networks have different names (SSIDs).
- Place your Dehumidifier near your router to ensure proper connection.
- Verify that your mobile device's data are disabled.
- It is necessary to forget any other around network and make sure the Android or iOS device is connected to the same wireless network.
- Be certain that the Android or IOS platforms operate correct and connect to your selected Wireless network automatically.

### Precautions

#### Applicable systems:

- Requires Android 4.4 or later.
- Requires iOS 9.0 or later. Compatible with iPhone, iPad, and iPod touch.

#### Notice:

- Keep your APP updated with the latest version.
- It is possible that some Android and IOS devices may not be compatible with this APP. Our company will not be held responsible for any issues resulted from the incompatibility.

#### **Cautions:**

- You might experience a short delay between the screen and the display, this is normal.
- To use the QR code option, the cam of your smartphone or tablet should be 5mp or above.
- Under certain network connections, it is possible the pairing could time out with no connection, if this occurs please perform network configuration once again.
- For improvement purposes, this APP may be updated without any prior notice. The actual configuration process may be slightly different from the one mentioned in this manual.
- Please check our website for more information: https://www.inventorairconditioner.com/blog/faq/wi-fi-installation-guide

## Download APP

• **CAUTION:** The QR code below, is for downloading the APP only.

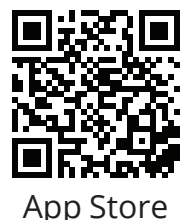

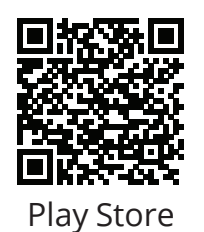

- Android users: scan Android QR code or visit Play Store and search for "Inventor Control" app.
- IOS users: scan iOS QR code or visit App Store and search for "Inventor Control" app.

### Account registration

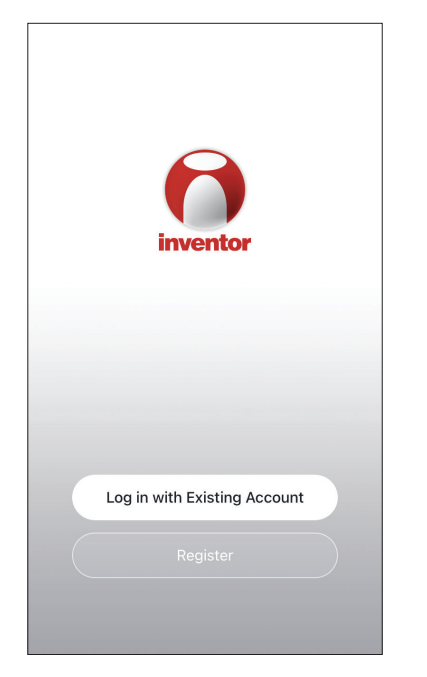

Select "Register" to register a new account.

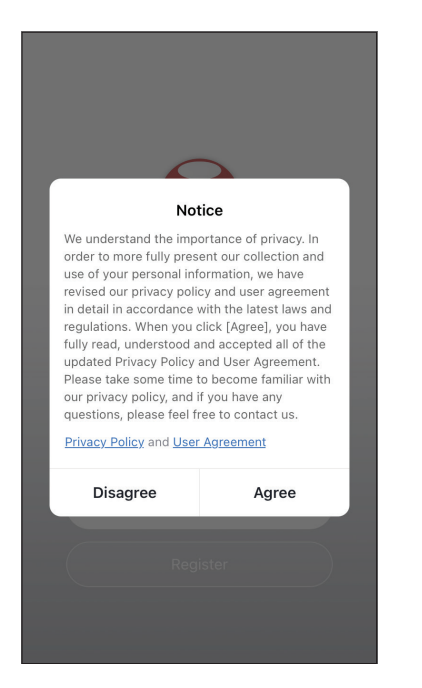

Read the Privacy Policy and User Agreement and agree to continue. 
 Image: start start
 12:31 PM
 193%

 Register

 Greece
 >

 example@inventor.ac

 Get Verification Code

 Qet Verification Code

 Agree and submit the Agreement User

 Agreement and Privacy Policy

Select your Region and enter you email address or your mobile phone number to receive a verification code. Press "Get Verification Code".

| •11                                | 12:32 PM                                   | <b>1</b> 93% 🔳           |
|------------------------------------|--------------------------------------------|--------------------------|
| <                                  |                                            |                          |
| Enter Ve                           | erification (                              | Code                     |
|                                    |                                            |                          |
|                                    |                                            |                          |
| A verification c<br>alexxkats-1@ya | ode has been sent to<br>ihoo.com Resend (6 | o your email<br>Os)      |
| Didn't get a co                    | ode?                                       |                          |
|                                    |                                            |                          |
| 1                                  | 2                                          | 3                        |
|                                    | ABC                                        | DEF                      |
| 4<br><sub>бН1</sub>                | 5<br>JKL                                   | <u>6</u><br>мно          |
| 7<br>PQRS                          | 8<br>TUV                                   | 9<br>wxyz                |
|                                    | 0                                          | $\langle \times \rangle$ |

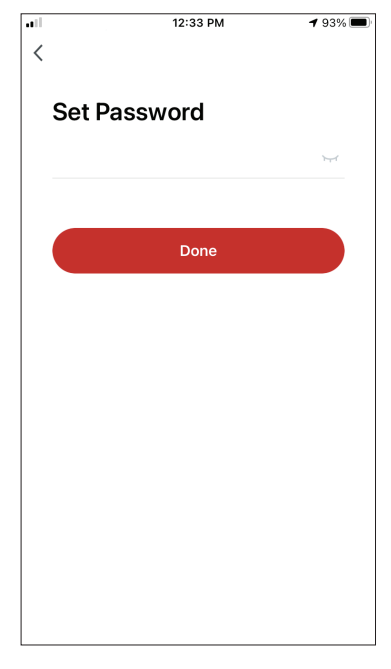

Enter the verification code and proceed to set your password.

# **CREATING AND MANAGING MY HOME**

You can create digital Homes and Rooms and add your devices. You can then share all or some of the devices with other users.

### Creating a new Home and setting up the location.

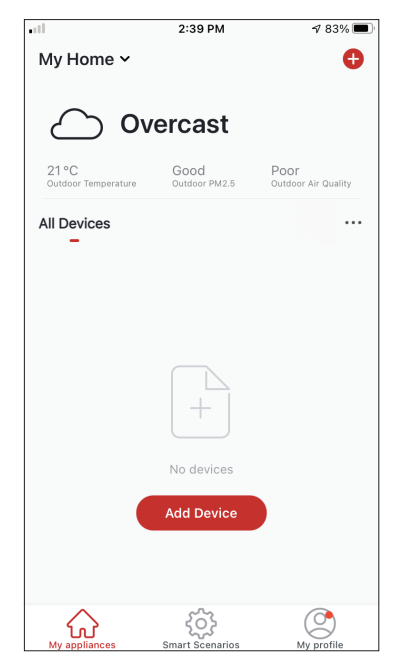

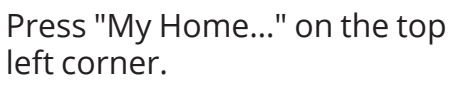

| ••11                         | 2:44 PM               | 1 83% 🔳                     |
|------------------------------|-----------------------|-----------------------------|
| ✓ My Home                    |                       |                             |
| 🔁 Home Man                   | agement               |                             |
| 21 °C<br>Outdoor Temperature | Good<br>Outdoor PM2.5 | Poor<br>Outdoor Air Quality |
| All Devices                  |                       |                             |
|                              |                       |                             |
|                              |                       |                             |
|                              |                       |                             |
|                              | No devices            |                             |
|                              | Add Device            |                             |
|                              |                       |                             |
| My appliances                | Smart Scenarios       | My profile                  |
|                              |                       |                             |

Select "Home Management".

|            | 12:41 PM        | <b>1</b> 91% 🔲 |
|------------|-----------------|----------------|
| <          | Home Management |                |
|            |                 |                |
| My Home.   |                 | >              |
|            |                 |                |
| Create a h | iome            |                |
|            |                 |                |
| Join a hor | ne              |                |
|            |                 |                |
|            |                 |                |
|            |                 |                |
|            |                 |                |
|            |                 |                |
|            |                 |                |
|            |                 |                |
|            |                 |                |
|            |                 |                |
|            |                 |                |
|            |                 |                |

Select the "My Home…" default Home to edit.

| •1             | 12:42 PM         | A 90% 🔳  |
|----------------|------------------|----------|
| Cancel Comp    | lete Home Inform | at Save  |
| Home Name*     | My Home          |          |
| Home Location  | Athens Plateia S | yntagm 🔇 |
| Rooms:         |                  |          |
| Living Room    |                  | Ø        |
| Master Bedroom | 1                | 0        |
| Second Bedroor | n                | 9        |
| Dining Room    |                  | 0        |
| Kitchen        |                  | 0        |
| Study Room     |                  | 0        |
| Add Room       |                  |          |
|                |                  |          |

Insert your Home's identifying name and press the Home Location.

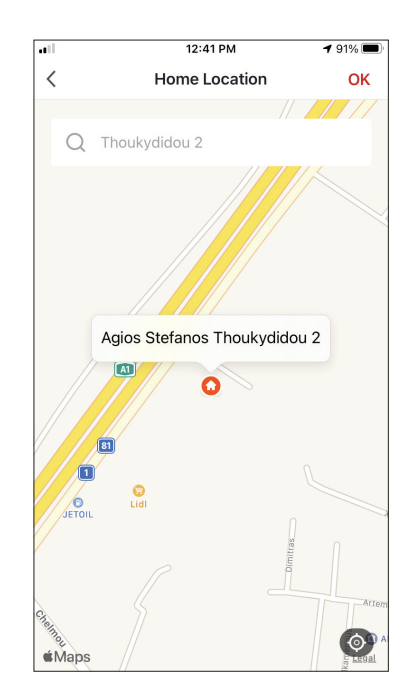

Use the built-in map to pinpoint your Home's Location and press "OK".

ΕN

## Joining an existing Home

| att        | 12:41 PM        | <b>1</b> 91% 🔲 |
|------------|-----------------|----------------|
| <          | Home Management |                |
|            |                 |                |
| My Home    |                 | >              |
|            |                 |                |
| Create a h | iome            |                |
|            |                 |                |
| Join a hon | ne              |                |
|            |                 |                |
|            |                 |                |
|            |                 |                |
|            |                 |                |
|            |                 |                |
|            |                 |                |
|            |                 |                |
|            |                 |                |
|            |                 |                |
|            |                 |                |
|            |                 |                |
|            |                 |                |

To join an existing Home, contact the administrator to get the invitation code and enter it to continue.

## Managing your Home

| ail<br><    | 12:41 PM<br>Home Management | <b>1</b> 91% 🔳 |
|-------------|-----------------------------|----------------|
| •           | jjj                         |                |
| My Home     |                             | >              |
| Create a ho | me                          |                |
| Join a home | 9                           |                |
|             |                             |                |
|             |                             |                |
|             |                             |                |
|             |                             |                |
|             |                             |                |
|             |                             |                |
|             |                             |                |
|             |                             |                |

Select your Home.

You can change the Home's Name, Rooms, Location and Members.

### Managing your Home Members

Invite a new Member to your Home

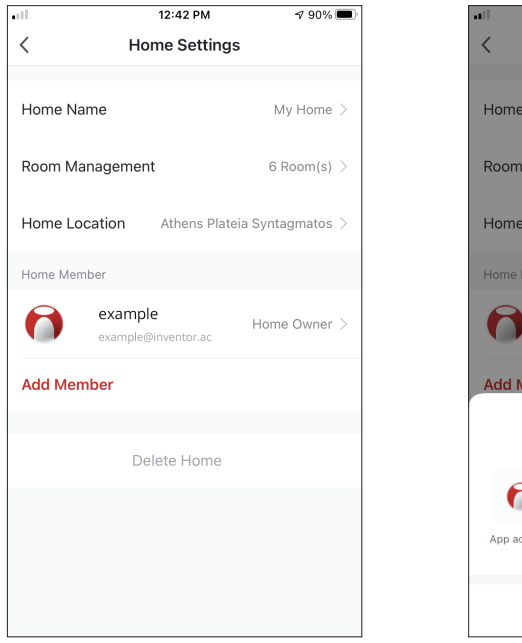

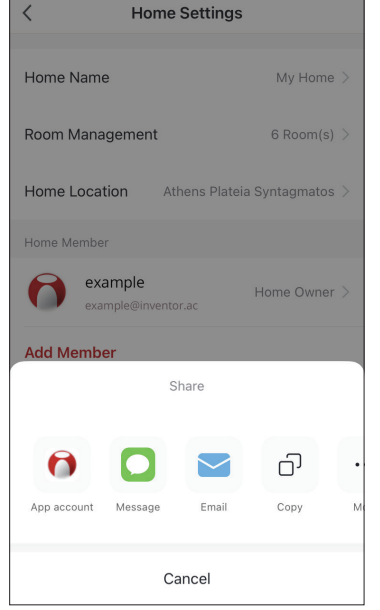

12:43 PM

√ 90% **=** 

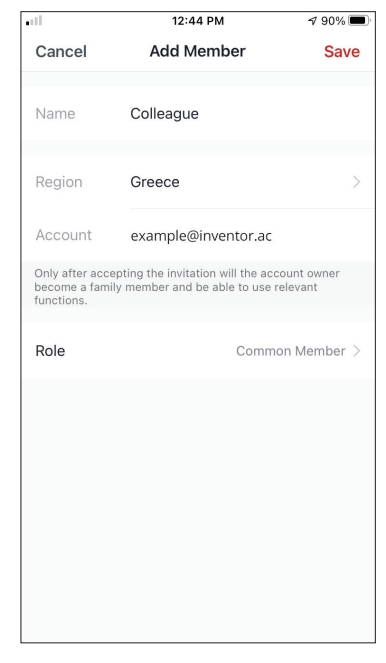

Press "Add Member" to invite a new member to your Home.

Select "App account" to send the Invitation.

Insert the invitee's nickname, their account's region and registered email and assign them a role (administrator or member). Select "Save" to send the invitation.

Notice: You can only invite members with the same Account Region

#### Member Roles - Administrator / Member

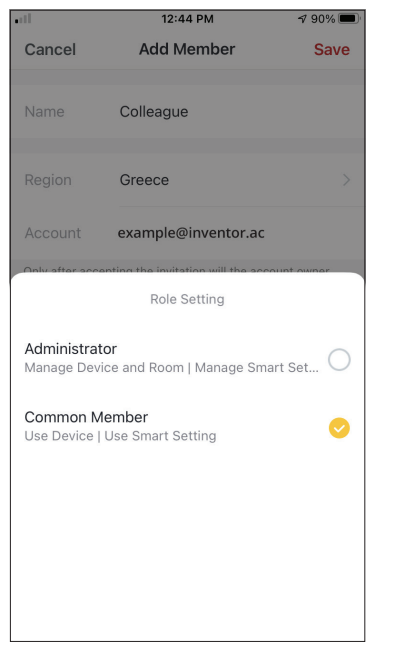

Common members can operate the paired devices and their Smart Scenarios. Administrators can additionally edit the devices and scenarios, as well as create new ones or delete them.

### **Account Settings**

| •11                          | 2:39 PM               | 1 83% 🔳                     |
|------------------------------|-----------------------|-----------------------------|
| My Home 🗸                    |                       | Ð                           |
| 0                            |                       |                             |
| <u>د</u> ک                   | vercast               |                             |
| 21 °C<br>Outdoor Temperature | Good<br>Outdoor PM2.5 | Poor<br>Outdoor Air Quality |
| All Devices                  |                       |                             |
| -                            |                       |                             |
|                              |                       |                             |
|                              |                       |                             |
|                              |                       |                             |
|                              | $\left( + \right)$    |                             |
|                              | No devices            |                             |
|                              | Add Device            |                             |
|                              |                       |                             |
|                              |                       |                             |
| $\hat{\mathbf{\omega}}$      | ŝ                     | ٢                           |

Press "My Profile" on the bottom right corner.

| all'       | 12:41 PM                                   | <b>4</b> 91% 🗩 |
|------------|--------------------------------------------|----------------|
| 6          | Tap to Set Nickna<br>alexxkats-1@yahoo.com | ame >          |
| $\bigcirc$ | Home Management                            | >              |
| $\bigcirc$ | Notifications Center                       | • >            |
| 0          | Settings                                   | >              |
|            |                                            |                |
|            |                                            |                |
|            |                                            |                |
| Mv ap      | poliances Smart Scenarios                  | My profile     |

Tap on your account to enter the Account Settings.

|                      | :33 PM       | <b>1</b> 93% 🔳 | ) |
|----------------------|--------------|----------------|---|
| < Ac                 | count        |                |   |
| Profile Photo        |              |                | > |
| Nickname             | Tap to Set I | Nickname       | > |
| Account and Security |              |                | > |
| Temperature Unit     |              | °C             | > |
| Time Zone            |              | Athens         | > |
|                      |              |                |   |

- Here you can change:Your profile photoYour nickname

- The Temperature Units (°C/°F)
- The time zone
- The Security Settings

### **Account and Security Settings**

| <b></b> 1            | 12:33 PM  | <b>1</b> 93% |   |
|----------------------|-----------|--------------|---|
| < A                  | ccount    |              |   |
| Profile Photo        |           | 0            | > |
| Nickname             | Tap to Se | t Nickname   | > |
| Account and Security |           |              | > |
| Temperature Unit     |           | °C           | > |
| Time Zone            |           | Athens       | > |
|                      |           |              |   |
|                      |           |              |   |
|                      |           |              |   |
|                      |           |              |   |
|                      |           |              |   |

| .11 12:33             | PM                     | 1 93% 🔳        |  |
|-----------------------|------------------------|----------------|--|
| < Account an          | < Account and Security |                |  |
| Mobile Number         |                        | Unbound >      |  |
| Email Adress          | examp                  | le@inventor.ac |  |
| Region                |                        | China          |  |
| Change Login Password |                        | >              |  |
| Pattern Lock          |                        | Not Set >      |  |
| Delete Account        |                        | >              |  |
|                       |                        |                |  |
|                       |                        |                |  |
|                       |                        |                |  |

Select Account and Security.

Here you can:

- Bind your mobile phone number with your account
- Bind your email address with your account
- Verify your region
- Change your login password (new verification code is required)
- Set a pattern lock as additional security
- Delete the account (requires one week to take effect you can cancel the request by logging again in with your account)

# CONNECTING YOUR DEHUMIDIFIER WITH INVENTOR CONTROL

<

Conditioner

Dehumidifie

3:54 PM

Add Manually Auto Scan

AT-IONUV-25I

AT-IONUV-20L

You are advised to enable Bluetooth.

Step 2: Select "Add

select Dehumidifier and the model name

Enable Bluetooth to facilitate addition of some Wi-Fi devices.

Manually" on the top bar,

then in the left side menu,

৵ 46% 🔳

Ξ

# Add Manually with Easy Pairing

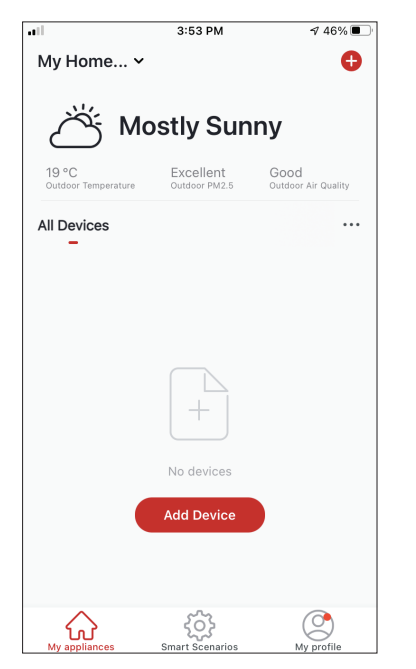

**Step 1:** Select "Add Device" or the "+" icon on the top right.

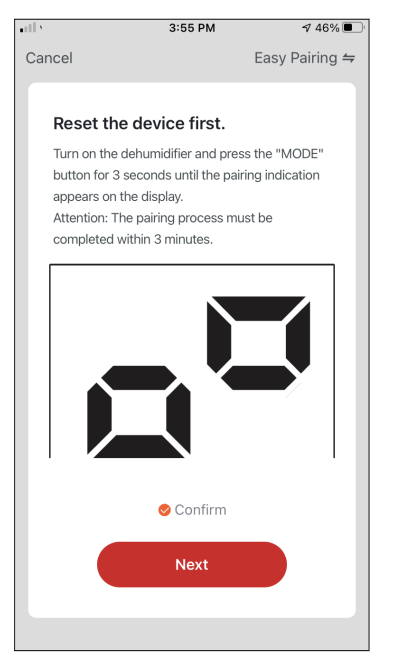

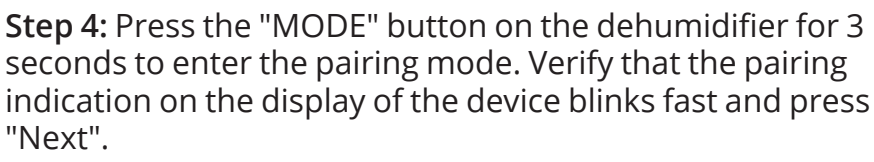

**Step 5:** Allow a few moments for the pairing process to complete.

**Step 3:** Select your WiFi and input your password.

Next

3:54 PM

Select 2.4 GHz Wi-Fi Network and enter password.

If your Wi-Fi is 5GHz, please set it to be 2.4GHz. Common router setting method

...

🖀 5<sub>GHz</sub>

U

2.4GHz

Inventor

ŝ

۵

Cancel

√ 46% ■

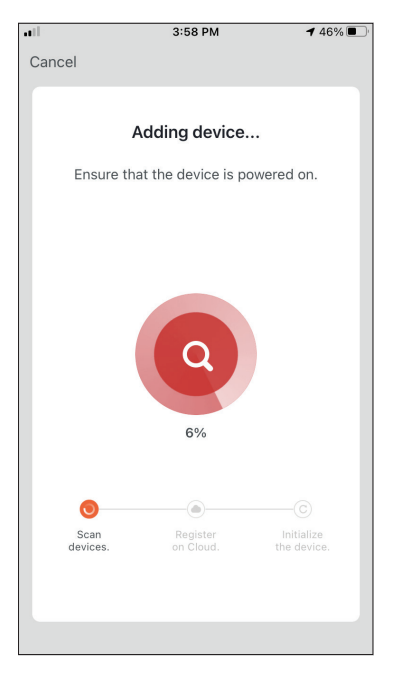

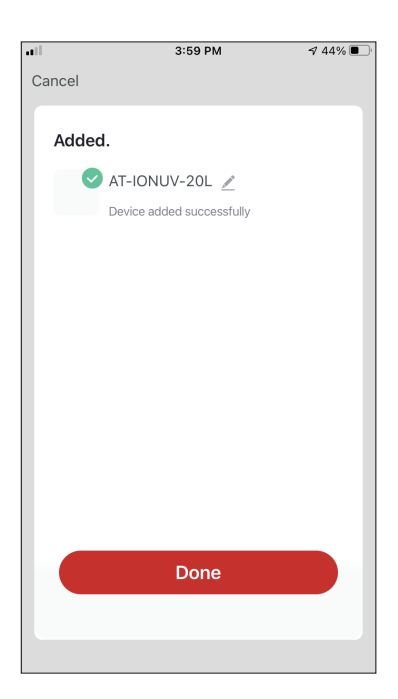

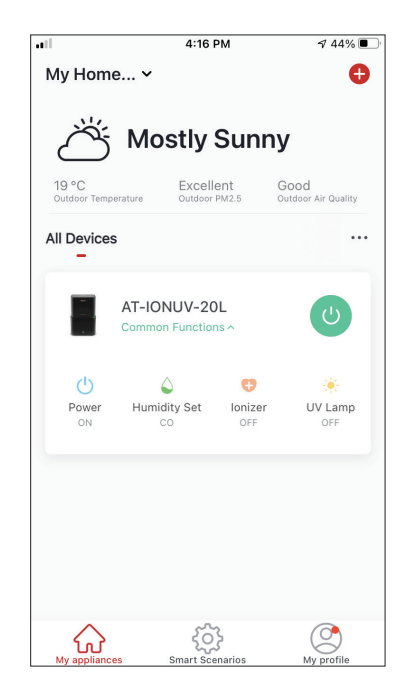

**Step 6:** When the pairing is completed if you wish, you may rename your device. Press "Done" when ready.

You are all set.

## Add Manually with AP Mode

| atl                          | 3:53 PM                    | ⋪ 46% 🗩                     |
|------------------------------|----------------------------|-----------------------------|
| My Home 🗸                    |                            | Ð                           |
| л<br>М                       | ostlv Sun                  | nv                          |
|                              | ··· <b>,</b> ····          | ,                           |
| 19 °C<br>Outdoor Temperature | Excellent<br>Outdoor PM2.5 | Good<br>Outdoor Air Quality |
| All Devices                  |                            |                             |
|                              | +                          |                             |
|                              | No devices                 |                             |
|                              | Add Device                 |                             |
| $\Diamond$                   | <u>دې</u>                  |                             |
| My appliances                | رینی<br>Smart Scenarios    | My profile                  |

**Step 1:** Select "Add Device" or the "+" icon on the top right.

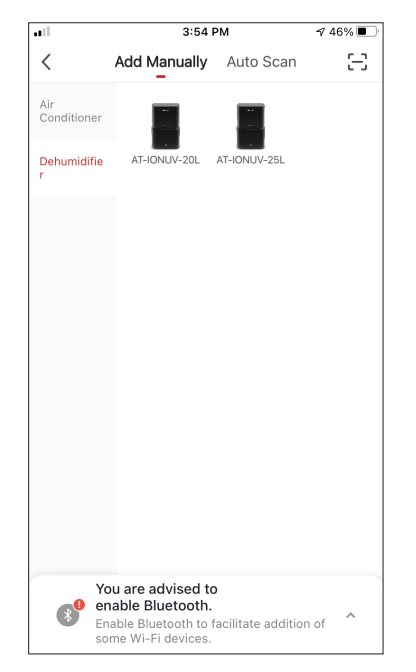

**Step 2:** Select "Add Manually" on the top bar, then in the left side menu, select Dehumidifier and the model name

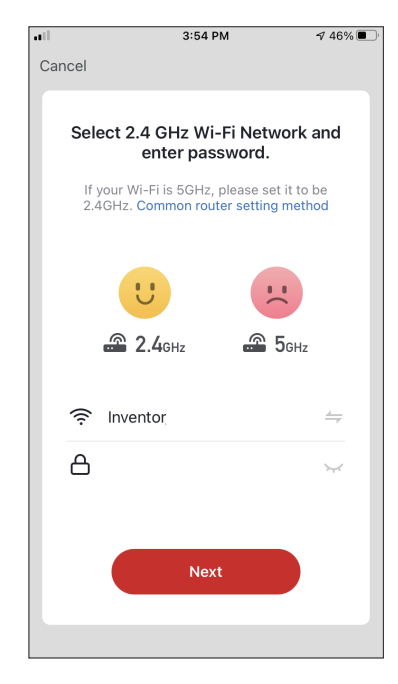

**Step 3:** Select your WiFi and input your password.

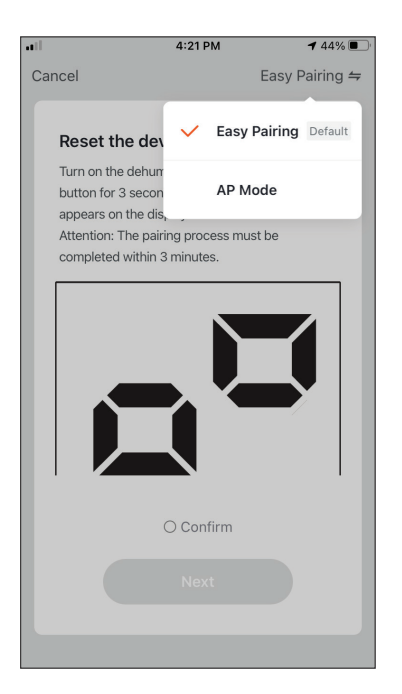

**Step 4:** Tap on "Easy Pairing" on the top right and select "AP Mode".

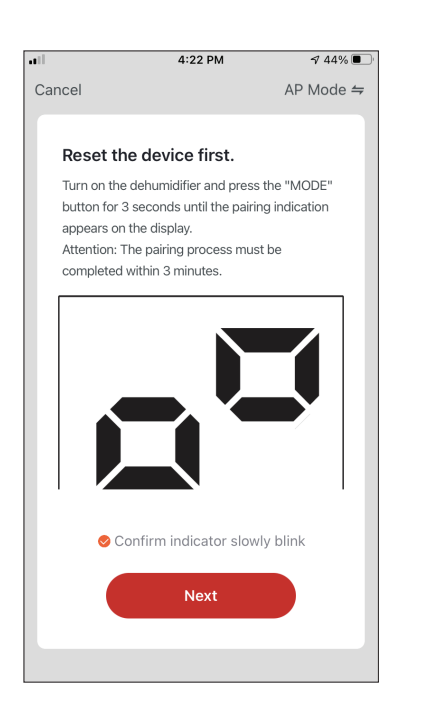

**Step 5:** Press the "MODE" button on the dehumidifier for 3 seconds to enter pairing mode. Verify that the pairing indication that appears on the display blinks slowly and press "Next".

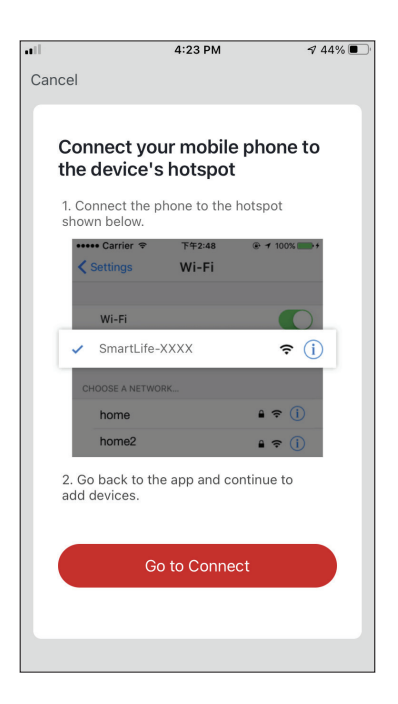

**Step 6:** Press "Go to Connect" to enter your device's WiFi Networks.

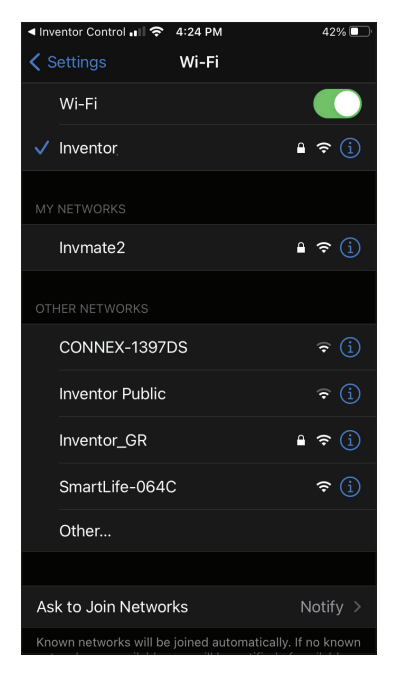

**Step 7:** From your mobile device settings, connect to the dehumidifier's network "SmartLife-XXXX". Return to the app and press "Next".

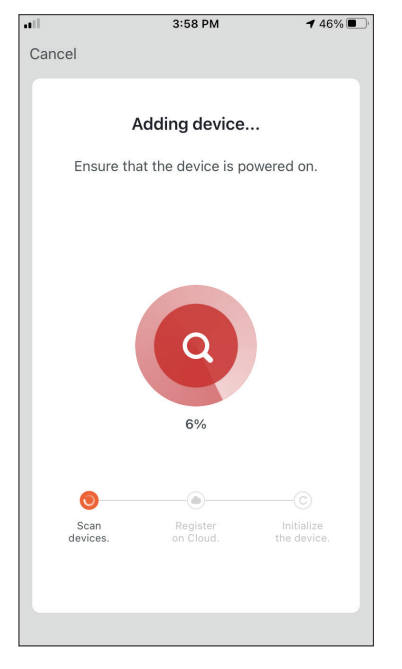

**Step 8:** Allow a few moments for the pairing process to complete.

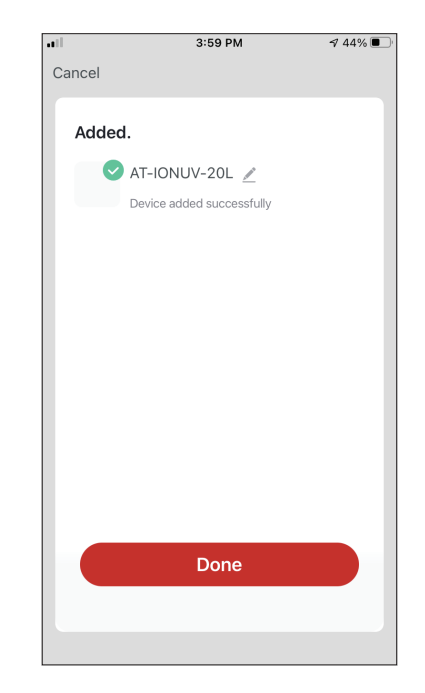

**Step 9:** When the pairing is completed if you wish, you may rename your device. Press "Done" when ready.

| •••                   | 4:16                           | РМ           | A 44% 💽 -                   |
|-----------------------|--------------------------------|--------------|-----------------------------|
| My Hom                | e 🗸                            |              | •                           |
| Ä                     | Mostly                         | Sunn         | у                           |
| 19 °C<br>Outdoor Temp | erature Outdoor                | ent<br>PM2.5 | Good<br>Outdoor Air Quality |
| All Devices           | 5                              |              |                             |
|                       | AT-IONUV-20<br>Common Function | )L<br>ns ^   | C                           |
| Power<br>ON           | Aumidity Set                   | Corr<br>OFF  | UV Lamp<br>OFF              |
| My appliance          | es Smart Soc                   | Senarios     | My profile                  |

You are all set.

## Add Automatically

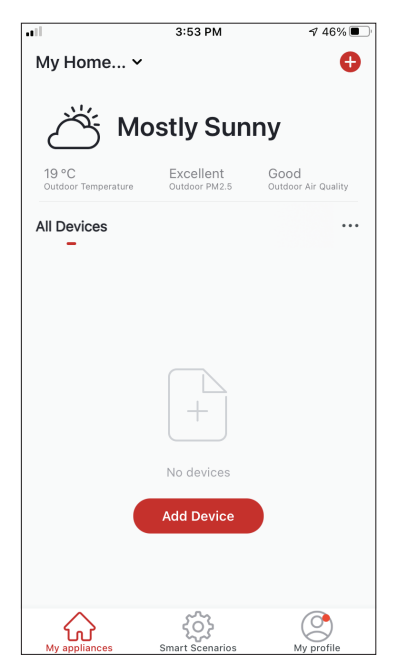

**Step 1:** Select "Add Device" or the "+" icon on the top right.

| • | 4:47                        | PM                | 1 38% ■ |
|---|-----------------------------|-------------------|---------|
|   | Add Marrielle               | A                 |         |
| < | Add Manually                | Auto Scan         |         |
|   |                             |                   |         |
|   | Enable perm                 | issions for       |         |
|   | scanning                    | devices           |         |
|   | Enable Bluetooth to scan n  | aarby Bluetooth d | evices  |
|   | If you are unsure of the de | vice type, please | enable  |
|   | all these per               | missions          |         |
|   |                             |                   |         |
|   |                             |                   |         |
|   |                             |                   |         |
|   | Enable Wi-Fi                | $\checkmark$      |         |
|   |                             |                   |         |
|   |                             |                   |         |
|   | Enable Bl                   | uotooth           |         |
|   | Ellable bi                  | uelooth           |         |
|   |                             |                   |         |
|   |                             |                   |         |
|   |                             |                   |         |
|   |                             |                   |         |
|   |                             |                   |         |
|   |                             |                   |         |
|   | Start sca                   | anning            |         |
|   |                             |                   |         |
|   |                             |                   |         |
|   |                             |                   |         |

### Step 2: Select

"Auto Scan" on the top bar and press "Start scanning".

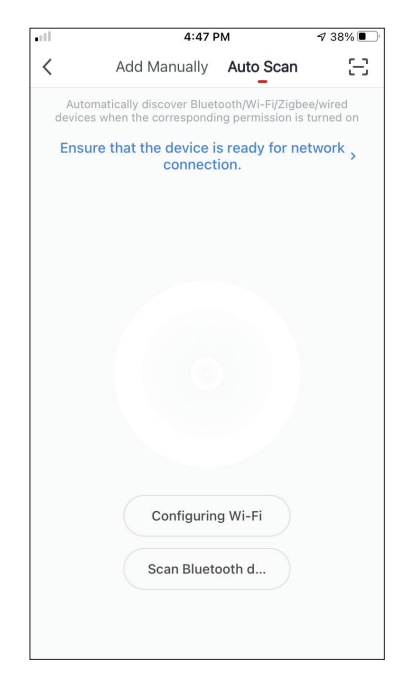

**Step 3:** Select "Configuring Wi-Fi" to input your Wi-Fi name and password. Select "Mode" on the dehumidifier for 3 seconds to enter the pairing mode and press "Next".

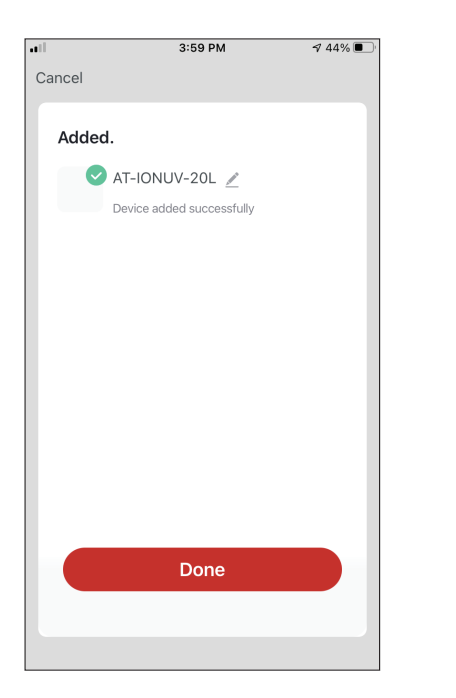

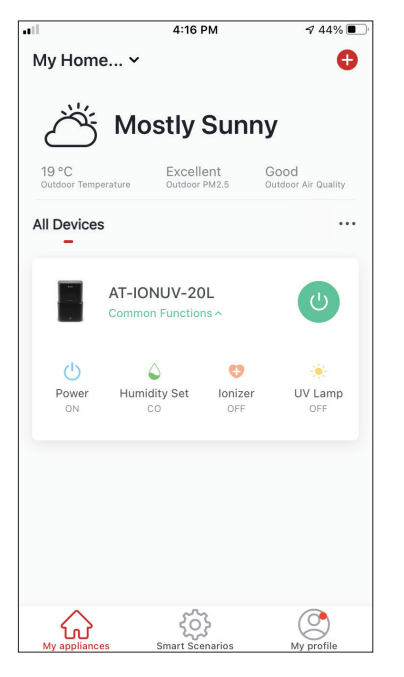

**Step 4:** When the search is complete, your device will appear on the screen. Press "Next".

You are all set.

**NOTE:** Due to different Wi-Fi settings, the Add Automatically might not be able to find your dehumidifier. In this case you can connect using one of the two Manual methods.

**Reminder:** The process should be completed within 3 minutes. If it is not, please repeat the process.

# CONTROLLING YOUR ATMOSPHERE XL WITH INVENTOR CONTROL

## **Quick Actions**

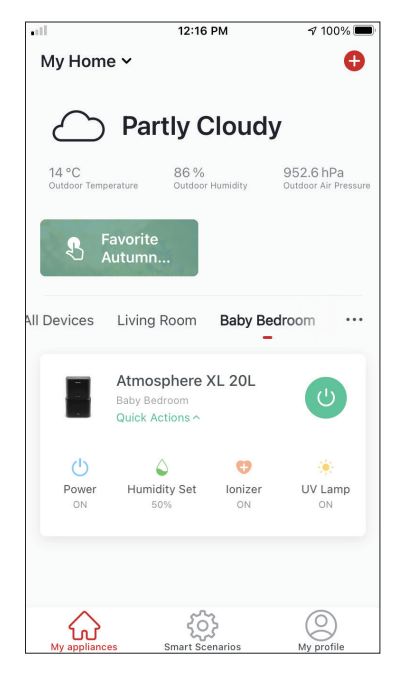

From the starting page of Inventor Control, press the "Quick Actions" of the paired Dehumidifier to expand or hide the Quick Actions. Through the Quick Actions you can directly change the following settings:

- Power (On/Off)
- Humidity Setting (CO,40%,45%,50%,55%,60%,65%,70%,7 5%,80%)
- Ionizer (On/Off)
- UVC (On/Off)

## **Device Control**

Tap on the photo of your dehumidifier.

| •11                   | 12:16                                           | PM            | 🕈 100% 🔳                          |  |  |
|-----------------------|-------------------------------------------------|---------------|-----------------------------------|--|--|
| My Hom                | e ~                                             |               | Ð                                 |  |  |
| $\bigtriangleup$      | Partly Cloudy                                   |               |                                   |  |  |
| 14 °C<br>Outdoor Temp | erature Outdoor                                 | Humidity      | 952.6 hPa<br>Outdoor Air Pressure |  |  |
| S F                   | Favorite<br>Autumn                              |               |                                   |  |  |
| All Devices           | Living Room                                     | Baby Be       | droom …                           |  |  |
|                       | Atmosphere 2<br>Baby Bedroom<br>Quick Actions ^ | KL 20L        | C                                 |  |  |
| Ċ                     | ۵                                               | Ø             | *                                 |  |  |
| Power<br>ON           | Humidity Set                                    | Ionizer<br>ON | UV Lamp<br>ON                     |  |  |
|                       |                                                 |               |                                   |  |  |
| My applianc           | es Smart Sce                                    | marios        | O<br>My profile                   |  |  |

#### Indications

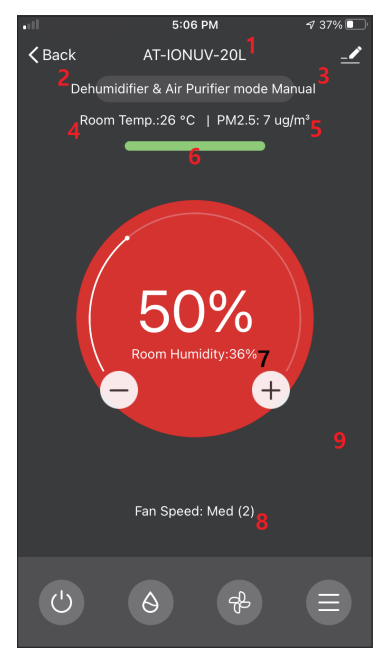

- 1. Device Name
- 2. Operation
- 3. Mode
- 4. Indoor Temperature
- 5.PM2.5 Indication
- 6. Air Quality
- 7. Set Humidity and Indoor Humidity
- 8. Fan Speed Setting

#### Operation

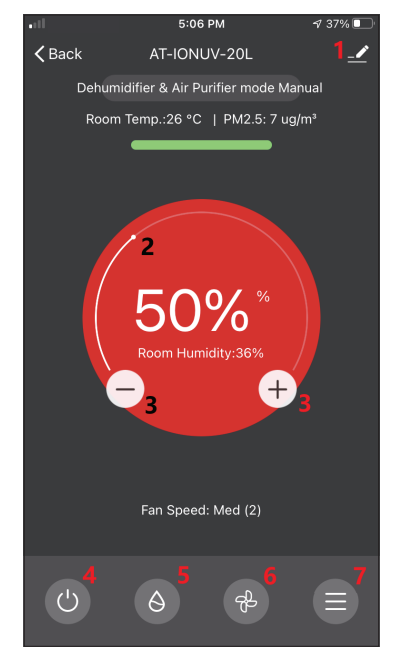

- 1. Options
- 2. Use the slide to set the desired humidity
- 3. Use the "-" and "+" buttons to set the desired humidity
- 4. Power On or Off the unit
- 5. Change the Mode of operation
- 6. Change the Fan Speed
- 7. Settings.

#### Settings

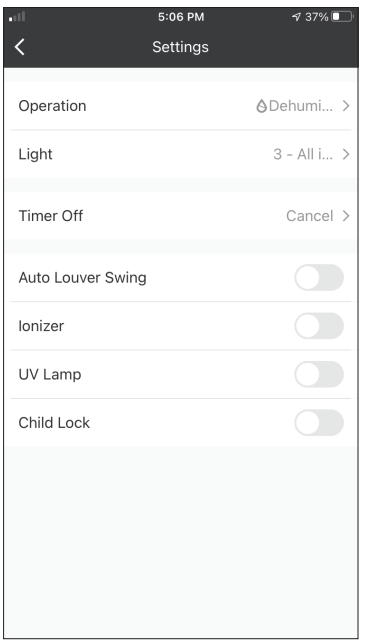

- Operation: Select operation between "Dehumidifier & Air Purifier" or "Air Purifier"
- Light: Changes light indications on the unit.
   Select between "1 Air quality indication off", "2 All indications off" and "3 All Indications on"
- Timer Off: Select to set the Timer Off (up to 9h)
- Auto Louver Swing: Activates/deactivates the automated louver swing.
- · Ionizer: Activates/deactivates the Ionizer
- UV Lamp: Activates/deactivates the UVC
- Child Lock: Activates/deactivates the Child Lock

#### Options

| •11            | 5:10 PM        | 7 36% 💽       |
|----------------|----------------|---------------|
| <              |                |               |
| AT-            | IONUV-20L      | <u>~</u> >    |
| Device Infor   | mation         | >             |
| Tap-to-Run     | and Automation | >             |
| Device Offline | Notification   |               |
| Offline Notif  | ication        |               |
| Others         |                |               |
| Share Device   | 9              | >             |
| Create Grou    | p              | >             |
| Check Devic    | e Network      | Check Now $>$ |
| FAQ & Feedl    | back           | >             |
| Add to My A    | ppliances      | >             |

You can:

- Change the photo of your device, rename your device, set the location
- View the Device Information of the paired unit (Virtual ID, connected IP, Time Zone)
- View the saved Smart Scenarios that include the unit
- Share the unit to another account
- Create a group of multiple units to control together
- View often asked questions
- Add a Shortcut to the mobile's home screen for the unit
- Check for unit's Firmware Update
- Remove the device

# **SMART SCENARIOS**

You can automatically operate your device through the Smart Scenarios based on your home conditions, weather forecast or your daily schedule, and create the ideal conditions. The Smart Scenarios can be either manually activated (Tap-to-Run) or automated (Automation).

### Adding a new Smart Scenario

| all S                     | 12:36 PM                                                | <b>1</b> 93% 🔳            |
|---------------------------|---------------------------------------------------------|---------------------------|
| 0                         |                                                         | Ð                         |
| Tap-to-Run<br>–           | Automation                                              |                           |
|                           |                                                         |                           |
|                           |                                                         |                           |
|                           |                                                         |                           |
|                           |                                                         |                           |
| Control mul<br>an Al-enab | tiple devices with one tap<br>led speaker through voice | o or by using<br>commands |
|                           |                                                         |                           |
|                           |                                                         |                           |
|                           |                                                         |                           |
|                           |                                                         |                           |
| My appliances             | Smart Scenarios                                         | My profile                |

To create a new scenario, select the "+" icon on the top right corner of the "Smart Scenario".

#### **Selecting the activation Condition**

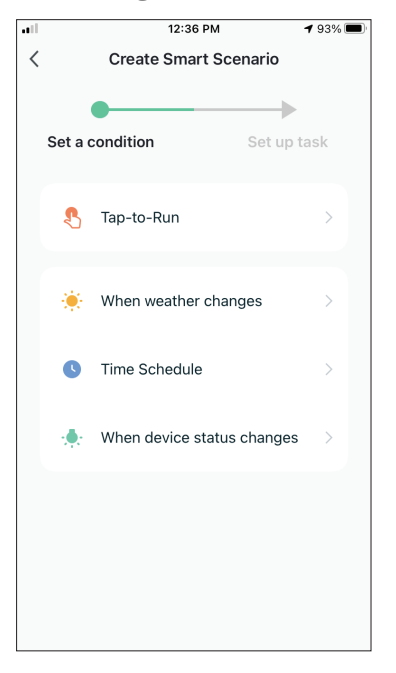

**Tap-to-Run:** Select "Tap-to-Run" to set a manual activation condition.

**When weather changes:** Select "When weather changes" to set an automated activation condition according to weather changing.

**Time Schedule:** Select "Time Schedule" to set an automated activation condition for repeated weekly timer.

When device status changes: Select "When device status changes" to set an automated activation condition according a function of the device changing.

#### Tap-to-Run

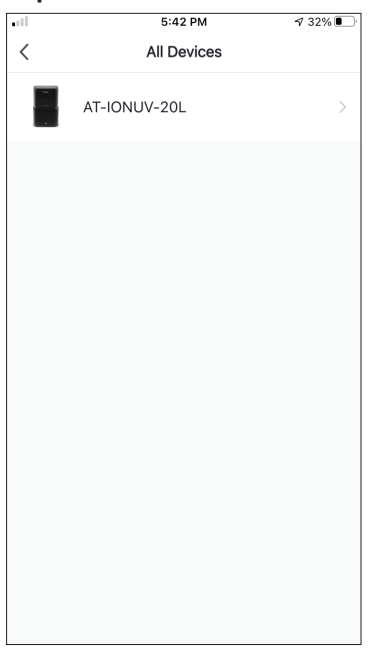

After selecting the "Tap -to- Run" option, select the device you want to set.

| ill         | 5:42 PM         | A 32% 💽 |
|-------------|-----------------|---------|
| <           | Select Function | Next    |
|             |                 |         |
| Power       |                 | >       |
| Humidity Se | t               | >       |
| Fan Speed   |                 | >       |
| Mode        |                 | >       |
| Auto Louver | Swing           | >       |
| lonizer     |                 | >       |
| UV Lamp     |                 | >       |
| Child Lock  |                 | >       |
| Timer       |                 | >       |
| Mode (Air P | urifier)        | >       |

After selecting the device, you can select the settings you want for the unit to take effect.

#### When weather changes

| ••11      | 12:49 PM             | 1 88% 🔳 |
|-----------|----------------------|---------|
| <         | When weather changes |         |
| Tempera   | ature                | >       |
| Humidity  | ý                    | >       |
| Weather   |                      | >       |
| PM2.5     |                      | >       |
| Air Quali | ity                  | >       |
| Sunset/S  | Sunrise              | >       |
| Wind Sp   | eed                  | >       |
|           |                      |         |
|           |                      |         |
|           |                      |         |
|           |                      |         |

After selecting the "When weather changes" option, select the required weather condition.

**Note:** All values are taken from either the corresponding Google or IOS Maps and weather and require the Home location to be set

- Temperature: When area temperature is lower than, equal or higher than selected value
- Humidity: When area humidity is Dry (<40%), Comfortable (40%<area<70%) or Moist (>70%).
- Weather: When area weather condition changes to Sunny, Cloudy, Rainy, Snowy or Hazy.
- PM2.5: When area PM2.5 value changes to is Excellent, Good or Polluted.
- Air Quality: When area Air Quality value changes to Excellent, Good or Polluted.
- Sunset/Sunrise: According to time (up to 5 hours before or after) Sunset or Sunrise for the area.
- Wind Speed: When area Wind Speed is lower than, equal or higher than selected value.

| •11          | 9:58 AM                     | 1 95% 🚮    |
|--------------|-----------------------------|------------|
| <            | Temperature                 | Next       |
| Current City | Άγιος                       | Στέφανος > |
| <            | =                           | >          |
|              | <ul> <li>4 8°C ►</li> </ul> |            |
| -40°C        | 0                           | 40°C       |
|              |                             |            |
|              |                             |            |
|              |                             |            |

| .ell              | 12:50 PM               | A 88% 🔳        |
|-------------------|------------------------|----------------|
| <                 | Humidity               | Next           |
| Current City      |                        | Athens >       |
| Dry               |                        | $\bigcirc$     |
| Comfortable       |                        | $\bigcirc$     |
| Moist             |                        | 0              |
| Dry (0%-40%), Com | ıfortable (40%−70%), N | doist (70%-100 |

|              | 12:50 PM | 1 88% 🔳  |
|--------------|----------|----------|
| <            | Weather  | Next     |
| Current City |          | Athens > |
| Sunny        |          |          |
| Cloudy       |          |          |
| Rainy        |          |          |
| Snowy        |          |          |
| Hazy         |          |          |
|              |          |          |
|              |          |          |
|              |          |          |
|              |          |          |
|              |          |          |
|              |          |          |
|              |          |          |

| all.         | 12:50 PM | 1 88% 🔳  |
|--------------|----------|----------|
| <            | Weather  | Next     |
| Current City |          | Athens > |
| Sunny        |          |          |
| Cloudy       |          |          |
| Rainy        |          | 0        |
| Snowy        |          |          |
| Hazy         |          |          |
|              |          |          |
|              |          |          |
|              |          |          |
|              |          |          |
|              |          |          |
|              |          |          |

| ell.         | 12:50 PM | 17 88% 🔳 |
|--------------|----------|----------|
| <            | PM2.5    | Next     |
| Current City |          | Athens > |
| Excellent    |          |          |
| Good         |          |          |
| Pollution    |          | 0        |
|              |          |          |
|              |          |          |
|              |          |          |
|              |          |          |
|              |          |          |
|              |          |          |
|              |          |          |
|              |          |          |

| all -        | 12:50 PM    | 1 88% 🔳  |
|--------------|-------------|----------|
| <            | Air Quality | Next     |
| Current City |             | Athens > |
| Excellent    |             |          |
| Good         |             |          |
| Pollution    |             | 0        |
|              |             |          |
|              |             |          |
|              |             |          |
|              |             |          |
|              |             |          |
|              |             |          |
|              |             |          |
|              |             |          |

| •iil 12:5    | i0 PM                |
|--------------|----------------------|
| < Sunset,    | /Sunrise Next        |
| Current City | Athens >             |
| Sunrise      |                      |
| Sunset       |                      |
| OFF          | SET                  |
| 15 minutes I | before sunset        |
| 10 minutes l | before sunset        |
| 5 minutes b  | efore sunset         |
| 5 minutes    | nset<br>after sunset |
| Cancel       | Save                 |

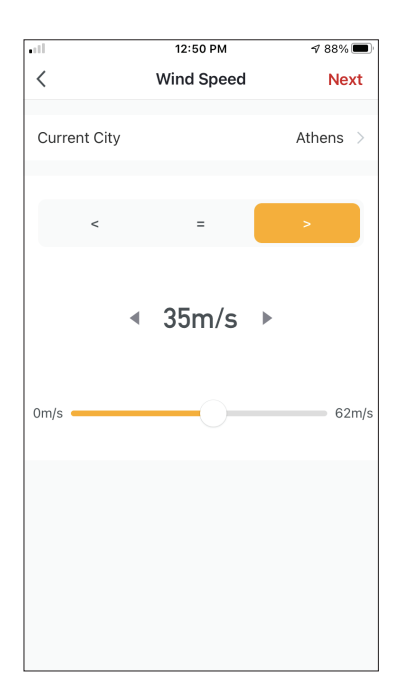

| •11         | 5:42 PM         | A 32% 🗖 |
|-------------|-----------------|---------|
| <           | Select Function | Next    |
| Power       |                 | >       |
| Humidity S  | et              | >       |
| Fan Speed   |                 | >       |
| Mode        |                 | >       |
| Auto Louve  | r Swing         | >       |
| lonizer     |                 | >       |
| UV Lamp     |                 | >       |
| Child Lock  |                 | >       |
| Timer       |                 | >       |
| Mode (Air F | Purifier)       | >       |

After selecting the condition, select your device. You can then select the settings you want for the unit to take effect.

#### Time Schedule

| •11         | 12:52 PM      |          |                | 🕫 87% 🔳 |
|-------------|---------------|----------|----------------|---------|
| <           | Time Schedule |          | e Schedule Nex |         |
| Repeat      |               |          |                | Once >  |
| Execution 1 | ime           |          |                |         |
|             | 9<br>10       | 49<br>50 |                |         |
|             | 11            | 51       | AM             |         |
|             | 12            | 52       | PM             |         |
|             | 1             | 53       |                |         |
|             | 2             | 54<br>55 |                |         |
|             |               |          |                |         |
|             |               |          |                |         |
|             |               |          |                |         |
|             |               |          |                |         |
|             |               |          |                |         |
|             |               |          |                |         |
|             |               |          |                |         |
|             |               |          |                |         |
|             |               |          |                |         |

| all.           | 12:53 PM                      | 1 87% 🔳        |
|----------------|-------------------------------|----------------|
| <              | Repeat                        |                |
| The action wil | I be carried out only once it | f you do not s |
| Sunday         |                               |                |
| Monday         |                               | 0              |
| Tuesday        |                               | 0              |
| Wednesday      |                               | 0              |
| Thursday       |                               | 0              |
| Friday         |                               | 0              |
| Saturday       |                               |                |
|                |                               |                |
|                |                               |                |
|                |                               |                |
|                |                               |                |

After selecting the "Time Schedule" option, you can set a weekly timer for specific settings of the unit. Select the Time of activation by rotating the sliders and press the "Repeat". In the Repeat option you can select the days that you want the setting to repeat or deactivate them all for a non-repeating time schedule.

| •11       | 5:42 PM         | ⋪ 32% 🔳 |
|-----------|-----------------|---------|
| <         | Select Function | Next    |
|           |                 |         |
| Power     |                 | >       |
| Humidity  | Set             | >       |
| Fan Snee  | d               | >       |
|           | -               |         |
| Mode      |                 | >       |
| Auto Lou  | ver Swing       | >       |
| lonizer   |                 | >       |
| UV Lamp   |                 | >       |
| Child Loc | k               | >       |
| Timer     |                 | >       |
| Mode (Ai  | r Purifier)     | >       |

After selecting the device, you can select the settings you want for the unit to take effect.

#### When device status changes

|   | 1           | 12:56 PM       |    |
|---|-------------|----------------|----|
| < | All Devices | Living Room    | Ma |
|   | Work - Atmo | osphere XL 25L | >  |
|   | Home - Atm  | osphere XL 20L | >  |
|   |             |                |    |
|   |             |                |    |
|   |             |                |    |
|   |             |                |    |
|   |             |                |    |
|   |             |                |    |
|   |             |                |    |
|   |             |                |    |

After selecting the "When device status changes" option, select the unit that you want to have as condition.

|              | 12:55 PM        | 1 86% 🔳 |
|--------------|-----------------|---------|
| <            | Select Function |         |
|              |                 |         |
| Fan Speed (A | Air purifier)   | >       |
| PM2.5        |                 | >       |
| Power        |                 | >       |
|              |                 |         |
| Fan Speed    |                 | >       |
| Mode         |                 | >       |
| Room Temp.   |                 | >       |
| Auto Louver  | Swing           | >       |
| Child Lock   |                 | >       |
| Timer        |                 | >       |
| Room Humid   | lity            | >       |

Select the function of the unit that when it is changed to, the Smart Scenario will take effect.

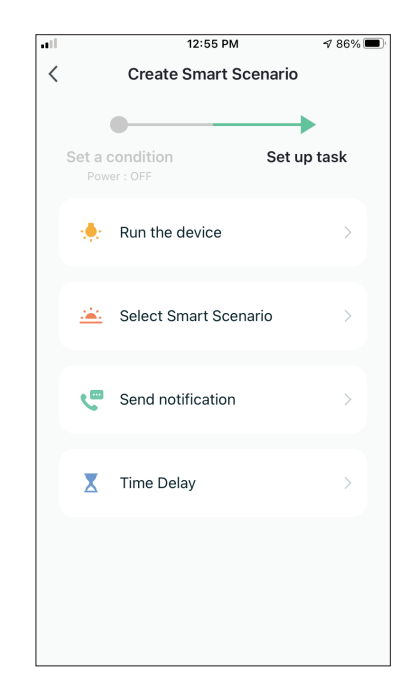

After selecting the function condition, you can select the Task you want to take effect.

#### Selecting the activated Tasks

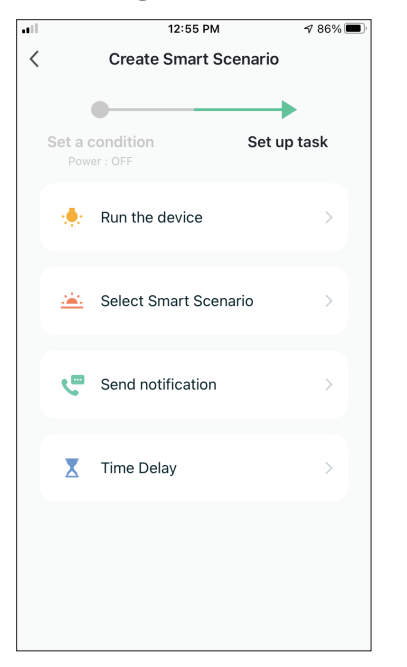

**Run the device:** Select specific setting or settings of a paired Unit.

**Select Smart Scenario:** Select a specific Smart Scenario to activate or deactivate.

**Send notification:** Select to send a notification in the Inventor Control's Notification center to all members of the house, notifying them that the Smart Scenario has been activated.

**Note:** The Send notification Task is not available for the Tap-to-Run Scenarios.

**Time Delay:** Select to introduce a time delay from conditions reached to activation of next task. After setting the required delay, an additional task will be required.

#### **Overview of Smart Scenario**

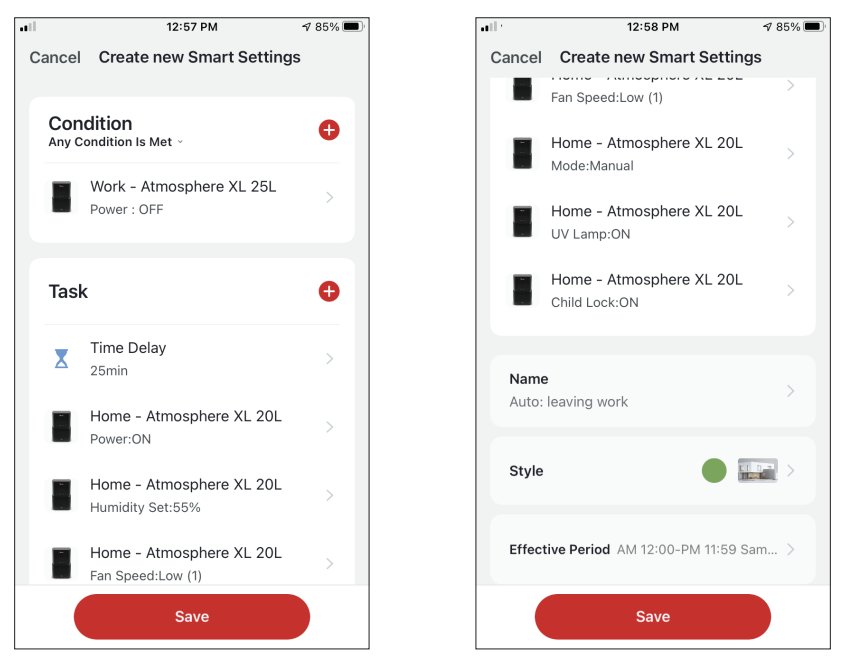

Before saving your Smart Scenario, Inventor Control gives you an overview of the selected Conditions and Tasks. You can also add, remove, or change the Conditions and Tasks, name to your Smart Scenario, as well as select its color and icon. Press "Save" to save your Smart Scenario.

#### Activating/Deactivating Automated Smart Scenarios

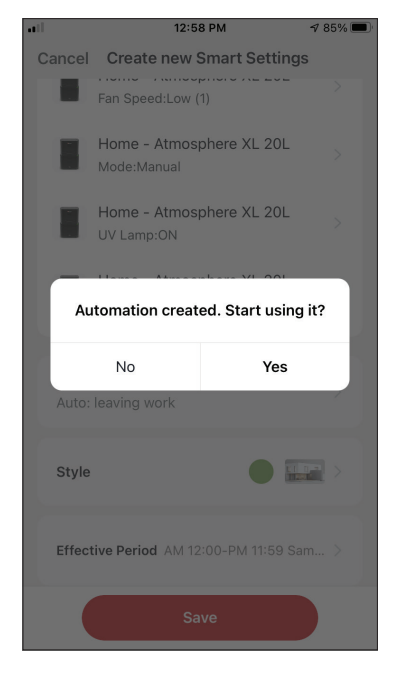

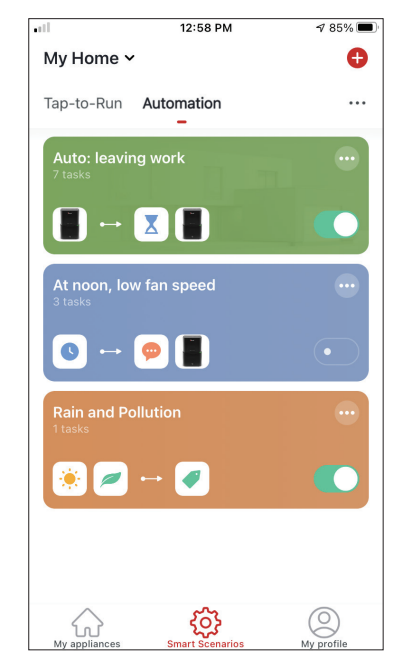

When saving a new Automated Smart Scenario, you can select if the Scenario will be activated or deactivated. Activated Scenarios will take effect when set conditions are met, while deactivated scenarios will not affect the unit operations. You can change the activate or deactivated status of saved Automated Smart Scenarios from the "Smart Scenarios" page by using the slider of each saved scenario.

#### Adding your Manual Smart Scenario to "My appliances" page

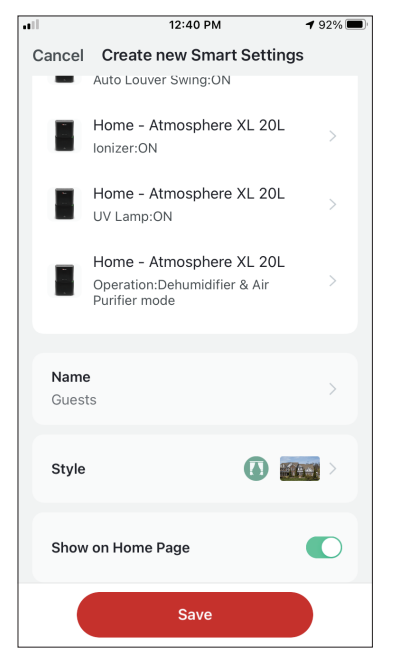

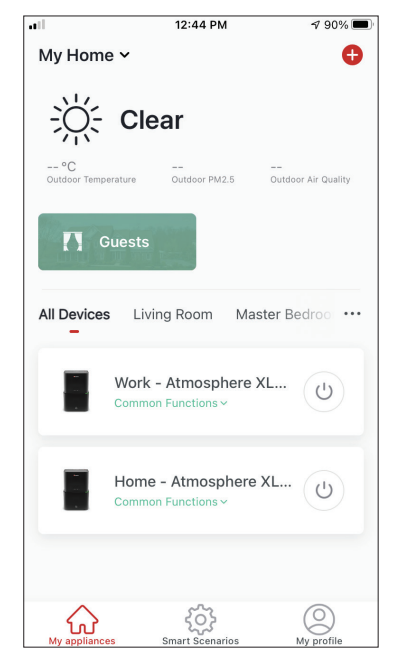

When saving a new Manual "Tap-to-Run" Smart Scenario, you can select if the Scenario will be included as a shortcut in the "My Home" page. Scenarios added to the Home Screen will also be available to activate from the "My Home" page. ------

Weekly Schedule

12:36 PM

**1** 93% 🔳

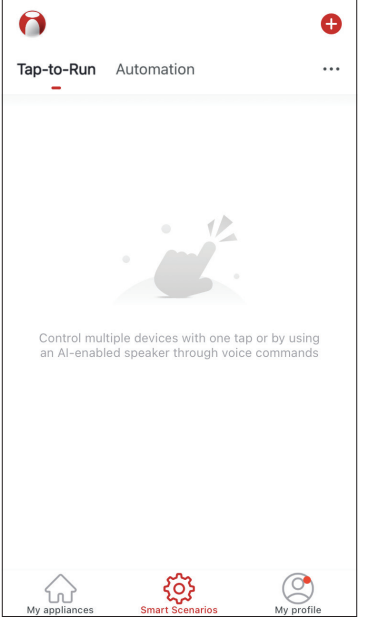

Press the "+" icon on the top right.

| •11 |         | 12:36 PM           |          | 1 93% 🔳 |
|-----|---------|--------------------|----------|---------|
| <   |         | Create Smart Sc    | enario   |         |
|     |         |                    |          |         |
|     | Set a c | ondition           | Set up t | ask     |
|     | \$      | Tap-to-Run         |          | >       |
|     | ۲       | When weather char  | iges     | >       |
|     | C       | Time Schedule      |          | >       |
|     |         | When device status | changes  | >       |
|     |         |                    |          |         |
|     |         |                    |          |         |
|     |         |                    |          |         |
|     |         |                    |          |         |

Select the "Time Schedule" Condition

| ill.        |               | 12:52 PM | 1             | 1 87% 🔳 |      |  |
|-------------|---------------|----------|---------------|---------|------|--|
| <           | Time Schedule |          | Time Schedule |         | Next |  |
| Repeat      |               |          |               | Once >  |      |  |
| Execution T | Time          |          |               |         |      |  |
|             | 9<br>10       | 49<br>50 |               |         |      |  |
|             | 11            | 51       | AM            |         |      |  |
|             | 12            | 52       | PM            |         |      |  |
|             | 1             | 53       |               |         |      |  |
|             | 2             | 54<br>55 |               |         |      |  |
|             |               |          |               |         |      |  |
|             |               |          |               |         |      |  |
|             |               |          |               |         |      |  |
|             |               |          |               |         |      |  |
|             |               |          |               |         |      |  |
|             |               |          |               |         |      |  |
|             |               |          |               |         |      |  |
|             |               |          |               |         |      |  |
|             |               |          |               |         |      |  |
|             |               |          |               |         |      |  |

Select the time.

|                    | 12:53 PM                | <b>1</b> 87% 🔳 |
|--------------------|-------------------------|----------------|
| <                  | Repeat                  |                |
| The action will be | carried out only once i | f you do not s |
| Sunday             |                         |                |
| Monday             |                         |                |
| Tuesday            |                         |                |
| Wednesday          |                         |                |
| Thursday           |                         |                |
| Friday             |                         |                |
| Saturday           |                         |                |
|                    |                         |                |
|                    |                         |                |
|                    |                         |                |
|                    |                         |                |
|                    |                         |                |

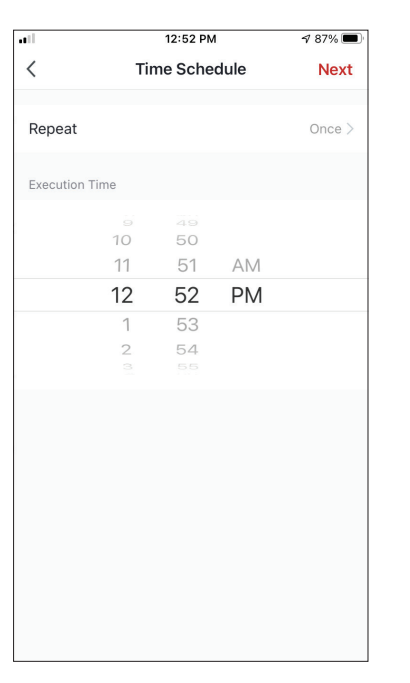

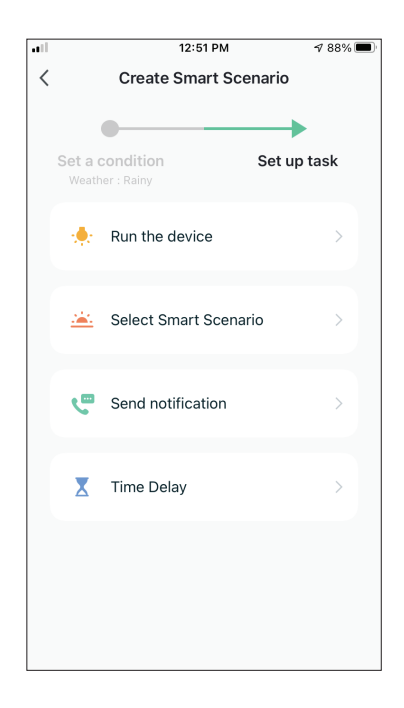

Select the days.

Verify the selected days and time are correct and press "Next"

Select "Run the device" to select the operating unit.

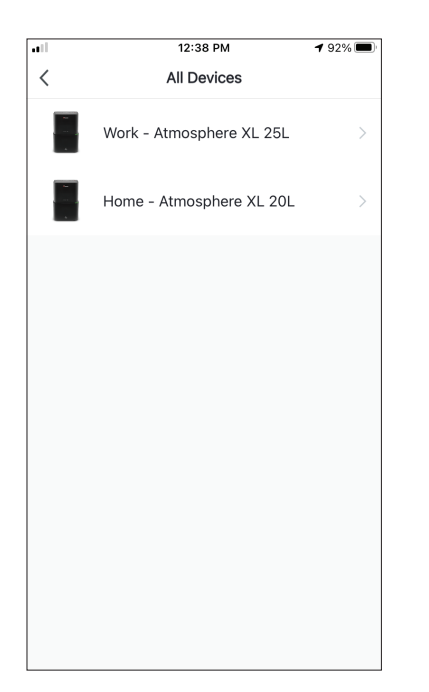

Select your device.

|             | 12:48 PM        | 1 88% 🔳   |
|-------------|-----------------|-----------|
| <           | Select Function | Next      |
|             |                 |           |
| Power       |                 | on >      |
|             |                 |           |
| Humidity S  | et              | 45% >     |
| Fan Speed   |                 | Low (1) > |
|             |                 |           |
| Mode        |                 | Manual >  |
| Auto Louve  | r Swing         | on >      |
|             |                 |           |
| lonizer     |                 | on >      |
| UV Lamp     |                 | on >      |
|             |                 |           |
| Child Lock  |                 | >         |
| Timer       |                 | >         |
|             |                 |           |
| Mode (Air F | Purifier)       | >         |

Select the functions you want to set, then press next to continue.

- Power: On, to activate the device
- Humidity Set: 45%, to set the target humidity of the room to 45%
- Fan Speed: Low (1), to set the unit's fan speed to low
- Mode: Manual, to activate the manual operation
- Auto Louver Swing: On, to activate the automatic swing of the louver
- Ionizer: On, to activate the Ionizer function
- UVC: On, to activate the UVC

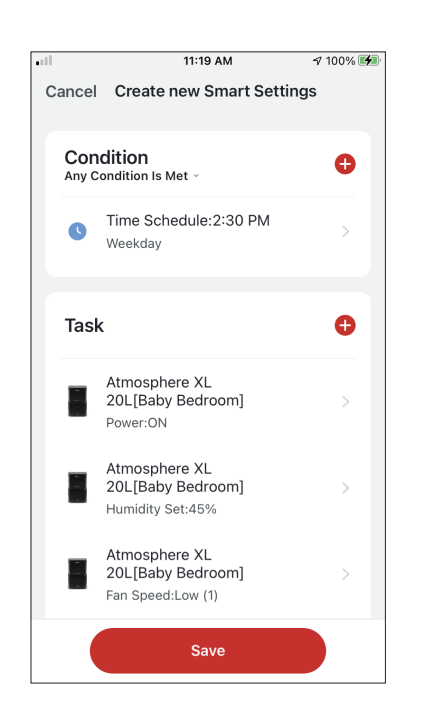

| Cancel | Create new Smart Settin                                    | ngs       |
|--------|------------------------------------------------------------|-----------|
|        | Atmosphere XL<br>20L[Baby Bedroom]<br>Auto Louver Swing:ON | >         |
|        | Atmosphere XL<br>20L[Baby Bedroom]<br>Ionizer:ON           | >         |
| 8      | Atmosphere XL<br>20L[Baby Bedroom]<br>UV Lamp:ON           | >         |
|        |                                                            |           |
| Weeko  | day repeating Time Schedule                                | >         |
| Style  | •                                                          | >         |
| Effect | ive Period                                                 | All day > |
|        | Save                                                       |           |

📲 ' 11:19 AM 🛷 100% 🗭 '

Verify the selections and set a name for your Weekly Schedule. Press "Save" to continue.

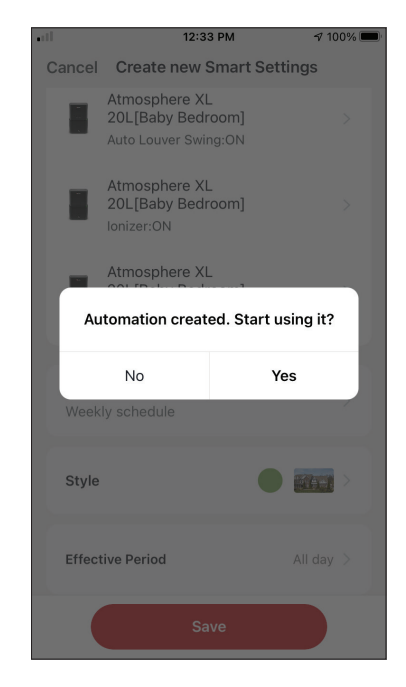

Select Yes to enable the Weekly Schedule.

## Smart operation based on outdoor's humidity

### **Moist Area Humidity**

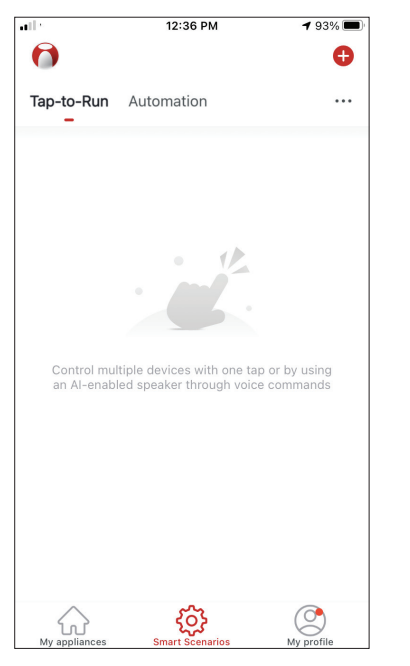

Press the "+" icon on the top right.

| all. |         | 12:16 PM             | 100% 📼      |
|------|---------|----------------------|-------------|
| <    |         | Create Smart Scen    | nario       |
|      |         |                      |             |
|      | Set a c | condition            | Set up task |
|      | \$      | Tap-to-Run           | >           |
|      | ۲       | When weather change  | es >        |
|      | C       | Time Schedule        | >           |
|      | ٠       | When device status c | hanges >    |
|      |         |                      |             |
|      |         |                      |             |
|      |         |                      |             |
|      |         |                      |             |
|      |         |                      |             |

Select the "When weather changes" Condition.

12:16 PM

Create Smart Scenario

 100% 🔳

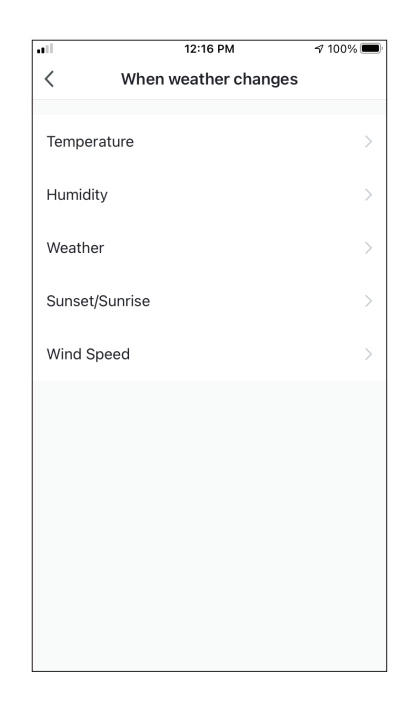

Select "Humidity".

| Κυπισμή         Νεχ           Current City         Άγιος Στέφανος |
|-------------------------------------------------------------------|
| Current City Αγιος Στέφανος                                       |
| Current City Άγιος Στέφανος                                       |
|                                                                   |
| Dry                                                               |
| Comfortable                                                       |
| Moist 🤤                                                           |
| Dry (028-4073), Comonaure (4078-7073), Moist (7078-100.           |

Set a condition

Humidity: Moist

Image: Select Smart Scenario

Image: Select Smart Scenario

Image: Select Smart Scenario

Image: Select Smart Scenario

Image: Select Smart Scenario

Image: Select Smart Scenario

Image: Select Smart Scenario

Image: Select Smart Scenario

Image: Select Smart Scenario

Image: Select Smart Scenario

Image: Select Smart Scenario

Image: Select Smart Scenario

Image: Select Smart Scenario

Image: Select Smart Scenario

Image: Select Smart Scenario

Image: Select Smart Scenario

Image: Select Smart Scenario

Image: Select Smart Scenario

Image: Select Smart Scenario

Image: Select Smart Scenario

Image: Select Smart Scenario

Image: Select Smart Scenario

Image: Select Smart Scenario

Image: Select Smart Scenario

Image: Select Smart Scenario

Image: Select Smart Scenario

Image: Select Smart Scenario

Image: Select Smart Scenario

Image: Select Smart Scenario

Image: Select Smart Scenario

Image: Select Smart Scenario

Image: Select Smart Scenario

Image: Select Smart Scenario</td

Select "Run the device".

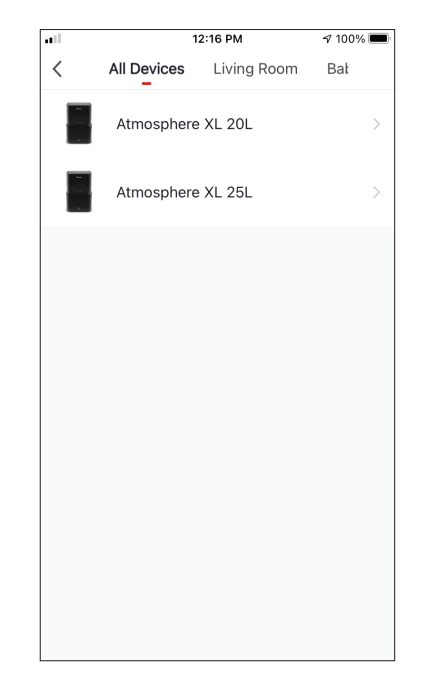

Select "Moist".

Select the Atmosphere XL unit you want to operate.

|            | 12:17 PM        | 100%     |
|------------|-----------------|----------|
| <          | Select Function | Next     |
| Power      |                 | on >     |
| Humidity   | Set             | 50% >    |
| Fan Speed  | d               | >        |
| Mode       |                 | Manual > |
| Auto Louv  | ver Swing       | >        |
| lonizer    |                 | >        |
| UV Lamp    |                 | >        |
| Child Locl | k               | >        |
| Timer      |                 | >        |
| Mode (Air  | Purifier)       | >        |

Select Power: On, Humidity

set: 50% and Mode:

continue.

Manual". Press Next to

12:17 PM A 100% 🔳 Cancel Create new Smart Settings Condition Ð Any Condition Is Met ~ Humidity : Moist ٥ Άγιος Στέφανος Ð Task Atmosphere XL 20L[Baby Bedroom] Power:ON Atmosphere XL 20L[Baby Bedroom] Humidity Set:50% Atmosphere XL 20L[Baby Bedroom] Mode:Manual

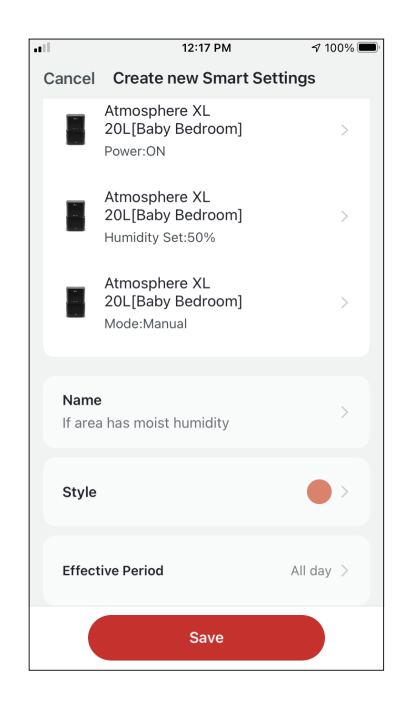

Verify the settings and name the setting. Press "Save" to continue.

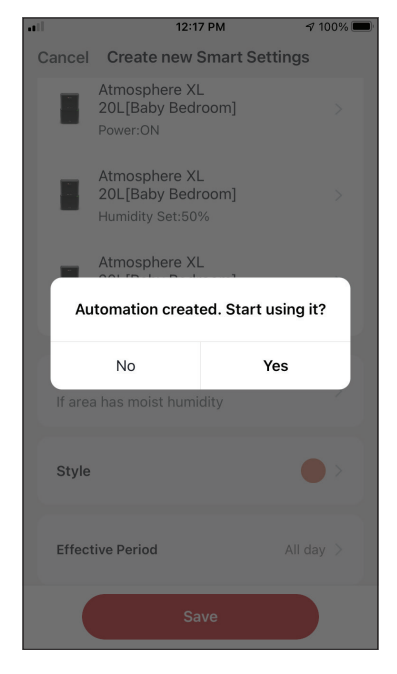

Press "Yes" to start using the Smart Operation

#### **Rain Area Weather**

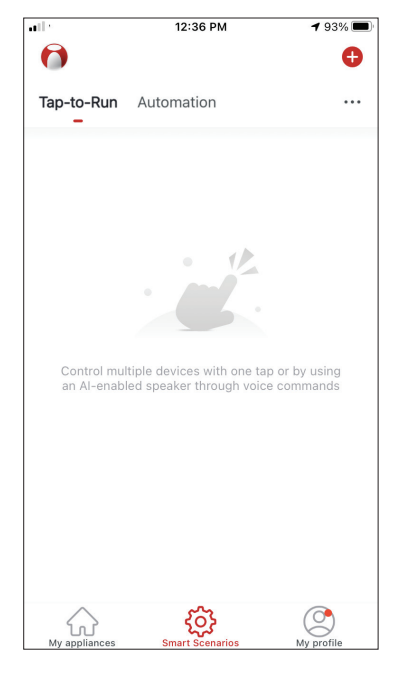

Press the "+" icon on the top right.

| all in the second second second second second second second second second second second second second second se | 12:18 PM | A 100% 🔳     |
|----------------------------------------------------------------------------------------------------|----------|--------------|
| <                                                                                                    | Weather  | Next         |
| Current City                                                                                                    | Άγιο     | ς Στέφανος > |
| Sunny                                                                                                    |          |              |
| Cloudy                                                                                                    |          |              |
| Rainy                                                                                                    |          | 0            |
| Snowy                                                                                                    |          |              |
| Hazy                                                                                                    |          |              |
|                                                                                                    |          |              |
|                                                                                                    |          |              |
|                                                                                                    |          |              |
|                                                                                                    |          |              |
|                                                                                                    |          |              |
|                                                                                                    |          |              |

Select "Rainy".

| •11 |         | 12:16 PM             | A 100% 🔲    |
|-----|---------|----------------------|-------------|
| <   |         | Create Smart Sce     | nario       |
|     | Set a c | condition            | Set up task |
|     | \$      | Tap-to-Run           | >           |
|     | ۲       | When weather chang   | jes >       |
|     | C       | Time Schedule        | >           |
|     | ٠       | When device status o | changes >   |
|     |         |                      |             |
|     |         |                      |             |
|     |         |                      |             |

Select the "When weather changes" Condition.

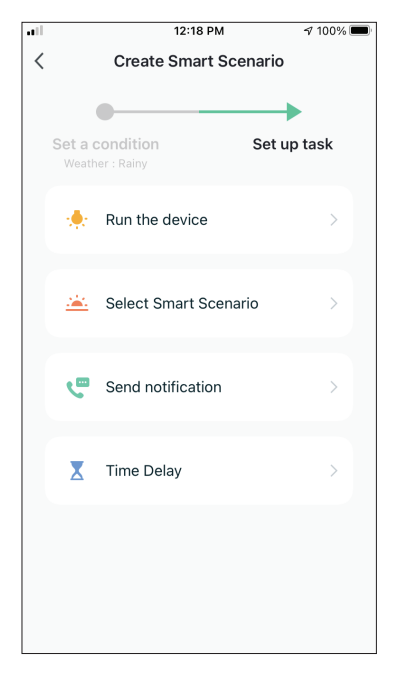

Select "Run the device".

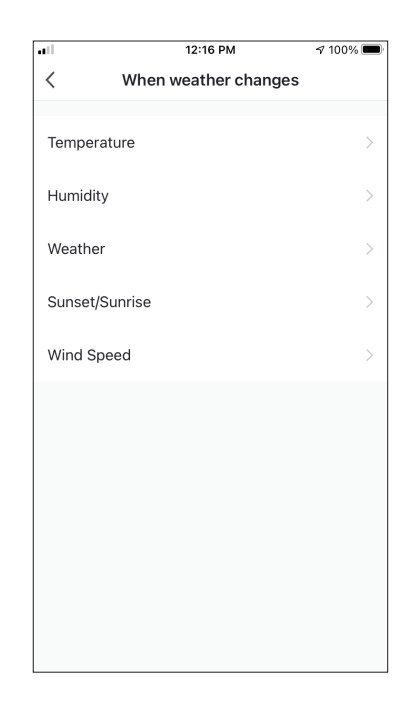

Select "Weather".

| •••       | 12:16 PM → 100% |             | A 100% 🗖 |
|-----------|-----------------|-------------|----------|
| <         | All Devices     | Living Room | Bał      |
| 54<br>- 1 | Atmosphere      | 9 XL 20L    | >        |
|           | Atmosphere      | 9 XL 25L    | >        |
|           |                 |             |          |
|           |                 |             |          |
|           |                 |             |          |
|           |                 |             |          |
|           |                 |             |          |
|           |                 |             |          |
|           |                 |             |          |

Select the Atmosphere XL unit you want to operate.

| ••1         | 12:17 PM        | 7 100% 🔳 |
|-------------|-----------------|----------|
| <           | Select Function | Next     |
|             |                 |          |
| Power       |                 | UN >     |
| Humidity S  | et              | 50% >    |
| Fan Speed   |                 | >        |
| Mode        |                 | Manual > |
| Auto Louve  | er Swing        | >        |
| lonizer     |                 | >        |
| UV Lamp     |                 | >        |
| Child Lock  |                 | >        |
| Timer       |                 | >        |
| Mode (Air F | Purifier)       | >        |

Select Power: On, Humidity set: 50% and Mode: Manual". Press Next to continue.

|               | 12:18 PM                                               | A 100% 🔲 | •••1 |
|---------------|--------------------------------------------------------|----------|------|
| Cancel        | Create new Smart Set                                   | tings    | С    |
| Con<br>Any Co | dition<br>ondition Is Met ~                            | Đ        |      |
| ۲             | Weather : Rainy<br>Άγιος Στέφανος                      | >        |      |
| Task          | :                                                      | ¢        |      |
|               | Atmosphere XL<br>20L[Baby Bedroom]<br>Power:ON         | >        |      |
|               | Atmosphere XL<br>20L[Baby Bedroom]<br>Humidity Set:50% | >        |      |
|               | Atmosphere XL<br>20L[Baby Bedroom]<br>Mode:Manual      | >        |      |
|               | Save                                                   |          |      |

.1

12:18 PM 100% 🔳 ncel Create new Smart Settings Atmosphere XL 20L[Baby Bedroom] Power:ON Atmosphere XL 20L[Baby Bedroom] Humidity Set:50% Atmosphere XL 20L[Baby Bedroom] Mode:Manual Name If area weather is rainy Style Effective Period All day > Save

Verify the settings and name the setting. Press "Save" to continue.

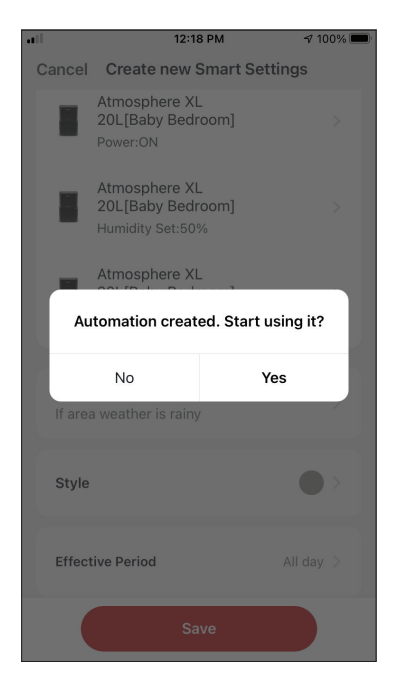

Press "Yes" to start using the Smart Operation.

### **Smart Silent**

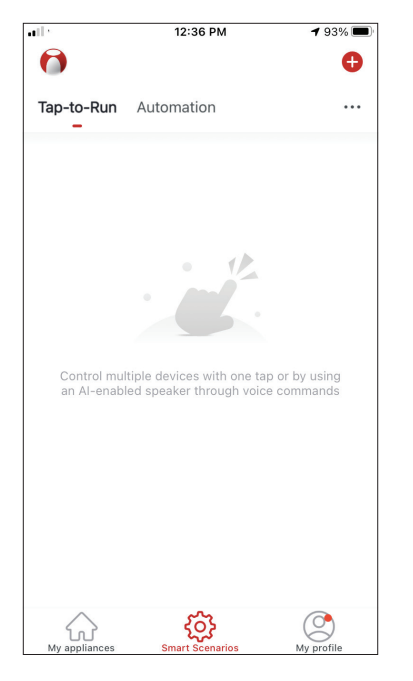

Press the "+" icon on the top right.

| •11 |         | 12:16 PM              | A 100% 🔲    |
|-----|---------|-----------------------|-------------|
| <   |         | Create Smart Sce      | nario       |
|     | Set a c | condition             | Set up task |
|     | Ł       | Tap-to-Run            | >           |
|     | ۲       | When weather chang    | jes >       |
|     | C       | Time Schedule         | >           |
|     | ٠       | When device status of | changes >   |
|     |         |                       |             |
|     |         |                       |             |
|     |         |                       |             |

Select the "Time Schedule" Condition.

|             |     | 12:19 PM |    | √ 100% <b>■</b><br>Next |  |
|-------------|-----|----------|----|-------------------------|--|
| <           | Tir | ne Sche  |    |                         |  |
| Repeat      |     |          |    | Every day >             |  |
| Execution T | īme |          |    |                         |  |
|             | 7   | 57       |    |                         |  |
|             | 9   | 59       | AM |                         |  |
|             | 10  | 00       | PM |                         |  |
|             | 11  | 01       |    |                         |  |
|             | 12  | 02       |    |                         |  |
|             |     |          |    |                         |  |
|             |     |          |    |                         |  |
|             |     |          |    |                         |  |
|             |     |          |    |                         |  |
|             |     |          |    |                         |  |
|             |     |          |    |                         |  |
|             |     |          |    |                         |  |
|             |     |          |    |                         |  |
|             |     |          |    |                         |  |
|             |     |          |    |                         |  |

Use the dials to select time: 10:00 P.M. and press on the Repeat button on the top right corner.

|                    | 12:19 PM                | 7 100% 🔳       |
|--------------------|-------------------------|----------------|
| <                  | Repeat                  |                |
| The action will be | carried out only once i | f you do not s |
| Sunday             |                         | <b></b>        |
| Monday             |                         | 0              |
| Tuesday            |                         | 0              |
| Wednesday          |                         | 0              |
| Thursday           |                         | 0              |
| Friday             |                         | <b>O</b>       |
| Saturday           |                         | 0              |
|                    |                         |                |
|                    |                         |                |
|                    |                         |                |
|                    |                         |                |
|                    |                         |                |

Select all the available days for the Scenario to activate.

| all                  | 12:19 PM              | 7 100% 📼   |
|----------------------|-----------------------|------------|
| <                    | Create Smart Scena    | rio        |
|                      | •                     | <b>→</b>   |
| Set a (<br>Time Sche | condition Se          | et up task |
|                      | Run the device        | >          |
| <u></u>              | Select Smart Scenario | >          |
| ٣                    | Send notification     | >          |
| X                    | Time Delay            | >          |
|                      |                       |            |
|                      |                       |            |
|                      |                       |            |

Select "Run the device".

| ••• | 12:16 PM    |             | 100% 🔳 |
|-----|-------------|-------------|--------|
| <   | All Devices | Living Room | Bak    |
|     | Atmosphere  | XL 20L      | >      |
|     | Atmosphere  | XL 25L      | >      |
|     |             |             |        |
|     |             |             |        |
|     |             |             |        |
|     |             |             |        |
|     |             |             |        |
|     |             |             |        |
|     |             |             |        |

Select the Atmosphere XL unit you want to operate.

|            | 12:20 PM        | 100% 🗩    |
|------------|-----------------|-----------|
| <          | Select Function | Next      |
| Power      |                 | on >      |
| Humidity S | Set             | >         |
| Fan Speec  | I               | Low (1) > |
| Mode       |                 | Night >   |
| Auto Louv  | er Swing        | >         |
| lonizer    |                 | >         |
| UV Lamp    |                 | >         |
| Child Lock |                 | >         |
| Timer      |                 | >         |
| Mode (Air  | Purifier)       | >         |

Select Power: On, Fan Speed: Low (1) and Mode: Night. Press Next to continue.

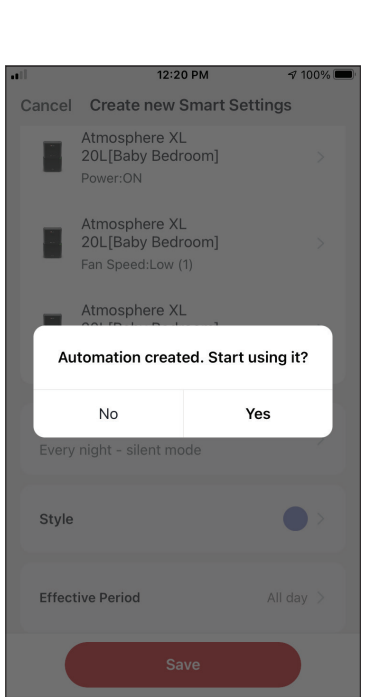

Press "Yes" to start using the Smart Operation.

|              | 12:20 PM                                                | 100% 🗩 |
|--------------|---------------------------------------------------------|--------|
| Cancel       | Create new Smart Settir                                 | ngs    |
| Con<br>Any C | dition<br>ondition Is Met ~                             | Ð      |
| 0            | Time Schedule:10:00 PM<br>Every day                     | >      |
| Tasł         | ¢                                                       | Ð      |
|              | Atmosphere XL<br>20L[Baby Bedroom]<br>Power:ON          | >      |
|              | Atmosphere XL<br>20L[Baby Bedroom]<br>Fan Speed:Low (1) | >      |
|              | Atmosphere XL<br>20L[Baby Bedroom]<br>Mode:Night        | >      |
|              | Save                                                    |        |

Verify the settings and name the setting. Press "Save" to continue.

All the pictures in the manual are for explanatory purposes only. The actual shape of the unit you purchased may be slightly different, but the operations and functions are the same. The company may not be held responsible for any misprinted information. The design and the specifications of the product for reasons, such as product improvement, are subject to change without any prior notice.

Please consult with the manufacturer at +30 211 300 3300 or with the Sales agency for further details. Any future updates to the manual will be uploaded to the service website, and it is advised to always check for the latest version.

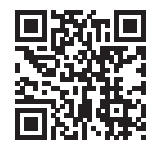

Scan here to download the latest version of this manual. www.inventorappliances.com/manuals

# ΠΕΡΙΕΧΟΜΕΝΑ

| Πριν ξεκινήσετε                                      |           |
|------------------------------------------------------|-----------|
| Πριν ξεκινήσετε                                      | 36        |
| Προειδοποιήσεις                                      | 36        |
| Λήψη εφαρμογής                                       | 36        |
| Δημιουργία λογαριασμού                               | 37        |
| Δημιουργία και διαχείριση Σπιτιού                    |           |
| Δημιουργία και ρύθμιση τοποθεσίας Σπιτιού            | 38        |
| Συμμετοχή σε Σπίτι                                   | 39        |
| Διαχείριση Σπιτιού                                   | 39        |
| Διαχείριση μελών Σπιτιού                             | 40        |
| Το προφίλ μου                                        |           |
| Ρυθμίσεις λοναριασμού                                | 41        |
| Λογαριασμός και ρυθμίσεις ασφαλείας                  |           |
| Σύνδεση του αγοιγοαντήρα σας με την Inventor Control | 43        |
| Χειορκίνητη πορσθήκη - Εύκολη πορσθήκη               | <u>43</u> |
| Χειοοκίνητη σύνδεση - AP Mode                        |           |
| Αυτόματη προσθήκη                                    |           |
| $\tilde{F}$                                          | 48        |
| Γρήγορες Ρυθμίσεις                                   |           |
| Έλεννος Συσκεμής                                     |           |
|                                                      |           |
| EξUπνα ≥εναρια                                       |           |
| Προσθηκη νεου έξυπνου Σεναριου                       | 50        |
| εβοομασιαιος προγραμματισμος                         | 5/        |
| Λειτουργια σε κλιμα εντονης υγρασιας                 | 60        |
| εξυπνη αθορυβη λειτουργια                            | 64        |

# Πριν ξεκινήσετε

## Πριν ξεκινήσετε

- Βεβαιωθείτε ότι το ρούτερ σας εκπέμπει το δίκτυο Wi-Fi σε συχνότητα 2.4GHz.
- Εάν το ρούτερ σας είναι διπλής ζώνης (Dual Band), βεβαιωθείτε ότι τα δύο δίκτυα Wi-Fi έχουν διαφορετική ονομασία (SSIDs).
- Τοποθετήστε τον αφυγραντήρα κοντά στο ρούτερ για να διασφαλίσετε σωστή επικοινωνία.
- Βεβαιωθείτε ότι τα δεδομένα κινητής τηλεφωνίας είναι απενεργοποιημένα στην συσκευή σας.
- Είναι απαραίτητο να διαγράψετε άλλα αποθηκεύμένα δίκτυα που εκπέμπουν στον χώρο και επιβεβαιώστε ότι η Android ή iOS συσκευή σας είναι συνδεδεμένη στο ίδιο δίκτυο Wi-Fi.
- Βεβαιώθείτε ότι η Android ή IOS συσκευή σας λειτουργεί κανονικά και συνδέεται αυτόματα στο επιλεγμένο σας δίκτυο Wi-Fi.

## Προειδοποιήσεις

### Συμβατά συστήματα:

- Απαιτείται έκδοση Android 4.4 ή πιο πρόσφατη.
- Απαιτείται έκδοση iOS 9.0 ή πιο πρόσφατη. Συμβατή με συσκευές iPhone, iPad και iPod touch.

### Σημείωση:

- Διατηρείτε την εφαρμογή αναβαθμισμένη στην πιο πρόσφατη έκδοση.
- Είναι πιθανό κάποιες συσκευές Android και iOS να μην είναι συμβατές με την εφαρμογή. Η εταιρεία δεν θα θεωρηθεί υπεύθυνη για τυχόν ζητήματα που οφείλονται σε ασυμβατότητα.

### Προειδοποιήσεις:

- Μπορεί να αντιμετωπίσετε μικρή καθυστέρηση μεταξύ της οθόνης της συσκευής και της μονάδας, αυτό είναι φυσιολογικό.
- Για να χρησιμοποιήσετε τον κώδικα QR η κάμερα της συσκευής σας θα πρέπει να είναι τουλάχιστον 5mp.
- Υπό σύγκεκριμένες συνθήκες στο δίκτυο είναι πιθανό η διαδικασία προσθήκης να μην ολοκληρωθεί, σε αυτή την περίπτωση θα χρειαστεί να επαναλάβετε την διαδικασία ξανά.
- Για λόγους βελτίωσης, η εφαρμογή μπορεί να αναβαθμιστεί χωρίς προηγούμενη ειδοποίηση. Η πραγματική διαδικασία ρυθμίσεων μπορεί να είναι διαφορετική από αυτήν που αναγράφετε στο παρόν εγχειρίδιο.
- Ελέγξτε την ιστοσελίδα μας για περισσότερες πληροφορίες: https://www.inventoraircondition.gr/blog/syxnes-erotiseis-kai-apantiseis/odigies-egkatastasis-wifi

# Λήψη εφαρμογής

• ΠΡΟΣΟΧΗ: Ο κώδικας QR παρακάτω αφορά στην λήψη της εφαρμογής μόνο.

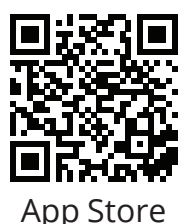

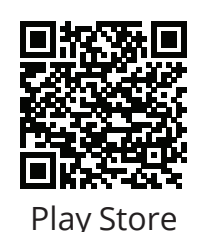

- Χρήστες Android: Σαρώστε τον κώδικα QR για Android ή επισκεφτείτε το Play Store και κάντε αναζήτηση για την εφαρμογή "Inventor Control".
- Χρήστες iOS: Σαρώστε τον κώδικα QR για iOS ή επισκεφτείτε το App Store και κάντε αναζήτηση για την εφαρμογή "Inventor Control".
# Δημιουργία λογαριασμού

|   | inventor                              |  |
|---|---------------------------------------|--|
|   | Συνδεθείτε με<br>υπάρχοντα λογαριασμό |  |
| ( |                                       |  |

Επιλέξτε "Δημιουργία Λογαριασμού" για να δημιουργήσετε έναν νέο λογαριασμό.

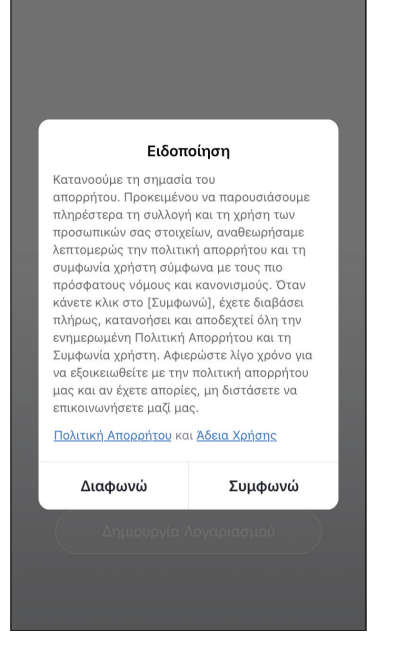

Διαβάστε την Πολιτική Απορρήτου και την Άδεια Χρήσης και συμφωνήστε για να προχωρήσετε. Αποδοχή <u>Αδεια Χρήσης</u> και <u>Πολιτική</u>

Επιλέξτε την περιοχή σας και εισαγάγετε το email σας ή τον αριθμό του κινητού σας τηλεφώνου για να λάβετε τον κωδικό επαλήθευσης. Πιέστε "Λήψη κωδικού επαλήθευσης".

| -11<br><                            | 2:44 μμ                                 | ମ ନିଃ 96% 🔳                 | -11<br><   | 2:45 μμ                                                       | ୶ ମ∦ 96% 🛛           |
|-------------------------------------|-----------------------------------------|-----------------------------|------------|---------------------------------------------------------------|----------------------|
| Βάλτε                               | κωδικό επι                              | βεβαί                       | O          | ρίστε κωδικό                                                  |                      |
|                                     |                                         |                             | Χρτ<br>συμ | ισιμοποιήστε 6-20 χαρακτήρες<br>ιπεριλαμβάνουν γράμματα και α | : που να<br>αριθμούς |
| Ο κωδικός ε<br>σας example<br>(45s) | παλήθευσης έχει σταλ<br>e@inventor.ac Σ | εί στο email<br>τείλτε ξανά |            |                                                               |                      |
| Δεν λάβατε                          | : τον κωδικό?                           |                             |            |                                                               |                      |
| 1                                   | 2                                       | 3<br>Def                    |            |                                                               |                      |
| 4<br>6H1                            | 5<br>JKL                                | 6<br><sup>MN 0</sup>        |            |                                                               |                      |
| 7<br>pqrs                           | 8<br>TUV                                | 9<br>wxyz                   |            |                                                               |                      |
|                                     | 0                                       | $\bigotimes$                |            |                                                               |                      |

Εισαγάγετε τον κωδικό επαλήθευσης και στην συνέχεια επιλέξτε τον κωδικό του λογαριασμού σας.

# Δημιουργία και διαχείριση Σπιτιού

Μπορείτε να δημιουργήσετε ψηφιακά Σπίτια και Δωμάτια και να προσθέσετε σε αυτά συσκευές. Μπορείτε να μοιραστείτε όλες η κάποιες από τις συσκευές με άλλους χρήστες.

# Δημιουργία και ρύθμιση τοποθεσίας Σπιτιού

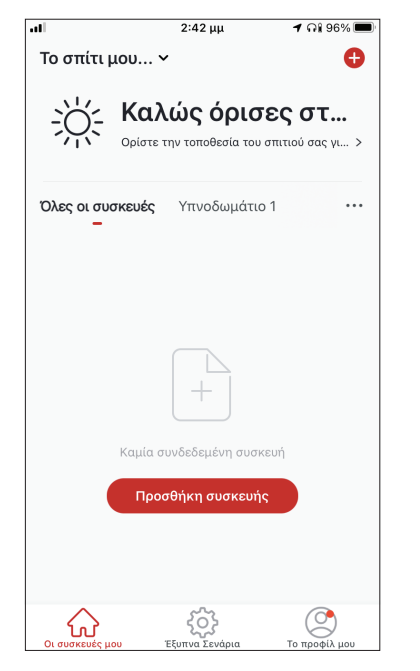

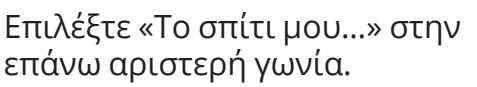

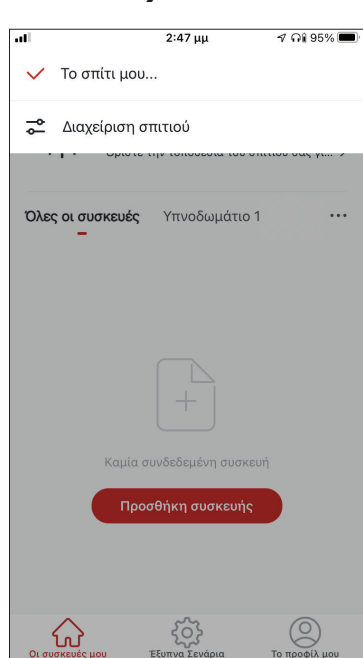

Επιλέξτε "Διαχείριση σπιτιού".

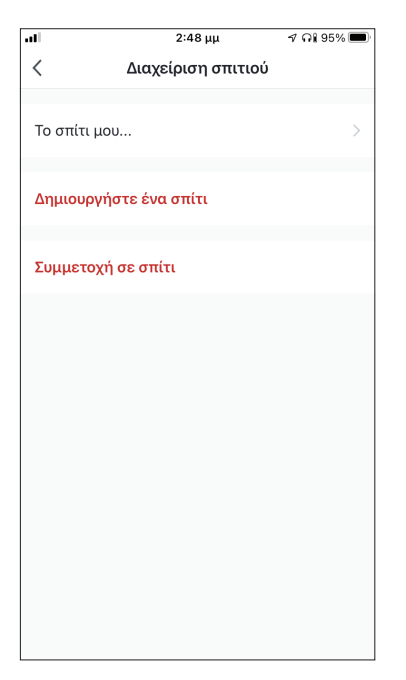

Επιλέξτε το προκαθορισμένο Σπίτι "Το σπίτι μου...» για επεξεργασία. Επιλέξτε το όνομα που επιθυμείτε για το Σπίτι και ορίσετε την τοποθεσία του.

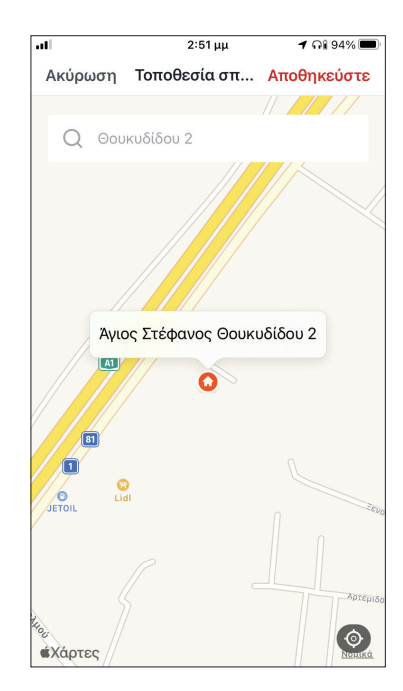

Χρησιμοποιήστε τον χάρτη για να εντοπίσετε την τοποθεσία και επιλέξτε «OK».

# Συμμετοχή σε Σπίτι

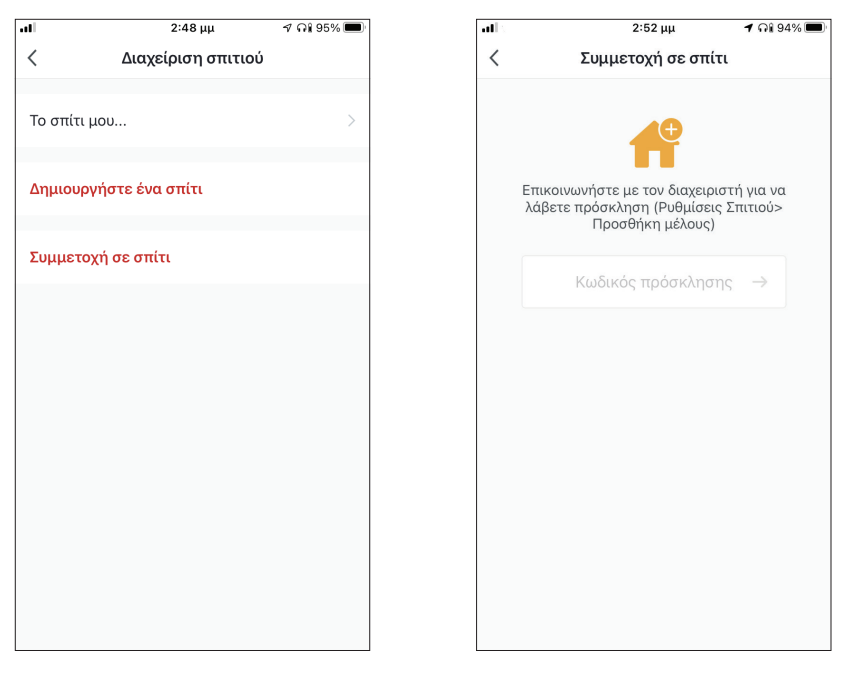

Για να συμμετάσχετε σε ένα υπάρχον σπίτι, επικοινωνήστε με τον διαχειριστή για να λάβετε κωδικό πρόσκλησης και εισαγάγετέ τον για να συνεχίσετε.

# Διαχείριση Σπιτιού

| al            | 2:48 μμ            | ମ ନା 95% 🔳 |
|---------------|--------------------|------------|
| <             | Διαχείριση σπιτιού |            |
| Το σπίτι μοι  | υ                  | >          |
| Δημιουργή     | στε ένα σπίτι      |            |
| Συμμετογή     | σε σπίτι           |            |
| Tohing to Yil |                    |            |
|               |                    |            |
|               |                    |            |
|               |                    |            |
|               |                    |            |
|               |                    |            |
|               |                    |            |
|               |                    |            |

Επιλέξτε το σπίτι σας.

Μπορείτε να αλλάξετε την ονομασία του σπιτιού και των δωματίων, την τοποθεσία και τα μέλη.

# Διαχείριση μελών Σπιτιού

Πρόσκληση νέου μέλους στο Σπίτι σας

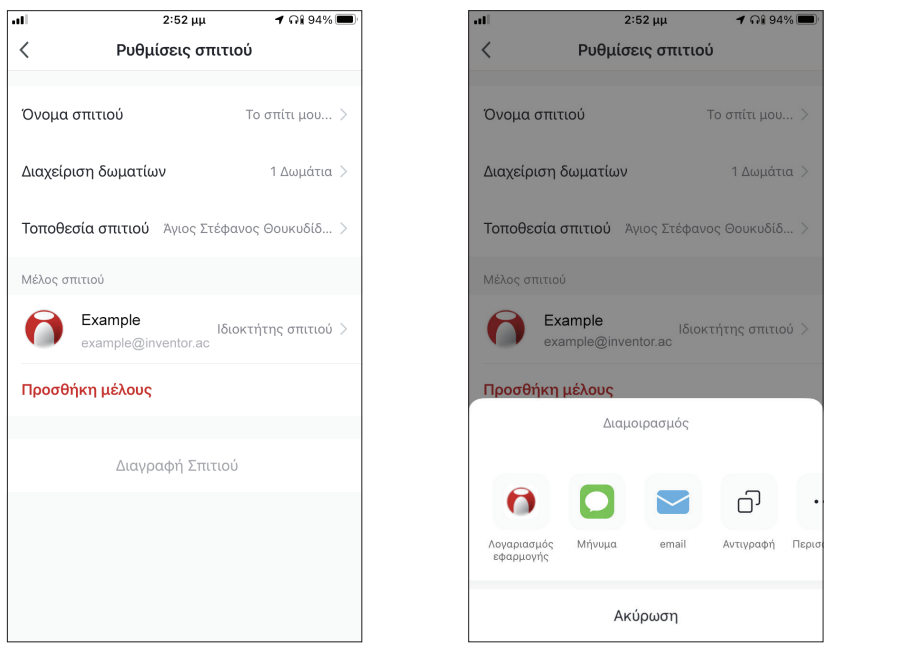

| all                                               | 2:53 μμ                                                                        | 1 🖓 94% 🔳                               |
|---------------------------------------------------|--------------------------------------------------------------------------------|-----------------------------------------|
| Ακύρωση                                           | Προσθήκη μέ                                                                    | Αποθηκεύστε                             |
| Ονομα                                             | Μέλος                                                                          |                                         |
| Περιοχή                                           | Greece                                                                         | >                                       |
| Λογαριασ                                          | example@inventc                                                                | or.ac                                   |
| Μόνο μετά την<br>λογαριασμού θο<br>να χρησιμοποιή | αποδοχή της πρόσκληση<br>ι γίνει μέλος της οικογέν<br>σει σχετικές λειτουργίες | ις, ο κάτοχος του<br>ειας και θα μπορεί |
| Ρόλος                                             |                                                                                | Απλό μέλος 🚿                            |
|                                                   |                                                                                |                                         |
|                                                   |                                                                                |                                         |
|                                                   |                                                                                |                                         |
|                                                   |                                                                                |                                         |
|                                                   |                                                                                |                                         |
|                                                   |                                                                                |                                         |

Επιλέξτε "Προσθήκη μέλους" για να προσκαλέσετε νέο μέλος στο Σπίτι. Επιλέξτε "Λογαριασμός εφαρμογής" για να στείλετε την πρόσκληση. Εισαγάγετε το ψευδώνυμο του προσκεκλημένου, την δηλωμένη περιοχή και το email του λογαριασμού του και αναθέστε του ρόλο (διαχειριστή ή μέλους). Επιλέξτε "Αποθήκευση" για να στείλετε την πρόσκληση.

**Σημείωση:** Μπορείτε να προσκαλέσετε μόνο μέλη που έχουν ίδια περιοχή λογαριασμού με την δική σας.

#### Ρόλοι μελών – Διαχειριστής / Μέλος

|                                             | 2:53 μμ               | 7 🖓 94% 🔲        |  |  |
|---------------------------------------------|-----------------------|------------------|--|--|
| Ακύρωση                                     | Προσθήκη μέ           | Αποθηκεύστε      |  |  |
|                                             |                       |                  |  |  |
| Ονομα                                       | Μέλος                 |                  |  |  |
|                                             |                       |                  |  |  |
|                                             | Greece                | 5                |  |  |
|                                             | 010000                | · · ·            |  |  |
| Λογαριασ                                    | example@invento       | or.ac            |  |  |
| Μόνο μετά την ο                             | υποδογή της ποόσκλησε | ος ο κάτονος του |  |  |
|                                             | Ρύθμιση ρόλου         |                  |  |  |
|                                             |                       |                  |  |  |
| Διαχειριστής                                |                       | 0                |  |  |
| Διαχειριση συ                               | σκευης και οωματιου   | Διαχειρισ        |  |  |
| Απλό μέλος                                  |                       |                  |  |  |
| Χρήση συσκευής   Χρησιμοποιήστε την έξυπν 🥝 |                       |                  |  |  |
|                                             |                       |                  |  |  |
|                                             |                       |                  |  |  |
|                                             |                       |                  |  |  |
|                                             |                       |                  |  |  |
|                                             |                       |                  |  |  |
|                                             |                       |                  |  |  |

Τα μέλη μπορούν να χειριστούν τις συνδεδεμένες συσκευές και τα έξυπνα σενάριά τους. Οι διαχειριστές μπορούν επιπλέον να επεξεργαστούν τις συσκευές και τα σενάρια, καθώς και να προσθέσουν νέα ή να τα διαγράψουν.

# Ρυθμίσεις λογαριασμού

| .11         |                      | 2:42 μμ                              | 🕇 ଲା 96% 🔲       |
|-------------|----------------------|--------------------------------------|------------------|
| Το σπίτι    | μου 、                |                                      | 0                |
| ÿ           | <b>Καλ</b><br>Ορίστε | <b>ιώς όρισ</b><br>την τοποθεσία του | σπιτιού σας γι > |
| Όλες οι σι  | υσκευές              | Υπνοδωμάτι                           | o 1 🛛 🚥          |
|             |                      |                                      |                  |
|             |                      |                                      |                  |
|             |                      | +                                    |                  |
|             | Καμία σ              | ιυνδεδεμένη συσι                     | κευή             |
|             | Προ                  | σθήκη συσκευή                        | s                |
|             |                      |                                      |                  |
| ~           |                      | ~~>                                  |                  |
| Οι συσκευές | μου                  | ζΩς<br>Έξυπνα Σενάρια                | Το προφίλ μου    |

Επιλέξτε Το προφίλ μου στην κάτω δεξιά γωνία.

| .11    |                     | 2:53 μμ              | 🕇 ଲା 94    | % 🔳 |
|--------|---------------------|----------------------|------------|-----|
|        |                     |                      |            | Ξ   |
| ſ      | Ορίστ<br>example@ir | ε Ψευδ<br>nventor.ac | ώνυμο      | >   |
|        | Διαχείριση στ       | πτιού                |            | >   |
| Ô      | Κέντρο ειδοπι       | οιήσεων              | •          | >   |
| 0      | Ρυθμίσεις           |                      |            | >   |
|        |                     |                      |            |     |
|        |                     |                      |            |     |
|        |                     |                      |            |     |
| Qi gug |                     |                      | То посебій | 100 |

Επιλέξτε τον λογαριασμό σας για να εισέλθετε στις ρυθμίσεις λογαριασμού.

| all           | 2:53 μ      | ı -         | / ଲା 94% 🔳 |
|---------------|-------------|-------------|------------|
| <             | Λογαριασ    | τμός        |            |
|               |             |             |            |
| Φωτογραφία πρ | οοφίλ       |             |            |
| Ψευδώνυμο     |             | Ορίστε Ψευά | δώνυμο >   |
|               |             |             |            |
| Λογαριασμός κ | αι ασφάλεια |             | >          |
|               |             |             |            |
| Μονάδα θερμοι | κρασίας     |             | °C >       |
| Ζώνη ώρας     |             |             | >          |
|               |             |             |            |
|               |             |             |            |
|               |             |             |            |
|               |             |             |            |
|               |             |             |            |
|               |             |             |            |
|               |             |             |            |
|               |             |             |            |

Εδώ μπορείτε να αλλάξετε:

- Την εικόνα προφίλ σας
- Το ψευδώνυμό σας
- Την μονάδα μέτρησης θερμοκρασίας (°C/°F)
- Την ζώνη ώρας
- Τις ρυθμίσεις ασφαλείας

# Λογαριασμός και ρυθμίσεις ασφαλείας

| al                 | 2:53 μμ    | 7 ଲା 94% 🔳    |
|--------------------|------------|---------------|
| < ^                | ογαριασμός |               |
| Φωτογραφία προφί   | ίλ         | <b>()</b> >   |
| Ψευδώνυμο          | Ορίστ      | ε Ψευδώνυμο 🗦 |
| Λογαριασμός και ασ | σφάλεια    | >             |
| Μονάδα θερμοκρασ   | τίας       | °C >          |
| Ζώνη ώρας          |            | >             |
|                    |            |               |
|                    |            |               |
|                    |            |               |
|                    |            |               |
|                    |            |               |

| al                         | 2:54 μμ       | 🕇 ଲି 94% 🔳          |  |  |  |
|----------------------------|---------------|---------------------|--|--|--|
| < Λογαριασμός και ασφάλεια |               |                     |  |  |  |
|                            |               |                     |  |  |  |
| Αριθμός κινητο             | υύ            | Αποδέσμευση >       |  |  |  |
| Email                      |               | example@inventor.ac |  |  |  |
| Περιοχή                    |               |                     |  |  |  |
| Αλλαγή κωδικα              | ύ πρόσβασης   | σύνδεσης >          |  |  |  |
| Κλείδωμα μοτί              | 300           |                     |  |  |  |
| Αλλαγή κλειδώ              | ματος μοτίβου | >                   |  |  |  |
| Διαγραφή λογα              | ριασμού       | >                   |  |  |  |
|                            |               |                     |  |  |  |
|                            |               |                     |  |  |  |
|                            |               |                     |  |  |  |

Επιλέξτε "Λογαριασμός και ασφάλεια".

Εδώ μπορείτε να:

- Συνδέσετε τον αριθμό του κινητού σας τηλεφώνου στον λογαριασμό σας
- Συνδέσετε το email σας στον λογαριασμό σας
- Επιβεβαιώσετε την περιοχή του λογαρίασμού σας
- Αλλάξετε τον κωδικό πρόσβασης (απαιτείται λήψη νέου κωδικού επιβεβαίωσης)
- Ρυθμίσετε κλείδωμα με μοτίβο ως επιπλέον ασφάλεια
- Διαγράψετε τον λογαριασμό σας (η διαγραφή λαμβάνει ισχύ μετά από μια εβδομάδα – μπορείτε να ακυρώσετε το αίτημα διαγραφής κατά την διάρκεια της εβδομάδας κάνοντας σύνδεση ξανά στον λογαριασμό σας).

# ΣΥΝΔΕΣΗ ΤΟΥ ΑΦΥΓΡΑΝΤΗΡΑ ΣΑΣ ΜΕ ΤΗΝ INVENTOR CONTROL

# Χειροκίνητη προσθήκη – Εύκολη προσθήκη

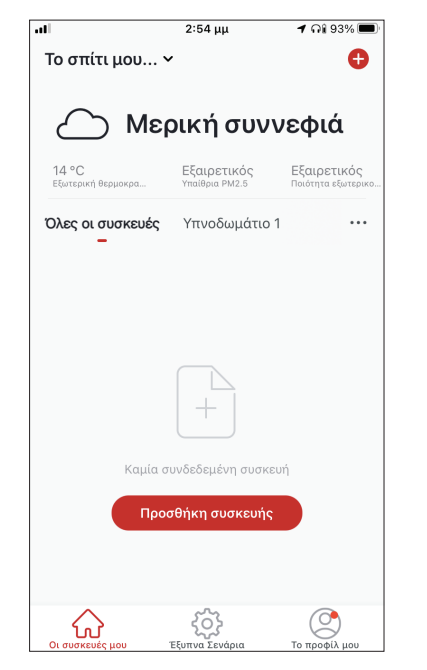

**Βήμα 1:** Επιλέξτε "Προσθήκη συσκευής" ή το εικονίδιο "+" στην επάνω δεξιά γωνία.

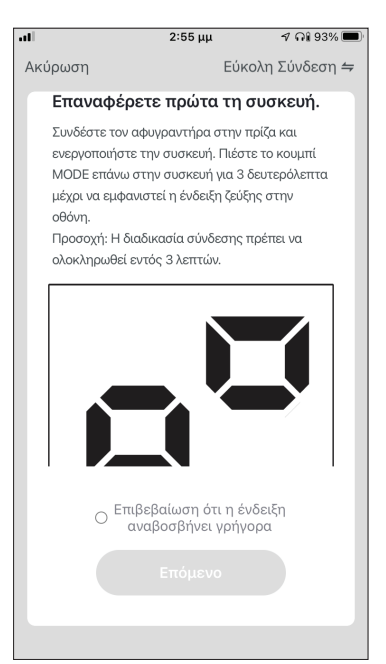

**Βήμα 4:** Πιέστε το πλήκτρο «MODE» επάνω στον αφυγραντήρα για 3 δευτερόλεπτα για να ξεκινήσει η λειτουργία σύνδεσης. Επιβεβαιώστε ότι η ένδειξη σύνδεσης στην οθόνη του αφυγραντήρα αναβοσβήνει γρήγορα και επιλέξτε "Επόμενο".

| 1               | 2:54 μμ |                      | 4 μμ               | 1 🕂   | 93% 🔳 |
|-----------------|---------|----------------------|--------------------|-------|-------|
| <               | Προσ    | θήκη Χειρ            | οκίνητα            | Αυτόμ | Ξ     |
| Κλιματιστ<br>ό  | ιĸ      |                      |                    |       |       |
| ιφυγραντ<br>κας | ń       | Atmosphere<br>XL 20L | Atmosphe<br>XL 25L | re    |       |
|                 |         |                      |                    |       |       |
|                 |         |                      |                    |       |       |

**Βήμα 2:** Επιλέξτε «Προσθήκη Χειροκίνητα» στο επάνω μέρος της οθόνης, επιλέξτε Αφυγραντήρας από το αριστερό μενού και επιλέξτε την συσκευή σας.

| •••      | 3:54 PM                                                            | 1 46% 🔳           |  |  |  |
|----------|--------------------------------------------------------------------|-------------------|--|--|--|
| Cancel   |                                                                    |                   |  |  |  |
| Sel      | Select 2.4 GHz Wi-Fi Network and enter password.                   |                   |  |  |  |
| lf<br>2. | your Wi-Fi is 5GHz, please set it<br>4GHz. Common router setting m | t to be<br>nethod |  |  |  |
|          | <b>U</b>                                                           |                   |  |  |  |
|          | 🚔 2.4 <sub>GHz</sub> 🚔 5a                                          | θHz               |  |  |  |
| (        | Inventor                                                           | <del></del>       |  |  |  |
| A        |                                                                    | $\sim$            |  |  |  |
|          |                                                                    |                   |  |  |  |
| Next     |                                                                    |                   |  |  |  |
|          |                                                                    |                   |  |  |  |
|          |                                                                    |                   |  |  |  |

**Βήμα 3:** Επιλέξτε το δίκτυο WiFi και εισαγάγετε τον κωδικό σας.

| al                 | 2:55 μμ                             | 🕇 ଲି 93% 🔳                       |
|--------------------|-------------------------------------|----------------------------------|
| Ακύρωση            |                                     |                                  |
|                    |                                     |                                  |
| Προ                | σθήκη συσκει                        | <b>υής</b>                       |
| Βεβαιω             | θείτε ότι η συσκε<br>ενεργοποιημένη | ούή είναι                        |
|                    |                                     |                                  |
|                    |                                     |                                  |
|                    |                                     |                                  |
|                    | Q                                   |                                  |
|                    |                                     |                                  |
|                    | 0%                                  |                                  |
|                    |                                     |                                  |
| 0                  |                                     |                                  |
| Σάρωση<br>συσκευών | Εγγραφείτε<br>στο Cloud.            | Αρχικοποιή<br>στε τη<br>συσκευή. |
|                    |                                     |                                  |
|                    |                                     |                                  |

**Βήμα 5:** Επιτρέψτε λίγο χρόνο για να ολοκληρωθεί η διαδικασία σύνδεσης.

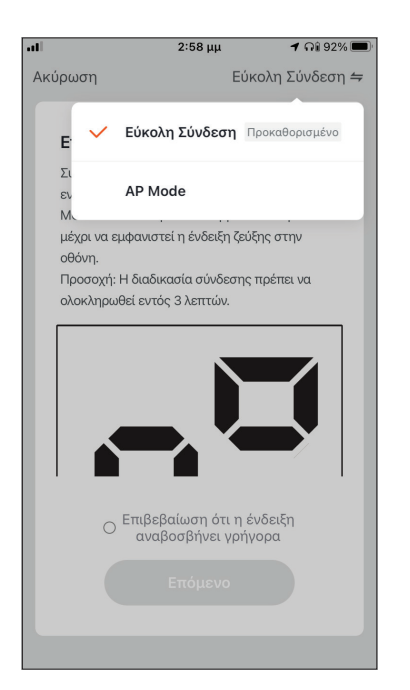

| ati                         | 3:01 μμ                        | ମ ନା 91% 🔳                        |
|-----------------------------|--------------------------------|-----------------------------------|
| Το σπίτι μου ν              | ,                              | Ð                                 |
|                             |                                |                                   |
| Δ Μερ                       | οική συνν                      | νεφιά                             |
| 14 °C<br>Εξωτερική θερμοκρα | Εξαιρετικός<br>Υπαίθρια ΡΜ2.5  | Εξαιρετικός<br>Ποιότητα εξωτερικο |
| Όλες οι συσκευές<br>-       | Υπνοδωμάτιο ΄                  |                                   |
| Αtmosp<br>Γρήγορες          | ohere XL 25L-να<br>Ρυθμίσεις ~ | de (U)                            |
|                             |                                |                                   |
|                             |                                |                                   |
|                             |                                |                                   |
|                             |                                |                                   |
|                             |                                |                                   |
| Οι συσκευές μου             | ζόλ<br>Έξυπνα Σενάρια          | το προφίλ μου                     |

**Βήμα 6**: Όταν ολοκληρωθεί η διαδικασία σύνδεσης μπορείτε να αλλάξετε το όνομα της συνδεδεμένης συσκευής. Πιέστε "Ολοκλήρωση" για ολοκλήρωση. Είστε έτοιμοι.

# Χειροκίνητη σύνδεση - AP Mode

| all                         | 2:54 μμ                       | 1 ଲା 93% 🔲                        |
|-----------------------------|-------------------------------|-----------------------------------|
| Το σπίτι μου 🗸              |                               | Ð                                 |
|                             |                               |                                   |
| Δ Μερ                       | οική συν                      | νεφιά                             |
| 14 °C<br>Εξωτερική θερμοκρα | Εξαιρετικός<br>Υπαίθρια ΡΜ2.5 | Εξαιρετικός<br>Ποιότητα εξωτερικο |
| Όλες οι συσκευές            | Υπνοδωμάτιο                   | 1                                 |
| -                           |                               |                                   |
|                             |                               |                                   |
|                             |                               |                                   |
|                             |                               |                                   |
|                             | +                             |                                   |
|                             |                               |                                   |
| Καμία σ                     | υνδεδεμένη συσκι              | ευή                               |
| Προσ                        | τθήκη συσκευής                |                                   |
|                             |                               |                                   |
|                             |                               |                                   |
| $\hat{\mathbf{\omega}}$     | ŝ                             | 2                                 |
| Οι συσκευες μου             | εξυπνα εενάρια                | το προφίλ μου                     |

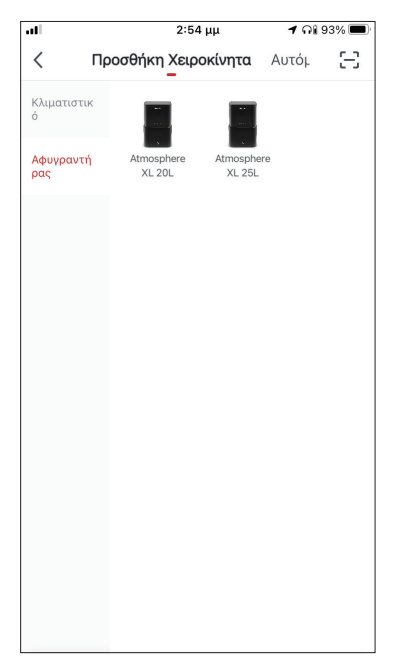

**Βήμα 1:** Επιλέξτε "Προσθήκη συσκευής" ή το εικονίδιο "+" στην επάνω δεξιά γωνία.

**Βήμα 2:** Επιλέξτε «Προσθήκη Χειροκίνητα» στο επάνω μέρος της οθόνης, επιλέξτε Αφυγραντήρας από το αριστερό μενού και επιλέξτε την συσκευή σας.

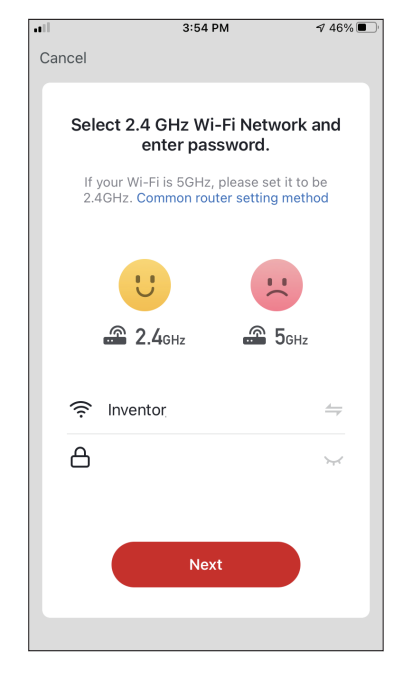

**Βήμα 3:** Επιλέξτε το δίκτυο WiFi και εισαγάγετε τον κωδικό σας

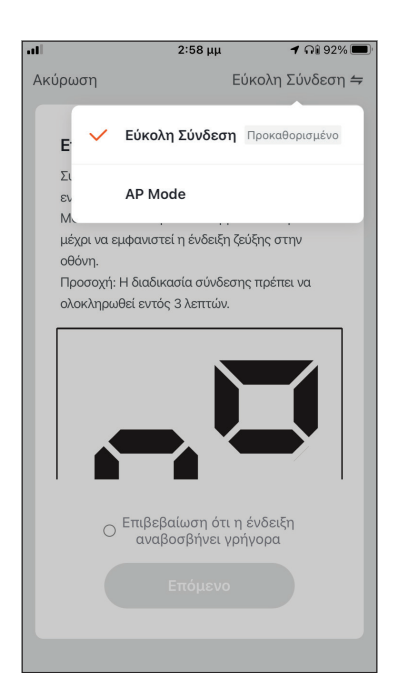

**Βήμα 4:** Επιλέξτε το "Εύκολη Σύνδεση" στην επάνω δεξιά γωνία της οθόνης και επιλέξτε το "AP Mode".

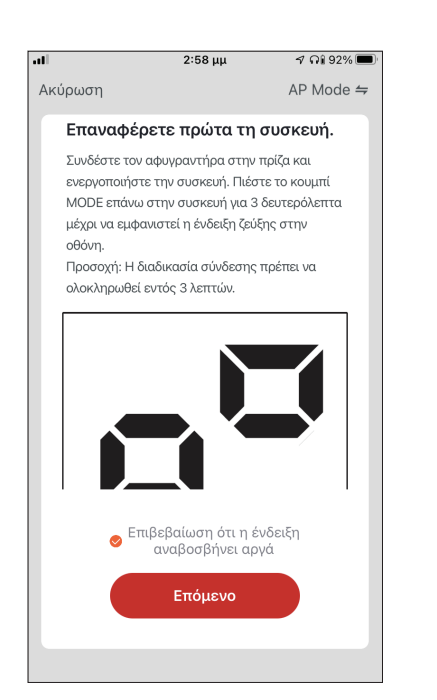

**Βήμα 5**: Πιέστε το πλήκτρο «MODE» στον αφυγραντήρα σας για 3 δευτερόλεπτα για να ξεκινήσει η λειτουργία σύνδεσης. Επαναλάβετε αν χρειαστεί. Επιβεβαιώστε ότι η ένδειξη σύνδεσης στην οθόνη του αφυγραντήρα αναβοσβήνει αργά και επιλέξτε "Επόμενο".

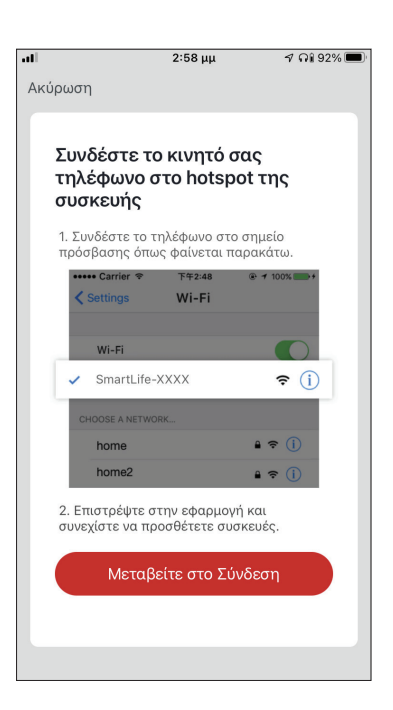

**Βήμα 6:** Επιλέξτε το "Μεταβείτε στο Σύνδεση" για να εισέλθετε στα ασύρματα δίκτυα της συσκευής σας.

| ventor Control 📶 🛜 2:58 μμ | ମ ନି 92% 🔲       |
|----------------------------|------------------|
| Ρυθμίσεις Wi-Fi            |                  |
|                            |                  |
| Wi-Fi                      |                  |
| SmartLife-064C             | 🕯 🗢 i            |
| KTYA                       |                  |
| Atrianti                   | <b>?</b> (i)     |
| Accessors                  | 🕯 🤶 🚺            |
| Careforning Baselo         | a 🗟 i            |
| Owerfindeen_Diff           | 🕯 🗢 i            |
| cosecut was ten            | <del>?</del> (j) |
| CONSCIENTS ARRANGE         | ₽ <b>?</b> (j)   |
| sought.                    | 🛾 🗢 i            |
|                            |                  |

**Βήμα 7:** Συνδεθείτε στο δίκτυο WiFi του αφυγραντήρα, με ονομασία "SmartLife-XXXX", επιστρέψτε στην Inventor Control και πιέστε "Επόμενο" για να συνεχίσετε.

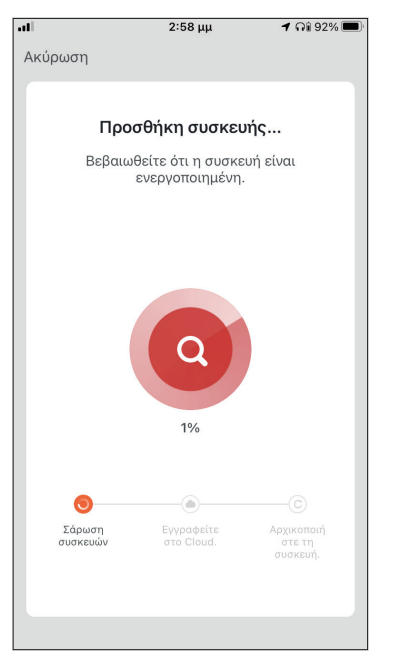

**Βήμα 8:** Επιτρέψτε λίγο χρόνο για να ολοκληρωθεί η διαδικασία σύνδεσης.

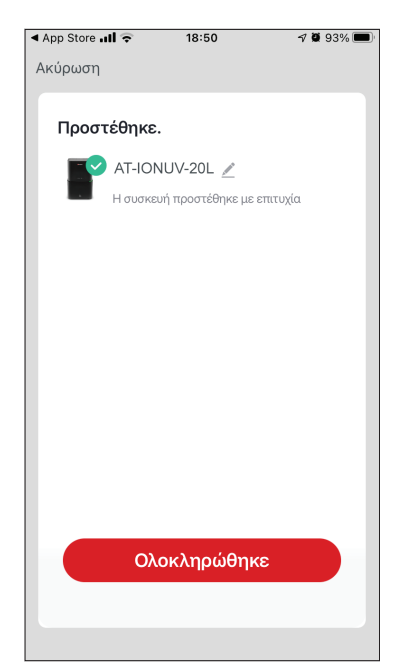

**Βήμα 9:** Όταν ολοκληρωθεί η διαδικασία σύνδεσης μπορείτε να μετονομάσετε στην συνδεδεμένη συσκευή. Πιέστε "Ολοκλήρωση" για ολοκλήρωση.

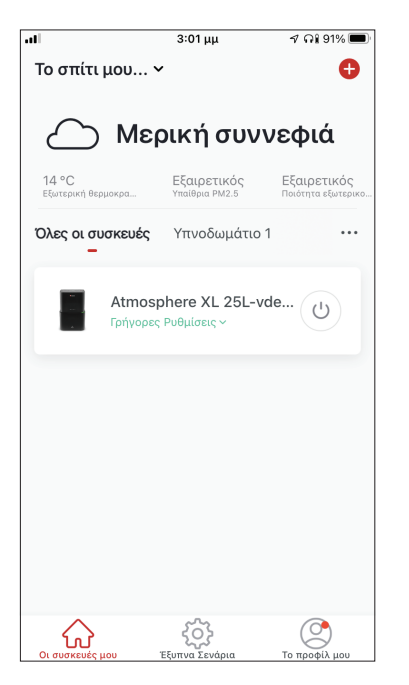

Είστε έτοιμοι.

# Αυτόματη προσθήκη

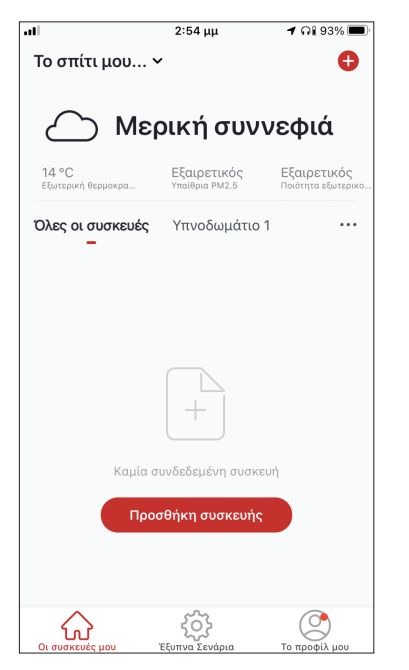

**Βήμα 1:** Επιλέξτε "Προσθήκη συσκευής" ή το εικονίδιο "+" στην επάνω δεξιά γωνία.

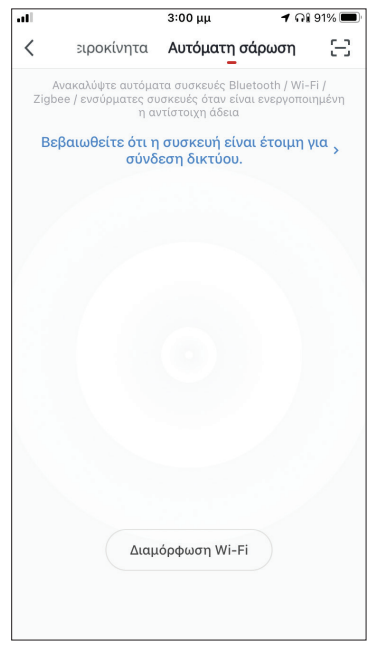

**Βήμα 2:** Επιλέξτε το «Αυτόματη σάρωση» στο επάνω μέρος της οθόνης και επιλέξτε το «Διαμόρφωση Wi-Fi» για να εισαγάγετε το δίκτυο Wi-Fi και τον κωδικό σας.

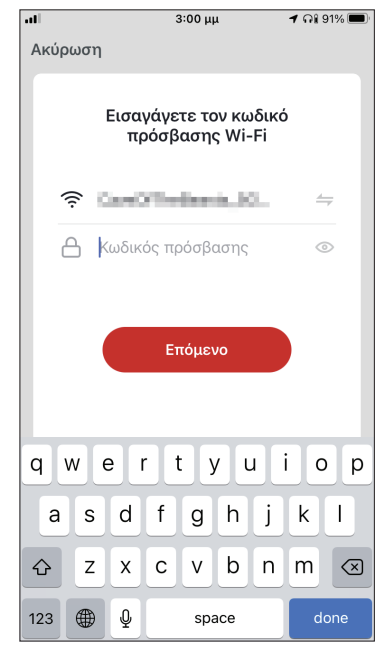

**Βήμα 3:** Πιέστε το πλήκτρο «MODE» στον αφυγραντήρα για 3 δευτερόλεπτα για να ξεκινήσει η λειτουργία σύνδεσης και επιλέξτε το «Επόμενο» για συνέχεια.

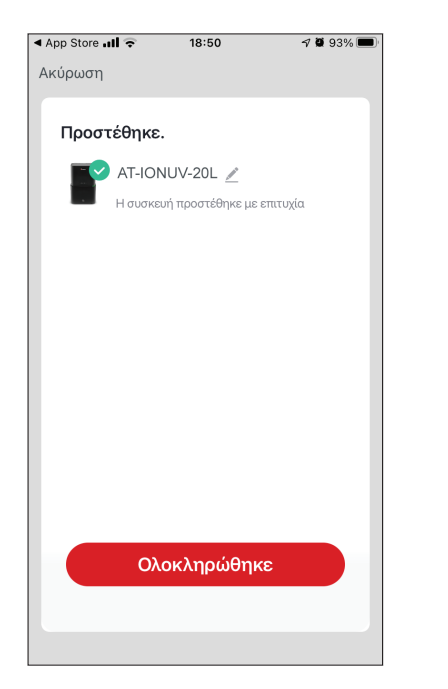

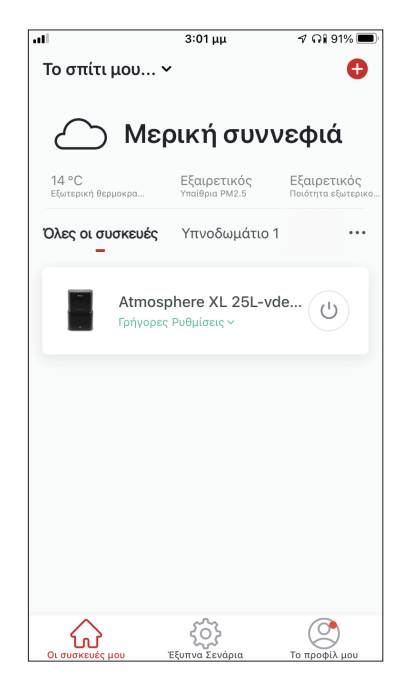

**Βήμα 4:** Όταν ολοκληρωθεί η αναζήτηση, η συσκευή σας θα εμφανιστεί στην οθόνη. Επιλέξτε "Ολοκληρώθηκε".

Είστε έτοιμοι.

**ΣΗΜΕΙΩΣΗ:** Λόγω διαφορετικών ρυθμίσεων του Wi-Fi η Αυτόματη προσθήκη πιθανώς να μην εντοπίσει τον αφυγραντήρα σας. Σε αυτή την περίπτωση μπορείτε να τον συνδέσετε χρησιμοποιώντας έναν από τους δύο τρόπους Χειροκίνητης προσθήκης.

**ΣΗΜΕΙΩΣΗ:** Η διαδικασία θα πρέπει να ολοκληρωθεί εντός 3 λεπτών. Σε περίπτωση μη ολοκλήρωσης, επαναλάβετε την διαδικασία.

# ΕΛΕΓΧΟΣ ΤΟΥ ATMOSPHERE XL ΣΑΣ ΜΕ THN INVENTOR CONTROL

# Γρήγορες Ρυθμίσεις

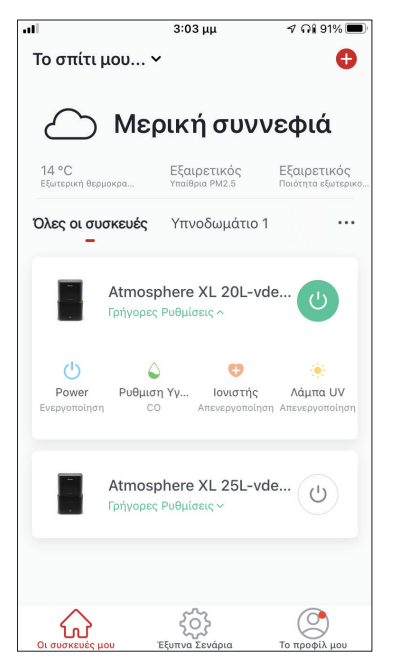

Πατήστε στο "Γρήγορες Ρυθμίσεις" για να επεκτείνετε ή αποκρύψετε τις γρήγορες ρυθμίσεις. Μπορείτε γρήγορα να:

- Ενεργοποιήσετε/Απενεργοποιήσετε την συσκευή
- Αλλάξετε την ρύθμιση επιπέδου υγρασίας
- Ενεργοποιήσετε/Απενεργοποιήσετε τον ιονιστή
- Ενεργοποιήσετε/Απενεργοποιήσετε το UVC

# Έλεγχος Συσκευής

Πατήστε την εικόνα του αφυγραντήρα σας.

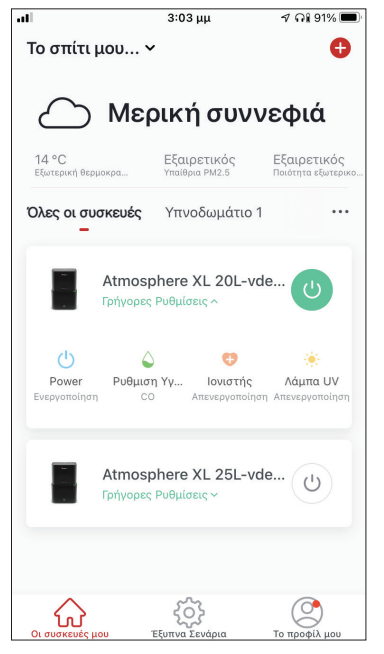

#### Ενδείξεις

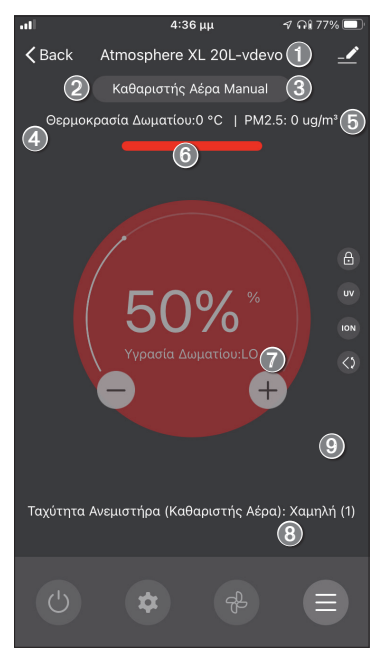

- 1. Όνομα Συσκευής
- 2. Πρόγραμμα Λειτουργίας
- 3. Λειτουργία
- 4. Εσωτερική Θερμοκρασία
- 5. Ένδειξη Ποιότητας Αέρα ΡΜ2.5
- 6. Ποιότητα Αέρα
- Επιθυμητό επίπεδο υγρασίας και Υγρασία χώρου
- 8. Ρύθμιση ταχύτητας ανεμιστήρα

#### Πλήκτρα

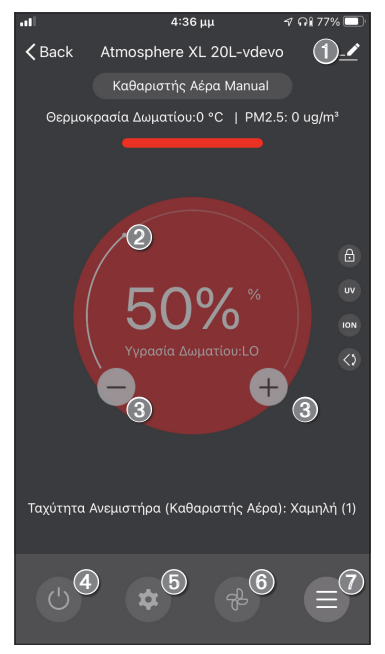

- 1.Επιλογές
- 2. Χρησιμοποιήστε τον επιλογέα κύλισης για να ρυθμίσετε το επιθυμητό επίπεδο υγρασίας
- Χρησιμοποιήστε τα πλήκτρα "-" και "+" για να ρυθμίσετε το επιθυμητό επίπεδο υγρασίας
- 4. Ενεργοποίηση/Απενεργοποίηση της μονάδας
- 5. Αλλαγή της λειτουργίας
- 6. Αλλαγή της ταχύτητας ανεμιστήρα
- 7. Ρυθμίσεις

#### Ρυθμίσεις

| atl               | 3:04 µµ  | 🕈 ନା 91% 🔲 |
|-------------------|----------|------------|
| <                 | Settings |            |
| Πρόγραμμα Λειτου  | ογίας    | 🌣 Καθαρι > |
| Light             |          | 1 - Απε >  |
| Timer Off         |          | 1ώρα >     |
| Αυτόματη κίνηση π | ερσίδων  |            |
| Ιονιστής          |          |            |
| Λάμπα UV          |          |            |
| Παιδικό Κλείδωμα  |          |            |
|                   |          |            |
|                   |          |            |
|                   |          |            |
|                   |          |            |

- Πρόγραμμα Λειτουργίας: Επιλέξτε μεταξύ λειτουργίας
   "Αφυγραντήρα & Καθαριστή Αέρα" ή "Καθαριστή Αέρα"
- Φωτείνές Ενδείξεις: Αλλάξτε τις φωτεινές ενδείξεις της μονάδας. Επιλέξτε μεταξύ "1 – Απενεργοποίηση ένδειξης ποιότητας αέρα", "2 – Απενεργοποίηση ενδείξεων" ή "3 – Ενεργοποίηση ενδείξεων"
- Χρονοδιακόπτης Απενεργοποίησης: Επιλέξτε για ρύθμιση του χρονοδιακόπτη απενεργοποίησης (έως 9 ώρες)
- Αυτόματη κίνηση περσίδας: Ενεργοποίηση/
   Απενεργοποίηση της αυτόματης κίνησης περσίδας
- Ιονιστής: Ενεργοποίηση/Απενεργοποίηση του ιονιστή
- UVC: Ενεργοποίηση/Απενεργοποίηση του UVC
- Παιδικό Κλείδωμα: Ενεργοποίηση/Απενεργοποίηση του παιδικού κλειδώματος

#### Επιλογές

| .11     | 3:04 μμ                  | ମ ନା 91% 🗩   |
|---------|--------------------------|--------------|
| <       | Atmosphere XL 20         | lL-vdevo ∠ > |
| Πληροφ  | φορίες συσκευής          | >            |
| Πατήστ  | τε για εκτέλεση και Αυτο | ματισμός >   |
| Λοιποί  |                          |              |
| Κοινή χ | ρήση συσκευής            | >            |
| Δημιου  | ργία Ομάδας              | >            |
| Συχνές  | ερωτήσεις και σχόλια     | >            |
| Προσθή  | ήκη στην Αρχική Οθόνη    | >            |
| Ελέγξτε | ε για ενημέρωση υλικολο  | γισμικού >   |
|         | Αφαίρεση της συσκε       | ευής         |

Μπορείτε να:

- αλλάξετε την φωτογραφία της συσκευής, μετονομάσετε την συσκευή και να ρυθμίσετε την τοποθεσία της
- δείτε τις πληροφορίες της συσκευής (Ψηφιακή Ταυτότητα, συνδεδεμένη διεύθυνση IP ζώνη ώρας;)
- δείτε τα αποθηκευμένα Έξυπνα Σενάρια που συμπεριλαμβάνουν την συσκευή
- μοιραστείτε την συσκευή με άλλους λογαριασμούς
- δημιουργήσετε μια ομάδα από πολλαπλές συσκευές για ταυτόχρονο έλεγχο
- δείτε συχνές ερωτήσεις σχετικά με την συσκευή
- προσθέσετε συντόμευση στην αρχική οθόνη της συσκευής σας για την μονάδα
- ελέγξετε την μονάδα για αναβάθμιση υλικολογισμικού
- διαγράψετε την συσκευή

# ΕΞΥΠΝΑ ΣΕΝΑΡΙΑ

Μπορείτε να λειτουργήσετε την συσκευή σας αυτόματα μέσω των Έξυπνων Σεναρίων σύμφωνα με τις συνθήκες του χώρου σας, την πρόγνωση καιρού της περιοχής ή του καθημερινού σας προγράμματος και να δημιουργήσετε τις ιδανικές συνθήκες. Τα Έξυπνα Σενάρια μπορούν να είναι χειροκίνητης (Πατήστε για εκτέλεση) ή αυτόματης (Αυτόματα) ενεργοποίησης.

# Προσθήκη νέου Έξυπνου Σεναρίου

| .dl                             | 3:04 μμ                                                        | ଏ ନା 90% 🔳                                 |
|---------------------------------|----------------------------------------------------------------|--------------------------------------------|
| Το σπίτι μου                    | ) <b>v</b>                                                     | Ð                                          |
| Πατήστε για ε<br>_              | <b>κτέλεση</b> Αυτόμ                                           | ιατα …                                     |
|                                 |                                                                |                                            |
|                                 |                                                                |                                            |
|                                 |                                                                |                                            |
|                                 | 6                                                              |                                            |
| Δημιουργήστ<br>ή περισσο<br>ενε | ε προσωποποιημένε<br>τέρων συσκευών πο<br>εργοποιείτε με ένα π | ς ρυθμίσεις μιας<br>υ μπορείτε να<br>άτημα |
|                                 |                                                                |                                            |
|                                 |                                                                |                                            |
|                                 |                                                                |                                            |
| ^                               | -0-                                                            |                                            |
| 6                               | <b>{</b> Q}                                                    | $(\bigcirc$                                |

Για προσθήκη νέου σεναρίου, επιλέξτε το εικονίδιο "+" στην επάνω δεξιά γωνία της σελίδας "Έξυπνα Σενάρια".

#### Επιλογή συνθήκης ενεργοποίησης

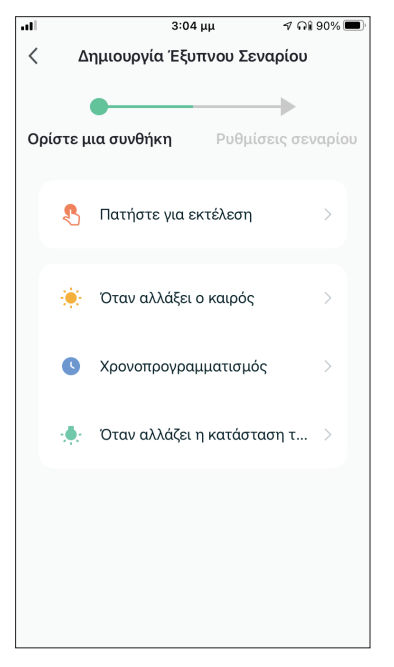

# **Πατήστε για εκτέλεση:** Επιλέξτε το "Πατήστε για εκτέλεση" για να ρυθμίσετε χειροκίνητη ενεργοποίηση.

Όταν αλλάξει ο καιρός: Επιλέξτε το "Όταν αλλάξει ο καιρός" για να ρυθμίσετε αυτόματη συνθήκη ενεργοποίησης σύμφωνα με την αλλαγή των καιρικών συνθηκών.

**Χρονοπρογραμματισμός:** Επιλέξτε το "Χρονοπρογραμματισμός" για να ρυθμίσετε αυτόματη συνθήκη ενεργοποίησης επαναλαμβανόμενου εβδομαδιαίου χρονοπρογραμματισμού.

**Όταν αλλάξει η κατάσταση της συσκευής:** Επιλέξτε το "Όταν αλλάξει η κατάσταση της συσκευής" για να ρυθμίσετε αυτόματη συνθήκη ενεργοποίησης σύμφωνα με την αλλαγή της κατάστασης της μονάδας.

#### Πατήστε για εκτέλεση

| .11        | 3:05 μμ           |        | ≁ ନ∎90% ( |   |
|------------|-------------------|--------|-----------|---|
| <          | Όλες οι συσκευές  | Υπνοδ  | ωμάτις    |   |
| - <b>1</b> | Atmosphere XL 20L | -vdevo |           | > |
|            | Atmosphere XL 25L | -vdevo |           | > |
|            |                   |        |           |   |
|            |                   |        |           |   |
|            |                   |        |           |   |
|            |                   |        |           |   |
|            |                   |        |           |   |
|            |                   |        |           |   |
|            |                   |        |           |   |
|            |                   |        |           |   |
|            |                   |        |           |   |

Μετά την επιλογή της συνθήκης "Πατήστε για εκτέλεση", επιλέξτε την συσκευή που θέλετε να ρυθμίσετε.

| Κ         Επιλέξτε Λειτουργία         Επόμενο           Ρower                                                                                                    | al          | 3:05 μμ               | ମ ନା 90% 🔳 |
|----------------------------------------------------------------------------------------------------|-------------|-----------------------|------------|
| Ροwer       >         Ρυθμιση Υγρασίας       >         Ταχύτητα Ανεμιστήρα       >         Λειτουργία       >         Λειτουργία       >         Αυτόματη κίνηση περσίδων       >         Ιονιστής       >         Λάμπα UV       >         Παιδικό Κλείδωμα       >         Χρονοδιακόπτης Απενεργοποίησης       >         Λειτουργία (Καθαριστής Αέρα)       >            | <           | Επιλέξτε Λειτουργία   | Επόμενο    |
| Power         >           Pυθμιση Υγρασίας         >           Ταχύτητα Ανεμιστήρα         >           Λειτουργία         >           Αυτόματη κίνηση περσίδων         >           Ιονιστής         >           Λάμπα UV         >           Παιδικό Κλείδωμα         >           Χρονοδιακόπτης Απενεργοποίησης         >           Λειτουργία (Καθαριστής Αέρα)         > |             |                       |            |
| Ρυθμιση Υγρασίας       >         Ταχύτητα Ανεμιστήρα       >         Λειτουργία       >         Αυτόματη κίνηση περσίδων       >         Ιονιστής       >         Λάμπα UV       >         Παιδικό Κλείδωμα       >         Χρονοδιακόπτης Απενεργοποίησης       >         Λειτουργία (Καθαριστής Αέρα)       >                                                             | Power       |                       | >          |
| Ταχύτητα Ανεμιστήρα     >       Λειτουργία     >       Αυτόματη κίνηση περσίδων     >       Ιονιστής     >       Ιονιστής     >       Παιδικό Κλείδωμα     >       Χρονοδιακόπτης Απενεργοποίησης     >       Λειτουργία (Καθαριστής Αέρα)     >                                                                                                    | Ρυθμιση Υγ  | ρασίας                | >          |
| <ul> <li>Λειτουργία</li> <li>Αυτόματη κίνηση περσίδων</li> <li>Ιονιστής</li> <li>Λάμπα UV</li> <li>Παιδικό Κλείδωμα</li> <li>Χρονοδιακόπτης Απενεργοποίησης</li> <li>Λειτουργία (Καθαριστής Αέρα)</li> </ul>                                                                                                    | Ταχύτητα Α  | νεμιστήρα             | >          |
| Αυτόματη κίνηση περσίδων ><br>Ιονιστής ><br>Λάμπα UV ><br>Παιδικό Κλείδωμα ><br>Χρονοδιακόπτης Απενεργοποίησης ><br>Λειτουργία (Καθαριστής Αέρα) >                                                                                                    | Λειτουργία  |                       | >          |
| Ιονιστής ><br>Λάμπα UV ><br>Παιδικό Κλείδωμα ><br>Χρονοδιακόπτης Απενεργοποίησης ><br>Λειτουργία (Καθαριστής Αέρα) >                                                                                                    | Αυτόματη κ  | ίνηση περσίδων        | >          |
| Λάμπα UV ><br>Παιδικό Κλείδωμα ><br>Χρονοδιακόπτης Απενεργοποίησης ><br>Λειτουργία (Καθαριστής Αέρα) >                                                                                                    | Ιονιστής    |                       | >          |
| Παιδικό Κλείδωμα ><br>Χρονοδιακόπτης Απενεργοποίησης ><br>Λειτουργία (Καθαριστής Αέρα) >                                                                                                    | Λάμπα UV    |                       | >          |
| Χρονοδιακόπτης Απενεργοποίησης ><br>Λειτουργία (Καθαριστής Αέρα) >                                                                                                    | Παιδικό Κλε | είδωμα                | >          |
| Λειτουργία (Καθαριστής Αέρα)                                                                                                    | Χρονοδιακά  | όπτης Απενεργοποίησης | >          |
|                                                                                                    | Λειτουργία  | (Καθαριστής Αέρα)     | >          |

Αφού επιλέξετε την συσκευή, μπορείτε να επιλέξετε τις ρυθμίσεις που θέλετε να ενεργοποιηθούν.

#### Όταν αλλάξει ο καιρός

| al       | 3:05 μμ            | ୶ ନଃ 90% 🔳 |
|----------|--------------------|------------|
| <        | Όταν αλλάξει ο και | ιρός       |
| Θερμοκρ  | ασία               | >          |
| Υγρασία  |                    | >          |
| Καιρός   |                    | >          |
| PM2.5    |                    | >          |
| Ποιότητο | ι αέρα             | >          |
| Ανατολή/ | Δύση               | >          |
| Ταχύτητα | ι ανέμου           | >          |
|          |                    |            |
|          |                    |            |
|          |                    |            |
|          |                    |            |

Μετά την επιλογή της συνθήκης "Όταν αλλάξει ο καιρός", επιλέξτε την επιθυμητή καιρική συνθήκη.

**Σημείωση:** Όλες οι τιμές λαμβάνονται από τις υπηρεσίες χάρτη και καιρού των Google ή IOS και απαιτούν να έχει ρυθμιστεί η τοποθεσία του Σπιτιού.

- Θερμοκρασία: Όταν η θερμοκρασία της περιοχής είναι μικρότερη, ίση ή μεγαλύτερη από την επιλεγμένη τιμή.
- Υγρασία: Όταν η υγρασία της περιοχής είναι ξηρή (<40%), άνετη (40%<περιοχή<70%) ή Αυξημένη Υγρασία (>70%).
- Καιρός: Όταν οι καιρικές συνθήκες της περιοχής αλλάξουν σε Λιακάδα, Συννεφιά, Βροχή, Χιόνι ή Ομίχλη.
- PM2.5: Όταν η τιμή PM2.5 της περιοχής αλλάξει σε Εξαιρετικός, Καλός ή Ρύπανση.
- Ποιότητα Αέρα: Όταν η ποιότητα του αέρα της περιοχής αλλάξει σε Εξαιρετικός, Καλός ή Ρύπανση.
- Ανατολή/Δύση ηλίου: Σύμφωνα με την ώρα ανατολής ή δύσης ηλίου της περιοχής (δυνατότητα ρύθμισης μέχρι 5 ώρες πριν ή μετά).
- Ταχύτητα Αέρα: Όταν η ταχύτητα του αέρα για την περιοχή είναι μικρότερη, ίση ή μεγαλύτερη από την επιλεγμένη τιμή.

| .11           | 3:06 μμ                     | ମ ନା 90% 🔲 |
|---------------|-----------------------------|------------|
| <             | Θερμοκρασία                 | Επόμενο    |
|               |                             |            |
| Τρέχουσα Πόλη |                             | Athens >   |
|               |                             |            |
| _             |                             |            |
| <             | =                           | >          |
|               |                             |            |
|               |                             |            |
|               | <ul> <li>4 3°C ►</li> </ul> |            |
|               |                             |            |
|               |                             |            |
| -40°C         | 0                           | 40°C       |
|               |                             |            |
|               |                             |            |
|               |                             |            |
|               |                             |            |
|               |                             |            |
|               |                             |            |
|               |                             |            |
|               |                             |            |

| .11               | 3:07 μμ            | 🕈 ଲା 88% 🔳      |
|-------------------|--------------------|-----------------|
| <                 | Υγρασία            | Επόμενο         |
| Τρέχουσα Πόλη     |                    | Athens >        |
| Ξηρασία           |                    | $\bigcirc$      |
| Μέση              |                    | $\bigcirc$      |
| Αυξημένη Υγραα    | σία                | <b>O</b>        |
| Ξηρασία (0% -40%) | , Μέση (40% -70%), | Αυξημένη Υγρασί |
|                   |                    |                 |
|                   |                    |                 |
|                   |                    |                 |
|                   |                    |                 |
|                   |                    |                 |
|                   |                    |                 |
|                   |                    |                 |
|                   |                    |                 |

| al l          | 3:07 μμ | 🕈 ค์โ 88% 🔳  |
|---------------|---------|--------------|
| <             | Καιρός  | Επόμενο      |
| Τρέχουσα Πόλη |         | Εντοπισμός 🚿 |
| Λιακάδα       |         |              |
| Συννεφιά      |         |              |
| Βροχή         |         | <b></b>      |
| Χιονόπτωση    |         |              |
| Ομίχλη        |         |              |
|               |         |              |
|               |         |              |
|               |         |              |
|               |         |              |
|               |         |              |
|               |         |              |
|               |         |              |

| all           | 3:07 μμ | ୶ ନଃ 88% 🔳   |
|---------------|---------|--------------|
| <             | PM2.5   | Επόμενο      |
| Τρέχουσα Πόλη |         | Εντοπισμός 🚿 |
| Εξαιρετικός   |         |              |
| Καλό          |         |              |
| Ρύπανση       |         | 0            |
|               |         |              |
|               |         |              |
|               |         |              |
|               |         |              |
|               |         |              |
|               |         |              |
|               |         |              |
|               |         |              |

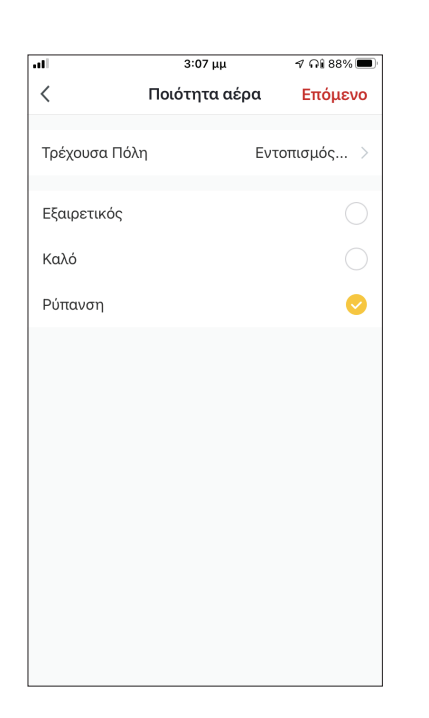

| al            | 3:07                             | μμ               | ମ ନଃ 88% 🔳 |
|---------------|----------------------------------|------------------|------------|
| <             | Ανατολι                          | ή/Δύση           | Επόμενο    |
| Τρέχουσα Πόλη |                                  |                  | Athens >   |
| Ανατολή ηλίου |                                  |                  |            |
| Δύση ηλίου    |                                  |                  |            |
|               |                                  |                  |            |
|               | αντιστά                          | ιθμιση           |            |
| 5 λεπτά πρ    | ιν από<br>Δύση                   | την δύο<br>ηλιου | η του ηλ   |
| 5 λεπτά με    | 5 λεπτά μετά την δύση του ηλί    |                  |            |
| 10 λεπτά μ    | 10 λεπτά μετά την δύση του ηλίου |                  |            |
| 15 λεπτά μ    | ιετά τη                          | ν δύση           | του ηλίου  |
| Ακύρωστ       | ı                                | Αποθ             | θηκεύστε   |

| .il        | 3:08 μμ         | ମ ଲା 88% 🔳 |
|------------|-----------------|------------|
| <          | Ταχύτητα ανέμου | Επόμενο    |
| Τρέχουσα Π | όλη             | Athens >   |
| <          | =               | >          |
|            | ⊲ 35m/s I       |            |
| 0m/s       | 0               | 62m/s      |
|            |                 |            |
|            |                 |            |
|            |                 |            |

| al l        | 3:08 µµ               | 7 🖓 88% 🔳 |
|-------------|-----------------------|-----------|
| <           | Επιλέξτε Λειτουργία   | Επόμενο   |
| Power       |                       | >         |
| Ρυθμιση Υγ  | ρασίας                | >         |
| Ταχύτητα Α  | νεμιστήρα             | >         |
| Λειτουργία  |                       | >         |
| Αυτόματη κ  | ίνηση περσίδων        | >         |
| Ιονιστής    |                       | >         |
| Λάμπα UV    |                       | >         |
| Παιδικό Κλε | είδωμα                | >         |
| Χρονοδιακά  | υπτης Απενεργοποίησης | >         |
| Λειτουργία  | (Καθαριστής Αέρα)     | >         |
|             |                       |           |

Αφού επιλέξετε την συνθήκη, επιλέξτε την μονάδα που θέλετε να ρυθμίσετε. Μπορείτε να επιλέξετε τις ρυθμίσεις που θέλετε να ενεργοποιηθούν.

#### Χρονοπρογραμματισμός

|           | ••                                                            |                                                                                                   |                                                                                                    |
|-----------|---------------------------------------------------------------|---------------------------------------------------------------------------------------------------|----------------------------------------------------------------------------------------------------|
|           | 3:09 μμ                                                       |                                                                                                   | ମ ନା 88% 🔳                                                                                                    |
| Χρονοπρ   | ογραμμα                                                       | ατισμός                                                                                           | Επόμενο                                                                                                    |
|           |                                                               |                                                                                                   |                                                                                                    |
| ληψη      |                                                               |                                                                                                   | Μια φορά >                                                                                                    |
|           |                                                               |                                                                                                   |                                                                                                    |
| εκτέλεσης |                                                               |                                                                                                   |                                                                                                    |
|           |                                                               |                                                                                                   |                                                                                                    |
| 10        | 50                                                            |                                                                                                   |                                                                                                    |
| 11        | 51                                                            | πμ                                                                                                |                                                                                                    |
| 12        | 52                                                            | μμ                                                                                                |                                                                                                    |
| 1         | 53                                                            |                                                                                                   |                                                                                                    |
| 2         | 54                                                            |                                                                                                   |                                                                                                    |
|           |                                                               |                                                                                                   |                                                                                                    |
|           |                                                               |                                                                                                   |                                                                                                    |
|           |                                                               |                                                                                                   |                                                                                                    |
|           |                                                               |                                                                                                   |                                                                                                    |
|           |                                                               |                                                                                                   |                                                                                                    |
|           |                                                               |                                                                                                   |                                                                                                    |
|           |                                                               |                                                                                                   |                                                                                                    |
|           |                                                               |                                                                                                   |                                                                                                    |
|           |                                                               |                                                                                                   |                                                                                                    |
|           |                                                               |                                                                                                   |                                                                                                    |
|           |                                                               |                                                                                                   |                                                                                                    |
|           | Χρονοπρ<br>ληψη<br>εκτέλεσης<br>10<br>11<br>12<br>1<br>2<br>3 | 3:09 μμ<br>Χρονοπρογραμμα<br>κηψη<br>εκτέλεσης<br>10 50<br>11 51<br>12 52<br>1 53<br>2 54<br>5 55 | 3:09 μμ<br>Χρονοπρογραμματισμός<br>ληψη<br>εκτέλεσης<br>10 50<br>11 51 πμ<br>12 52 μμ<br>1 53<br>2 54<br>3 66 |

| al            | 3:09 μμ              | ମ ନା 88% 🔳      |
|---------------|----------------------|-----------------|
| <             | Επανάληψη            |                 |
| Η ενέργεια θα | πραγματοποιηθεί μόνο | μία φορά εάν δε |
| Κυριακή       |                      |                 |
| Δευτέρα       |                      | 0               |
| Τρίτη         |                      | 0               |
| Τετάρτη       |                      | 0               |
| Πέμπτη        |                      | 0               |
| Παρασκευή     |                      | 0               |
| Σάββατο       |                      |                 |
|               |                      |                 |
|               |                      |                 |
|               |                      |                 |
|               |                      |                 |

Μετά την επιλογή της συνθήκης «Χρονοπρογραμματισμός», μπορείτε να ρυθμίσετε εβδομαδιαίο χρονοπρογραμματισμό για συγκεκριμένες ρυθμίσεις της μονάδας. Επιλέξτε την ώρα ενεργοποίησης και στην συνέχεια επιλέξτε «Επανάληψη». Στην επιλογή "Επανάληψη" μπορείτε να επιλέξετε τις ημέρες που θέλετε η ρύθμιση να επαναλαμβάνεται, ή καμία για μη επαναλαμβανόμενο χρονοπρογραμματισμό.

|           | 3:09 μμ                 | ଏ ନା 88% 🔳 |
|-----------|-------------------------|------------|
| <         | Επιλέξτε Λειτουργία     | Επόμενο    |
|           |                         |            |
| Power     |                         | >          |
| Ρυθμιση   | Υγρασίας                | >          |
| Ταχύτητα  | ι Ανεμιστήρα            | >          |
| Λειτουργ  | ία                      | >          |
| Αυτόματι  | η κίνηση περσίδων       | >          |
| Ιονιστής  |                         | >          |
| Λάμπα U   | V                       | >          |
| Παιδικό Ι | Κλείδωμα                | >          |
| Χρονοδια  | ικόπτης Απενεργοποίησης | >          |
| Λειτουργ  | ία (Καθαριστής Αέρα)    | >          |

Αφού επιλέξετε την συσκευή που θέλετε να ρυθμίσετε μπορείτε να επιλέξετε τις ρυθμίσεις που θέλετε να ενεργοποιηθούν.

#### Όταν αλλάξει η κατάσταση της συσκευής

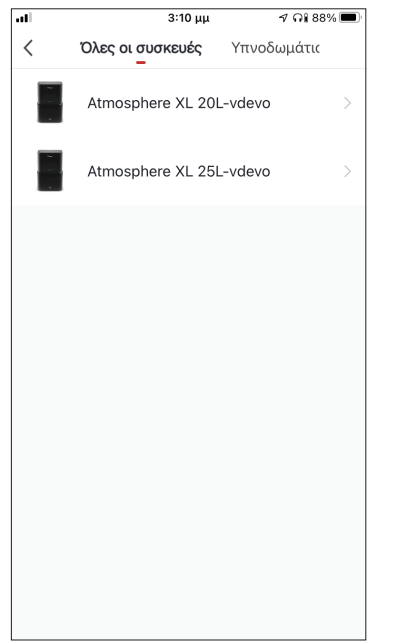

| .11                | 3:10 μμ                    | ୶ ଲା ଃଃ% 🔳 |
|--------------------|----------------------------|------------|
| <                  | Επιλέξτε Λειτουργ          | ία         |
|                    |                            |            |
| Υγρασία            | ι Δωματίου                 | >          |
| Ταχύτητ<br>(Καθαρι | α Ανεμιστήρα<br>στής Αέρα) | >          |
| Ταχύτητ            | α Ανεμιστήρα               | >          |
| Ιονιστής           | :                          | >          |
| Λειτουρ            | γία                        | >          |
| Λάμπα ι            | JV                         | >          |
| Θερμοκι            | ρασία Δωματίου             | >          |
| Αυτόματ            | τη κίνηση περσίδων         | >          |
| Παιδικό            | Κλείδωμα                   | >          |
| Χρονοδι<br>Απενεοι | ακόπτης                    | >          |

Μετά την επιλογή της συνθήκης "Όταν αλλάξει η κατάσταση της συσκευής", επιλέξτε την μονάδα που θέλετε να ρυθμίσετε ως συνθήκη. Επιλέξτε την λειτουργία της μονάδας η οποία όταν αλλάξει θα ενεργοποιήσει το Έξυπνο Σενάριο.

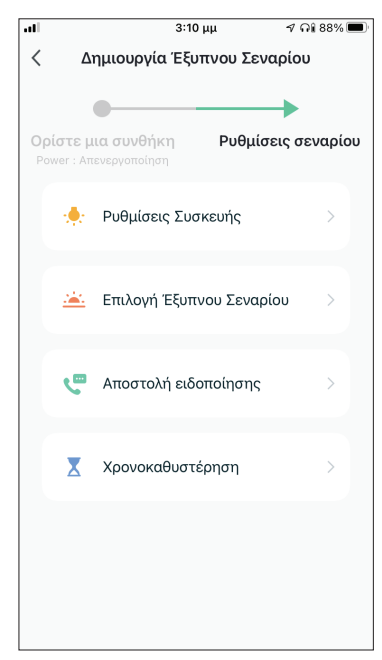

Μετά την επιλογή της συνθήκης, μπορείτε να επιλέξετε τις ρυθμίσεις που θέλετε να ενεργοποιηθούν.

#### Επιλογή των ρυθμίσεων σεναρίου

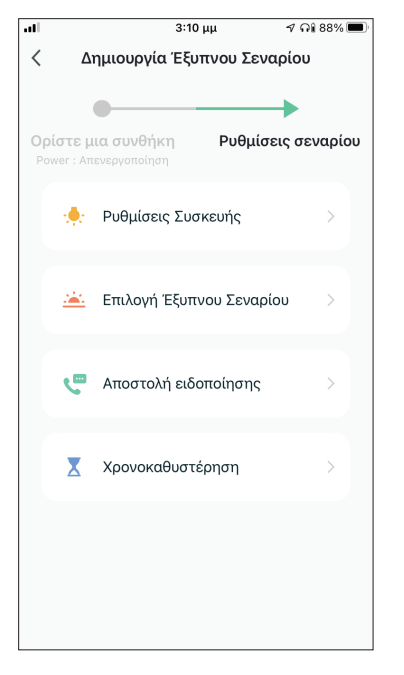

**Ρυθμίσεις Συσκευής:** Επιλέξτε συγκεκριμένες ρυθμίσεις για συνδεδεμένη μονάδα.

Επιλογή Έξυπνου Σεναρίου: Επιλέξτε ένα ήδη αποθηκευμένο σενάριο για ενεργοποίηση ή απενεργοποίησή του.

**Αποστολή ειδοποίησης:** Επιλέξτε για να αποσταλεί ειδοποίηση μέσω το Κέντρου Ειδοποιήσεων της εφαρμογής της Inventor Control σε όλα τα μέλη του Σπιτιού όταν ενεργοποιηθεί το Έξυπνο Σενάριο. **Σημείωση:** Η ρύθμιση "Αποστολή ειδοποίησης" δεν είναι διαθέσιμη για χειροκίνητα σενάρια.

**Χρονοκαθυστέρηση:** Επιλέξτε για να προσθέσετε χρονοκαθυστέρηση ανάμεσα στην επίτευξη των συνθηκών και την ενεργοποίηση των ρυθμίσεων του Έξυπνου Σεναρίου. Μετά την επιλογή της χρονοκαθυστέρησης θα πρέπει να ρυθμιστεί και επιπλέον ρύθμιση σεναρίου.

#### Επισκόπηση του Έξυπνου Σεναρίου

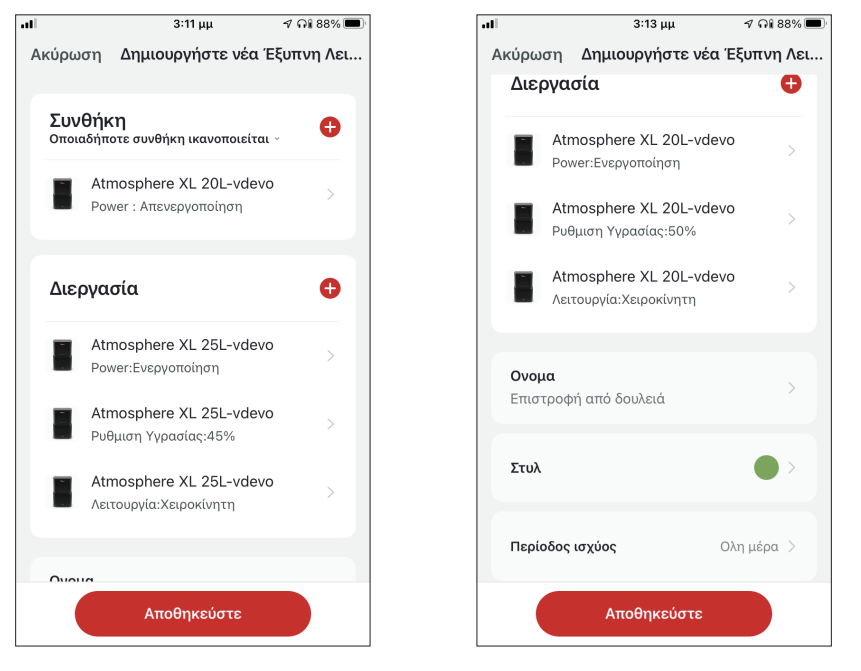

δυνατότητα να κάνετε επισκόπηση των επιλεγμένων συνθηκών και ρυθμίσεων. Μπορείτε επιπλέον να προσθέσετε, αφαιρέσετε ή/ και να επεξεργαστείτε τις συνθήκες και ρυθμίσεις, να ονομάσετε το Έξυπνο Σενάριο, καθώς και να επιλέξετε χρώμα και εικονίδιο για αυτό. Επιλέξτε "Αποθήκευση" για να αποθηκεύσετε το Έξυπνο Σενάριο.

#### Ενεργοποίηση/Απενεργοποίηση αυτόματων Έξυπνων Σεναρίων

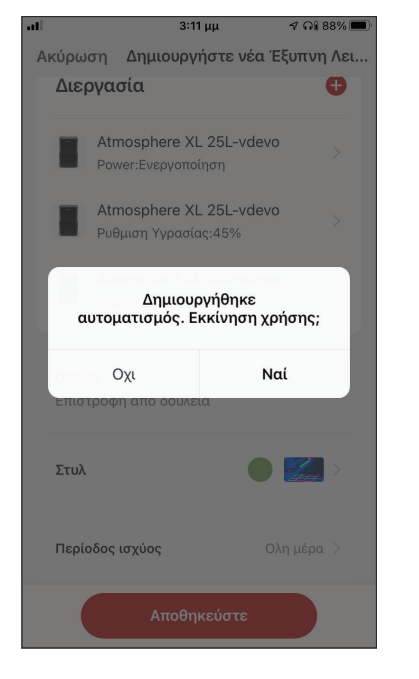

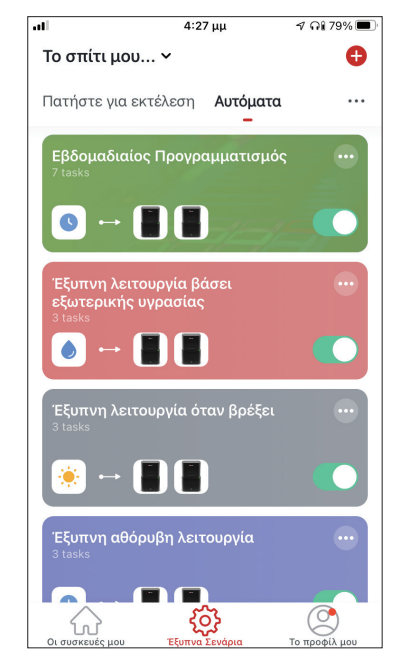

Κατά την αποθήκευση ενός έξυπνου σεναρίου, μπορείτε να επιλέξετε αν το σενάριο θα είναι ενεργοποιημένο ή απενεργοποιημένο. Τα ενεργοποιημένα σενάρια θα τεθούν σε ισχύ όταν οι επιτευχθούν οι ρυθμισμένες συνθήκες, ενώ τα απενεργοποιημένα σενάρια δεν θα επηρεάσουν την λειτουργία της μονάδας. Μπορείτε να επιλέξετε να ενεργοποιήσετε ή απενεργοποιήσετε ένα αποθηκευμένο αυτόματο Έξυπνο Σενάριο από την σελίδα "Έξυπνα Σενάρια", μεταβάλλοντας τον συρόμενο διακόπτη του εκάστοτε σεναρίου.

#### Προσθήκη Χειροκίνητου Έξυπνου Σεναρίου στην σελίδα "Οι συσκευές μου"

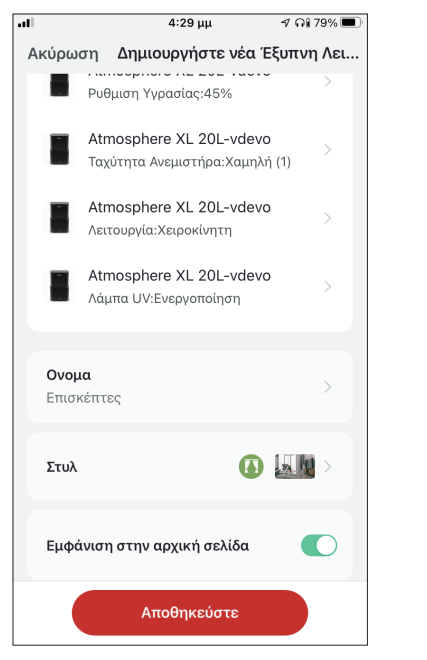

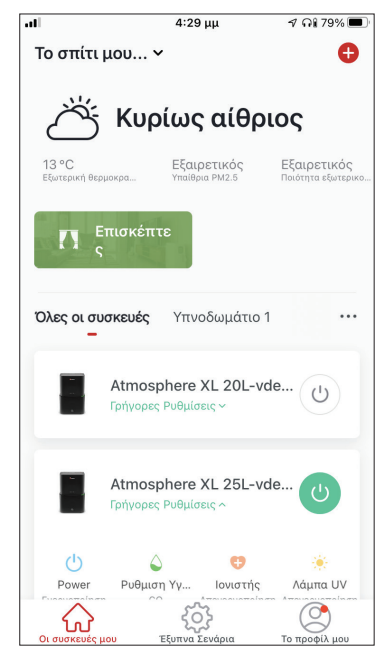

Κατά την αποθήκευση νέου χειροκίνητου έξυπνου σεναρίου μπορείτε να επιλέξετε αν το σενάριο θα προστεθεί σαν συντόμευση στην σελίδα "Οι συσκευές μου". Τα σενάρια με ενεργοποιημένη συντόμευση θα βρίσκονται διαθέσιμα για ενεργοποίηση και από την σελίδα "Οι συσκευές μου".

# Εβδομαδιαίος Προγραμματισμός

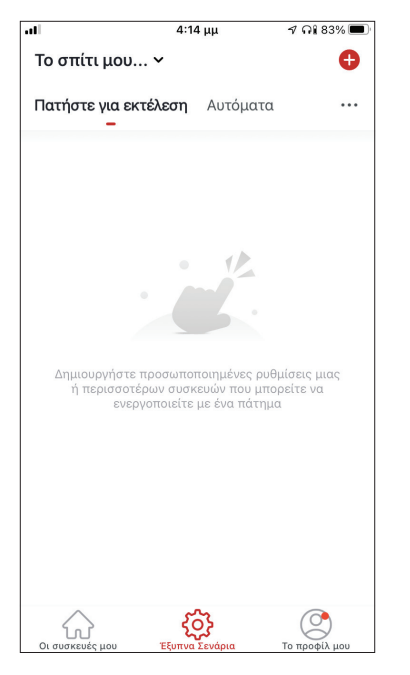

Επιλέξτε το εικονίδιο "+" στην επάνω δεξιά γωνία της οθόνης.

| al |         | 4:14                       | μμ        | ≁ ନା ଖ   | 3% 🔳  |
|----|---------|----------------------------|-----------|----------|-------|
| <  | ۵       | ημιουργία Έξυ <sup>.</sup> | πνου Σενα | ιρίου    |       |
|    |         |                            |           |          |       |
|    |         | •                          |           | -        |       |
| Οp | ρίστε μ | ια συνθήκη                 | Ρυθμίσε   | εις σενα | ιρίου |
|    |         |                            |           |          |       |
|    | \$      | Πατήστε για ε              | κτέλεση   |          | >     |
|    |         |                            |           |          |       |
|    |         | Όταυ αλλάξου               | o Kaloóo  |          |       |
|    |         |                            | υ καιρος  |          |       |
|    | •       | Vaguation                  | ματισμός  |          |       |
|    |         | χμονοπρογραι               | ιματισμος |          |       |
|    |         |                            | votásta   |          |       |
|    | 1       | Οταν αλλάζει Ι             | ηκαταστάσ | ση τ     |       |
|    |         |                            |           |          |       |
|    |         |                            |           |          |       |
|    |         |                            |           |          |       |
|    |         |                            |           |          |       |
|    |         |                            |           |          |       |
|    |         |                            |           |          |       |
|    |         |                            |           |          |       |

Επιλέξτε την συνθήκη "Χρονόπρογραμματισμός"

4:14 uu

al

ଏ Ωi 83% 🔳

| .11   |              | 4:14 μμ |         | 🕈 คโ 83% 🔳 |
|-------|--------------|---------|---------|------------|
| <     | Χρονοπρ      | ογραμμα | ατισμός | Επόμενο    |
| Επαν  | αίληψη       |         |         | Μια φορά > |
| Χρόνο | ος εκτέλεσης |         |         |            |
|       | 9            | 49      |         |            |
|       | 10           | 51      | πμ      |            |
|       | 12           | 52      | μμ      |            |
|       | 1            | 53      |         |            |
|       | 2<br>3       | 54      |         |            |
|       |              |         |         |            |
|       |              |         |         |            |
|       |              |         |         |            |
|       |              |         |         |            |
|       |              |         |         |            |
|       |              |         |         |            |
|       |              |         |         |            |
|       |              |         |         |            |
|       |              |         |         |            |

Επιλέξτε την ώρα

| al               | 4:15 μμ              | ୶ ନଃ 83% 🔳      |
|------------------|----------------------|-----------------|
| <                | Επανάληψη            |                 |
| Η ενέργεια θα πρ | αγματοποιηθεί μόνο μ | ιία φορά εάν δε |
| Κυριακή          |                      |                 |
| Δευτέρα          |                      | <b></b>         |
| Τρίτη            |                      | <b></b>         |
| Τετάρτη          |                      | <b></b>         |
| Πέμπτη           |                      | <b></b>         |
| Παρασκευή        |                      | <b></b>         |
| Σάββατο          |                      |                 |
|                  |                      |                 |
|                  |                      |                 |
|                  |                      |                 |
|                  |                      |                 |

< Χρονοπρογραμματισμός Επόμενο Επανάληψη Μια φορά > Χρόνος εκτέλεσης 11 51 πμ 12 52 μμ 1 53 54

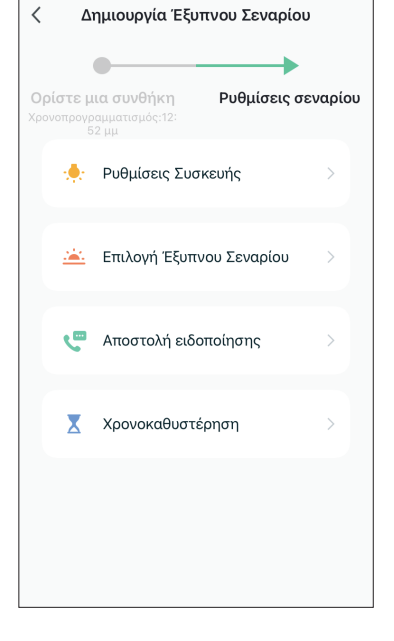

4:15 μμ

ମ ନା 83% 🔳

Επιλέξτε τις μέρες

Επιβεβαιώστε τις ρυθμίσεις ώρας και ημερών και επιλέξτε "Επόμενο"

Επιλέξτε "Ρυθμίσεις Συσκευής" για να επιλέξετε την συσκευή

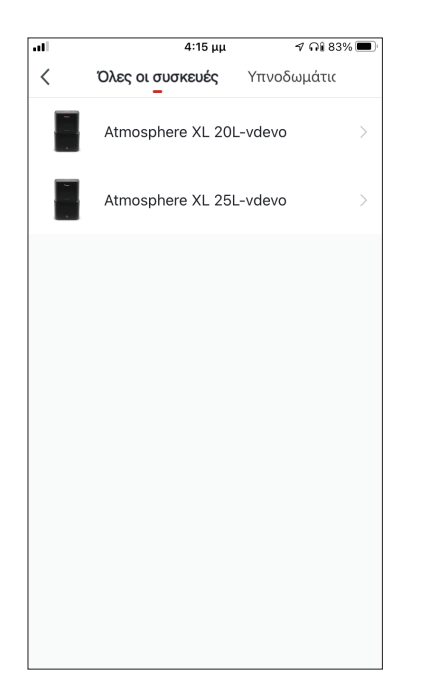

Επιλέξτε την συσκευή σας

| .11        | 4:16 μμ             |      | ୶ ନା 83% 🔳   |
|------------|---------------------|------|--------------|
| <          | Επιλέξτε Λειτου     | ργία | Επόμενο      |
|            |                     |      |              |
| Power      |                     | Ενερ | ογοποίηση >  |
| Ρυθμιση Υ  | γρασίας             |      | 45% >        |
| Ταχύτητα   | Ανεμιστήρα          | >    | Καμηλή (1) 🗦 |
| Λειτουργία | 1                   | Xe   | ειροκίνητη 🗦 |
| Αυτόματη   | κίνηση περσίδων     | Ενερ | ογοποίηση 🗦  |
| Ιονιστής   |                     | Ενερ | ογοποίηση 🗦  |
| Λάμπα UV   |                     | Ενερ | ογοποίηση 🗦  |
| Παιδικό Κλ | λείδωμα             |      | >            |
| Χρονοδιακ  | κόπτης Απενεργοποί  | ησης | >            |
| Λειτουργία | ι (Καθαριστής Αέρα) | )    | >            |

Επιλέξτε τις ρυθμίσεις που επιθυμείτε και πιέστε "Επόμενο" για να συνεχίσετε:

- Power: Ενεργοποίηση, για να ενεργοποιηθεί η συσκευή
- Ρύθμιση Υγρασίας: 45%, για να ορίσετε την επιθυμητή υγρασία του χώρου στο 45%
- Ταχύτητα Ανεμιστήρα: Χαμηλή (1), για να ορίσετε την ταχύτητα ανεμιστήρα της μονάδας σε χαμηλή
- Λειτουργία: Χειροκίνητη, για να ορίσετε χειροκίνητη λειτουργία
- Αυτόματη κίνηση περσίδων: Ενεργοποίηση, για να ορίσετε αυτόματη κίνηση περσίδων
- Ιονιστής: Ενεργοποίηση, για να ενεργοποιηθεί η λειτουργία ιονιστή
- UVC: Ενέργοποίηση, για να ενεργοποιηθεί η λειτουργία UVC

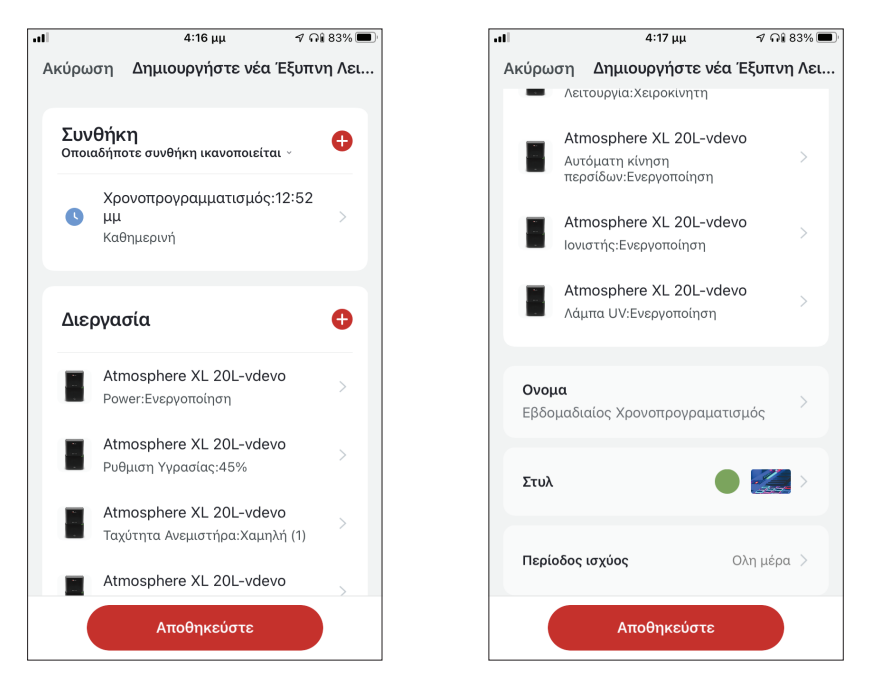

Επιβεβαιώστε τις επιλογές και ορίστε το όνομα για τον εβδομαδιαίο προγραμματισμό. Επιλέξτε "Αποθήκευση".

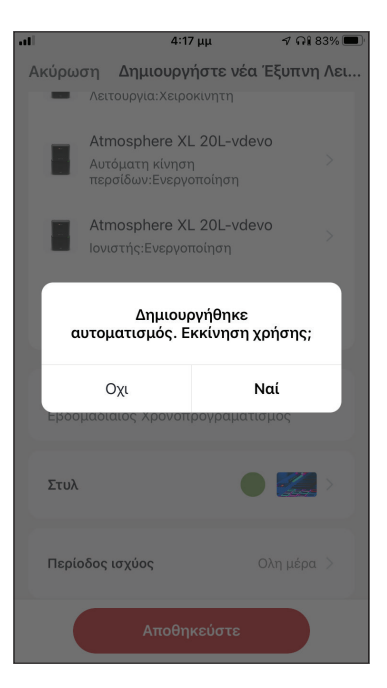

Επιλέξτε "Ναι" για να ενεργοποιηθεί ο εβδομαδιαίος προγραμματισμός.

# **Λειτουργία σε κλίμα έντονης υγρασίας** Λειτουργία βάσει εξωτερικής υγρασίας

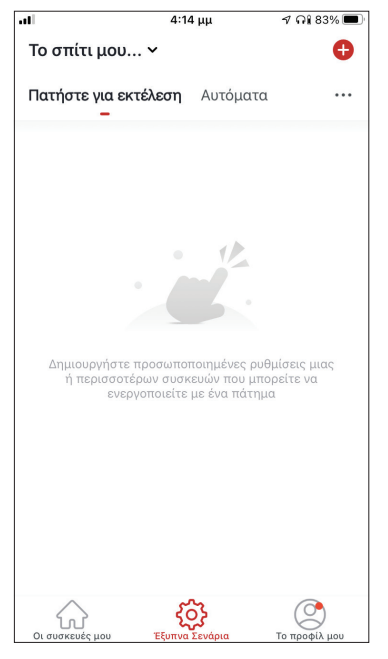

Επιλέξτε το εικονίδιο "+" στην επάνω δεξιά γωνία.

| лI |         | 4:14                       | μμ         | ୶ ନା ଃ3% 🔳  |
|----|---------|----------------------------|------------|-------------|
| <  | Δι      | ημιουργία Έξυ <sup>.</sup> | πνου Σενα  | ρίου        |
|    |         |                            |            |             |
|    |         |                            |            | •           |
| 0  | ρίστε μ | ια συνθήκη                 | Ρυθμίσε    | ις σεναρίου |
|    |         |                            |            |             |
|    | 8       | Πατήστε για ει             | κτέλεση    | >           |
|    |         |                            |            |             |
|    |         |                            |            |             |
|    | *       | Όταν αλλάξει (             | ο καιρός   | >           |
|    | -       |                            |            |             |
|    | C       | Χρονοπρογραι               | ιματισμός  | >           |
|    |         |                            |            |             |
|    |         | Όταν αλλάζει ι             | η κατάστασ | ητ >        |
|    |         |                            |            |             |
|    |         |                            |            |             |
|    |         |                            |            |             |
|    |         |                            |            |             |
|    |         |                            |            |             |
|    |         |                            |            |             |
|    |         |                            |            |             |

Επιλέξτε την συνθήκη "Όταν αλλάξει ο καιρός".

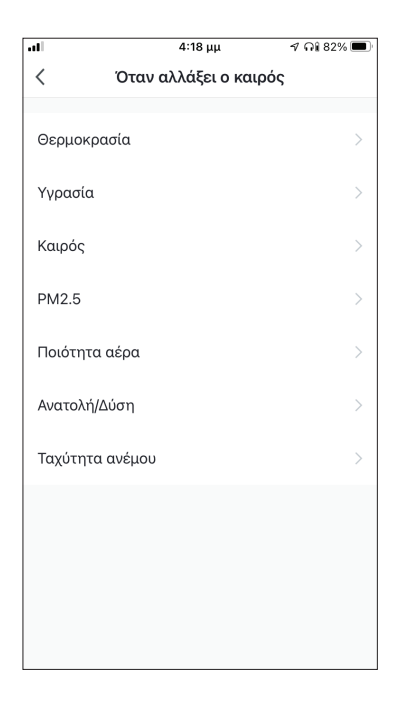

Επιλέξτε "Υγρασία".

| •••            | 4:18 μμ | 🕈 ନି 82% 🔳 |
|----------------|---------|------------|
| <              | Υγρασία | Επόμενο    |
| Τρέχουσα Πόλη  |         | Athens >   |
| Ξηρασία        |         |            |
| Μέση           |         |            |
| Αυξημένη Υγραα | τία     | <b>O</b>   |
|                |         |            |

Επιλέξτε "Αυξημένη Υγρασία".

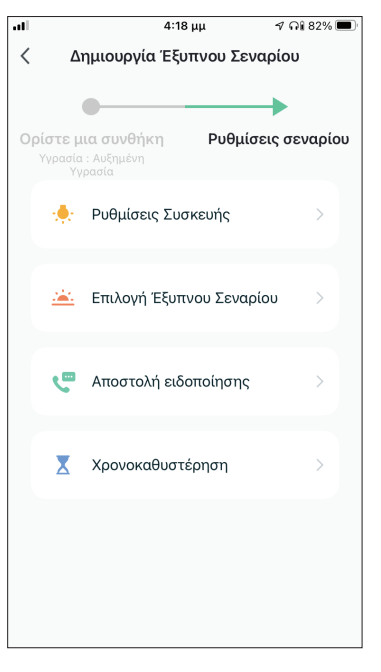

Επιλέξτε "Ρυθμίσεις Συσκευής".

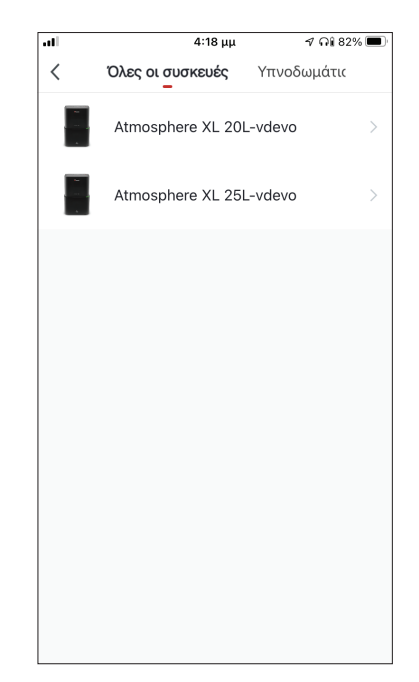

Επιλέξτε την μονάδα Atmosphere XL που θέλετε να ρυθμίσετε.

|            | 4:18 μμ             | 🤊 ନା 81% 🔳     |
|------------|---------------------|----------------|
| <          | Επιλέξτε Λειτουργί  | ία Επόμενο     |
|            |                     |                |
| Power      | E                   | Ενεργοποίηση 🗦 |
| Ρυθμιση Υγ | γρασίας             | 50% >          |
| Ταχύτητα Α | Ανεμιστήρα          | >              |
| Λειτουργία |                     | Χειροκίνητη 🗦  |
| Αυτόματη κ | κίνηση περσίδων     | >              |
| Ιονιστής   |                     | >              |
| Λάμπα UV   |                     | >              |
| Παιδικό Κλ | είδωμα              | >              |
| Χρονοδιακ  | όπτης Απενεργοποίησ | ης >           |
| Λειτουργία | (Καθαριστής Αέρα)   | >              |

Επιλέξτε Power: Ενεργοποίηση, Ρύθμιση Υγρασίας: 50% και Λειτουργία: Χειροκίνητη. Επιλέξτε "Επόμενο" για να συνεχίσετε.

| all                    | 4:2                                   | 0µµ จก                             | 81% 🔲 |
|------------------------|---------------------------------------|------------------------------------|-------|
| Ακύρω                  | ση Δημιουργ                           | ήστε νέα Έξυπι                     | η Λει |
|                        | Atmosphere X<br>Power:Ενεργοπο        | L 20L-vdevo<br>ίηση                | >     |
| E                      | Atmosphere X<br>Ρυθμιση Υγρασία       | L <mark>20L-vdevo</mark><br>aç:50% | >     |
| 12                     | Atmosphere X                          | L 20L-vdevo                        |       |
| α                      | Δημιου<br>υτοματισμός. Ε              | ογήθηκε<br>κκίνηση χρήσης          |       |
|                        |                                       |                                    | '     |
|                        | Οχι                                   | Ναί                                |       |
| εςωτι                  | Οχι<br>ερικης υγρασιας                | Ναί                                |       |
| εςωτι<br>Στυλ          | Οχι<br>ερικής υγρασιας:               | Ναί                                |       |
| εςωτι<br>Στυλ<br>Περία | Οχι<br>ερικής υγρασιας<br>οδος ισχύος | Ναί<br>Ολη μέρ                     | α >   |

Επιλέξτε "Ναι" για να ενεργοποιηθεί η έξυπνη λειτουργία βάσει εξωτερικής υγρασίας.

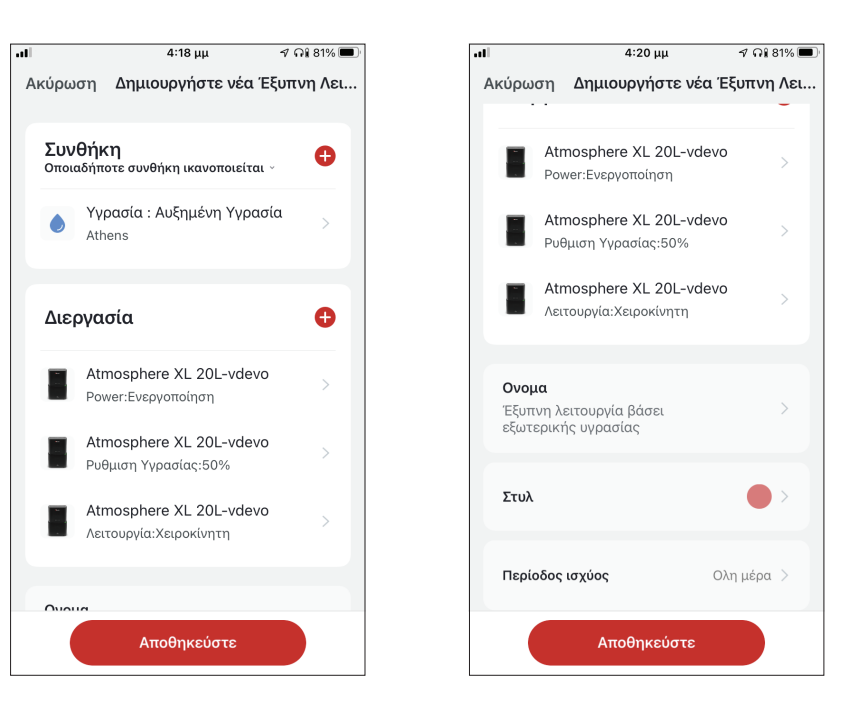

Επιβεβαιώστε τις ρυθμίσεις και ονομάστε το σενάριο. Επιλέξτε "Αποθήκευση".

#### Λειτουργία όταν βρέξει

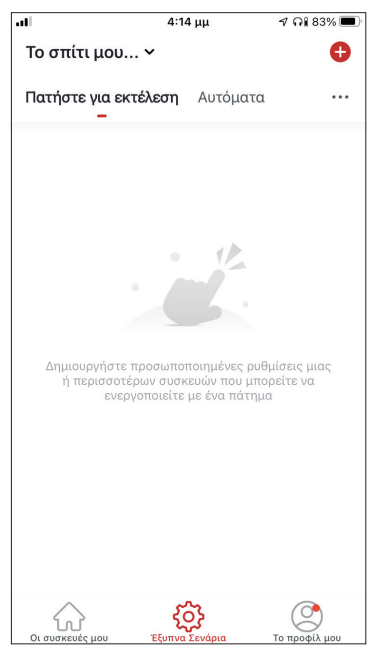

Επιλέξτε το εικονίδιο "+" στην επάνω δεξιά γωνία.

| all           | 4:20 μμ | ។ ណ្ឌ 81% 🔳 |
|---------------|---------|-------------|
| <             | Καιρός  | Επόμενο     |
| Τρέχουσα Πόλη |         | Athens >    |
| Λιακάδα       |         |             |
| Συννεφιά      |         |             |
| Βροχή         |         | 0           |
| Χιονόπτωση    |         |             |
| Ομίχλη        |         |             |
|               |         |             |
|               |         |             |
|               |         |             |
|               |         |             |
|               |         |             |
|               |         |             |

Επιλέξτε "Βροχή"

| ıl       | 4:14 μμ          | -         | 7 ଲା 83% 🔳 |
|----------|------------------|-----------|------------|
| < 4      | ημιουργία Έξυπν  | ου Σεναρί | .ου        |
| Ορίστε μ | 📕                | Ρυθμίσεις | σεναρίου   |
| 8        | Πατήστε για εκτέ | ελεση     | >          |
| ۲        | Όταν αλλάξει ο κ | αιρός     | >          |
| G        | Χρονοπρογραμμα   | ιτισμός   | >          |
|          | Όταν αλλάζει η κ | ατάσταση  | τ >        |
|          |                  |           |            |
|          |                  |           |            |
|          |                  |           |            |
|          |                  |           |            |

#### Επιλέξτε την συνθήκη "Όταν αλλάξει ο καιρός".

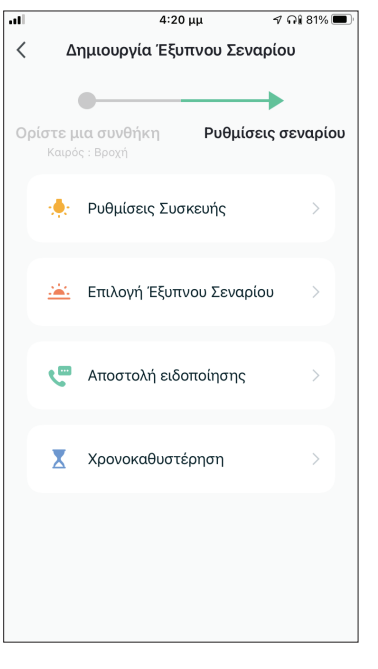

Επιλέξτε "Ρυθμίσεις Συσκευής".

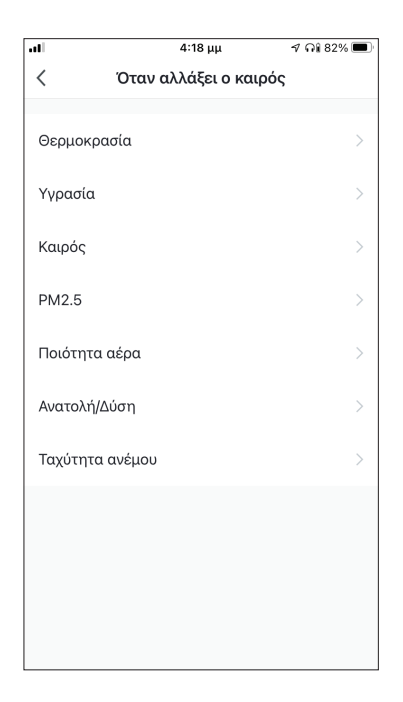

# Επιλέξτε "Καιρός".

| -11 | 4:18 μμ          | 🕈 ନି॥ 82% 🔳 |
|-----|------------------|-------------|
| <   | Όλες οι συσκευές | Υπνοδωμάτις |
|     | Atmosphere XL 20 | L-vdevo >   |
|     | Atmosphere XL 25 | L-vdevo     |
|     |                  |             |
|     |                  |             |
|     |                  |             |
|     |                  |             |
|     |                  |             |
|     |                  |             |
|     |                  |             |
|     |                  |             |
|     |                  |             |

Επιλέξτε την μονάδα Atmosphere XL που θέλετε να ρυθμίσετε.

| all        | 4:18 μμ             |      | 🕈 ନି 81% 🔳  |
|------------|---------------------|------|-------------|
| <          | Επιλέξτε Λειτουρ    | ογία | Επόμενο     |
|            |                     |      |             |
| Power      |                     | Ενερ | ογοποίηση > |
| Ρυθμιση Υ  | γρασίας             |      | 50% >       |
| Ταχύτητα   | Ανεμιστήρα          |      | >           |
| Λειτουργία | ı                   | Xε   | ιροκίνητη > |
| Αυτόματη   | κίνηση περσίδων     |      | >           |
| Ιονιστής   |                     |      | >           |
| Λάμπα UV   | ,                   |      | >           |
| Παιδικό Κλ | λείδωμα             |      | >           |
| Χρονοδιακ  | κόπτης Απενεργοποίι | ງσης | >           |
| Λειτουργία | α (Καθαριστής Αέρα) |      | >           |

Επιλέξτε Power: Ενεργοποίηση, Ρύθμιση Υγρασίας: 50% και Λειτουργία: Χειροκίνητη. Επιλέξτε "Επόμενο" για να συνεχίσετε.

| 4:22                                                            | µµ 🛛 🕫 81% 🔳 🤇                   |
|-----------------------------------------------------------------|----------------------------------|
| Ακύρωση Δημιουργή                                               | στε νέα Έξυπνη Λει<br>           |
| Διεργασία                                                       | Ð                                |
| Atmosphere XL<br>Power:Ενεργοποίη                               | 20L-vdevo<br>ອາງ                 |
| Atmosphere XL<br>Ρυθμιση Υγρασίας                               | 20L-vdevo >                      |
| Δημιουργ                                                        | νήθηκε                           |
| αυτοματισμός. Εκ                                                | κινηση χρησης;                   |
| Οχι                                                             | κινηση χρησης;<br>Ναί            |
|                                                                 | κινηση χρησης;<br>Ναί<br>γρρεκει |
| Οχι<br>Εξυπνή λειτουργία στατ<br>Στυλ                           | Ναί                              |
| Οχι<br>Οχι<br>Εξυπνη κειτουργια σταν<br>Στυλ<br>Περίοδος ισχύος | Ναί<br>γρρεζει<br>Ολη μέρα       |

Επιλέξτε "Ναι" για να ενεργοποιηθεί η έξυπνη λειτουργία όταν βρέξει.

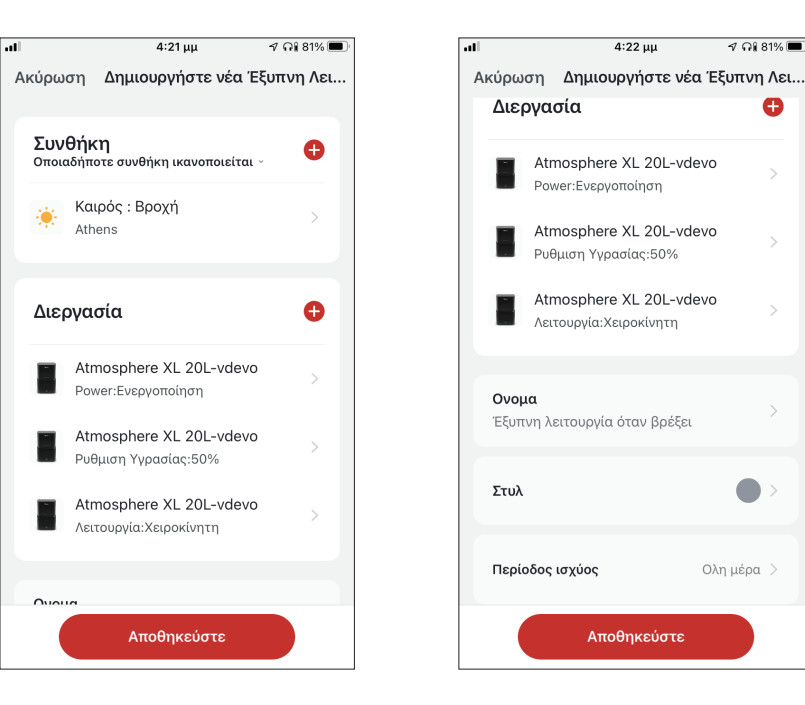

Επιβεβαιώστε τις ρυθμίσεις και ονομάστε το σενάριο. Επιλέξτε "Αποθήκευση".

🤊 ନି 81% 🔳

Θ

Ολη μέρα 🗦

# Έξυπνη αθόρυβη λειτουργία

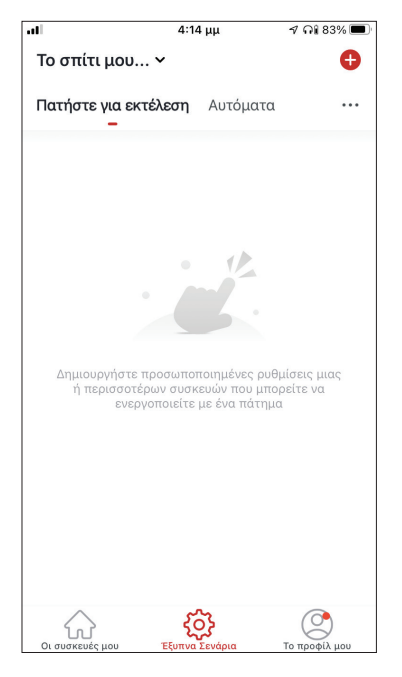

Επιλέξτε το εικονίδιο "+" στην επάνω δεξιά γωνία.

| all |        | 4:14           | μμ         | ମ ନି៖ 83% 🔳 |
|-----|--------|----------------|------------|-------------|
| <   | Δ١     | ημιουργία Έξυ  | πνου Σενα  | ρίου        |
|     |        | •              |            | •           |
| Ορ  | ίστε μ | ια συνθήκη     | Ρυθμίσε    | ις σεναρίου |
|     | \$     | Πατήστε για ε  | κτέλεση    | >           |
|     | ۲      | Όταν αλλάξει   | ο καιρός   | >           |
|     | C      | Χρονοπρογραι   | ιματισμός  | >           |
|     | ٠      | Όταν αλλάζει τ | η κατάστασ | ητ >        |
|     |        |                |            |             |
|     |        |                |            |             |
|     |        |                |            |             |

Επιλέξτε την συνθήκη "Χρονοπρογραμματισμός".

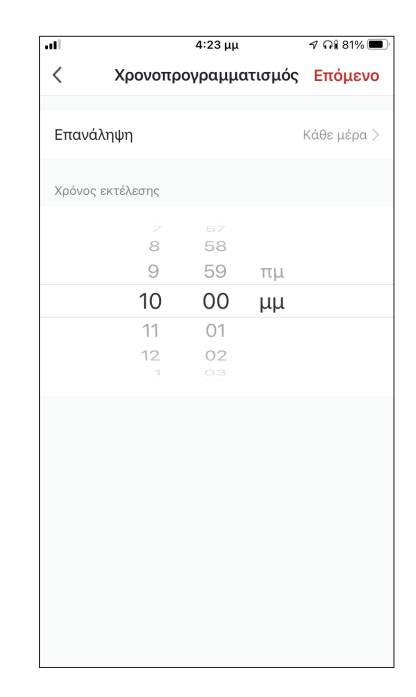

Χρησιμοποιήστε τις ροδέλες για να επιλέξετε την ώρα: 10:00 μμ και επιλέξτε το "Επανάληψη: Μία φορά".

|                  | 4:23 μμ            | ୶ ନ🕯 81% 🔳      |
|------------------|--------------------|-----------------|
| <                | Επανάληψη          |                 |
| Η ενέργεια θα πρ | αγματοποιηθεί μόνο | μία φορά εάν δε |
| Κυριακή          |                    | 0               |
| Δευτέρα          |                    | 0               |
| Τρίτη            |                    | 0               |
| Τετάρτη          |                    | 0               |
| Πέμπτη           |                    | 0               |
| Παρασκευή        |                    | 0               |
| Σάββατο          |                    | <b>v</b>        |
|                  |                    |                 |
|                  |                    |                 |
|                  |                    |                 |
|                  |                    |                 |

Επιλέξτε όλες τις ημέρες για να ενεργοποιείται το σενάριο.

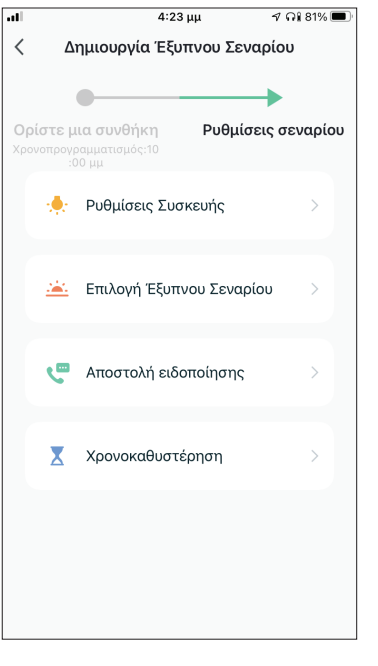

Επιλέξτε "Ρυθμίσεις Συσκευής".

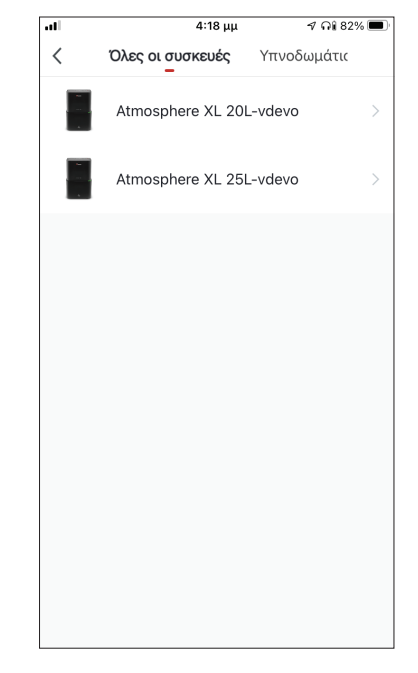

Επιλέξτε την μονάδα Atmosphere XL που θέλετε να ρυθμίσετε.

| all       | 4:26 μμ          |         | ମ ନଃ 80% 🔳   |
|-----------|------------------|---------|--------------|
| <         | Επιλέξτε Λειτ    | ουργία  | Επόμενο      |
| Power     |                  |         | >            |
| Ρυθμιση   | γρασίας          |         | >            |
| Ταχύτητα  | Ανεμιστήρα       |         | Χαμηλή (1) 🗦 |
| Λειτουργί | α                | Λειτουρ | ογία Ύπνου 🗦 |
| Αυτόματη  | κίνηση περσίδων  |         | >            |
| Ιονιστής  |                  |         | >            |
| Λάμπα U\  | /                |         | >            |
| Παιδικό Κ | λείδωμα          |         | >            |
| Χρονοδια  | κόπτης Απενεργο  | ποίησης | >            |
| Λειτουργί | α (Καθαριστής Αέ | ρα)     | >            |

Επιλέξτε Ταχύτητα Ανεμιστήρα: Χαμηλή (1) και Λειτουργία: Λειτουργία Ύπνου. Επιλέξτε "Επόμενο" για να συνεχίσετε.

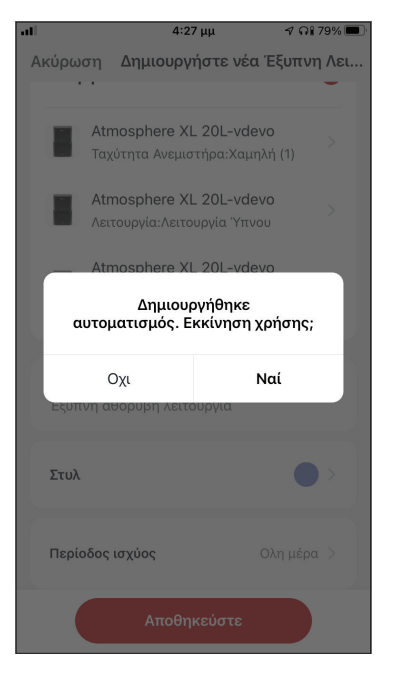

Επιλέξτε "Ναι" για να ενεργοποιηθεί η έξυπνη αθόρυβη λειτουργία.

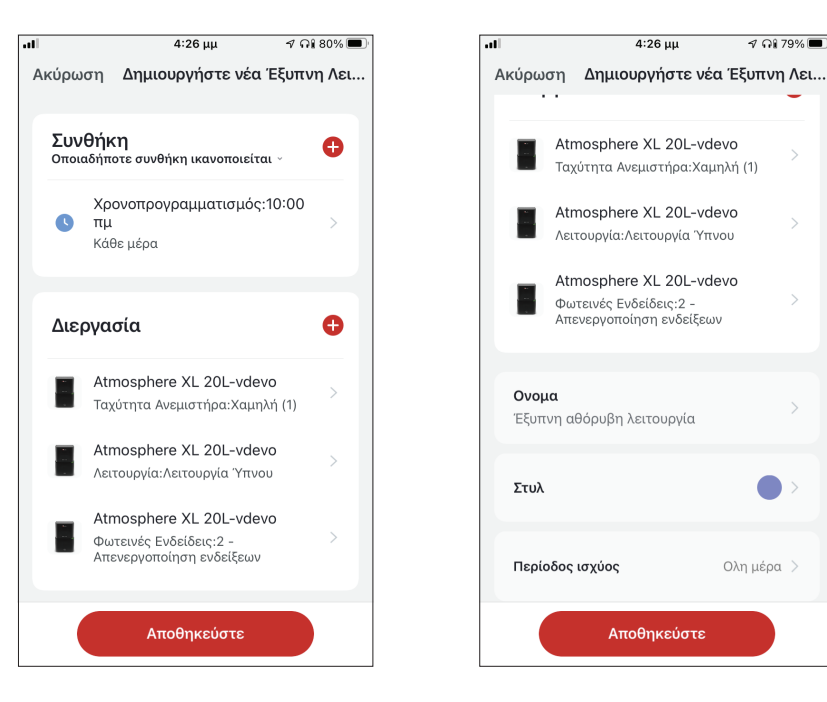

Επιβεβαιώστε τις ρυθμίσεις και ονομάστε το σενάριο. Επιλέξτε "Αποθήκευση".

🔊 ດ) 79% 🔳

Ολη μέρα 🗦

Όλες οι εικόνες στο παρόν εγχειρίδιο εξυπηρετούν επεξηγηματικούς σκοπούς.

Το προϊόν που προμηθευτήκατε μπορεί να εμφανίζει ορισμένες διαφορές ως προς το σχήμα, ωστόσο οι λειτουργίες και τα χαρακτηριστικά παραμένουν ίδια.

Η εταιρεία δεν φέρει εύθύνη για τυχόν τυπογραφικά λάθη. Ο σχεδιασμός και οι προδιαγραφές του προϊόντος μπορεί να τροποποιηθούν χωρίς προηγούμενη ειδοποίηση με σκοπό τη βελτίωση των προϊόντων.

Για λεπτομέρειες, απευθυνθείτε στον κατασκευαστή στο 211 300 3300 ή στον αντιπρόσωπο. Τυχόν ενημερώσεις του εγχειρίδιου θα αναρτηθούν στην ιστοσελίδα του κατασκευαστή, παρακαλούμε να ελέγξετε για την πιο πρόσφατη έκδοση.

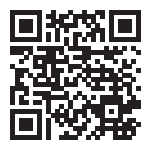

Σαρώστε εδώ για να κατεβάσετε την τελευταία έκδοση του εγχειριδίου. www.inventoraircondition.gr/media-library

# **CUPRINS**

| Inainte de utilizare                                                                                                    | <b>68</b>                   |
|----------------------------------------------------------------------------------------------------|-----------------------------|
| Masuri de siguranta                                                                                                    | 68                          |
| Descarcarea aplicatiei                                                                                                    | 68                          |
| Inregistrarea contului                                                                                                    | 69                          |
| <b>Crearea si gestionarea My Home</b><br>Crearea unui nou Home si configurarea locatiei<br>Alaturarea la un Home existent<br>Gestionarea My Home<br>Gestionarea membrilor | <b>70</b><br>70<br>71<br>71 |
| <b>Profilul meu</b>                                                                                                    | <b>73</b>                   |
| Setarile contului                                                                                                    | 73                          |
| Setari de cont si securitate                                                                                                    | 74                          |
| <b>Conectarea dezumidificatorului la aplicatia "Inventor Control"</b>                                                                                                    | <b>75</b>                   |
| Adaugati manual cu asociere usoara                                                                                                    | 75                          |
| Adaugati manual cu modul AP                                                                                                    | 76                          |
| Adauga automat                                                                                                    | 78                          |
| <b>Controlarea Atmosphere XL cu ajutorul "Inventor Control"</b>                                                                                                    | <b> 80</b>                  |
| Actiuni rapide                                                                                                    | 80                          |
| Controlul dispozitivului                                                                                                    | 80                          |
| Scenarii inteligente                                                                                                    | 82                          |
| Adaugarea unui nou scenariu inteligent                                                                                                    | 82                          |
| Program saptamanal                                                                                                    | 89                          |
| Functionare inteligenta bazata pe umiditate exterioara                                                                                                    | 91                          |
| Mod Silentios inteligent                                                                                                    | 95                          |

#### Inainte de utilizare

- Verificati daca routerul dvs. transmite Wi-Fi la 2,4 GHz.
- Daca aveti un router Dual Band, asigurati-va ca cele doua retele Wi-Fi au nume diferite (SSID-uri).Place your Dehumidifier near your router to ensure proper connection.
- Asezati dezumidificatorul langa router pentru a asigura conexiunea corecta.
- Verificati daca datele dispozitivului dvs. mobil sunt dezactivate.
- Este necesar sa eliminati orice alta retea si sa va asigurati ca dispozitivul Android sau iOS este conectat la aceeasi retea fara fir.
- Asigurati-va ca platformele Android sau IOS functioneaza corect si conectati-va automat la reteaua wireless selectata.

#### Masuri de siguranta

#### Sisteme aplicabile:

- Necesita Android 4.4 sau o versiune ulterioara.
- Necesita iOS 9.0 sau o versiune ulterioara. Compatibil cu iPhone, iPad si iPod touch.

#### Instiintare:

- Pastrati aplicatia actualizata cu cea mai recenta versiune.
- Este posibil ca unele dispozitive Android si IOS sa nu fie compatibile cu aceasta aplicatie. Compania noastra nu va fi trasa la raspundere pentru orice probleme rezultate din incompatibilitate.

#### Precautii:

- Este posibil sa intampinati o scurta intarziere intre ecran si afisaj, acest lucru este normal.
- Pentru a utiliza optiunea de cod QR, camera smartphone-ului sau tabletei dvs. trebuie sa fie de 5mp sau mai mare.
- In anumite conexiuni de retea, este posibil ca asocierea sa expire fara conexiune, daca se intampla acest lucru, va rugam sa efectuati din nou configurarea retelei.
- In scopuri de imbunatatire, aceasta aplicatie poate fi actualizata fara nicio notificare prealabila. Procesul real de configurare poate fi usor diferit de cel mentionat in acest manual.
- Va rugam sa consultati site-ul nostru pentru mai multe informatii: https://www.inventorairconditioner.com/blog/faq/wi-fi-installation-guide

# Descarcarea aplicatiei

• PRUDENTA: Codul QR de mai jos este doar pentru descarcarea aplicatiei.

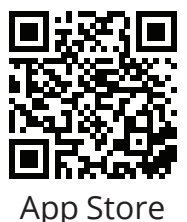

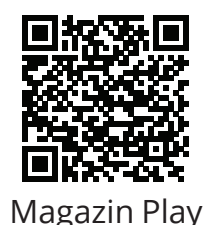

- Utilizatori Android: scanati codul QR Android sau accesati Magazin Play si cautati aplicatia "Inventor Control".
- Utilizatori IOS: scanati codul QR iOS sau vizitati App Store si cautati aplicatia "Inventor Control".

## Inregistrarea contului

| inventor                     |  |
|------------------------------|--|
| Log in with Existing Account |  |
| Register                     |  |
|                              |  |

Selectati "Register" pentru a inregistra un cont nou.

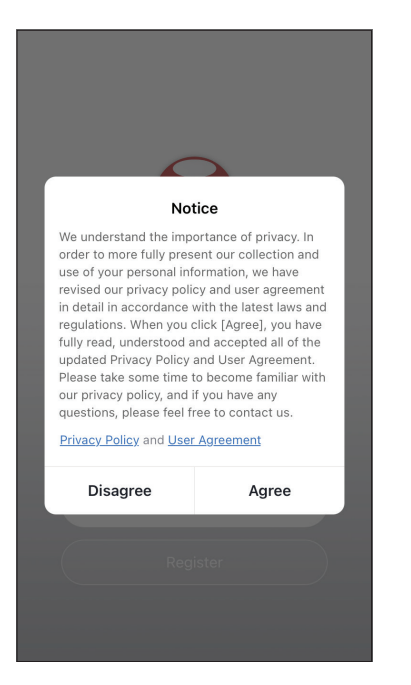

Cititi Politica de confidentialitate si Acordul utilizatorului inainte a continua. 
 Image: New York
 12:31 PM
 93%

 Register

 Greece
 >

 example@inventor.ac

 Get Verification Code

 Agree and submit the Agreement User

 Agreement and Privacy Policy

Selectati regiunea si introduceti adresa de e-mail sau numarul de telefon mobil pentru a primi un cod de verificare. Apasati "Obtineti codul de verificare".

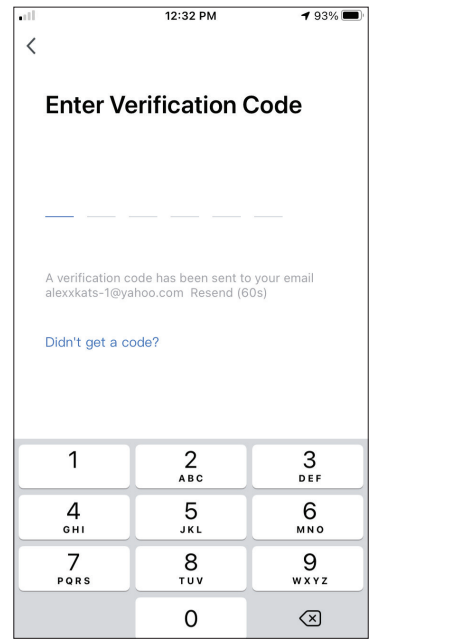

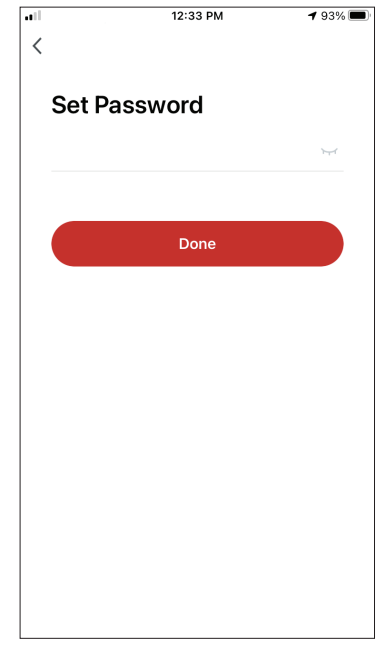

Introduceti codul de verificare si continuati sa va setati parola.

# **CREAREA SI GESTIONAREA MY HOME**

Puteti crea Case si Camere digitale si puteti adauga dispozitivele dvs. Apoi, puteti partaja toate dispozitivele sau unele dintre ele cu alti utilizatori.

# Crearea unui nou My Home si configurarea locatiei.

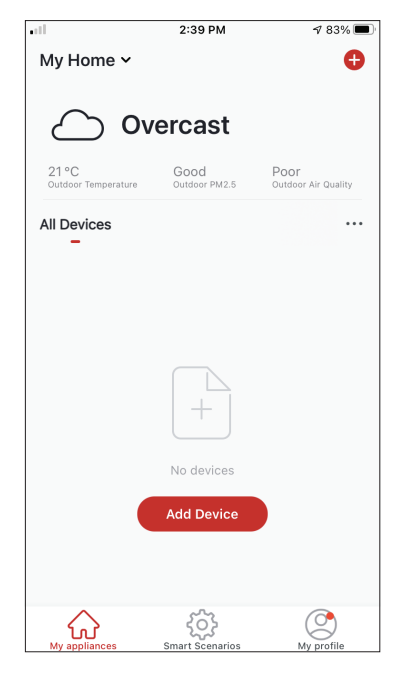

Apasati "Casa mea ..." in partea de sus din coltul stang.

| all.                         | 2:44 PM               | 1 83% 🔳                     |
|------------------------------|-----------------------|-----------------------------|
| 🗸 My Home                    |                       |                             |
| 🔁 Home Mana                  | gement                |                             |
| 21 °C<br>Outdoor Temperature | Good<br>Outdoor PM2.5 | Poor<br>Outdoor Air Quality |
| All Devices                  |                       |                             |
|                              |                       |                             |
|                              |                       |                             |
|                              |                       |                             |
|                              | No devices            |                             |
|                              | Add Device            |                             |
|                              |                       |                             |
| My appliances                | ک<br>Smart Scenarios  | My profile                  |

Selectati "Home Management".

| all 🗌      | 12:41 PM        | 1 91% 🔳 |
|------------|-----------------|---------|
| <          | Home Management |         |
| My Home.   |                 | >       |
| Create a h | iome            |         |
| Join a hor | ne              |         |
|            |                 |         |
|            |                 |         |
|            |                 |         |
|            |                 |         |
|            |                 |         |
|            |                 |         |

Selectati "My Home …" Home implicit de editat.

|                | 12:42 PM                   |  |
|----------------|----------------------------|--|
| Cancel Comp    | blete Home Informat Save   |  |
|                |                            |  |
| Home Name*     | My Home                    |  |
| Home Location  | Athens Plateia Syntagm $>$ |  |
| Rooms:         |                            |  |
| Living Room    | ⊘                          |  |
| Master Bedroom |                            |  |
| Second Bedroor | n 🔗                        |  |
| Dining Room    | <b>S</b>                   |  |
| Kitchen        | <b>S</b>                   |  |
| Study Room     | ⊘                          |  |
| Add Room       |                            |  |
|                |                            |  |

Introduceti locatia de acasa.

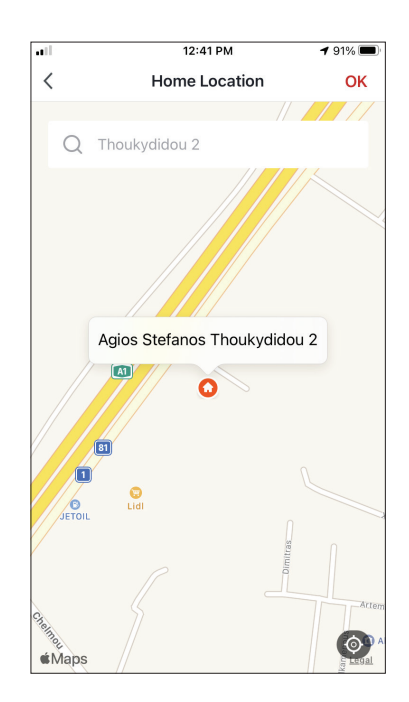

Utilizati harta incorporata pentru a identifica locatia locuintei dvs. si apasati "OK".

#### 70

# Alaturarea la un scenariu My Home existent

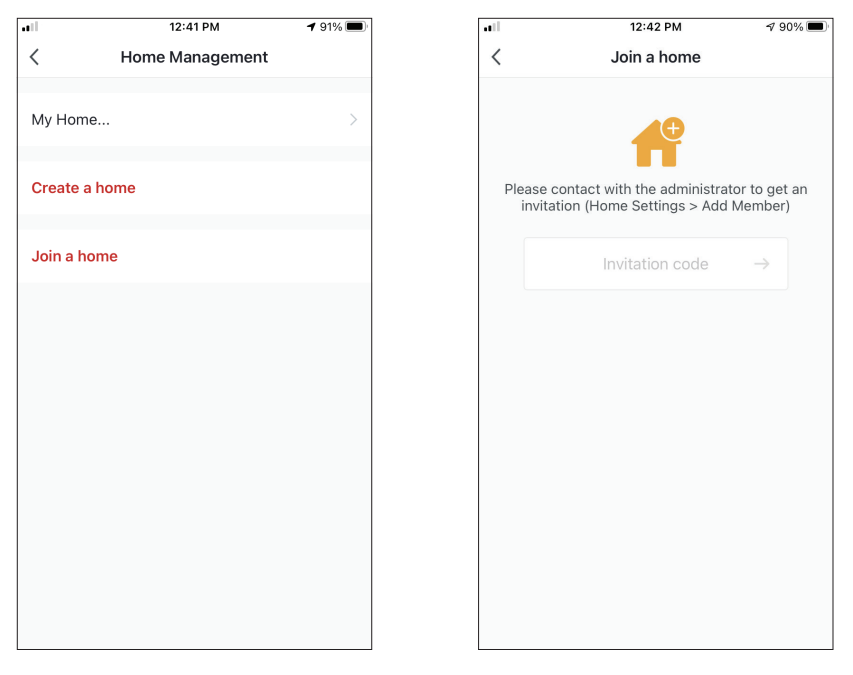

Pentru a va alatura unui scenariu Home existent, contactati administratorul pentru a obtine codul invitatiei si introduceti-l pentru a continua.

### **Gestionarea My Home**

| •••         | 12:41 PM        | 1 91% 🔳 |
|-------------|-----------------|---------|
| <           | Home Management |         |
| My Home     |                 | >       |
| Create a ho | ome             |         |
| Join a hom  | e               |         |
|             |                 |         |
|             |                 |         |
|             |                 |         |
|             |                 |         |
|             |                 |         |
|             |                 |         |
|             |                 |         |
|             |                 |         |

Selectati casa.

Puteti schimba aici Numele, Camerele, Locatia si Membri.

# Gestionarea membrilor

#### Invita un nou membru

| atl              | 12:42 PM             | 1 90% 🔳           |  |  |
|------------------|----------------------|-------------------|--|--|
| < н              | ome Setting          | s                 |  |  |
| Home Name        |                      | My Homo           |  |  |
| Home Name        |                      | wry nome y        |  |  |
| Room Manageme    | nt                   | 6 Room(s) >       |  |  |
| Home Location    | Athens Plate         | eia Syntagmatos 🗦 |  |  |
| Home Member      |                      |                   |  |  |
| examp<br>example | ole<br>e@inventor.ac | Home Owner >      |  |  |
| Add Member       |                      |                   |  |  |
|                  |                      |                   |  |  |
| D                | elete Home           |                   |  |  |
|                  |                      |                   |  |  |
|                  |                      |                   |  |  |
|                  |                      |                   |  |  |
|                  |                      |                   |  |  |

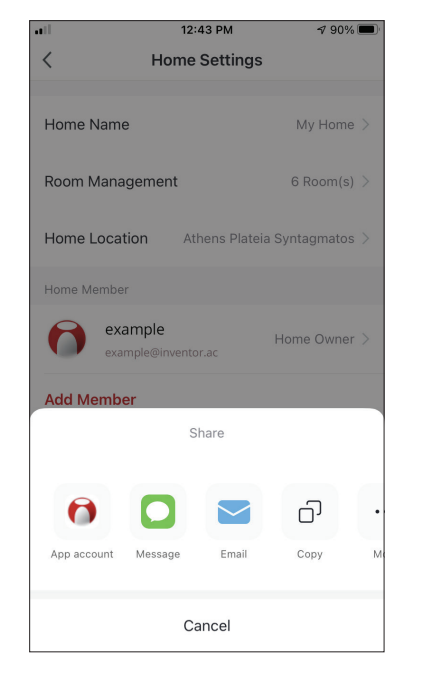

| ill.                                         | 12:44 PM                                                                | 1 90% 🔳               |
|----------------------------------------------|-------------------------------------------------------------------------|-----------------------|
| Cancel                                       | Add Member                                                              | Save                  |
| Name                                         | Colleague                                                               |                       |
| Region                                       | Greece                                                                  | >                     |
| Account                                      | example@inventor.ac                                                     |                       |
| Only after acc<br>become a fam<br>functions. | epting the invitation will the acco<br>ily member and be able to use re | ount owner<br>elevant |
| Role                                         | Commo                                                                   | n Member >            |
|                                              |                                                                         |                       |
|                                              |                                                                         |                       |
|                                              |                                                                         |                       |
|                                              |                                                                         |                       |
|                                              |                                                                         |                       |
|                                              |                                                                         |                       |

Apasati pe "Adaugati membru" invita un nou membru

Selectati "Cont de aplicatie" pentru trimite Invitatia.

Introduceti-le porecla, contul lor si e-mailul inregistrat si le atribuiti-le un rol (administrator sau membru). Selectati "Salvati" pentru a trimite invitatia.

Instiintare: Puteti invita membrii cu aceleasi roluri

#### Rolul Membrilor - Administrator / Membru

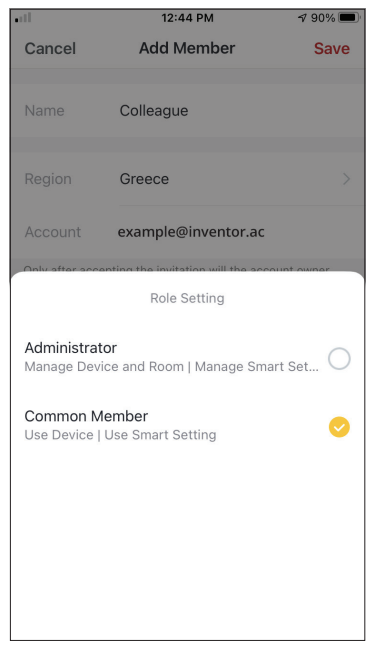

Membrii obisnuiti pot utiliza dispozitivele asociate si scenariile lor inteligente. Administratorii pot edita suplimentar dispozitivele si scenariile, precum si sa creeze altele noi sau sa le stearga.
### Setarile contului

| •11                          | 2:39 PM               | 1 83% 🔳                     |
|------------------------------|-----------------------|-----------------------------|
| My Home 🗸                    |                       | <b>O</b>                    |
|                              | ercast                |                             |
| $\bigcirc$ .                 |                       |                             |
| 21 °C<br>Outdoor Temperature | Good<br>Outdoor PM2.5 | Poor<br>Outdoor Air Quality |
| All Devices                  |                       |                             |
|                              | +                     |                             |
|                              | No devices            |                             |
|                              | Add Device            |                             |
|                              |                       |                             |
| My appliances                | Smart Scenarios       | My profile                  |

Apasati "Profilul meu" in coltul din dreapta jos.

| ••11       | 12:41 PM 🕇 9              | 91% 🔳     |
|------------|---------------------------|-----------|
|            |                           | Ξ         |
| 6          | Tap to Set Nickname       | • •       |
| $\bigcirc$ | Home Management           | >         |
| $\odot$    | Notifications Center      | • >       |
| 0          | Settings                  | >         |
|            |                           |           |
|            |                           |           |
|            |                           |           |
| Av an      | inliances Smart Scenarios | )<br>File |

Apasati pe contul dvs. pentru a introduceti setarile contului.

| atl                  | 12:33 PM       | <b>1</b> 93% 🔳 |
|----------------------|----------------|----------------|
| <                    | Account        |                |
|                      |                |                |
| Profile Photo        |                | >              |
| Nickname             | Tap to Set Nic | kname >        |
| Account and Security | y              | >              |
| Temperature Unit     |                | °C >           |
| Time Zone            | ,              | Athens >       |
|                      |                |                |
|                      |                |                |
|                      |                |                |
|                      |                |                |
|                      |                |                |

- Aici puteti schimba: Fotografia de profil Porecla
- Unitate de temperatura (° C / ° F)
- Fus orar
- Setari de securitate

## Setari de cont si securitate

| .11 12:              | 33 PM    | <b>1</b> 93% |   |
|----------------------|----------|--------------|---|
| < Ac                 | count    |              |   |
| Profile Photo        |          | 0            | > |
| Nickname             | Tap to S | iet Nickname | > |
| Account and Security |          |              | > |
| Temperature Unit     |          | °C           | > |
| Time Zone            |          | Athens       | > |
|                      |          |              |   |
|                      |          |              |   |
|                      |          |              |   |
|                      |          |              |   |
|                      |          |              |   |

| 12:33                  | PM <b>1</b> 93%    |    |
|------------------------|--------------------|----|
| < Account and Security |                    |    |
| Mobile Number          | Unbound            | >  |
| Email Adress           | example@inventor.a | ac |
| Region                 | Chir               | na |
| Change Login Password  |                    | >  |
| Pattern Lock           | Not Set            | >  |
| Delete Account         |                    | >  |
|                        |                    |    |
|                        |                    |    |
|                        |                    |    |

Selectati Cont si securitate.

Aici puteti:

- Tastati numarul de telefon mobil asociat cu contul dvs.
- Tastati adresa de e-mail asociat cu contul dvs.
- Verificati regiunea
- Schimbati parola de conectare (este necesar un nou cod de verificare)
- Setati model de deblocare ca securitate suplimentara
- Stergeti contul (necesita o saptamana pentru a intra in vigoare, puteti anula solicitarea conectandu-va din nou la contul dvs.)

## CONECTAREA DEZUMIDIFICATORULUI LA APLICATIA "INVENTOR CONTROL"

## Adaugati manual cu asociere usoara

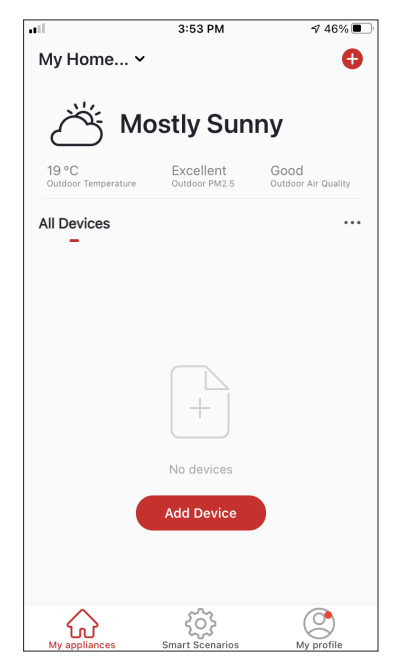

**Pasul 1:** Selectati "Adaugati dispozitiv" sau pictograma "+" din dreapta sus.

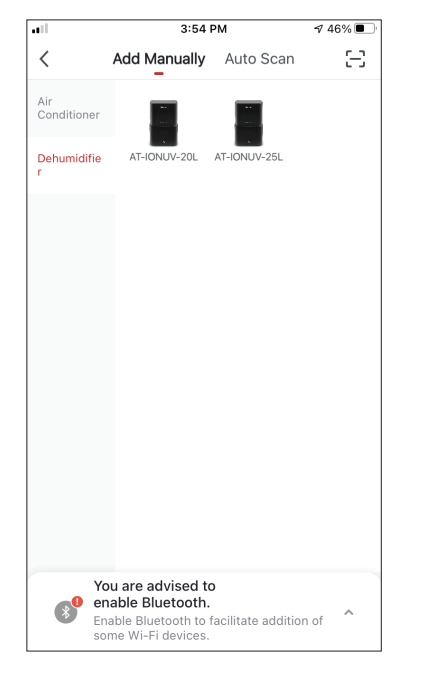

**Pasul 2:** Selectati "Adaugati manual" in bara de sus, apoi in meniul din stanga, selectati Dezumidificator si numele modelului

| • <b>•</b> 1 | 3:54 PM                          | ⋪ 46% 🔳 |
|--------------|----------------------------------|---------|
| Cancel       |                                  |         |
|              |                                  |         |
|              |                                  |         |
| Se           | lect 2.4 GHz Wi-Fi Networ        | rk and  |
|              | enter password.                  |         |
| lf           | vour Wi-Ei is 5GHz please set it | to be   |
| 2.           | 4GHz. Common router setting m    | ethod   |
|              |                                  |         |
|              |                                  |         |
|              |                                  |         |
|              |                                  |         |
|              |                                  |         |
|              | CALCERT CALCER SG                | Hz      |
|              |                                  |         |
|              | Inventor                         | _       |
| `÷`          | Inventor                         | ~       |
| م ا          |                                  |         |
|              |                                  | Ý       |
|              |                                  |         |
|              |                                  |         |
|              |                                  |         |
|              | Next                             |         |
|              |                                  |         |
|              |                                  |         |
|              |                                  |         |

# **Step 3:** Selectati WiFi si introduceti parola.

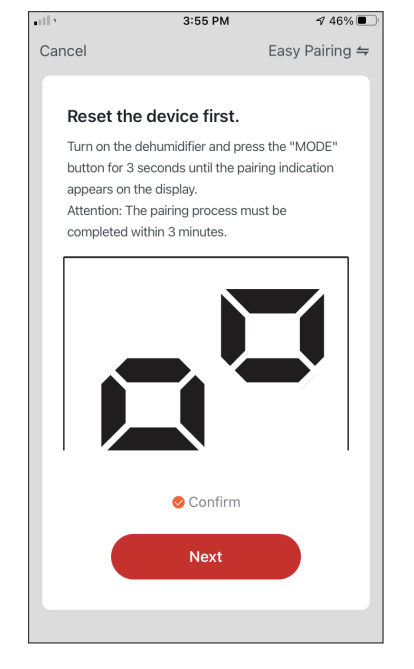

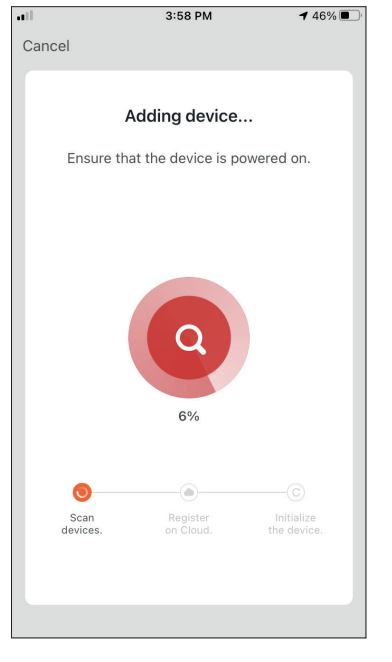

**Pasul 4:** Apasati butonul "MODE" de pe dezumidificator timp de 3 secunde pentru a intra in modul de asociere. Verificati daca indicatia de asociere de pe afisajul dispozitivului clipeste rapid si apasati "Urmatorul".

**Pasul 5:** Permiteti cateva momente pentru finalizarea procesului de asociere.

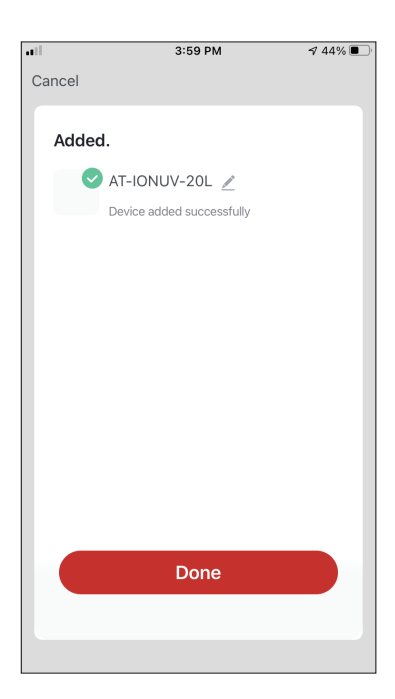

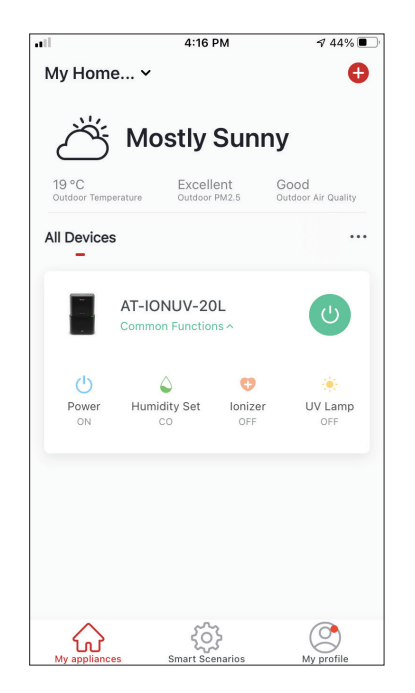

**Pasul 6:** Cand asocierea este finalizata daca doriti, se poate redenumi dispozitivul. Apasati "Terminat" cand este gata.

Sunteti gata.

<

Air Conditione

Dehumidifie

## Adaugati manual cu modul AP

| all in the second second second second second second second second second second second second second second se | 3:53 PM         | 1 46% 🔳             |
|----------------------------------------------------------------------------------------------------|-----------------|---------------------|
| My Home 🗸                                                                                                    |                 | Ð                   |
| ۲<br>۲<br>۲                                                                                                    | ostly Sun       | inv                 |
| 19 °C                                                                                                    | Excellent       | Good                |
| Outdoor Temperature                                                                                             | Outdoor PM2.5   | Outdoor Air Quality |
| All Devices                                                                                                    |                 |                     |
|                                                                                                    | +               |                     |
|                                                                                                    | No devices      |                     |
|                                                                                                    | Add Device      |                     |
| My appliances                                                                                                   | Smart Scenarios | My profile          |

You are advised to enable Bluetooth. Enable Bluetooth to facilitate addition of some WI-Fi devices.

3:54 PM

Auto Scan

AT-IONUV-25L

Add Manually

AT-IONUV-20L

⋪ 46% 🔳

Ξ

**Pasul 1:** Selectati "Adaugati dispozitiv" sau pictograma "+" din dreapta sus.

**Pasul 2:** Selectati "Adaugati manual" in bara de sus, apoi in meniul din stanga, selectati Dezumidificator si numele modelului

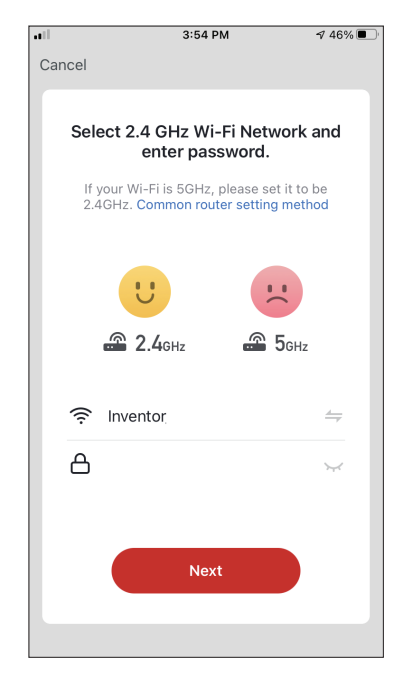

**Pasul 3:** Selectati WiFi si introduceti parola.

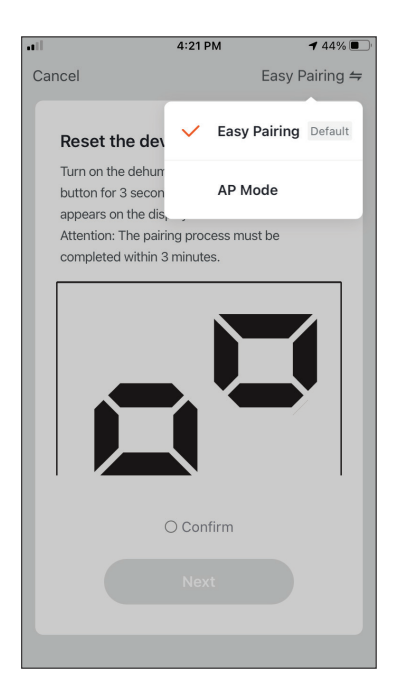

**Pasul 4:** Apasati "Asociere usoara" din dreapta sus si selectati "Mod AP".

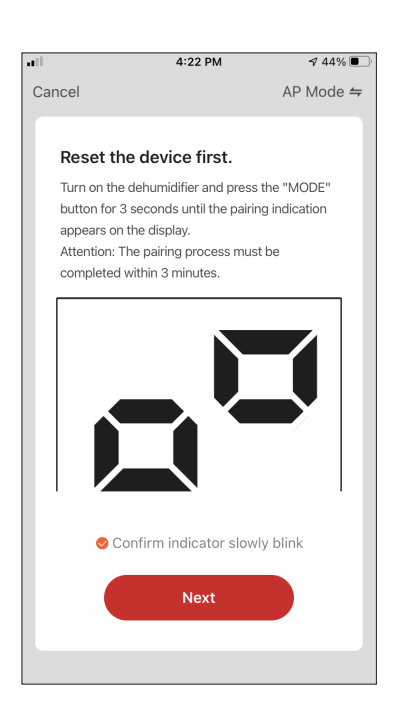

**Pasul 5:** Apasati butonul "MODE" de pe dezumidificator timp de 3 secunde pentru a intra in modul de asociere. Verificati daca indicatia de asociere care apare pe ecran clipeste incet si apasati "Urmatorul".

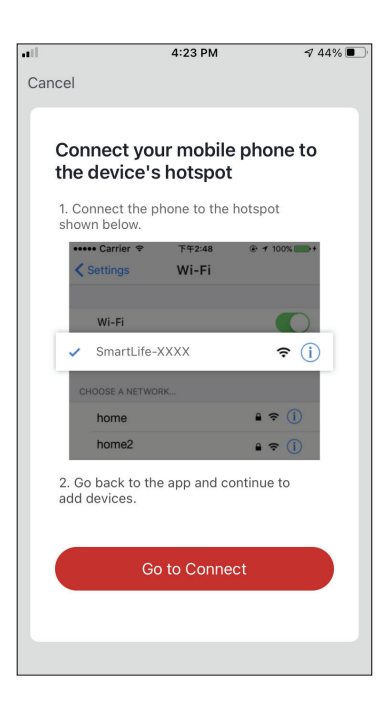

**Pasul 6:** Apasati "Accesati conexiunea" pentru a intra in retelele WiFi ale dispozitivului.

| ◄ Inventor Control Ⅰ २२४ PM                 | 42% 💷              |
|---------------------------------------------|--------------------|
| Settings Wi-Fi                              |                    |
| Wi-Fi                                       |                    |
|                                             | ∎ <del>?</del> (j) |
|                                             |                    |
| Invmate2                                    | 🗢 i                |
|                                             |                    |
| CONNEX-1397DS                               | <b>∻</b> (i)       |
| Inventor Public                             | <b>?</b> (j)       |
| Inventor_GR                                 | 🛾 🗢 i              |
| SmartLife-064C                              | <del>?</del> (j)   |
| Other                                       |                    |
|                                             |                    |
| Ask to Join Networks                        | Notify >           |
| Known networks will be joined automatically | v. If no known     |

**Pasul 7:** Din setarile dispozitivului mobil, conectati-va la reteaua "SmartLife-XXXX" a dezumidificatorului. Reveniti in aplicatie si apasati "Urmatorul".

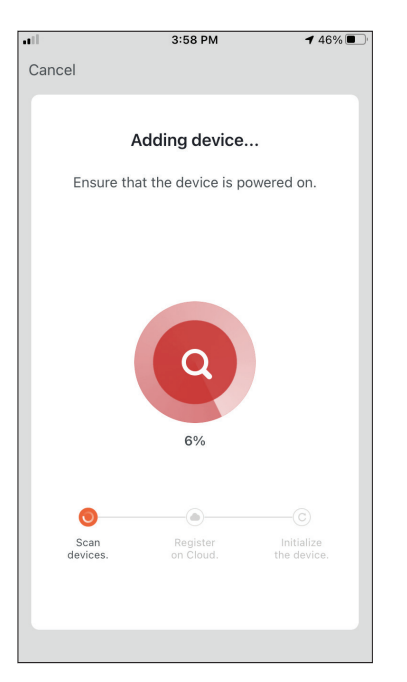

**Pasul 8:** Permiteti cateva momente pentru finalizarea procesului de asociere.

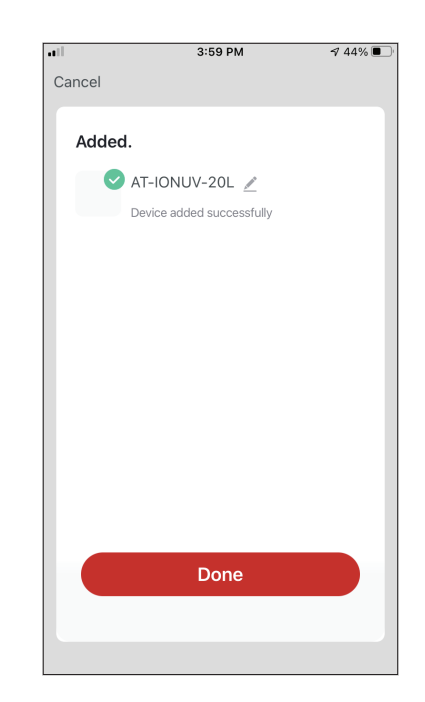

**Pasul 9:** Cand asocierea este finalizata, daca doriti, puteti redenumi dispozitivul. Apasati "Terminat" cand este gata.

| •••                   | 4:16 F                         | м            | A 44% 🔳                     |
|-----------------------|--------------------------------|--------------|-----------------------------|
| My Hom                | e ¥                            |              | Đ                           |
| Ö                     | Mostly                         | Sunn         | У                           |
| 19 °C<br>Outdoor Temp | erature Outdoor                | ent<br>PM2.5 | Good<br>Outdoor Air Quality |
| All Devices           | 5                              |              |                             |
|                       | AT-IONUV-20<br>Common Function | L<br>Is A    | U                           |
| Dower<br>ON           | Aumidity Set                   | OFF          | UV Lamp<br>OFF              |
| My applianc           | es Smart Sce                   | narios       | My profile                  |

Sunteti gata.

### Adauga automat

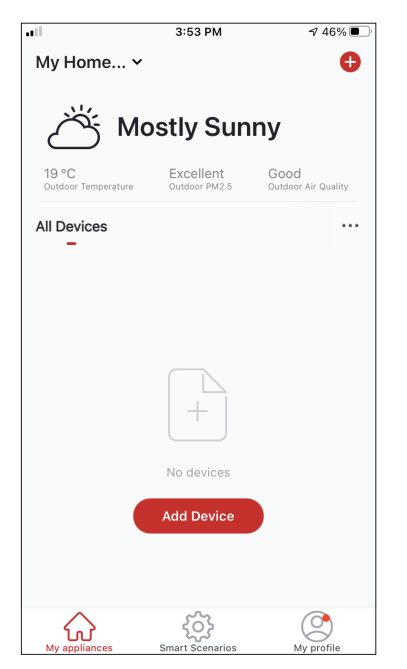

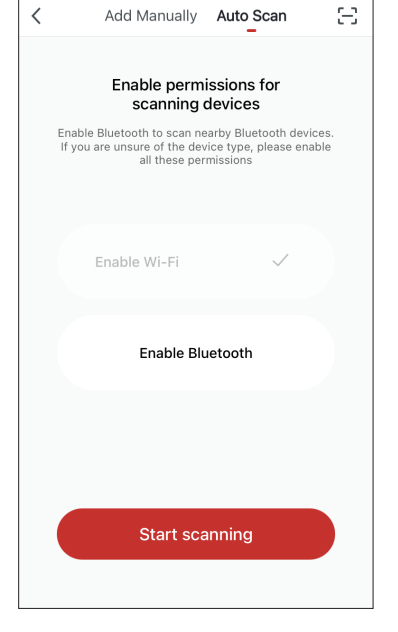

4:47 PM

1 38% ■

**Pasul 1:** Selectati "Adaugati dispozitiv" sau pictograma "+" din partea de sus dreapta. **Pasul 2:** Selectati "Scanare automata" in bara de sus si apasati "Incepeti scanarea".

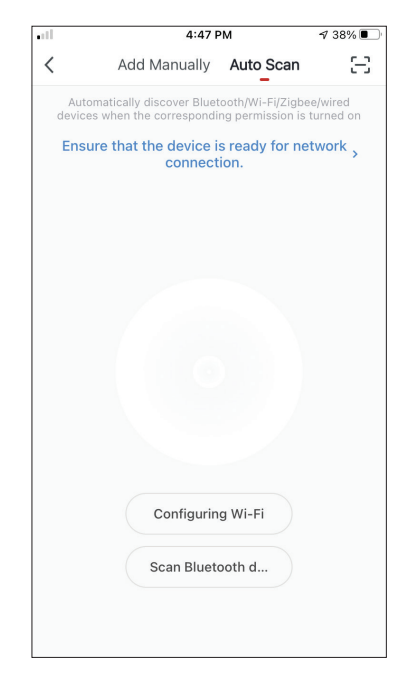

**Pasul 3:** Pasul 3: Selectati "Configurare Wi-Fi "pentru a introduce in conexiunea Wi-Fi numele si parola. Selectati "Mod" pe dezumidificator timp de 3 secunde pentru a intra in modul de asociere si apasati

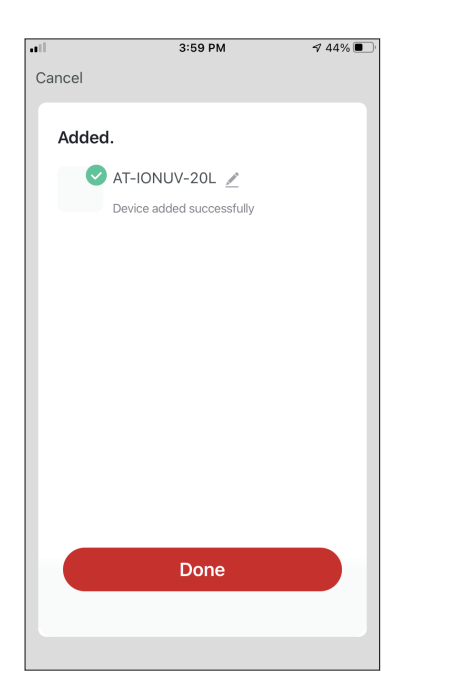

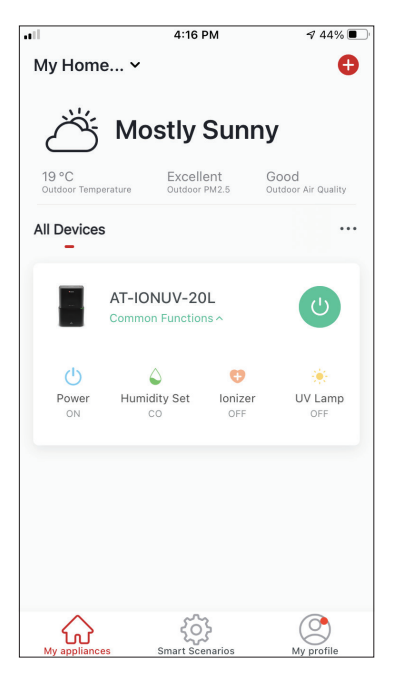

**Step 4:** Cand cautarea este completa, dispozitivul dvs. va aparea pe ecran. apasati "Urmatorul".

Sunteti gata.

**NOTA:** Datorita diferitelor setari Wi-Fi, este posibil ca functia Adaugare automata sa nu va poata gasi dezumidificatorul. In acest caz, va puteti conecta utilizand una dintre cele doua metode manuale.

Important: Procesul ar trebui finalizat in 3 minute. In caz contrar, repetati procesul.

## CONTROLAREA ATMOSPHERE XL CU AJUTORUL"INVENTOR CONTROL"

## Actiuni rapide

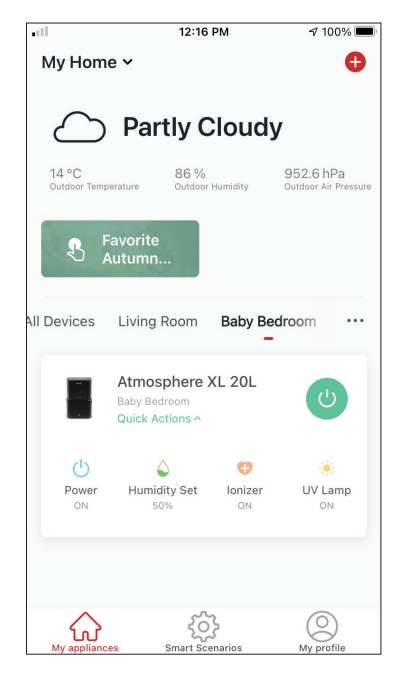

Din pagina de pornire a Inventor Control, apasati "Actiuni rapide" ale dezumidificatorului asociat pentru a extinde sau a ascunde actiunile rapide. Prin intermediul actiunilor rapide puteti modifica direct urmatoarele setari:

- Power (Pornit / Oprit)
- Setarea umiditatii (CO, 40%, 45%, 50%, 55%, 60%, 65%, 70%, 7 5%, 80%)
- Ionizator (Pornit / Oprit)
- UVC (On / Off)

## Controlul dispozitivului

Apasati pe fotografia dezumidificatorului.

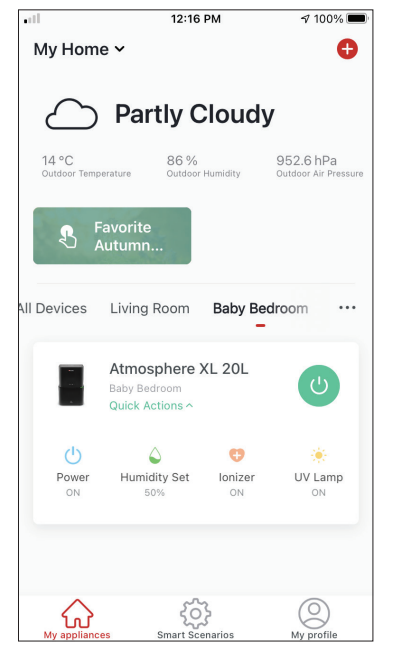

### Indicatii

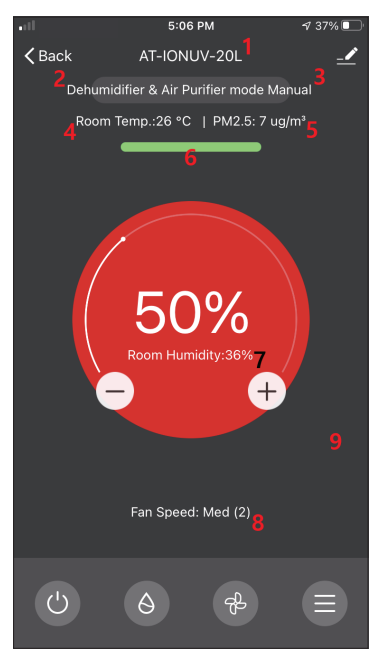

- 1. Nume dispozitiv
- 2. Operatiune
- 3. Mod
- 4. Temperatura interioara
- 5. Indicator PM 2.5
- 6. Calitatea aerului
- 7. Setarea umiditatii si umiditatii interioare
- 8. Setarea vitezei ventilatorului

### Operatiune

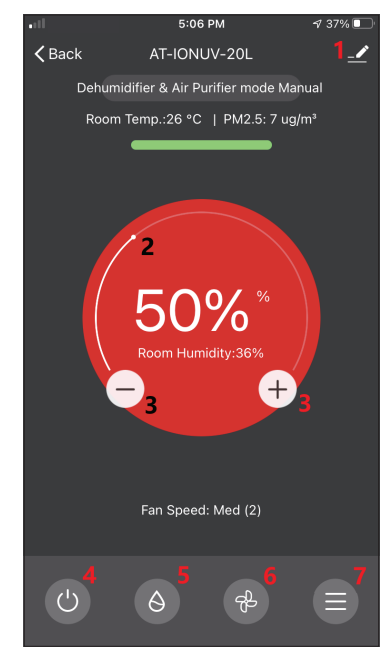

- 1. Optiuni
- 2. Folositi diapozitivul pentru a seta
- umiditatea dorita

3. Folositi butoanele "-" si "+" pentru a seta umiditatea dorita

- 4. Porniti sau opriti unitatea
- 5. Schimbati modul de functionare
- 6. Schimbati viteza ventilatorului
- 7. Setari.

### Setari

|                   | 5:06 PM  | 4 37% 🔲     |
|-------------------|----------|-------------|
| <                 | Settings |             |
| Operation         |          | ∂Dehumi >   |
| Light             |          | 3 - All i > |
| Timer Off         |          | Cancel >    |
| Auto Louver Swing | 9        |             |
| lonizer           |          |             |
| UV Lamp           |          |             |
| Child Lock        |          |             |
|                   |          |             |
|                   |          |             |
|                   |          |             |
|                   |          |             |

- Functionare: Selectati operatiunea intre "Dezumidificator si purificator de aer" sau "Purificator de aer"
- Lumina: Modifica indicatiile luminoase ale unitatii.
   Selectati intre "1 Indicarea calitatii aerului dezactivat", "2 - Toate indicatiile dezactivate" si "3 - Toate indicatiile activate"
- Timer Off: Selectati pentru a seta Timer Off (pana la 9 ore)
- Oscilare automata a flapsului: activeaza / dezactiveaza oscilatorul automat a flapsului.
- Ionizator: activeaza / dezactiveaza ionizatorul
- Lampa UV: activeaza / dezactiveaza UVC
- Blocare pentru copii: activeaza / dezactiveaza Blocarea pentru copii

### Optiuni

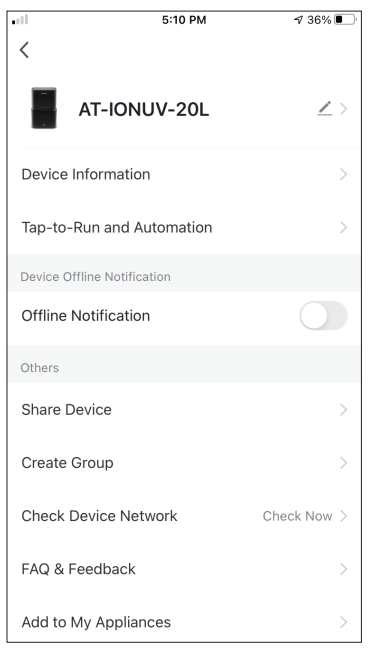

Se pot:

- Schimba fotografia dispozitivului, redenumi dispozitivul, seta locatia
- Vizualiza informatiile despre dispozitiv ale unitatii asociate (ID virtual, IP conectat, fus orar)
- Vizualiza scenariile inteligente salvate ce includ unitatea
- Distribui unitatea in alt cont
- Crea un grup de mai multe unitati pentru a le controla impreuna
- Vizualiza intrebarile frecvente
- Adauga o comanda rapida pe ecranul de pornire al telefonului pentru unitate
- Cauta actualizarea firmware-ului unitatii
- Elimina dispozitivul

## SCENARII INTELIGENTE

Puteti sa va operati automat dispozitivul prin scenarii inteligente pe baza conditiilor de acasa, a prognozei meteo sau a programului zilnic si sa creati conditii ideale. Scenariile inteligente pot fi activate manual (Tap-to-Run) sau automat (Automation).

## Adaugarea unui nou scenariu inteligent

| all -                     | 12:36 PM                                               | <b>1</b> 93% 🔳            |
|---------------------------|--------------------------------------------------------|---------------------------|
| 0                         |                                                        | 0                         |
| Tap-to-Run<br>–           | Automation                                             |                           |
| Control mui<br>an Al-enab | tiple devices with one tag<br>ed speaker through voice | p or by using<br>commands |
|                           | <u>چې</u>                                              |                           |

Pentru a crea un scenariu nou, selectati pictograma "+" din coltul din dreapta sus al "Scenariu inteligent".

#### Selectarea conditiei de activare

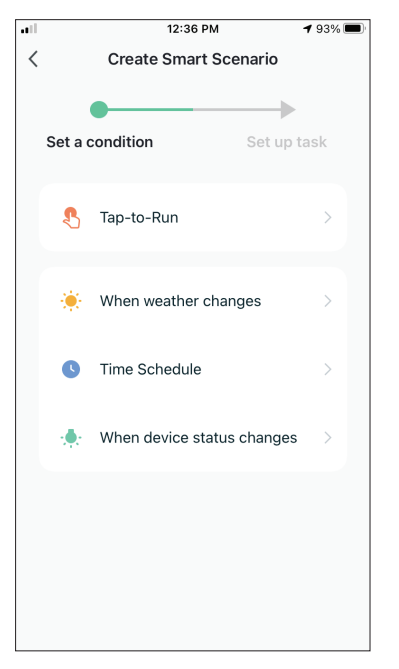

**Tap-to-Run:** Selectati "Tap-to-Run" pentru a seta o conditie de activare manuala.

**Cand vremea se schimba:** Selectati "Cand vremea se schimba" pentru a seta o conditie de activare automata in functie de schimbarea vremii.

**Orar:** Selectati "Program" pentru a seta o conditie de activare automata pentru temporizatorul saptamanal repetat.

**Cand starea dispozitivului se schimba:** Selectati "Cand starea dispozitivului se schimba" pentru a seta o conditie de activare automata in functie de schimbarea dispozitivului.

#### Tap-to-Run

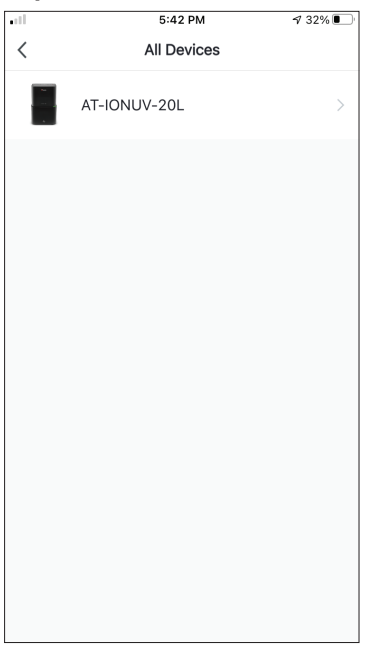

 I
 5:42 PM
 7 32%

 Select Function
 Next

 Power
 >

 Humidity Set
 >

 Fan Speed
 >

 Mode
 >

 Auto Louver Swing
 >

 Ionizer
 >

 UV Lamp
 >

 Child Lock
 >

 Timer
 >

 Mode (Air Purifier)
 >

Dupa selectarea butonului "Tap -to- Run "optiune, selectati dispozitivul pe care doriti sa il setati. Dupa selectarea dispozitivului, puteti selecta setarile pentru ca unitatea sa aiba efectul scontat.

### Cand vremea se schimba

| .ell      | 12:49 PM             | 1 88% 🔳 |
|-----------|----------------------|---------|
| <         | When weather changes |         |
| Tempera   | ture                 | >       |
| Humidity  | ,                    | >       |
| Weather   |                      | >       |
| PM2.5     |                      | >       |
| Air Quali | ty                   | >       |
| Sunset/S  | Sunrise              | >       |
| Wind Sp   | eed                  | >       |
|           |                      |         |
|           |                      |         |
|           |                      |         |
|           |                      |         |

Dupa ce ati selectat optiunea "Cand se schimba vremea", selectati starea vremii dorita.

**Nota:** Toate valorile sunt preluate din Google Maps sau IOS Maps corespunzatoare si din prognoza meteo si necesita setarea locatiei

- Temperatura: cand temperatura zonei este mai mica decat, egala sau mai mare decat valoarea selectata
- Umiditate: Cand umiditatea zonei este uscata (<40%), confortabila (40% <zona <70%) sau umeda (> 70%).
- Meteo: Cand starea vremii din zona se schimba in Soare, Innorat, Ploios, Zapada sau Innorat.
- PM2.5: Cand valoarea PM2.5 din zona se schimba in Excelenta, Buna sau Poluata.
- Calitatea aerului: cand valoarea calitatii aerului din zona se schimba in excelent, bun sau poluat.
- Apus / Rasarit: In functie de timp (pana la 5 ore inainte sau dupa) Apus sau Rasarit pentru zona.
- Viteza vantului: Cand zona Viteza vantului este mai mica decat, egala sau mai mare decat valoarea selectata.

| •11          | 9:58 AM                     | 195% 🛤     |
|--------------|-----------------------------|------------|
| <            | Temperature                 | Next       |
| Current City | Άγιος                       | Στέφανος > |
| <            | =                           | >          |
|              | <ul> <li>4 8°C ►</li> </ul> |            |
| -40°C        | 0                           | 40°C       |
|              |                             |            |
|              |                             |            |
|              |                             |            |

| all in the second second second second second second second second second second second second second second se | 12:50 PM              | 1 88% 🔳       |
|----------------------------------------------------------------------------------------------------|-----------------------|---------------|
| <                                                                                                    | Humidity              | Next          |
| Current City                                                                                                    |                       | Athens >      |
| Dry                                                                                                    |                       | $\bigcirc$    |
| Comfortable                                                                                                    |                       | $\bigcirc$    |
| Moist                                                                                                    |                       | 0             |
| Dry (0%-40%), Comf                                                                                              | ortable (40%-70%), Mo | oist (70%-100 |

| ul           | 12:50 PM | 1 88% 🔳  |
|--------------|----------|----------|
| <            | Weather  | Next     |
| Current City |          | Athens > |
| Sunny        |          |          |
| Cloudy       |          |          |
| Rainy        |          |          |
| Snowy        |          |          |
| Hazy         |          |          |
|              |          |          |
|              |          |          |
|              |          |          |
|              |          |          |
|              |          |          |
|              |          |          |
|              |          |          |

| ••1          | 12:50 PM | 1 88% 🔳  |
|--------------|----------|----------|
| <            | Weather  | Next     |
| Current City |          | Athens > |
| Sunny        |          |          |
| Cloudy       |          |          |
| Rainy        |          | 0        |
| Snowy        |          |          |
| Hazy         |          |          |
|              |          |          |
|              |          |          |
|              |          |          |
|              |          |          |
|              |          |          |
|              |          |          |

| ell.         | 12:50 PM | 1 88% 🔳  |
|--------------|----------|----------|
| <            | PM2.5    | Next     |
| Current City |          | Athens > |
| Excellent    |          |          |
| Good         |          |          |
| Pollution    |          | 0        |
|              |          |          |
|              |          |          |
|              |          |          |
|              |          |          |
|              |          |          |
|              |          |          |

| all -        | 12:50 PM    | 1 88% 🔳  |
|--------------|-------------|----------|
| <            | Air Quality | Next     |
| Current City |             | Athens > |
| Excellent    |             |          |
| Good         |             |          |
| Pollution    |             | 0        |
|              |             |          |
|              |             |          |
|              |             |          |
|              |             |          |
|              |             |          |
|              |             |          |
|              |             |          |
|              |             |          |

| •ifl 12:5                    | 0 PM                 |
|------------------------------|----------------------|
| < Sunset,                    | /Sunrise Next        |
| Current City                 | Athens >             |
| Sunrise                      |                      |
| Sunset                       |                      |
| OFF                          | -SET                 |
| 15 minutes I<br>10 minutes I | before sunset        |
| 5 minutes b                  | efore sunset         |
| 5 minutes                    | nset<br>after sunset |
| Cancel                       | Save                 |

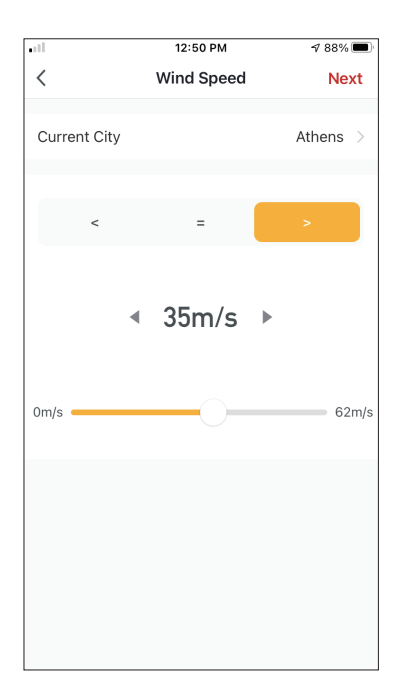

| ull         | 5:42 PM         | A 32% 🔳 |
|-------------|-----------------|---------|
| <           | Select Function | Next    |
| Power       |                 | >       |
| Humidity S  | et              | >       |
| Fan Speed   |                 | >       |
| Mode        |                 | >       |
| Auto Louve  | r Swing         | >       |
| lonizer     |                 | >       |
| UV Lamp     |                 | >       |
| Child Lock  |                 | >       |
| Timer       |                 | >       |
| Mode (Air F | Purifier)       | >       |

Dupa selectarea acestei conditii, selectati-va dispozitivul. Apoi puteti selecta setarile pentru care doriti unitatea sa intre in vigoare.

### Time Schedule

| II.         |         | 12:52 PN | 1    | 🕈 87% 🔳 |
|-------------|---------|----------|------|---------|
| <           | Tir     | ne Sche  | dule | Next    |
| Repeat      |         |          |      | Once >  |
| Execution 1 | īme     |          |      |         |
|             | 9<br>10 | 49<br>50 |      |         |
|             | 11      | 51       | AM   |         |
|             | 12      | 52       | PM   |         |
|             | 1       | 53       |      |         |
|             | 2<br>3  | 54       |      |         |
|             |         |          |      |         |
|             |         |          |      |         |
|             |         |          |      |         |
|             |         |          |      |         |
|             |         |          |      |         |
|             |         |          |      |         |
|             |         |          |      |         |
|             |         |          |      |         |
|             |         |          |      |         |

| ••1            | 12:53 PM                      | A 87% 🔳      |
|----------------|-------------------------------|--------------|
| <              | Repeat                        |              |
| The action wil | I be carried out only once if | you do not s |
| Sunday         |                               |              |
| Monday         |                               | 0            |
| Tuesday        |                               | 0            |
| Wednesday      | ,                             | 0            |
| Thursday       |                               | 0            |
| Friday         |                               | 0            |
| Saturday       |                               |              |
|                |                               |              |
|                |                               |              |
|                |                               |              |
|                |                               |              |

Dupa selectarea optiunii "Program orar", puteti seta un cronometru saptamanal pentru setari specifice ale unitatii. Selectati timpul de activare prin rotirea glisoarelor si apasati pe "Repetare". In optiunea Repetare puteti selecta zilele in care doriti ca setarea sa le repete sau sa le dezactivati pe toate pentru un program de timp indelungat. 
 Image: Non-State State St

Dupa selectarea dispozitivului, puteti selecta setarile pe care doriti ca unitatea sa aiba efectul scontat.

### Cand starea dispozitivului se schimba

| All Devices     Living Room     Ma       Work - Atmosphere XL 25L     >       Home - Atmosphere XL 20L     > |                                                                                                    | 1:          | 2:56 PM        | 1 86% 🔳 |
|----------------------------------------------------------------------------------------------------|----------------------------------------------------------------------------------------------------|-------------|----------------|---------|
| <ul> <li>Work - Atmosphere XL 25L</li> <li>Home - Atmosphere XL 20L</li> </ul>                               | <                                                                                                    | All Devices | Living Room    | Ma      |
| Home - Atmosphere XL 20L                                                                                     | No.<br>La constante da la constante da la constante da la constante da la constante da la constante da la constante d<br>A constante da la constante da la constante da la constante da la constante da la constante da la constante da | Work - Atmo | osphere XL 25L | >       |
|                                                                                                    |                                                                                                    | Home - Atm  | osphere XL 20L | >       |
|                                                                                                    |                                                                                                    |             |                |         |
|                                                                                                    |                                                                                                    |             |                |         |
|                                                                                                    |                                                                                                    |             |                |         |
|                                                                                                    |                                                                                                    |             |                |         |
|                                                                                                    |                                                                                                    |             |                |         |
|                                                                                                    |                                                                                                    |             |                |         |
|                                                                                                    |                                                                                                    |             |                |         |
|                                                                                                    |                                                                                                    |             |                |         |

| .atl       | 12:55 PM        | <b>1</b> 86%■) |
|------------|-----------------|----------------|
| <          | Select Function |                |
|            |                 |                |
| Fan Speed  | (Air purifier)  | >              |
| PM2.5      |                 | >              |
|            |                 |                |
| Power      |                 | >              |
| Fan Speed  |                 | >              |
| Mode       |                 | >              |
| Room Temp  | ).              | >              |
| Auto Louve | r Swing         | >              |
| Child Lock |                 | >              |
| Timer      |                 | >              |
| Room Humi  | idity           | >              |

Dupa selectarea optiunii "Cand starea dispozitivului se schimba", selectati unitatea pe care o doriti. Selectati functia unitatii pe care o doriti schimbata, si scenariul inteligent va intra in vigoare.

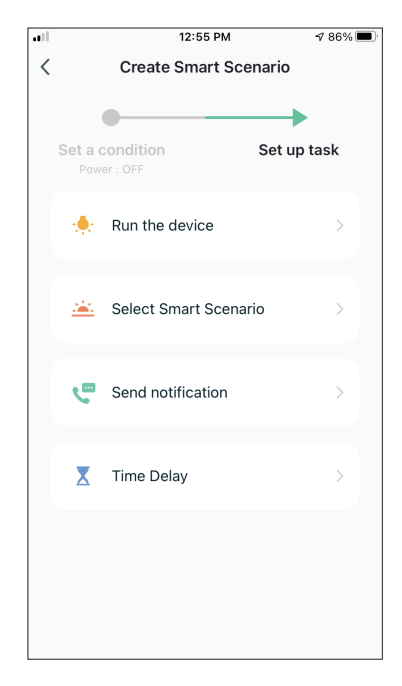

Dupa selectarea conditiei functiei, puteti selecta Sarcina pe care doriti sa o efectueze.

#### Selectarea activitatilor activate

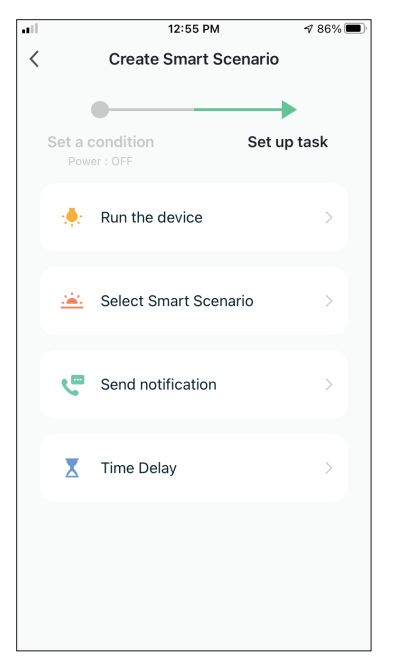

**Rulati dispozitivul:** Selectati setarile specifice sau setarile unei unitati asociate.

**Selectati scenariu inteligent:** Selectati un scenariu inteligent specific pentru activare sau dezactivare.

**Trimiteti o notificare:** Selectati pentru a trimite o notificare in centrul de notificari al Inventor Control tuturor membrilor, notificandu-i ca scenariul inteligent a fost activat.

**Nota:** Activitatea trimitere de notificari nu este disponibila pentru scenariile Tap-to-Run.

**Intarzieri:** Selectati pentru a introduce o intarziere de la conditii la activarea urmatoarei sarcini. Dupa setarea intarzierii necesare, va fi necesara o sarcina suplimentara.

### Prezentare generala a scenariului inteligent

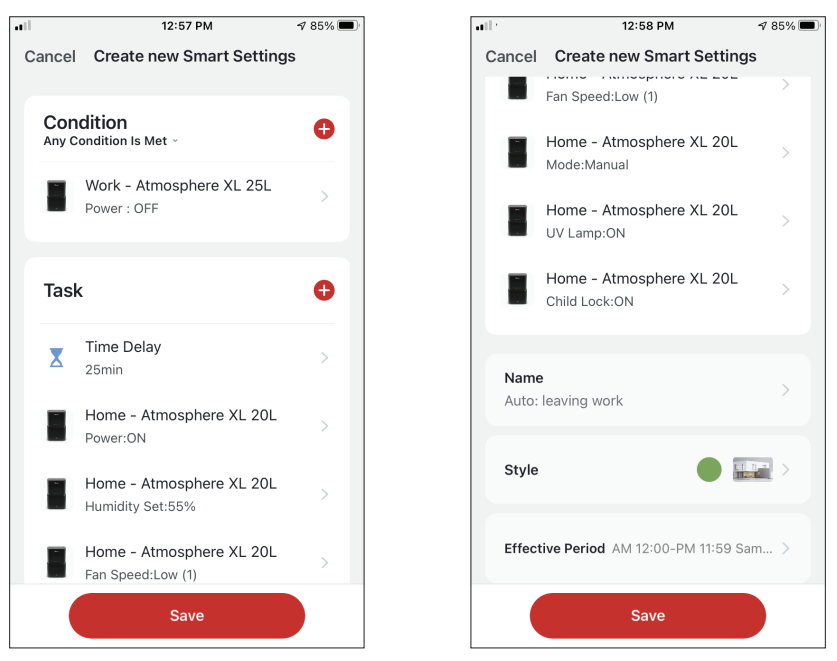

Inainte de a va salva scenariul inteligent, Inventor Control va ofera o prezentare generala a conditiilor si sarcinilor selectate. De asemenea, puteti adauga, elimina sau modifica numele conditiilor si activitatilor, numele in scenariul dvs. inteligent, precum si selectati culoarea si pictograma acestuia. Apasati "Salvare" pentru a salva scenariul inteligent.

### Activarea / dezactivarea scenariilor inteligente automatizate

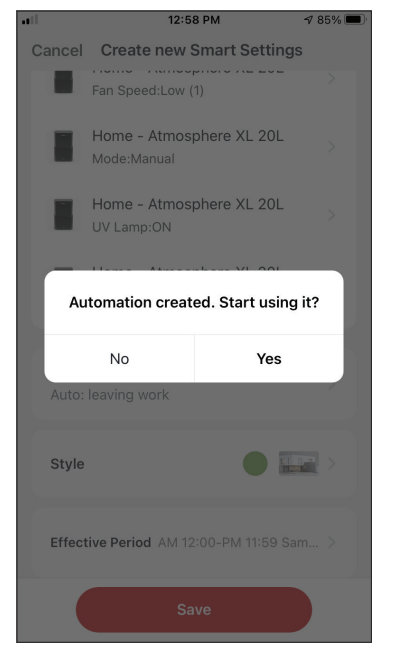

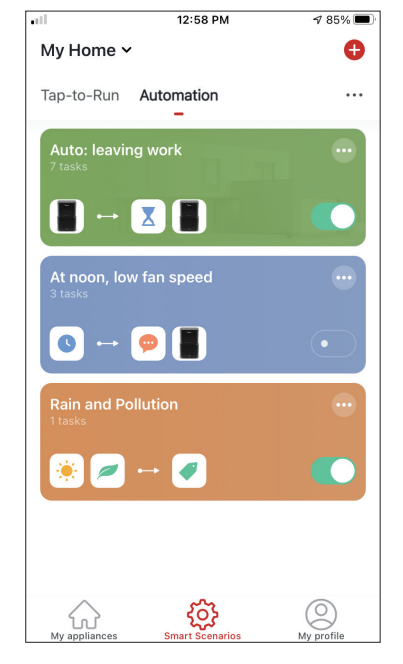

Cand salvati un nou scenariu inteligent automat, puteti selecta daca scenariul va fi activat sau dezactivat. Scenariile activate vor intra in vigoare atunci cand sunt indeplinite conditiile stabilite, in timp ce scenariile dezactivate nu vor afecta operatiunile unitatii. Puteti modifica starea de activare sau dezactivare a scenariilor inteligente automatizate salvate din pagina "Scenarii inteligente" utilizand glisorul fiecarui scenariu salvat.

### Adaugarea scenariului inteligent manual in pagina "Aparatele mele"

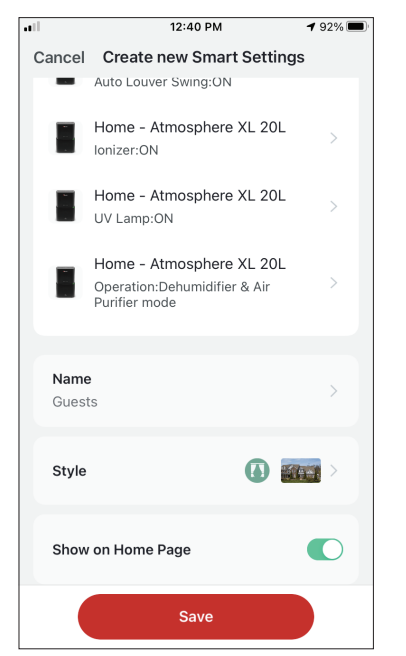

Cand salvati un nou scenariu inteligent manual "Tap-to-Run", puteti selecta daca scenariul va fi inclus ca o comanda rapida in pagina "Acasa".

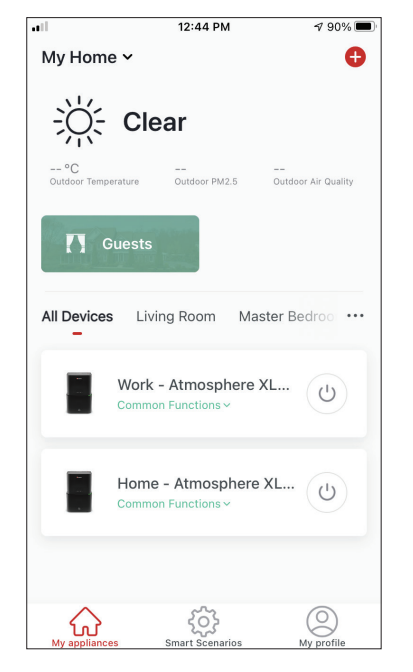

Scenariile adaugate la ecranul de pornire vor fi, de asemenea, disponibile pentru activare de pe pagina "Acasa mea".

### **Program saptamanal** 12:36 PM

Control multiple devices with one tap or by using an Al-enabled speaker through voice commands

0

Tap-to-Run Automation

**1** 93% 🔳

Ð

...

.11

<

Set a condition

۲

G

🖲 Tap-to-Run

| $\bigcirc$                     | ණ                  | 2          |     |
|--------------------------------|--------------------|------------|-----|
| My appliances                  | Smart Scenarios    | My profile |     |
| Apasati<br>partea c<br>dreapta | pictogra<br>le sus | ma "+"     | din |

٢

|                    | 12:53 PM              | <b>√</b> 87% <b>■</b> |
|--------------------|-----------------------|-----------------------|
| <                  | Repeat                |                       |
| The action will be | carried out only once | if you do not s       |
| Sunday             |                       |                       |
| Monday             |                       |                       |
| Tuesday            |                       |                       |
| Wednesday          |                       |                       |
| Thursday           |                       |                       |
| Friday             |                       |                       |
| Saturday           |                       |                       |
|                    |                       |                       |
|                    |                       |                       |
|                    |                       |                       |
|                    |                       |                       |

Selectati zilele.

Verificati zilele selectate si ora este corecta si apasati "Urmatorul"

Selectati "Rulati dispozitivul" pentru a selecta unitatea de operare.

all

| all.        |      | 12:52 PM | 1    | A 87% 🔳 |
|-------------|------|----------|------|---------|
| <           | Tir  | ne Sche  | dule | Next    |
|             |      |          |      |         |
| Repeat      |      |          |      | Once >  |
|             |      |          |      |         |
| Execution 1 | Time |          |      |         |
|             |      |          |      |         |
|             | 10   | 50       |      |         |
|             | 11   | 51       | AM   |         |
|             | 12   | 52       | PM   |         |
|             | 1    | 53       |      |         |
|             | 2    | 54       |      |         |
|             |      |          |      |         |
|             |      |          |      |         |
|             |      |          |      |         |
|             |      |          |      |         |
|             |      |          |      |         |
|             |      |          |      |         |
|             |      |          |      |         |
|             |      |          |      |         |
|             |      |          |      |         |
|             |      |          |      |         |
|             |      |          |      |         |
|             |      |          |      |         |
|             |      |          |      |         |

12:36 PM

**Create Smart Scenario** 

When weather changes

When device status changes

Selectati "Programul orar"

Time Schedule

**1** 93% 🔳

-

Set up task

| Kepeat         Time Schedule         Next           Repeat         Once >           Execution Time         10         50         AM           11         51         AM         11           12         52         PM         11         53           2         54         55         54         55 | •11         |         | 12:52 PM | 1    | 1 87% 🔳 |
|----------------------------------------------------------------------------------------------------|-------------|---------|----------|------|---------|
| Repeat         Once >           Execution Time         10         50         11           10         50         11         11           11         51         AM         11           12         52         PM         11           1         53         55         11                             | <           | Tir     | ne Sche  | dule | Next    |
| Execution Time                                                                                                    | Repeat      |         |          |      | Once >  |
| 10     50       11     51       12     52       1     53       2     54       55     55                                                                                                    | Execution T | īme     |          |      |         |
| 11     51     AM       12     52     PM       1     53       2     54       8     88                                                                                                    |             | 9<br>10 | 49<br>50 |      |         |
| 12         52         PM           1         53         -           2         54         -           3         55         -                                                                                                    |             | 11      | 51       | AM   |         |
| 1 53<br>2 54<br>3 55                                                                                                    |             | 12      | 52       | PM   |         |
| 2 54                                                                                                    |             | 1       | 53       |      |         |
|                                                                                                    |             | 2       | 54       |      |         |
|                                                                                                    |             |         |          |      |         |
|                                                                                                    |             |         |          |      |         |
|                                                                                                    |             |         |          |      |         |
|                                                                                                    |             |         |          |      |         |
|                                                                                                    |             |         |          |      |         |
|                                                                                                    |             |         |          |      |         |
|                                                                                                    |             |         |          |      |         |
|                                                                                                    |             |         |          |      |         |
|                                                                                                    |             |         |          |      |         |
|                                                                                                    |             |         |          |      |         |

Selectati ora.

| < Create Smart Scenario |                          |             |  |  |  |
|-------------------------|--------------------------|-------------|--|--|--|
| Set a<br>Weath          | condition<br>her : Rainy | Set up task |  |  |  |
| ٠                       | Run the device           | >           |  |  |  |
| <u></u>                 | Select Smart Scer        | nario >     |  |  |  |
| ٣                       | Send notification        | >           |  |  |  |
| X                       | Time Delay               | >           |  |  |  |
|                         |                          |             |  |  |  |
|                         |                          |             |  |  |  |

12:51 PM

⋪ 88% 🔳

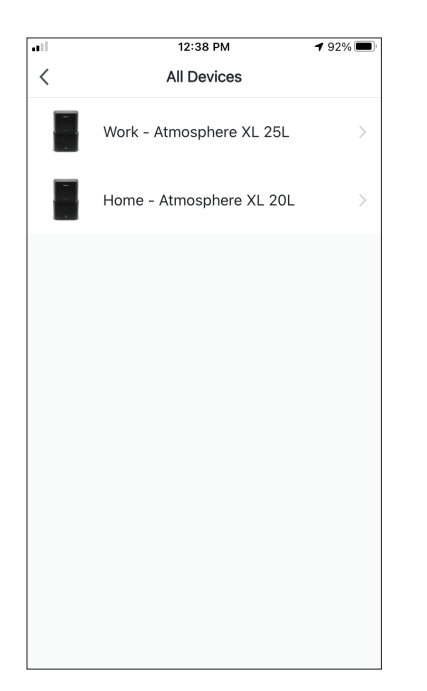

Selectati dispozitivul.

|             | 12:48 PM        | 1 88% 🔳     |
|-------------|-----------------|-------------|
| <           | Select Function | Next        |
| Power       |                 | on >        |
| Humidity Se | ət              | 45% >       |
| Fan Speed   |                 | Low (1) $>$ |
| Mode        |                 | Manual >    |
| Auto Louve  | r Swing         | on >        |
| lonizer     |                 | on >        |
| UV Lamp     |                 | on >        |
| Child Lock  |                 | >           |
| Timer       |                 | >           |
| Mode (Air P | urifier)        | >           |

Selectati functiile pe care doriti sa le setati, apoi apasati "Urmatorul"

- Power: Pornit, pentru a activa dispozitivul
- Set de umiditate: 45%, pentru a seta umiditatea tinta din camera pana la 45%
- Viteza ventilatorului: scazuta (1), pentru a seta viteza ventilatorului unitatii la scazuta
- Mod: Manual, pentru a activa operatiunea manuala
- Auto Louver Swing: On, to activate the automatic swing of the louver
- Auto Louver Swing: Activat, pentru a activa leaganul automat a jaluzelei
- UVC: Activat, pentru a activa UVC

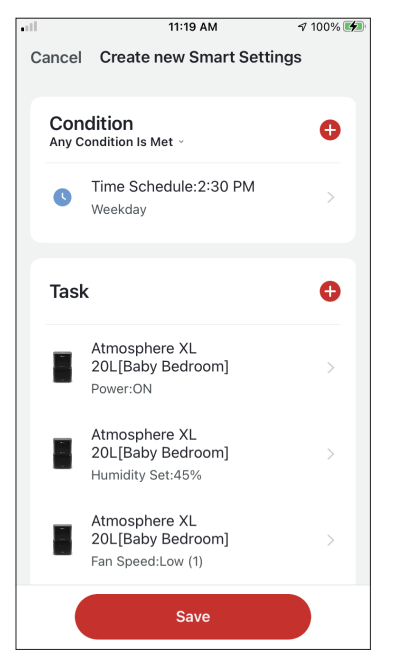

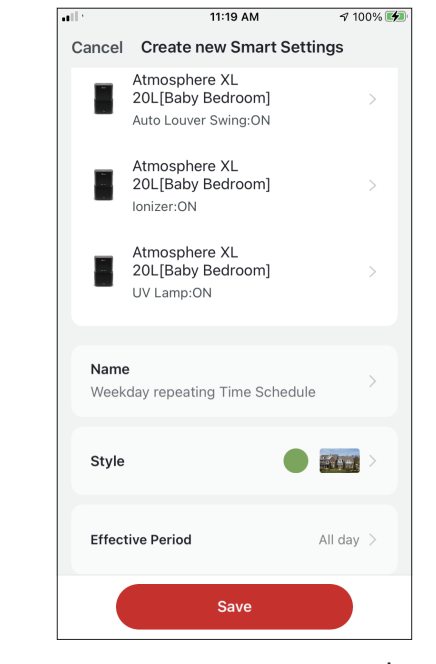

Verificati selectiile si setati un nume pentru programul saptamanal. Apasati "Salvati" pentru a continua.

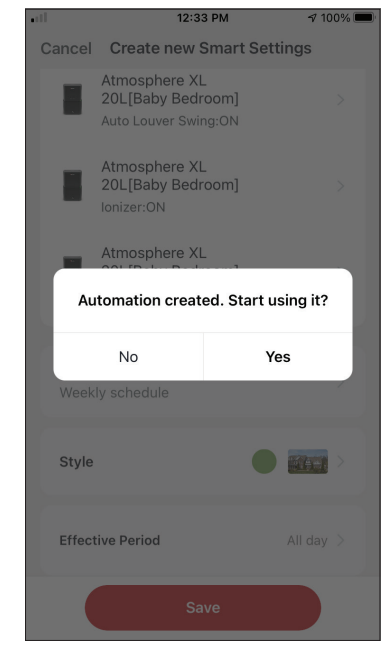

Selectati Da pentru a activa Programul saptamanal.

## Functionare inteligenta bazata pe umiditate exterioara Functionare inteligenta bazata pe umiditate exterioara

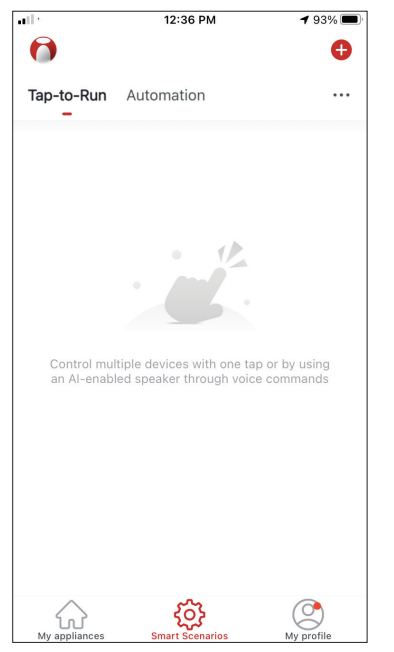

Apasati pictograma "+" din partea de sus dreapta.

| K     Humidity     Next       Current City     Άγιος Στέφανος >       Dry        Comfortable        Woist | I            | 12:16 PM | 100% 🔳       |
|----------------------------------------------------------------------------------------------------|--------------|----------|--------------|
| Current City Αγιος Στέφανος ><br>Dry                                                                      | <            | Humidity | Next         |
| Dry Comfortable Comfortable Comfortable Comfortable Comfortable Comfortable (40%-70%), Moist (70%-100     | Current City | Άγιο     | ς Στέφανος 🚿 |
| Comfortable Original Comfortable Comfortable Comfortable Comfortable (40%-70%), Moist (70%-100            | Dry          |          |              |
| Moist <                                                                                                   | Comfortable  |          |              |
| Dry (0%-40%), Comfortable (40%-70%), Moist (70%-100                                                       | Moist        |          | 0            |
|                                                                                                    |              |          |              |

Selectati "Moist".

|     | 12:16 PI                            | M            | r√ 100% 🔳 |
|-----|-------------------------------------|--------------|-----------|
| <   | Create Smart                        | Scenario     |           |
|     |                                     |              |           |
| Set | a condition                         | Set up       | task      |
|     |                                     |              |           |
| Į   | Tap-to-Run                          |              | >         |
|     |                                     |              |           |
|     | 🔄 When weather c                    | hanges       | >         |
|     |                                     |              |           |
| •   | Time Schedule                       |              | >         |
|     |                                     |              |           |
|     | <ul> <li>When device sta</li> </ul> | itus changes | >         |
|     |                                     |              |           |
|     |                                     |              |           |
|     |                                     |              |           |
|     |                                     |              |           |
|     |                                     |              |           |

Selectati "Cand vremea se schimba".

all <

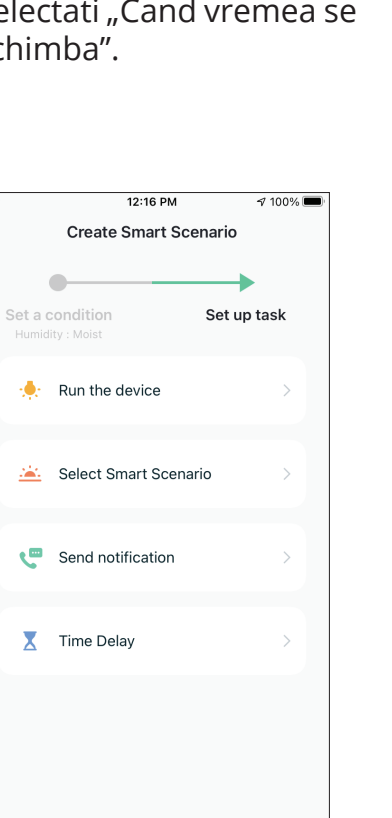

Selectati "Rulati dispozitivul".

|          | 12:16 PM            | A 100% 🔳 |
|----------|---------------------|----------|
| <        | When weather change | es       |
| Tempera  | iture               | >        |
| Humidity | 1                   | >        |
| Weather  |                     | >        |
| Sunset/S | Sunrise             | >        |
| Wind Sp  | eed                 | >        |
|          |                     |          |
|          |                     |          |
|          |                     |          |
|          |                     |          |
|          |                     |          |
|          |                     |          |

Selectati "Umiditate".

| ••• | 1           | 2:16 PM     | A 100% 🔳 |
|-----|-------------|-------------|----------|
| <   | All Devices | Living Room | Bał      |
|     | Atmosphere  | e XL 20L    | >        |
|     | Atmosphere  | e XL 25L    | >        |
|     |             |             |          |
|     |             |             |          |
|     |             |             |          |
|     |             |             |          |
|     |             |             |          |
|     |             |             |          |
|     |             |             |          |
|     |             |             |          |

Selectati Atmosphere XL ca unitate pe care doriti sa o utilizati.

|             | 12:17 PM        | 100% 🗩   |
|-------------|-----------------|----------|
| <           | Select Function | Next     |
| Power       |                 |          |
| Fower       | -               | 50%      |
|             | eı              | 50% >    |
| Fan Speed   |                 | >        |
| моае        | 0.1             | Manual > |
| Auto Louve  | er Swing        |          |
| ionizer     |                 | >        |
|             |                 |          |
|             |                 | >        |
| IImer       |                 | >        |
| Mode (Air I | Purifier)       | >        |

Selectati Power: Pornit, Umiditate : 50% si Mod: Manual". Apasati "Urmatorul" pentru a continua.

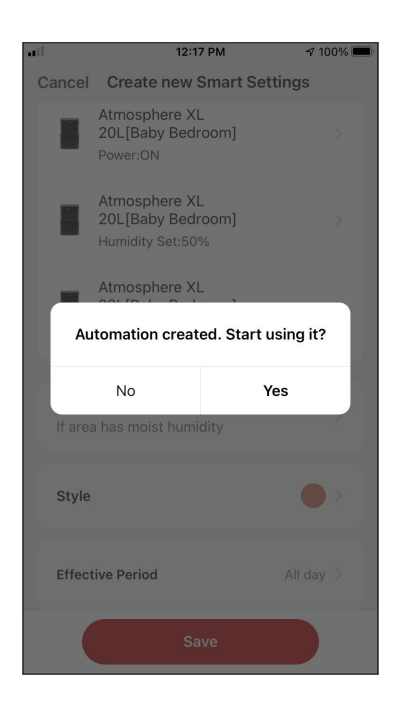

Apasati "Da" pentru a incepe sa utilizati operatia inteligenta

|                    | 12:17 PM                                      | 100% 🔳 | ] [ |                 | 12:17 PM                                               | 1      |
|--------------------|-----------------------------------------------|--------|-----|-----------------|--------------------------------------------------------|--------|
| Cre                | eate new Smart Setting                        | gs     |     | Cancel          | Create new Smart Se                                    | ttings |
| or<br>oi           | ]<br>hils Met ∽                               | Ð      |     |                 | Atmosphere XL<br>20L[Baby Bedroom]<br>Power:ON         |        |
|                    | i <b>dity : Moist</b><br>ς Στέφανος           | >      |     |                 | Atmosphere XL<br>20L[Baby Bedroom]<br>Humidity Set:50% |        |
|                    |                                               | Ð      |     |                 | Atmosphere XL<br>20L[Baby Bedroom]<br>Mode:Manual      |        |
| osp<br>[Ba<br>er:C | ohere XL<br>ıby Bedroom]<br>DN                | >      |     | Name<br>If area | a<br>has moist humidity                                |        |
| os <br>[Ba<br>idit | phere XL<br>aby Bedroom]<br>ty Set:50%        | >      |     | Style           |                                                        |        |
| os<br>[B<br>e:N    | phere XL<br>aby Bedroom]<br><sup>Manual</sup> | >      |     | Effect          | ive Period                                             | All da |
|                    | Save                                          |        |     |                 | Save                                                   |        |

.

Verificati setarile si denumiti setarea. Apasati pe "Salvati" pentru a continua.

**√** 100% **■** 

All day >

#### Ð Tap-to-Run Automation ...

4 93%

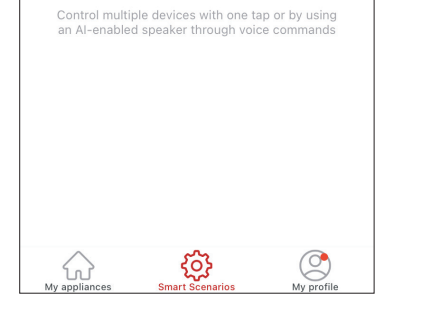

Vremea in zona cu ploaie 12:36 PM

-11

0

Apasati pictograma "+" din partea de sus dreapta.

| uil<br>7     | 12:18 PM | A 100% 🗖     |
|--------------|----------|--------------|
| <            | Weather  | Next         |
| Current City | Άγιος    | ς Στέφανος > |
| Sunny        |          |              |
| Cloudy       |          |              |
| Rainy        |          | <b></b>      |
| Snowy        |          |              |
| Hazy         |          |              |
|              |          |              |
|              |          |              |
|              |          |              |
|              |          |              |
|              |          |              |
|              |          |              |

Selectati "Rainy".

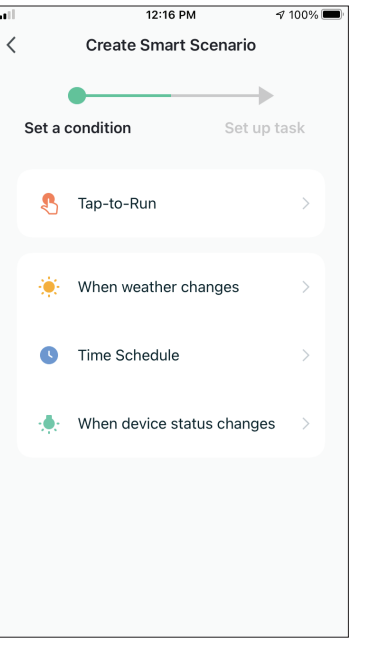

#### Selectati "Cand vremea se schimba.

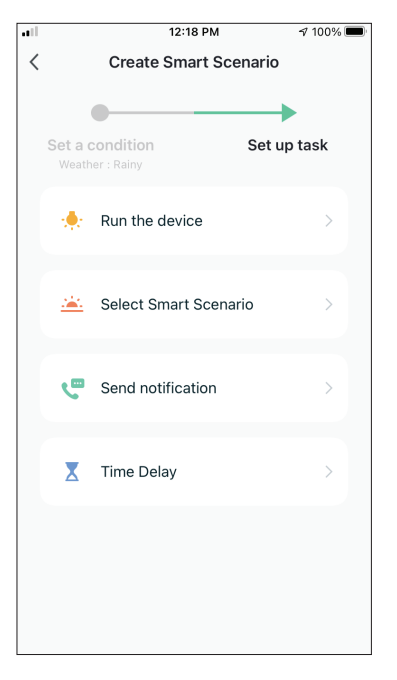

Selectati "Rulati dispozitivul".

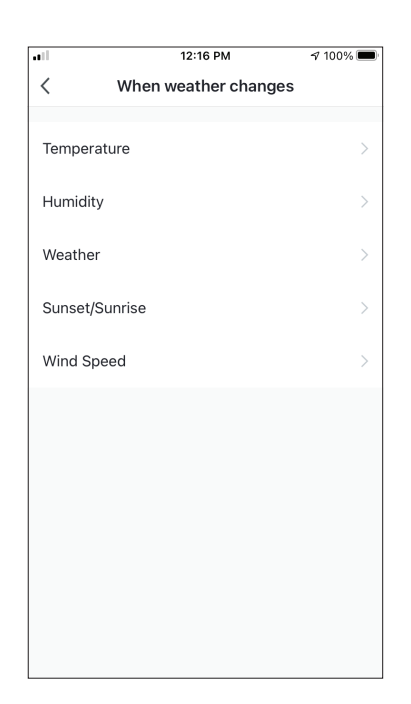

### Selectati "Vreme".

| all.     | 1           | 2:16 PM     | √ 100% | 6 🔳 |
|----------|-------------|-------------|--------|-----|
| <        | All Devices | Living Room | Bał    |     |
| ан.<br>1 | Atmosphere  | XL 20L      |        | >   |
|          | Atmosphere  | XL 25L      |        | >   |
|          |             |             |        |     |
|          |             |             |        |     |
|          |             |             |        |     |
|          |             |             |        |     |
|          |             |             |        |     |
|          |             |             |        |     |
|          |             |             |        |     |

Selectati Atmosphere XL unitatea pe care doriti sa o folositi.

| all        | 12:17 PM        | A 100% 🔲 |
|------------|-----------------|----------|
| <          | Select Function | Next     |
| _          |                 |          |
| Power      |                 | ON >     |
| Humidity S | Set             | 50% >    |
| Fan Speed  |                 | >        |
| Mode       |                 | Manual > |
| Auto Louv  | er Swing        | >        |
| lonizer    |                 | >        |
| UV Lamp    |                 | >        |
| Child Lock |                 | >        |
| Timer      |                 | >        |
| Mode (Air  | Purifier)       | >        |

Selectati Power: Pornit, Umiditate 50% si Mod: Manual ". Apasati "Urmatorul" pentru a continua.

| Cancel       Create new Smart Settings         Condition       Any Condition is Met ··       •         Marco Condition is Met ··       •         Weather : Rainy       >         Ayuoc Στέφανος       >         Task       •         Atmosphere XL       20L[Baby Bedroom]         Power:ON       >         Atmosphere XL       20L[Baby Bedroom]         Humidity Set:50%       >         Atmosphere XL       20L[Baby Bedroom]         Atmosphere XL       >         20L[Baby Bedroom]       >         Mode:Manual       >                                                                                                    | •1 |                | 12:18 PM                                               | 100% 🔳 |
|----------------------------------------------------------------------------------------------------|----|----------------|--------------------------------------------------------|--------|
| Condition       Any Condition Is Met ·         Any Condition Is Met ·       •         Weather : Rainy       >         Ayuog Στέφανος       >         Task       •         Atmosphere XL       20L[Baby Bedroom]         Power:ON       >         Atmosphere XL       20L[Baby Bedroom]         Humidity Set:50%       >         Atmosphere XL       20L[Baby Bedroom]         Humidity Set:50%       >         Mode:Manual       >                                                                                                    | Ca | ancel          | Create new Smart Setting                               | IS     |
| Weather : Rainy<br>Αγιος Στέφανος       >         Task       •         Atmosphere XL<br>20L[Baby Bedroom]<br>Power:ON       >         Atmosphere XL<br>20L[Baby Bedroom]<br>Humidity Set:50%       >         Atmosphere XL<br>20L[Baby Bedroom]<br>Humidity Set:50%       >         Atmosphere XL<br>20L[Baby Bedroom]<br>Mode:Manual       >                                                                                                    |    | Cone<br>Any Co | dition<br>ndition Is Met ~                             | •      |
| Task       Image: Constraint of the system of the system of |    | *              | Weather : Rainy<br>Άγιος Στέφανος                      | >      |
| Atmosphere XL       20L[Baby Bedroom]       >         Power:ON       Atmosphere XL       >         20L[Baby Bedroom]       >       >         Humidity Set:50%       Atmosphere XL       >         Atmosphere XL       20L[Baby Bedroom]       >         Mode:Manual       >       >                                                                                                    |    | Task           |                                                        | Ð      |
| Atmosphere XL<br>20L[Baby Bedroom]<br>Humidity Set:50%<br>Atmosphere XL<br>20L[Baby Bedroom]<br>Mode:Manual                                                                                                    |    |                | Atmosphere XL<br>20L[Baby Bedroom]<br>Power:ON         | >      |
| Atmosphere XL<br>20L[Baby Bedroom] ><br>Mode:Manual                                                                                                    |    |                | Atmosphere XL<br>20L[Baby Bedroom]<br>Humidity Set:50% | >      |
|                                                                                                    |    |                | Atmosphere XL<br>20L[Baby Bedroom]<br>Mode:Manual      | >      |
| Save                                                                                                    |    |                | Save                                                   |        |

| •••             | 12:18 PM                                               | A 100% 🔳  |
|-----------------|--------------------------------------------------------|-----------|
| Cancel          | Create new Smart Setti                                 | ngs       |
|                 | Atmosphere XL<br>20L[Baby Bedroom]<br>Power:ON         | >         |
|                 | Atmosphere XL<br>20L[Baby Bedroom]<br>Humidity Set:50% | >         |
|                 | Atmosphere XL<br>20L[Baby Bedroom]<br>Mode:Manual      | >         |
|                 |                                                        |           |
| Name<br>If area | a weather is rainy                                     | >         |
| Style           |                                                        |           |
| Effect          | tive Period                                            | All day > |
|                 | Save                                                   |           |

Verificati setarile si denumiti setarea. Apasati "Salvati" pentru a continua.

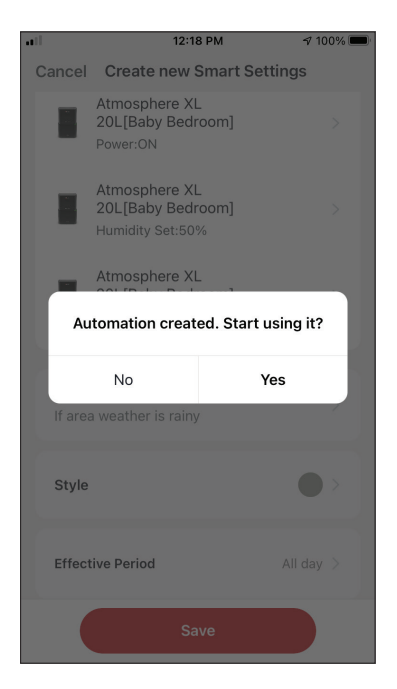

Apasati "Da" pentru a incepe sa utilizati Smart Operation.

## Mod silentios inteligent

**1** 93% 🔳

Đ

...

12:36 PM

al.

0

Tap-to-Run Automation

| Control multip   | le devices with one ta | ip or by using     |
|------------------|------------------------|--------------------|
| an Al-enabled    | I speaker through voic | e commands         |
|                  |                        |                    |
|                  |                        |                    |
|                  |                        |                    |
|                  |                        |                    |
|                  |                        |                    |
|                  |                        |                    |
| $\bigtriangleup$ | ស៊ុ                    | $\bigcirc$         |
|                  | 222                    | $\bigtriangledown$ |

Apasati pictograma "+" din partea de sus dreapta.

12:19 PM

Repeat

The action will be carried out only once if you do not s...

100% 🔳

0

Ø

Ø

0

Ø

Ø

Ø

<

•

<u>.</u>

ر

X

🔶 Run the device

Select Smart Scenario

Send notification

Time Delay

<

Sunday

Monday

Tuesdav

Wednesday

Thursday

Friday Saturday

| all.  | 12:16 PM              | 100% 🔲      |
|-------|-----------------------|-------------|
| <     | Create Smart Scen     | ario        |
|       | •                     |             |
| Set a | a condition S         | Set up task |
| ę     | Tap-to-Run            | >           |
|       |                       |             |
|       | when weather change   | is >        |
| G     | Time Schedule         | >           |
|       | When device status ch | nanges >    |
|       |                       |             |
|       |                       |             |
|       |                       |             |
|       |                       |             |

Selectati "Program orar"

12:19 PM

**Create Smart Scenario** 

**1** 100% **■** 

Set up task

all

<

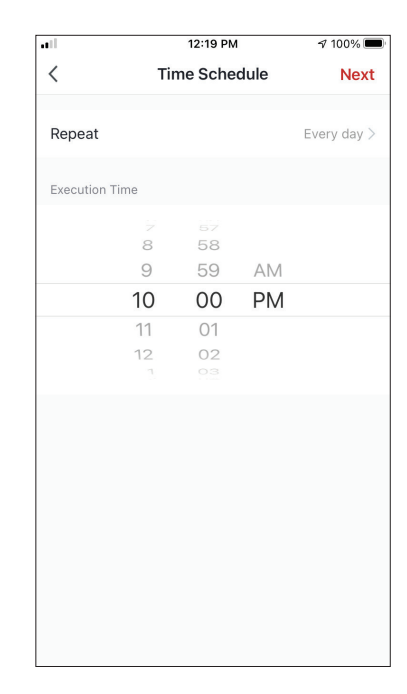

Folositi cadranele pentru a selecta ora: 10:00 PM si apasati pe Repetati butonul din partea de sus coltul drept.

12:16 PM

Living Room

100%

Bał

|  | Atmosphere XL 25L |
|--|-------------------|
|  |                   |
|  |                   |
|  |                   |
|  |                   |
|  |                   |
|  |                   |
|  |                   |
|  |                   |
|  |                   |
|  |                   |
|  |                   |

All Devices

Atmosphere XL 20L

Selectati Atmosphere XL unitatea pe care doriti sa o folositi.

Selectati toate zilele disponibile pentru ca scenariul sa se activeze.

Selectati "Rulati dispozitivul".

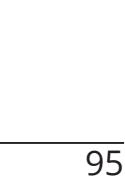

|            | 12:20 PM        | 100% 🗩    |
|------------|-----------------|-----------|
| <          | Select Function | Next      |
| Power      |                 | on >      |
| Humidity S | Get             | >         |
| Fan Speed  |                 | Low (1) > |
| Mode       |                 | Night >   |
| Auto Louv  | er Swing        | >         |
| lonizer    |                 | >         |
| UV Lamp    |                 | >         |
| Child Lock |                 | >         |
| Timer      |                 | >         |
| Mode (Air  | Purifier)       | >         |

Selectati Power: Pornit, Viteza ventilator: Scazut (1) si Mod: Noapte. Apasati Urmatorul pentru a continua.

| atl    | 12:2                                              | 0 PM             | ⊅ 100% 🔲 |  |  |  |
|--------|---------------------------------------------------|------------------|----------|--|--|--|
| Cancel | Create new S                                      | Smart Setting    | IS       |  |  |  |
| E      | Atmosphere XI<br>20L[Baby Bedi<br>Power:ON        | -<br>room]       |          |  |  |  |
| E      | Atmosphere XI<br>20L[Baby Bedr<br>Fan Speed:Low ( | -<br>room]<br>1) |          |  |  |  |
|        | Atmosphere XI                                     | -                |          |  |  |  |
| Au     | Automation created. Start using it?               |                  |          |  |  |  |
|        | No                                                | Yes              |          |  |  |  |
| Every  | night - silent mo                                 | ode              |          |  |  |  |
| Style  |                                                   |                  |          |  |  |  |
| Effect | tive Period                                       |                  |          |  |  |  |
|        | Sa                                                | ve               |          |  |  |  |

Apasati "Da" pentru a incepe sa utilizati Smart Operation.

| 1       12:20 PM       \$7100%         Cancel       Create new Smart Settings         Cancel       Create new Smart Settings         Condition       •         Ary Condition Is Met -       •         •       Time Schedule:10:00 PM         •       Every day         Task       •         •       Atmosphere XL         20L[Baby Bedroom]       >         Power:ON       >         Atmosphere XL       20L[Baby Bedroom]         Fan Speed:Low (1)       >         Atmosphere XL       20L[Baby Bedroom]         Vode:Night       >                                                                                                    |     |                |                                                         |        |
|----------------------------------------------------------------------------------------------------|-----|----------------|---------------------------------------------------------|--------|
| Cancel Create new Smart Settings          Condition       Image: Condition Is Met -         Any Condition Is Met -       Image: Condition Is Met -         Image: Condition Is Met -       Image: Condition Is Met -         Image: Condition Is Met -       Image: Condition Is Met - | •11 |                | 12:20 PM                                                | 100% 🔳 |
| Condition       File         Any Condition Is Met -         Image: Condition Is Met -         Image: Condit Is Met - </td <td>С</td> <td>ancel</td> <td>Create new Smart Settir</td> <td>igs</td>                                                                                                    | С   | ancel          | Create new Smart Settir                                 | igs    |
| <ul> <li>Time Schedule:10:00 PM<br/>Every day</li> <li>Task</li> <li>Atmosphere XL<br/>20L[Baby Bedroom]<br/>Power:ON</li> <li>Atmosphere XL<br/>20L[Baby Bedroom]<br/>Fan Speed:Low (1)</li> <li>Atmosphere XL<br/>20L[Baby Bedroom]<br/>Mode:Night</li> </ul>                                                                                                    |     | Conc<br>Any Co | dition<br>Is Met ~                                      | Ð      |
| Task       •         Atmosphere XL       20L[Baby Bedroom]       >         Power:ON       >         Atmosphere XL       20L[Baby Bedroom]       >         Atmosphere XL       20L[Baby Bedroom]       >         Mode:Night       >       >         Save       >       >                                                                                                    |     | 0              | Time Schedule:10:00 PM<br>Every day                     | >      |
| Atmosphere XL       2DL[Baby Bedroom]       >         Power:ON       Atmosphere XL       >         2DL[Baby Bedroom]       >       >         Fan Speed:Low (1)       >       >         Atmosphere XL       20L[Baby Bedroom]       >         Mode:Night       >       >         Save       >       >                                                                                                    |     | Task           |                                                         | ¢      |
| Atmosphere XL<br>2DL[Baby Bedroom]<br>Fan Speed:Low (1)<br>Atmosphere XL<br>2DL[Baby Bedroom]<br>Mode:Night<br>Save                                                                                                    |     |                | Atmosphere XL<br>20L[Baby Bedroom]<br>Power:ON          | >      |
| Atmosphere XL<br>20L[Baby Bedroom]<br>Mode:Night<br>Save                                                                                                    |     |                | Atmosphere XL<br>20L[Baby Bedroom]<br>Fan Speed:Low (1) | >      |
| Save                                                                                                    |     |                | Atmosphere XL<br>20L[Baby Bedroom]<br>Mode:Night        | >      |
|                                                                                                    |     |                | Save                                                    |        |

-11

√ 100% 🔳 12:20 PM all Cancel Create new Smart Settings Atmosphere XL 20L[Baby Bedroom] Power:ON Atmosphere XL 20L[Baby Bedroom] Fan Speed:Low (1) Atmosphere XL 20L[Baby Bedroom] Mode:Night Name Every night - silent mode Style Effective Period All day >

Verificati setarile si denumiti setarea. Apasati "Salvati" pentru a continua.

Toate imaginile din acest manual, au scop pur informativ. Forma reala a produsului pe care l-ati cumparat poate fi usor diferita insa functiile si operatiile sunt aceleasi.

Compania nu isi asuma nici o responsabilitate pentru greselile de tipar. Aspectul fizic si specificatiile tehnice se pot schimba fara o notificare prealabila datorita imbunatatirii continue a echipamentelor noastre.

Pentru mai multe detalii, va rugam sa contactati producatorul la numarul de telefon : +30 211 300 3300, sau vanzatorul echipamentului. Toate actualizarile acestui manual vor fi disponibile pe website-ul nostru si va recomandam sa verificati intotdeauna pentru aparitia unei noi versiuni.

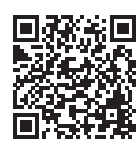

Scanati codul QR pentru a descarca ultima versiune a manualului. www.inventoraerconditionat.ro/biblioteca-media

## INHALTSVERZEICHNIS

| Bevor Sie starten                                                  | 99  |
|--------------------------------------------------------------------|-----|
| Bevor Sie starten                                                  | 99  |
| Vorsichtsmaßnahmen                                                 | 99  |
| APP herunterladen                                                  | 99  |
| Kontoregistrierung                                                 | 100 |
| My Home erstellen und verwalten                                    | 101 |
| Erstellen eines neuen Heims und Einrichten des Standorts           | 101 |
| An ein bestehendes Home anschließen                                | 102 |
| Verwalten Ihres Heims                                              | 102 |
| Verwalten Ihrer Home-Mitglieder                                    | 103 |
| Mein Profil                                                        | 104 |
| Kontoeinstellungen                                                 | 104 |
| Konto- und Sicherheitseinstellungen                                | 105 |
| Schließen Sie Ihren Luftentfeuchter en die Inventer Centrel en     | 100 |
| Manual binzufügan mit Easy Dairing                                 | 106 |
| Manuellas Hinzufügen mit AB Modus                                  | 100 |
| Automatisch binzufügen                                             | 100 |
|                                                                    | 109 |
| Automatische Hinzufügung                                           | 111 |
| Schnelle Aktionen                                                  | 111 |
| Gerätesteuerung                                                    | 111 |
| Intelligente Szenarien                                             | 113 |
| Ein neues Smart-Szenario hinzufügen                                | 113 |
| Wöchentlicher Zeitplan                                             | 120 |
| Intelligenter Betrieb basierend auf der Luftfeuchtigkeit im Freien | 122 |
| Intelligentes Stillhalten                                          | 126 |

### **Bevor Sie starten**

- Vergewissern Sie sich, dass Ihr Router Wi-Fi auf 2,4GHz sendet.
- Wenn Sie einen Dual-Band-Router haben, stellen Sie sicher, dass die beiden Wi-Fi-Netzwerke unterschiedliche Namen (SSIDs) haben.
- Stellen Sie den Luftentfeuchter in die Nähe des Routers, um eine ordnungsgemäße Verbindung zu gewährleisten.
- Vergewissern Sie sich, dass die Daten Ihres mobilen Geräts deaktiviert sind.
- Es ist notwendig, jedes andere Netzwerk in der Umgebung zu vergessen und sicherzustellen, dass das Android- oder iOS Gerät mit demselben drahtlosen Netzwerk verbunden ist.
- Vergewissern Sie sich, dass die Android- oder IOS-Plattformen korrekt arbeiten und sich mit Ihrem ausgewählten Drahtlosnetzwerk automatisch verbinden.

### Vorsichtsmaßnahmen

### Anwendbare Systeme:

- Erfordert Android 4.4 oder höher.
- Erfordert iOS 9.0 oder höher. Kompatibel mit iPhone, iPad und iPod touch.

### **Hinweis:**

- Halten Sie Ihre APP mit der neuesten Version auf dem neuesten Stand.
- Es ist möglich, dass einige Android- und IOS-Geräte nicht mit dieser APP. Unser Unternehmen ist nicht verantwortlich für Probleme, die aus der Inkompatibilität.

### Vorsichtsmaßnahmen:

- Es kann eine kurze Verzögerung zwischen dem Bildschirm und der Anzeige auftreten, dies ist normal.
- Um die QR-Code-Option nutzen zu können, sollte die Kamera Ihres Smartphones oder Tablets 5mp oder höher sein.
- Die Kopplung kann bei bestimmten Netzwerkverbindungen abbrechen, ohne dass eine entsprechende Übertragung stattfindet.
- Falls dies auftritt, führen Sie bitte die Netzwerkkonfiguration erneut durch. Zu Verbesserungszwecken kann diese APP ohne vorherige Ankündigung aktualisiert werden.
- Bitte besuchen Sie unsere Website für weitere Informationen: https://www.inventorairconditioner.com/blog/faq/wi-fi-installation-guide

### **APP** herunterladen

• ACHTUNG: Der QR-Code unten dient nur zum Herunterladen der APP.

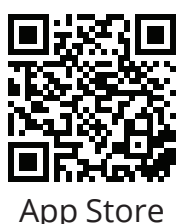

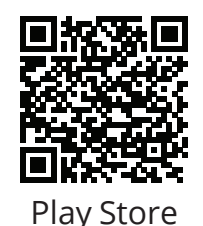

- Android-Benutzer: Scannen Sie den Android-QR-Code oder besuchen Sie den Play Store und suchen Sie nach "Inventor Control" app.
- IOS-Benutzer: Scannen Sie den iOS-QR-Code oder besuchen Sie den App Store und suchen Sie nach der App "Inventor Control".

## Konto-Registrierung

| inventor                     |  |
|------------------------------|--|
| Log in with Existing Account |  |

Wählen Sie "Registrieren", um ein ein neues Konto zu registrieren.

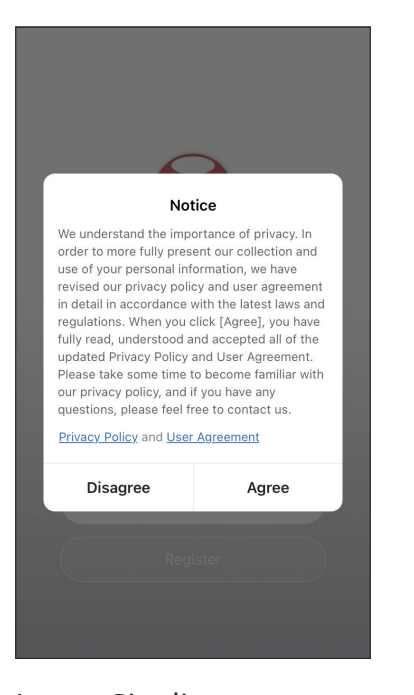

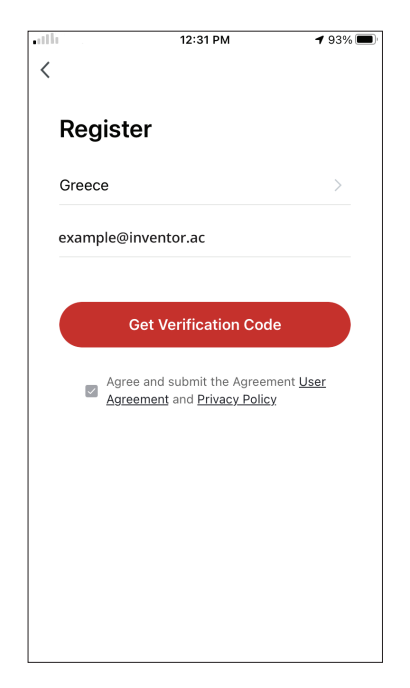

Lesen Sie die Datenschutzbestimmungen und Benutzervereinbarung und stimmen Sie um

fortzufahren.

Wählen Sie Ihre Region und geben Sie Ihre E-Mail Adresse oder Ihre Handynummer um einen Verifizierungs Code zu erhalten. Drücken Sie "Get Verification Code".

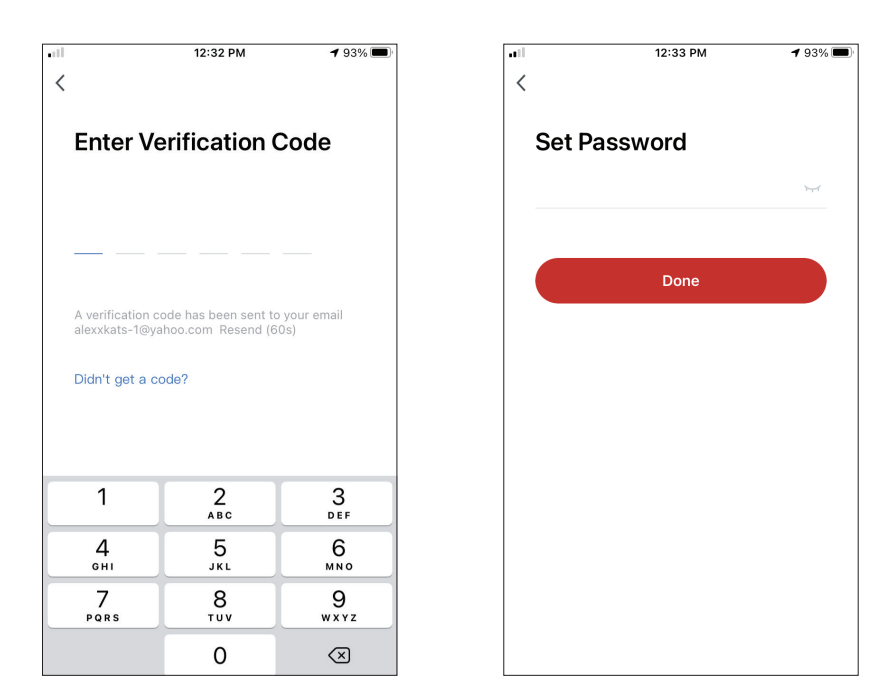

Geben Sie den Verifizierungscode ein und fahren Sie mit dem Einstellen Ihres Kennwort.

## MEIN HOME ERSTELLEN UND VERWALTEN

Sie können digitale Heime und Räume erstellen und Ihre Geräte hinzufügen. Sie können dann alle oder einige der Geräte mit anderen Benutzern teilen.

## Erstellen eines neuen Zuhauses und Einrichten des Standorts.

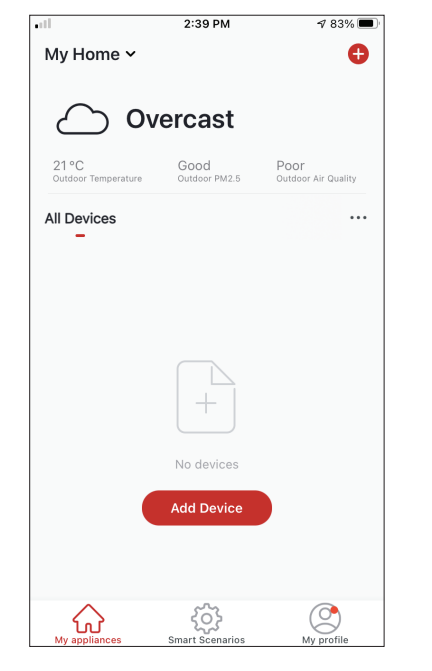

Drücken Sie oben links auf "My Home...".

| <b></b>     | 12:41 PM        | <b>1</b> 91% 🔳 |
|-------------|-----------------|----------------|
| <           | Home Management |                |
| My Home     |                 | >              |
| Create a ho | ome             |                |
| Join a hom  | e               |                |
|             |                 |                |
|             |                 |                |
|             |                 |                |
|             |                 |                |
|             |                 |                |
|             |                 |                |

Wählen Sie das Standard-Heim "Mein Heim..." zum Bearbeiten aus.

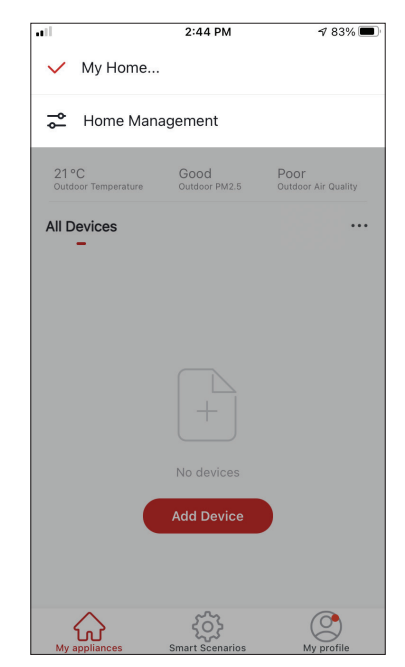

Wählen Sie "Home Management".

| ••II           | 12:42 PM +            | 7 90% 🔳 |
|----------------|-----------------------|---------|
| Cancel Com     | plete Home Informat   | Save    |
| Home Name*     | My Home               |         |
| Home Location  | Athens Plateia Syntag | gm >    |
| Rooms:         |                       |         |
| Living Room    |                       | 0       |
| Master Bedroor | n                     | 0       |
| Second Bedroo  | m                     | 0       |
| Dining Room    |                       | 0       |
| Kitchen        |                       | 0       |
| Study Room     |                       | 0       |
| Add Room       |                       |         |
|                |                       |         |

Geben Sie den identifizierenden Namen Ihres Heims ein und drücken Sie auf den Heimstandort.

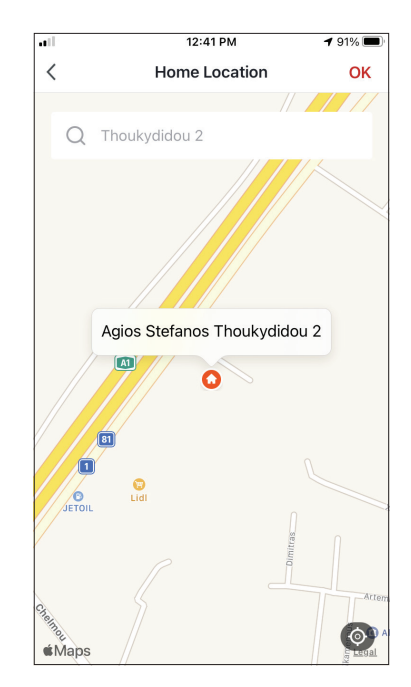

Verwenden Sie die integrierte Karte, um den Standort Ihres Hauses zu bestimmen, und drücken Sie auf "OK".

## Anschließen an ein bestehendes Home

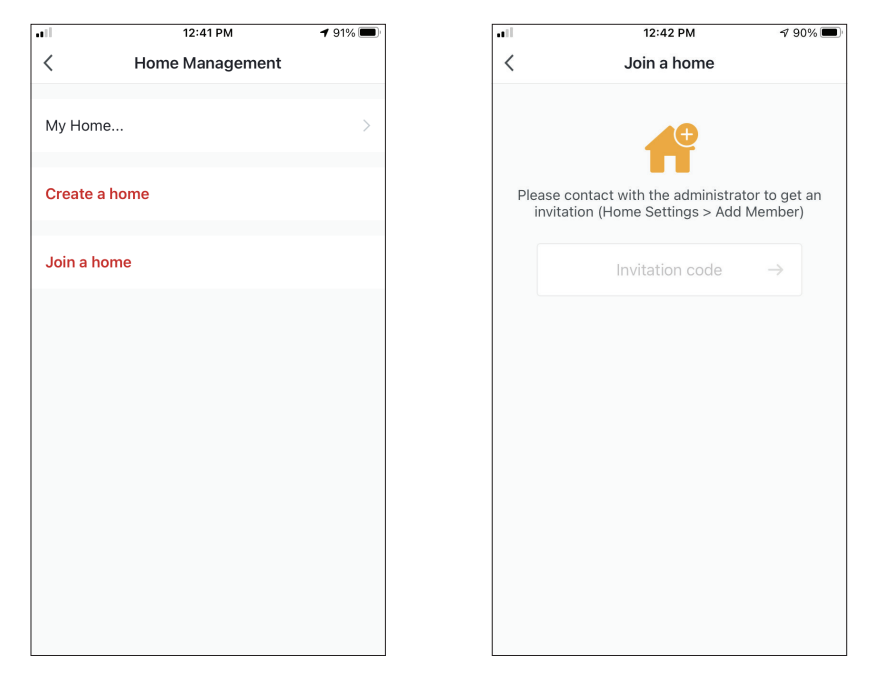

Um einer bestehenden Wohnung beizutreten, wenden Sie sich an den Administrator, um den Einladungscode zu erhalten, und geben Sie ihn ein, um fortzufahren.

## **Verwalten Ihres Home**

| att         | 12:41 PM        | <b>1</b> 91% 🔲 |
|-------------|-----------------|----------------|
| <           | Home Management |                |
|             |                 |                |
| My Home     |                 | >              |
|             |                 |                |
| Create a ho | ome             |                |
|             |                 |                |
| Join a hom  | le              |                |
|             |                 |                |
|             |                 |                |
|             |                 |                |
|             |                 |                |
|             |                 |                |
|             |                 |                |
|             |                 |                |
|             |                 |                |
|             |                 |                |
|             |                 |                |
|             |                 |                |
|             |                 |                |

Wählen Sie Ihr Zuhause aus.

Sie können den Namen, die Räume, den Standort und die Mitglieder des Heims ändern.

## Verwalten Ihrer Home-Mitglieder

Einladen eines neuen Mitglieds in Ihr Zuhause

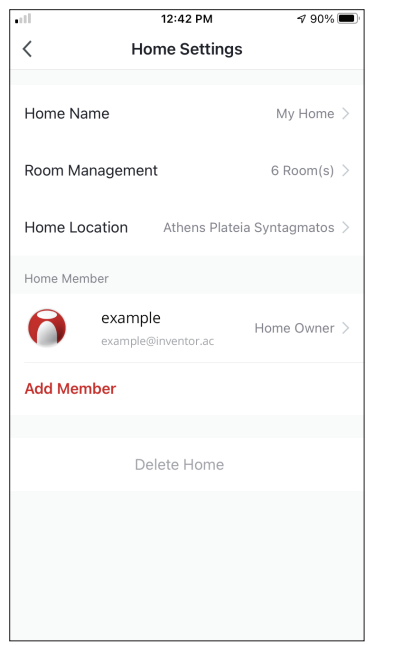

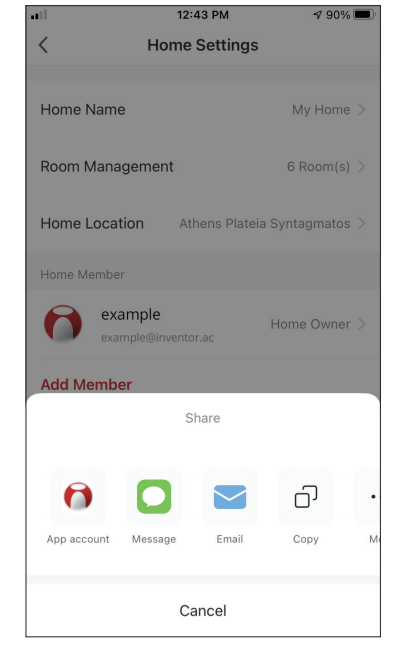

Drücken Sie "Mitglied hinzufügen", um ein neues Mitglied in Ihr Zuhause einzuladen. Wählen Sie "App-Konto", um die Einladung zu versenden.

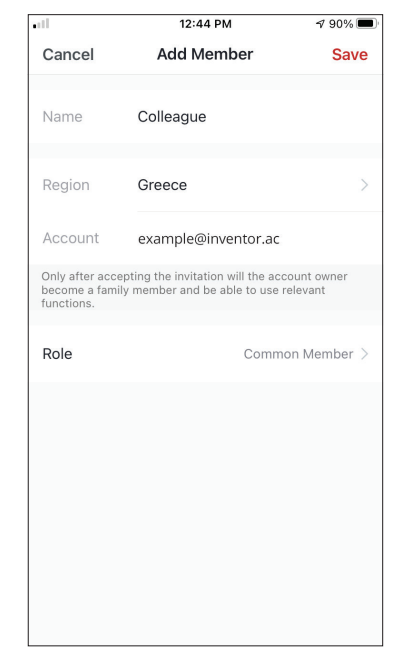

Geben Sie den Spitznamen des Eingeladenen, die Region seines Kontos und seine registrierte E-Mail ein und weisen Sie ihm eine Rolle zu (Administrator oder Mitglied). Wählen Sie "Speichern", um die Einladung zu versenden.

**Beachten Sie:** Sie können nur Mitglieder mit der gleichen Kontoregion einladen Mitglieder-Rollen - Administrator / Mitglied

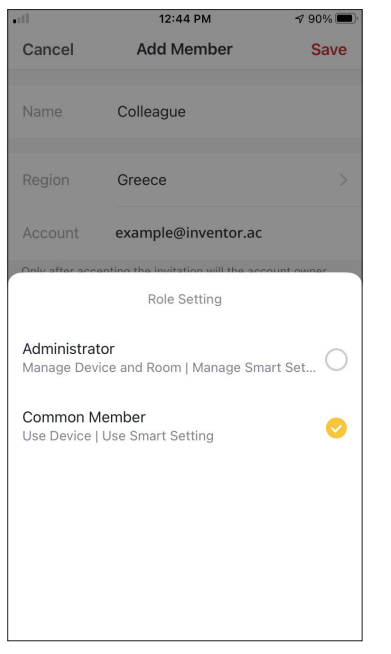

Gemeinsame Mitglieder können die gekoppelten Geräte und deren Smart Scenarios bedienen. Administratoren können zusätzlich die Geräte und Szenarien bearbeiten, sowie neue erstellen oder löschen.

### Konto-Einstellungen

| atl.                         | 2:39 PM               | 1 83% 🔳                     |
|------------------------------|-----------------------|-----------------------------|
| My Home 🗸                    |                       | <b>e</b>                    |
| -                            |                       |                             |
| <b>'</b> 0 ک                 | vercast               |                             |
| 21 °C<br>Outdoor Temperature | Good<br>Outdoor PM2.5 | Poor<br>Outdoor Air Quality |
| All Devices                  |                       |                             |
|                              | +                     |                             |
|                              | No devices            |                             |
|                              | Add Device            |                             |
|                              |                       |                             |
| My appliances                | Smart Scenarios       | My profile                  |

Tippen Sie auf "Mein Profil" in der unteren rechten Ecke.

| •••        | 12:41 PM                                   | <b>1</b> 91% 🔳 |
|------------|--------------------------------------------|----------------|
|            |                                            | 8              |
| 6          | Tap to Set Nickna<br>alexxkats-1@yahoo.com | ime >          |
| $\square$  | Home Management                            | >              |
| $\bigcirc$ | Notifications Center                       | • >            |
| 0          | Settings                                   | >              |
|            |                                            |                |
| My ap      | pliances Smart Scenarios                   | My profile     |

Tippen Sie auf Ihr Konto, um die Kontoeinstellungen aufzurufen.

|                      | <b>3 PM 7</b> 93%   |   |
|----------------------|---------------------|---|
| < Acc                | ount                |   |
|                      |                     |   |
| Profile Photo        | Ø                   | > |
| Nickname             | Tap to Set Nickname | > |
| Account and Security |                     | > |
| Temperature Unit     | °C                  | > |
| Time Zone            | Athens              | > |
|                      |                     |   |

Hier können Sie ändern:

- Ihr Profilfoto
- Ihren Spitznamen
- Die Temperatureinheiten (°C/°F)
- Die Zeitzone
- Die Sicherheitseinstellungen

## Konto- und Sicherheitseinstellungen

| •11                 | 12:33 PM  | <b>√</b> 93% |   |
|---------------------|-----------|--------------|---|
| <                   | Account   |              |   |
| Profile Photo       |           | 0            | > |
| Nickname            | Tap to Se | et Nickname  | > |
| Account and Securit | У         |              | > |
| Temperature Unit    |           | °C           | > |
| Time Zone           |           | Athens       | > |
|                     |           |              |   |
|                     |           |              |   |
|                     |           |              |   |
|                     |           |              |   |
|                     |           |              |   |

Wählen Sie Konto und Sicherheit.

|                       | 3 PM 7 93%          |
|-----------------------|---------------------|
| < Account an          | d Security          |
| Mobile Number         | Unbound >           |
| Email Adress          | example@inventor.ac |
| Region                | China               |
| Change Login Password | >                   |
| Pattern Lock          | Not Set >           |
| Delete Account        | >                   |
|                       |                     |
|                       |                     |
|                       |                     |

Hier können Sie:

- Ihre Mobiltelefonnummer mit Ihrem Konto verbinden
- Binden Sie Ihre E-Mail-Adresse mit Ihrem Konto
- Ihre Region verifizieren
- Ihr Login-Passwort ändern (neuer Verifizierungscode ist erforderlich)
- Setzen Sie eine Mustersperre als zusätzliche Sicherheit
- Löschen des Kontos (benötigt eine Woche, um wirksam zu werden Sie können den Vorgang abbrechen, indem Sie sich erneut mit Ihrem Konto)

## ANSCHLUSS IHRES LUFTENTFEUCHTERS MIT INVENTOR CONTROL

## Manuelles Hinzufügen mit einfachem Pairing

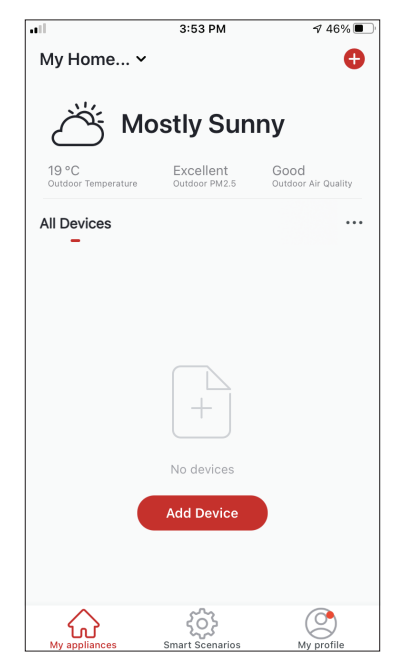

Schritt 1: : Wählen Sie "Gerät hinzufügen" oder das "+"-Symbol oben rechts.

| Add Manually     Auto Scan       If conditioner     Image: Att-ONUV-20L       Att-ONUV-20L     Att-ONUV-25L | •11                | 3:54 PM                             |                                 | ⊅ 46% ■ |
|----------------------------------------------------------------------------------------------------|--------------------|-------------------------------------|---------------------------------|---------|
| ir<br>inditioner<br>behumidifie<br>AT-IONUV-20L<br>AT-IONUV-25L                                             | <                  | Add Manually                        | Auto Scan                       | Ξ       |
| behumidifie AT-IONUV-20L AT-IONUV-25L                                                                       | Air<br>Conditioner |                                     |                                 |         |
|                                                                                                    | Dehumidifie        | AT-IONUV-20L                        | AT-IONUV-25L                    |         |
|                                                                                                    |                    |                                     |                                 |         |
|                                                                                                    |                    |                                     |                                 |         |
|                                                                                                    | er<br>En<br>so     | able Bluetooth to me Wi-Fi devices. | <b>)</b><br>facilitate addition | of      |

Schritt 2:Wählen Sie "Manuell hinzufügen" in der oberen Leiste, dann im linken Seitenmenü wählen Sie "Luftentfeuchter und den Modellnamen

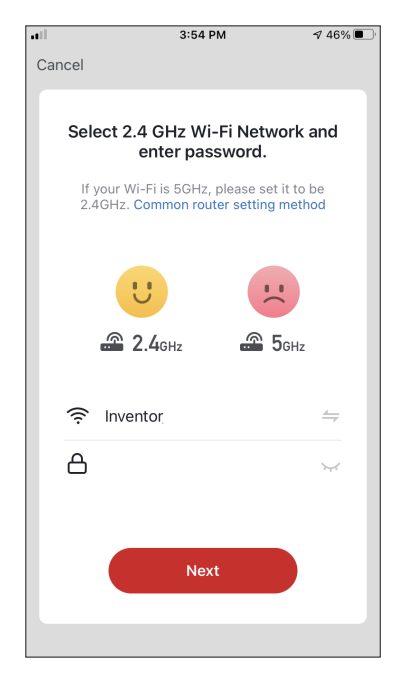

Schritt 3: Wählen Sie Ihr WiFi und geben Sie Ihr Passwort ein.

3:58 PM

Cancel

◀ 46% 🔳

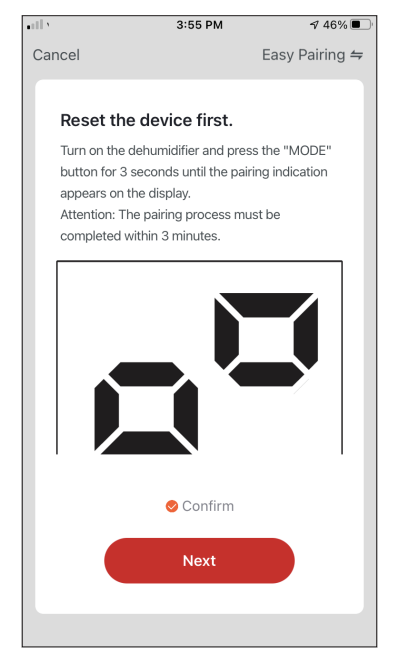

 Adding device...

 Insure that the device is powered on.

 Image: Constraint on the device is powered on.

 Image: Constraint on the device is powered on.

 Image: Constraint on the device is powered on.

 Image: Constraint on the device is powered on.

 Image: Constraint on the device is powered on.

 Image: Constraint on the device is powered on.

 Image: Constraint on the device is powered on.

 Image: Constraint on the device is powered on.

 Image: Constraint on the device is powered on.

 Image: Constraint on the device is powered on.

 Image: Constraint on the device is powered on.

 Image: Constraint on the device is powered on.

 Image: Constraint on the device is powered on.

 Image: Constraint on the device is powered on.

 Image: Constraint on the device is powered on.

 Image: Constraint on the device is powered on.

 Image: Constraint on the device is powered on.

 Image: Constraint on the device is powered on.

 Image: Constraint on the device is powered on.

 Image: Constraint on the device is powered on.

 Image: Constraint on the device is powered on.

 Image: Constraint on the device is powered on.

 Image: Constraint on the device is powered on.

 Image: Constraint on the devi

Schritt 4: Drücken Sie die "MODE"-Taste am

Luftentfeuchter für 3 Sekunden, um den Pairing-Modus zu aktivieren. Vergewissern Sie sich, dass die Pairing Anzeige auf dem Display des Geräts schnell blinkt und drücken Sie "Weiter". Schritt 5: Warten Sie ein paar Augenblicke, bis der Pairing Vorgang abgeschlossen ist.

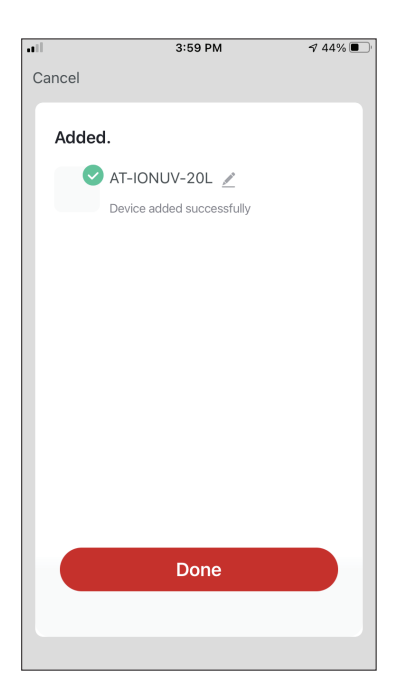

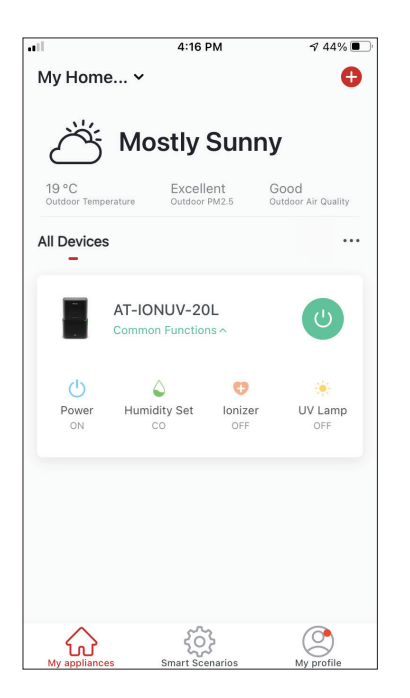

Schritt 6: Wenn das Pairing abgeschlossen ist, können Sie Ihr Gerät auf Wunsch umbenennen. Drücken Sie "Fertig", wenn Sie fertig sind. Sie sind nun bereit.

## Manuelles Hinzufügen mit AP-Modus

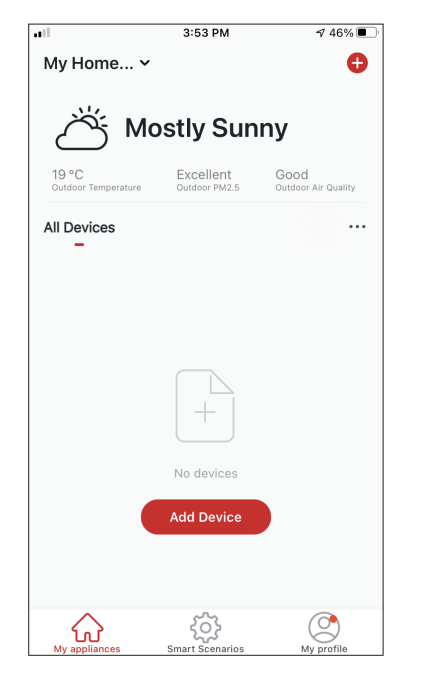

Schritt 1: Wählen Sie "Gerät hinzufügen" oder das "+"-Symbol oben rechts.

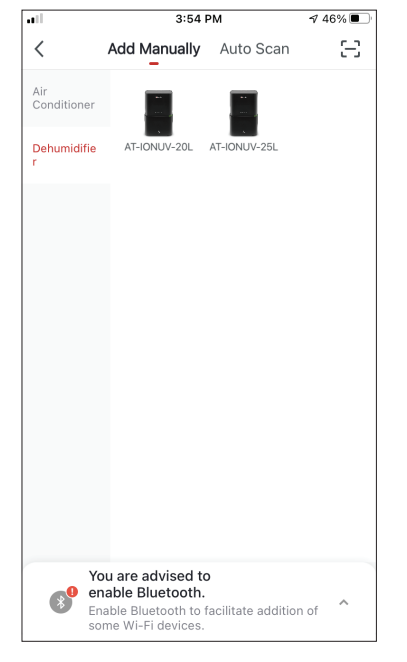

Schritt 2: Wählen Sie "Manuell hinzufügen" in der oberen Leiste, dann im Menü auf der linken Seite "Luftentfeuchter" und den Modellnamen

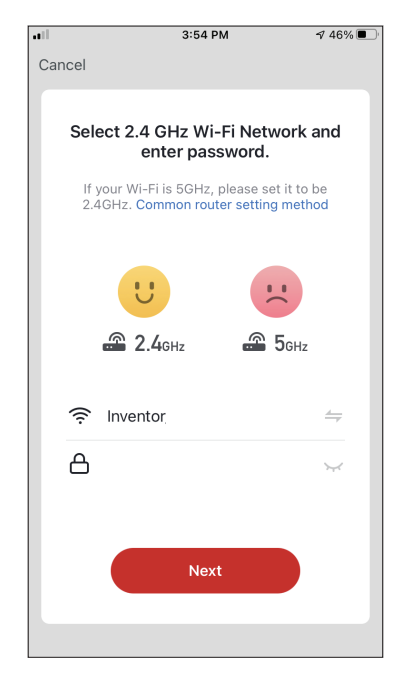

Schritt 3: Wählen Sie Ihr WiFi und geben Sie Ihr Passwort ein.

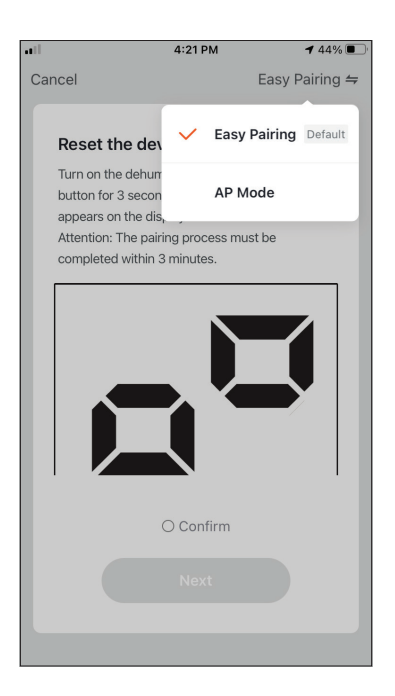

Schritt 4: Tippen Sie auf "Einfaches Pairing" oben rechts und wählen Sie "AP-Modus".

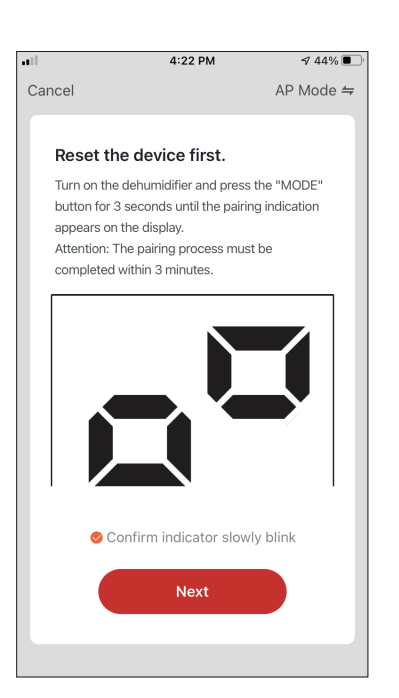

Schritt 5: Drücken Sie die "MODE"-Taste am Luftentfeuchter für 3 Sekunden, um den Pairing-Modus zu aktivieren. Vergewissern Sie sich, dass die Pairing-Anzeige, die auf dem Display langsam blinkt und drücken Sie "Weiter".

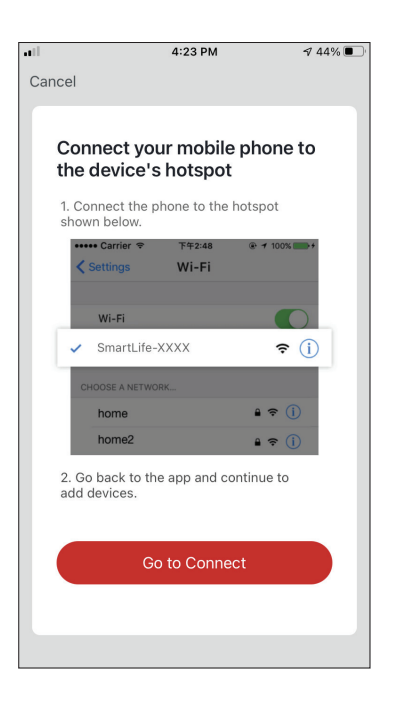

Schritt 6: Drücken Sie "Go to Connect", um die WiFi-Netzwerke Ihres Geräts einzugeben.

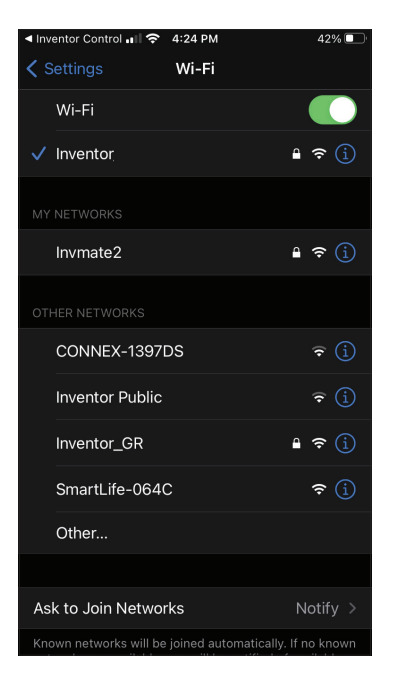

Schritt 7: Verbinden Sie sich in den Einstellungen Ihres Mobilgeräts mit dem Netzwerk des Luftentfeuchters "SmartLife-XXXX". Kehren Sie zur App zurück und drücken Sie "Weiter".

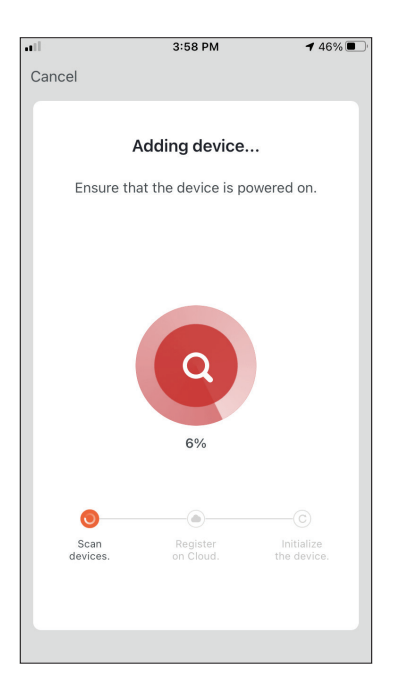

Schritt 8: Warten Sie einige Augenblicke, bis der Pairing-Prozess abgeschlossen ist.

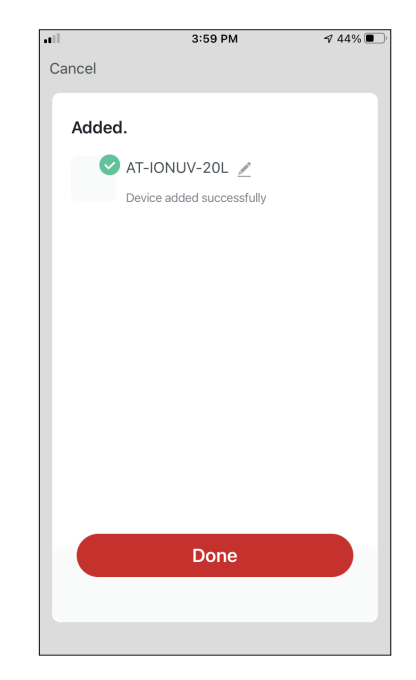

Schritt 9: Wenn das Pairing abgeschlossen ist, können Sie, wenn Sie möchten, Ihr Gerät umbenennen. Drücken Sie "Fertig", wenn Sie fertig sind.
| 11                   | 4:16                           | РМ               | 🔊 44% 🔳                   |
|----------------------|--------------------------------|------------------|---------------------------|
| My Hom               | ie ¥                           |                  | Ð                         |
| Ö                    | Mostly                         | Sunny            |                           |
| 19 °C<br>Outdoor Tem | Excell<br>perature Outdoor     | ent G<br>PM2.5 O | ood<br>utdoor Air Quality |
| All Device           | s                              |                  |                           |
|                      | AT-IONUV-20<br>Common Function | )L<br>15 ^       | ٢                         |
| Power<br>ON          | Umidity Set                    | OFF              | UV Lamp<br>OFF            |
|                      | co<br>smart see                | }<br>Interios    | <b>O</b><br>Muranfila     |

Sie sind nun fertig.

# Automatisch hinzufügen

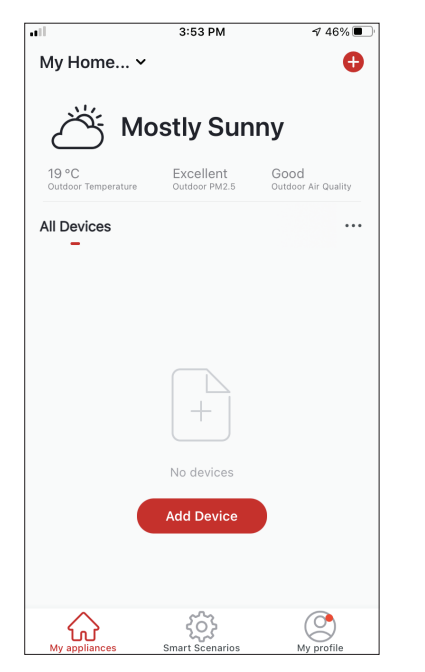

Schritt 1: Wählen Sie "Gerät hinzufügen" oder das "+"-Symbol oben rechts.

| •11 | 4:47 6                                                                       | M                                                    | ୶ 38% ■         |
|-----|------------------------------------------------------------------------------|------------------------------------------------------|-----------------|
| <   | Add Manually                                                                 | Auto Scan                                            | Ξ               |
|     | Enable perm<br>scanning o                                                    | issions for<br>devices                               |                 |
|     | Enable Bluetooth to scan ne<br>If you are unsure of the dev<br>all these per | arby Bluetooth de<br>rice type, please e<br>missions | vices.<br>nable |
|     |                                                                              |                                                      |                 |
|     | Fachle Will Fi                                                               | 1                                                    |                 |
|     | Enable WI-FI                                                                 | ~                                                    |                 |
|     | Enable Blu                                                                   | letooth                                              |                 |
|     |                                                                              |                                                      |                 |
|     |                                                                              |                                                      |                 |
|     |                                                                              |                                                      |                 |
|     | Start sca                                                                    | anning                                               |                 |
|     |                                                                              |                                                      |                 |

Schritt 2: Wählen Sie "Auto-Scan" in der Kopfleiste aus und drücken Sie "Scannen starten".

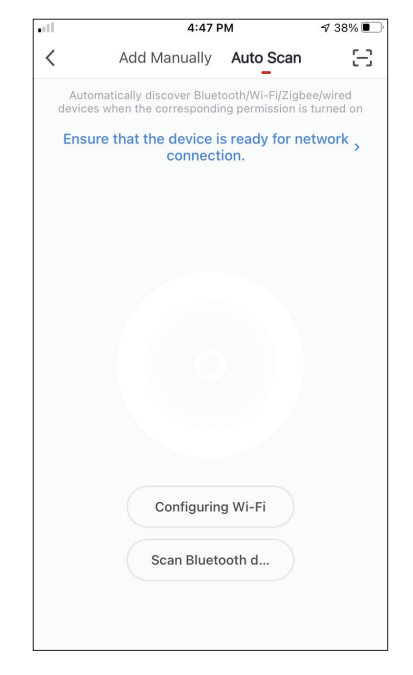

Schritt 3: Wählen Sie "Wi-Fi konfigurieren", um Ihren Wi-Fi-Namen und Ihr Passwort einzugeben. Wählen Sie am Luftentfeuchter 3 Sekunden Iang "Modus", um den Kopplungsmodus aufzurufen, und drücken Sie "Weiter".

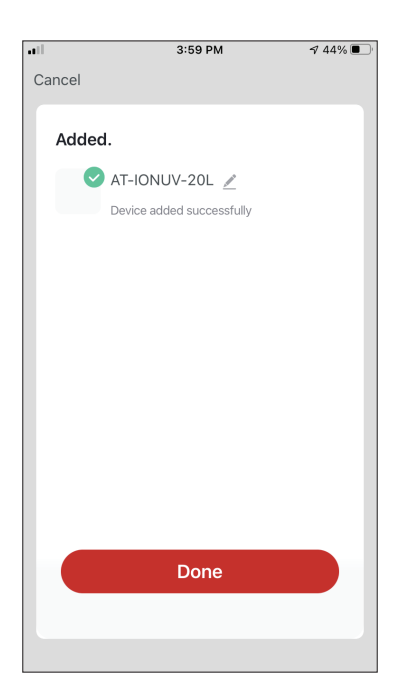

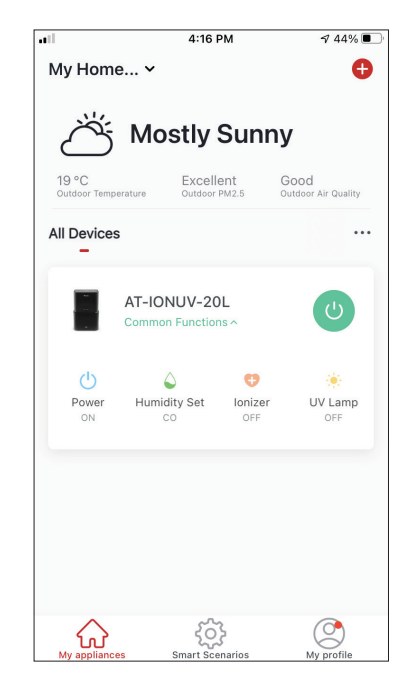

Schritt 4: Wenn die Suche abgeschlossen ist, wird Ihr Gerät auf dem Bildschirm angezeigt. Drücken Sie "Weiter". Sie sind nun bereit.

**HINWEIS:** Aufgrund unterschiedlicher Wi-Fi-Einstellungen kann es vorkommen, dass die Funktion "Automatisch hinzufügen" Ihren Luftentfeuchter nicht finden kann. In diesem Fall können Sie die Verbindung mit einer der beiden manuellen Methoden herstellen.

**Zur Erinnerung:** Der Vorgang sollte innerhalb von 3 Minuten abgeschlossen sein. Sollte dies nicht der Fall sein, wiederholen Sie bitte den Vorgang.

# STEUERUNG IHRER ATMOSPHÄRE XL MIT DER INVENTORSTEUERUNG

## Schnelle Aktionen

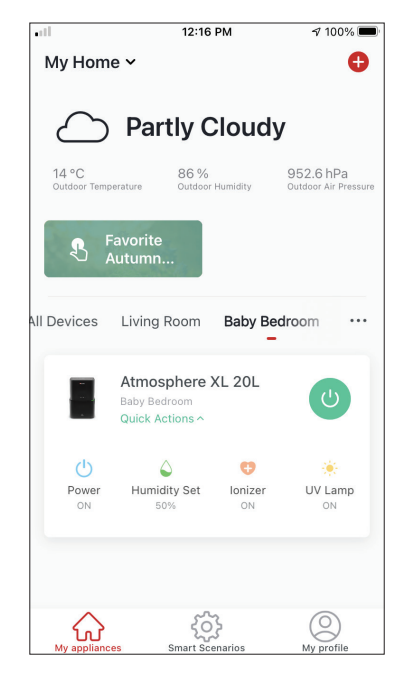

Drücken Sie auf der Startseite von Inventor Control auf die "Quick Actions" des gekoppelten Luftentfeuchters, um die Quick Actions ein- oder auszublenden. Über die Quick Actions können Sie die folgenden Einstellungen direkt ändern:

- Power (Ein/Aus)
- Luftfeuchtigkeitseinstellung (CO,40%,45%,50%,55%,60%, 65%,70%,75%,80%)
- Ionisator (Ein/Aus)
- UVC (Ein/Aus)

# Gerätesteuerung

Tippen Sie auf das Foto Ihres Luftentfeuchters.

| •11                   | 12:16                                           | РМ            | A 100% 📼                          |
|-----------------------|-------------------------------------------------|---------------|-----------------------------------|
| My Hom                | e ~                                             |               | •                                 |
| $\bigcirc$            | Partly C                                        | loudy         | /                                 |
| 14 °C<br>Outdoor Temp | 86 %<br>oerature Outdoor                        | Humidity      | 952.6 hPa<br>Outdoor Air Pressure |
| S F                   | Favorite<br>Autumn                              |               |                                   |
| All Devices           | Living Room                                     | Baby Be       | droom …                           |
|                       | Atmosphere X<br>Baby Bedroom<br>Quick Actions ^ | KL 20L        | ٢                                 |
| ்                     | ۵                                               | e             | ۲                                 |
| Power<br>ON           | Humidity Set<br>50%                             | Ionizer<br>ON | UV Lamp<br>ON                     |
|                       |                                                 |               |                                   |
|                       | smart See                                       | <pre>}</pre>  | (O)<br>My profile                 |

#### **Anzeigen Betrieb**

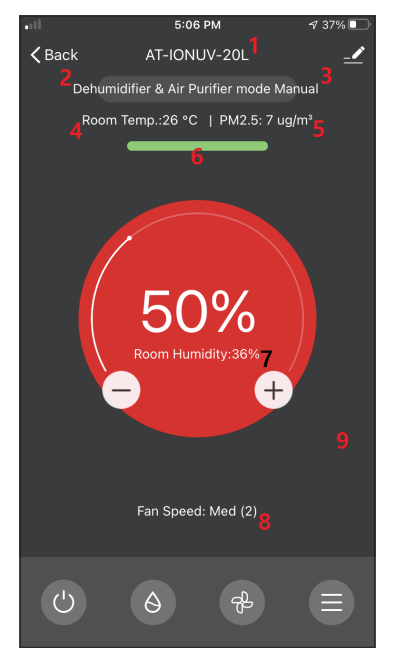

- 1. Gerät Name
- 2. Betrieb
- 3. Modus
- 4. Innentemperatur
- 5. PM2.5-Anzeige
- 6. Luftqualität
- 7. Luftfeuchtigkeit und Raumluftfeuchtigkeit einstellen
- 8. Einstellung der Ventilatorgeschwindigkeit

#### **Anzeigen Betrieb**

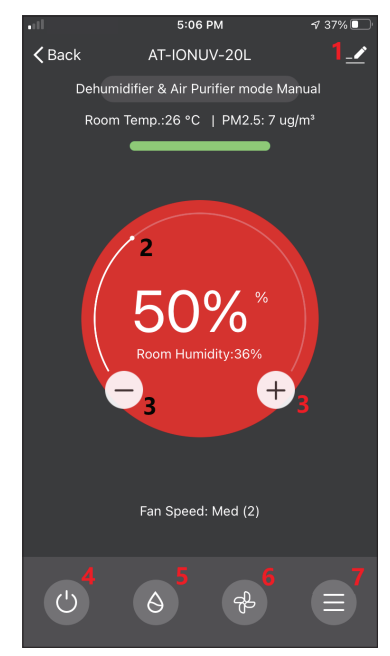

- 1. Optionen
- 2. Stellen Sie mit dem Schieber die
- gewünschte Luftfeuchtigkeit ein
- 3. Stellen Sie mit den Tasten "-" und "+" die gewünschte Luftfeuchtigkeit ein.
- 4. Schalten Sie das Gerät ein oder aus
- 5. Ändern Sie die Betriebsart
- 6. Ändern der Lüftergeschwindigkeit
- 7. Einstellungen.

#### Einstellungen

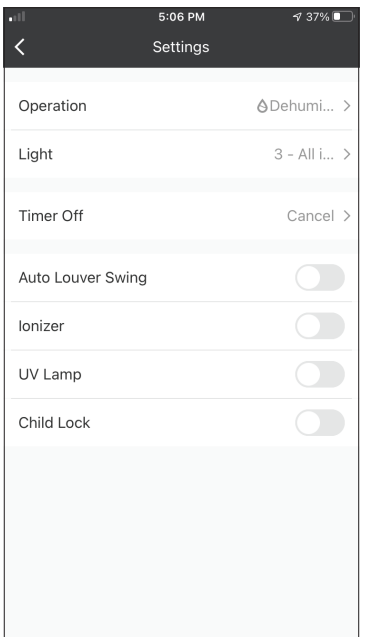

- Betrieb: Betrieb zwischen "Luftentfeuchter & Luftreiniger" oder "Luftreiniger" wählen
- Licht: Ändert die Lichtanzeigen am Gerät. Wählen Sie zwischen
- "1 Luftqualitätsanzeige aus",
- "2 Alle Anzeigen aus" und
- "3 Alle Anzeigen ein"
- Timer aus: Wählen Sie, um den Timer auszuschalten (bis zu 9h)
- Auto-Lamellenschwenkung: Aktiviert/deaktiviert die automatische Lamellenschwenkung.
- Ionisator: Aktiviert/deaktiviert den Ionisator
- UV-Lampe: Aktiviert/deaktiviert die UVC
- Kindersicherung: Aktiviert/deaktiviert dieKindersicherung

#### Optionen

| ····l             | 5:10 PM       | 7 36% 🗩 '   |
|-------------------|---------------|-------------|
| AT-I              | ONUV-20L      | <u>~</u> >  |
| Device Inform     | ation         | >           |
| Tap-to-Run ar     | nd Automation | >           |
| Device Offline No | otification   |             |
| Offline Notific   | ation         |             |
| Others            |               |             |
| Share Device      |               | >           |
| Create Group      |               | >           |
| Check Device      | Network       | Check Now 🗦 |
| FAQ & Feedba      | ick           | >           |
| Add to My App     | oliances      | >           |

Sie können:

- Das Foto Ihres Geräts ändern, Ihr Gerät umbenennen,
- den Standort festlegen
- die Geräteinformationen des gekoppelten Geräts anzeigen (Virtuelle ID, verbundene IP, Zeitzone)
- die gespeicherten Smart Scenarios anzeigen, die das Gerät enthalten
- Das Gerät für ein anderes Konto freigeben
- Eine Gruppe mit mehreren Geräten zur gemeinsamen Steuerung erstellen
- Häufig gestellte Fragen anzeigen
- Hinzufügen einer Verknüpfung zum Startbildschirm des Mobiltelefons für das Gerät
- Prüfen, ob die Firmware des Geräts aktualisiert wurde
- Das Gerät entfernen

# INTELLIGENTE SZENARIEN

Sie können Ihr Gerät mit Hilfe der Smart Scenarios automatisch betreiben, basierend auf den Bedingungen zu Hause, der Wettervorhersage oder Ihrem Tagesplan, und so die idealen Bedingungen schaffen.

Die Smart Scenarios können entweder manuell aktiviert werden (Tap-to-Run) oder automatisiert (Automatisierung).

### Hinzufügen eines neuen Smart Scenarios

| atte                     | 12:36 PM                                               | 1 93% 🔳                 |
|--------------------------|--------------------------------------------------------|-------------------------|
| 0                        |                                                        | Ð                       |
| Tap-to-Run<br>–          | Automation                                             |                         |
|                          |                                                        |                         |
|                          |                                                        |                         |
|                          | • 12.                                                  |                         |
|                          | •                                                      |                         |
|                          |                                                        |                         |
| Control mu<br>an Al-enab | tiple devices with one tap<br>ed speaker through voice | or by using<br>commands |
|                          |                                                        |                         |
|                          |                                                        |                         |
|                          |                                                        |                         |
|                          |                                                        |                         |
|                          |                                                        |                         |
| $\widehat{\mathbf{W}}$   | ţ<br>ې                                                 |                         |

Um ein neues Szenario zu erstellen, wählen Sie das "+"-Symbol in der oberen rechten Ecke des "Smart Scenario".

#### Auswählen der Aktivierungsbedingung

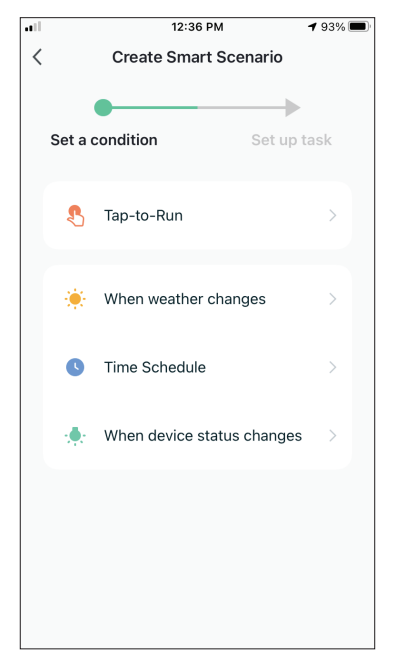

**Tap-to-Run:** Wählen Sie "Tap-to-Run", um eine manuelle Aktivierungsbedingung einzustellen.

**Wenn sich das Wetter ändert:** Wählen Sie "Wenn sich das Wetter ändert", um eine automatische Aktivierungsbedingung in Abhängigkeit vom Wetterwechsel einzustellen.

**Zeitplan:** Wählen Sie "Time Schedule", um eine automatisierte Aktivierungsbedingung für eine sich wöchentlich wiederholende Zeitschaltuhr einzustellen.

Wenn sich der Gerätestatus ändert: Wählen Sie "Wenn sich der Gerätestatus ändert", um eine automatisierte Aktivierungsbedingung entsprechend einer sich ändernden Gerätefunktion einzustellen.

#### Tap-to-Run

| •11 | 5:42 PM      | A 32% 💽 |
|-----|--------------|---------|
| <   | All Devices  |         |
|     | AT-IONUV-20L | >       |
|     |              |         |
|     |              |         |
|     |              |         |
|     |              |         |
|     |              |         |
|     |              |         |
|     |              |         |
|     |              |         |
|     |              |         |

 5:42 PM
 7 32%

 Select Function
 Next

 Power
 >

 Humidity Set
 >

 Fan Speed
 >

 Mode
 >

 Auto Louver Swing
 >

 Ionizer
 >

 UV Lamp
 >

 Child Lock
 >

 Timer
 >

 Mode (Air Purifier)
 >

Nach Auswahl der Option "Tap -to-Run"-Option, wählen Sie das Gerät, das Sie einstellen möchten. Nach der Auswahl des Geräts können Sie die Einstellungen wählen auswählen, die Sie für das Gerät wirksam werden.

#### Wenn sich das Wetter ändert

|          | 12:49 PM            | 1 88% 🔳 |
|----------|---------------------|---------|
| <        | When weather change | S       |
| Temper   | ature               | >       |
| Humidit  | у                   | >       |
| Weathe   | r                   | >       |
| PM2.5    |                     | >       |
| Air Qual | lity                | >       |
| Sunset/  | Sunrise             | >       |
| Wind Sp  | beed                | >       |
|          |                     |         |
|          |                     |         |
|          |                     |         |
|          |                     |         |

Wählen Sie nach Auswahl der Option "Bei Wetteränderungen" die gewünschte Wetterbedingung aus.

**Hinweis:** Alle Werte werden entweder den entsprechenden Google- oder IOS-Karten und dem Wetter entnommen und erfordern die Einstellung des HeimatortsTemperature: When area temperature is lower than, equal or higher than selected value

- Temperatur: Wenn die Umgebungstemperatur niedriger, gleich oder höher als der ausgewählte Wert ist
- Wetter:Wenn die Wetterbedingungen im Bereich auf sonnig, bewölkt, regnerisch, verschneit oder trüb wechseln.
- PM2.5: Wenn sich der PM2.5-Wert des Bereichs zu Ausgezeichnet, Gut oder Verschmutzt ändert.
- Luftqualität: Wenn sich der Wert für die Luftqualität im Gebiet ändert in Ausgezeichnet, Gut oder Verschmutzt.
- Sonnenuntergang/Sonnenaufgang: Je nach Zeit (bis zu 5 Stunden vor oder nach) Sonnenuntergang oder Sonnenaufgang für das Gebiet.
- Luftgeschwindigkeit: Wenn die Windgeschwindigkeit für das Gebiet niedriger ist als, gleich oder höher als der ausgewählte Wert ist.

| •11          | 9:58 AM                     | 1 95% 📢    |
|--------------|-----------------------------|------------|
| <            | Temperature                 | Next       |
| Current City | Άγιος                       | Στέφανος > |
| <            | =                           | >          |
|              | <ul> <li>4 8°C ▶</li> </ul> |            |
| -40°C        | 0                           | 40°C       |
|              |                             |            |
|              |                             |            |
|              |                             |            |

| ••           | 12:50 PM | 17 88% 💻 |
|--------------|----------|----------|
| <            | Humidity | Next     |
| Current City |          | Athens > |
| Dry          |          |          |
| Comfortable  |          |          |
| Moist        |          | <b>O</b> |
|              |          |          |

|              | 12:50 PM | 1 88% 🔳  |
|--------------|----------|----------|
| <            | Weather  | Next     |
| Current City |          | Athens > |
| Sunny        |          |          |
| Cloudy       |          |          |
| Rainy        |          |          |
| Snowy        |          |          |
| Hazy         |          |          |
|              |          |          |
|              |          |          |
|              |          |          |
|              |          |          |
|              |          |          |
|              |          |          |

|              | 12:50 PM | 1 88% 🔳  |
|--------------|----------|----------|
| <            | Weather  | Next     |
| Current City |          | Athens > |
| Sunny        |          |          |
| Cloudy       |          |          |
| Rainy        |          | <b>v</b> |
| Snowy        |          |          |
| Hazy         |          |          |
|              |          |          |
|              |          |          |
|              |          |          |
|              |          |          |
|              |          |          |
|              |          |          |

|              | 12:50 PM | A 88% 🔳  |
|--------------|----------|----------|
| <            | PM2.5    | Next     |
| Current City |          | Athens > |
| Excellent    |          |          |
| Good         |          |          |
| Pollution    |          | 0        |
|              |          |          |
|              |          |          |
|              |          |          |
|              |          |          |
|              |          |          |
|              |          |          |
|              |          |          |
|              |          |          |

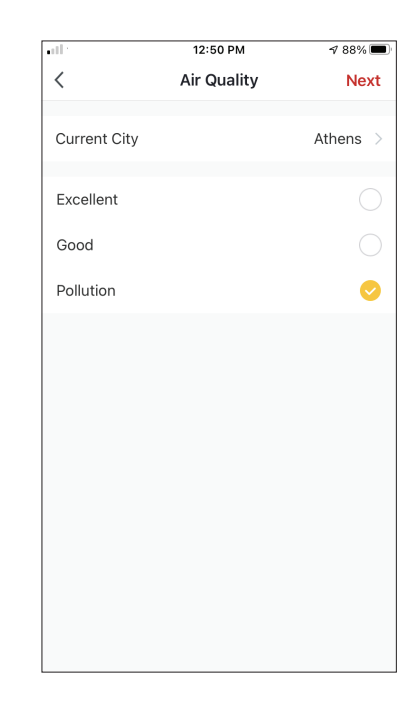

| .ril 12:5    | 0 PM          |
|--------------|---------------|
| < Sunset,    | /Sunrise Next |
| Current City | Athens >      |
| Sunrise      |               |
| Sunset       |               |
|              |               |
|              |               |
| OFF          | SET           |
| 15 minutes l | before sunset |
| 10 minutes l | before sunset |
| 5 minutes b  | efore sunset  |
| Su           | nset          |
| 5 minutes    | after sunset  |
| Cancel       | Save          |

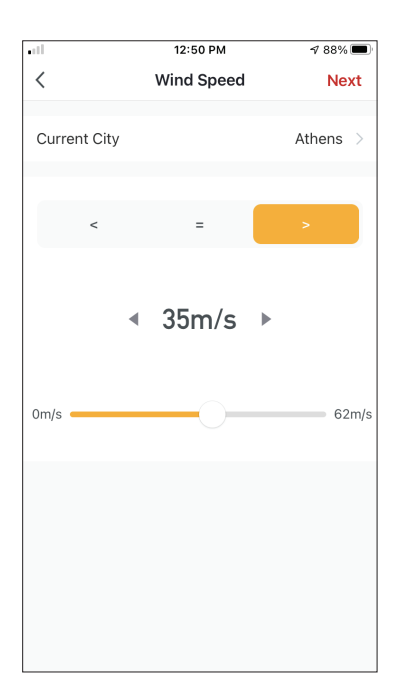

| •11        | 5:42 PM         | A 32% 🗉 |
|------------|-----------------|---------|
| <          | Select Function | Next    |
| Power      |                 | >       |
| Humidity S | iet             | >       |
| Fan Speed  |                 | >       |
| Mode       |                 | >       |
| Auto Louve | er Swing        | >       |
| lonizer    |                 | >       |
| UV Lamp    |                 | >       |
| Child Lock |                 | >       |
| Timer      |                 | >       |
| Mode (Air  | Purifier)       | >       |

Nachdem Sie die Bedingung ausgewählt haben, wählen Sie Ihr Gerät aus. Sie können dann die Einstellungen auswählen, die für das Gerät wirksam werden sollen.

#### Zeitplan

| •11         |      | 12:52 PN | 1 87% 🔳 |        |  |
|-------------|------|----------|---------|--------|--|
| <           | Tir  | ne Sche  | dule    | Next   |  |
|             |      |          |         |        |  |
| Repeat      |      |          |         | Once > |  |
| Execution 1 | 'ime |          |         |        |  |
|             |      |          |         |        |  |
|             | 10   | 50       |         |        |  |
|             | 11   | 51       | AM      |        |  |
|             | 12   | 52       | PM      |        |  |
|             | 1    | 53       |         |        |  |
|             | 2    | 54       |         |        |  |
|             |      |          |         |        |  |
|             |      |          |         |        |  |
|             |      |          |         |        |  |
|             |      |          |         |        |  |
|             |      |          |         |        |  |
|             |      |          |         |        |  |
|             |      |          |         |        |  |
|             |      |          |         |        |  |
|             |      |          |         |        |  |
|             |      |          |         |        |  |
|             |      |          |         |        |  |

|                 | 12:53 PM                   | <b>1</b> 87% 🔳 |
|-----------------|----------------------------|----------------|
| <               | Repeat                     |                |
| The action will | be carried out only once i | f you do not s |
| Sunday          |                            |                |
| Monday          |                            | <b></b>        |
| Tuesday         |                            | <b></b>        |
| Wednesday       |                            | <b></b>        |
| Thursday        |                            | 0              |
| Friday          |                            | <b>O</b>       |
| Saturday        |                            |                |
|                 |                            |                |
|                 |                            |                |
|                 |                            |                |
|                 |                            |                |

Nach Auswahl der Option "Zeitplan" können Sie eine Wochenzeitschaltuhr für bestimmte Einstellungen des Geräts einstellen. Wählen Sie die Aktivierungszeit durch Drehen der Schieberegler und drücken Sie die Taste "Wiederholen". In der Option "Repeat" können Sie die Tage auswählen, an denen sich die Einstellung wiederholen soll, oder alle deaktivieren, um einen nicht wiederholenden Zeitplan zu erhalten.

| •11        | 5:42 PM         | A 32% 🔳 |
|------------|-----------------|---------|
| <          | Select Function | Next    |
| Power      |                 | >       |
| Humidity S | Set             | >       |
| Fan Speec  | 1               | >       |
| Mode       |                 | >       |
| Auto Louv  | er Swing        | >       |
| lonizer    |                 | >       |
| UV Lamp    |                 | >       |
| Child Lock | < c             | >       |
| Timer      |                 | >       |
| Mode (Air  | Purifier)       | >       |

Nachdem Sie das Gerät ausgewählt haben, können Sie die Einstellungen auswählen, die für das Gerät wirksam werden sollen.

#### Wenn sich der Gerätestatus ändert

| ••11 | 1           | 12:56 PM       |    |
|------|-------------|----------------|----|
| <    | All Devices | Living Room    | Ma |
|      | Work - Atmo | osphere XL 25L | >  |
|      | Home - Atm  | osphere XL 20L | >  |
|      |             |                |    |
|      |             |                |    |
|      |             |                |    |
|      |             |                |    |
|      |             |                |    |
|      |             |                |    |
|      |             |                |    |
|      |             |                |    |
|      |             |                |    |

|            | 12:55 PM         | 7 86% 🔳 |
|------------|------------------|---------|
| <          | Select Function  |         |
|            |                  |         |
| Fan Speec  | l (Air purifier) | >       |
| PM2.5      |                  | >       |
| Power      |                  | >       |
| Fan Speec  | 1                | >       |
| Mode       |                  | >       |
| Room Terr  | ıp.              | >       |
| Auto Louv  | er Swing         | >       |
| Child Lock | (                | >       |
| Timer      |                  | >       |
| Room Hun   | nidity           | >       |

Nach der Auswahl der Option "Wenn sich der Gerätestatus ändert" wählen Sie das Gerät aus, das Sie als Bedingung haben möchten. Wählen Sie die Funktion des Geräts, bei deren Änderung das Smart Scenario wirksam werden soll.

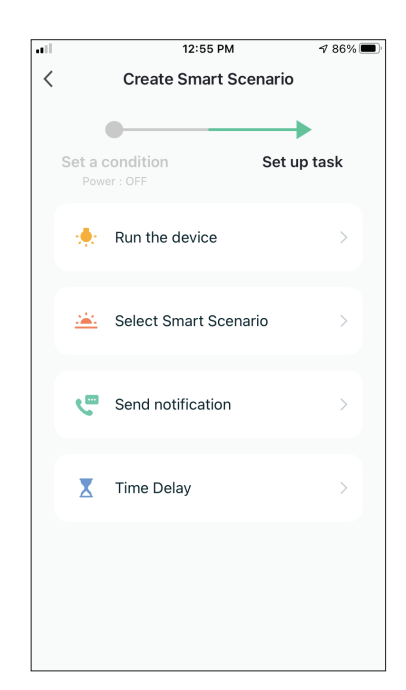

Nachdem Sie die Funktionsbedingung ausgewählt haben, können Sie die Task auswählen, die in Kraft treten soll.

#### Auswählen der aktivierten Tasks

| • |                              | 12:55 PM       |        | 1 86% 🔳 |
|---|------------------------------|----------------|--------|---------|
| < | Cre                          | ate Smart Sc   | enario |         |
|   | Set a conditi<br>Power : OFF | ion            | Set up | task    |
|   | 🔶 Run t                      | he device      |        | >       |
|   | 🚢 Selec                      | et Smart Scena | ario   | >       |
|   | Central Send                 | notification   |        | >       |
|   | X Time                       | Delay          |        | >       |
|   |                              |                |        |         |
|   |                              |                |        |         |

**Das Gerät ausführen:** Bestimmte Einstellung oder Einstellungen eines gekoppelten Geräts auswählen.

**Smart Scenario auswählen:** Wählen Sie ein bestimmtes Smart Scenario aus, um es zu aktivieren oder zu deaktivieren.

**Benachrichtigung senden:** Wählen Sie diese Option, um eine Benachrichtigung im Benachrichtigungscenter der Inventorsteuerung an alle Mitglieder des Hauses zu senden und sie darüber zu informieren, dass das Smart Scenario aktiviert wurde.

**Hinweis:**Die Aufgabe Benachrichtigung senden ist für die Tap-to-Run-Szenarien nicht verfügbar.

**Zeitverzögerung:** Wählen Sie diese Option, um eine Zeitverzögerung vom Erreichen der Bedingungen bis zur Aktivierung der nächsten Aufgabe einzuführen. Nach dem Einstellen der gewünschten Verzögerung wird eine weitere Aufgabe erforderlich sein.

#### Übersicht über das Intelligente Szenario

| 1              | 12:57 PM                                      | 1 85% 🔳 |
|----------------|-----------------------------------------------|---------|
| Cancel         | Create new Smart Setting                      | IS      |
|                |                                               |         |
| Conc<br>Any Co | dition<br>ondition Is Met ~                   | Ð       |
|                | Work - Atmosphere XL 25L<br>Power : OFF       | >       |
| Task           |                                               | Ð       |
| X              | Time Delay<br>25min                           | >       |
|                | Home - Atmosphere XL 20L<br>Power:ON          | >       |
|                | Home - Atmosphere XL 20L<br>Humidity Set:55%  | >       |
|                | Home - Atmosphere XL 20L<br>Fan Speed:Low (1) | >       |
|                | Save                                          |         |

Bevor Sie Ihr Smart Scenario speichern, gibt Ihnen Inventor Control eine Übersicht über die ausgewählten Bedingungen und Aufgaben. Sie können auch Bedingungen und Aufgaben hinzufügen, entfernen oder ändern, Ihrem Intelligenten Szenario einen Namen geben sowie dessen Farbe und Symbol auswählen. Drücken Sie "Speichern", um Ihr Smart Scenario zu speichern.

#### Aktivieren/Deaktivieren von automatisierten Smart-Szenarien

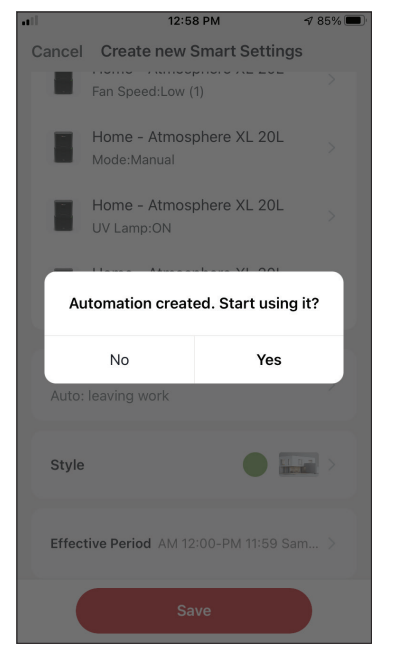

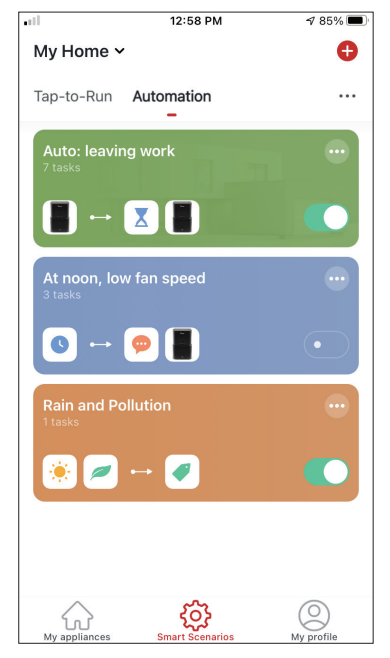

Wenn Sie ein neues automatisiertes Smart-Szenario speichern, können Sie auswählen, ob das Szenario aktiviert oder deaktiviert werden soll. Aktivierte Szenarien werden wirksam, wenn die festgelegten Bedingungen erfüllt sind, während deaktivierte Szenarien keine Auswirkungen auf den Gerätebetrieb haben. Sie können den Aktivierungs- oder Deaktivierungsstatus gespeicherter automatischer intelligenter Szenarien auf der Seite "Intelligente Szenarien" ändern, indem Sie den Schieberegler des jeweiligen gespeicherten Szenarios verwenden.

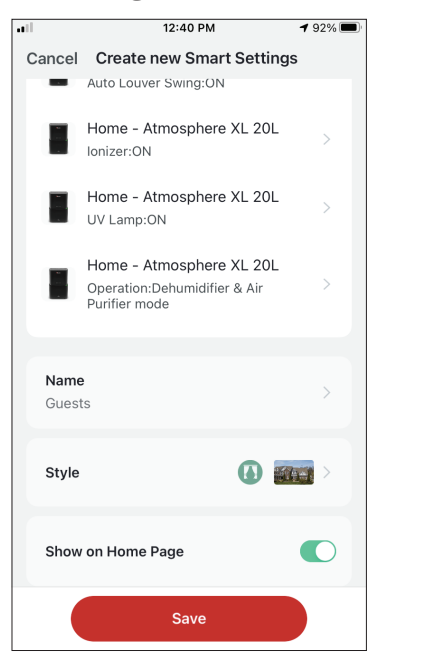

#### Hinzufügen Ihres Manuellen Intelligenten Szenarios zur Seite "Meine Geräte

Wenn Sie ein neues manuelles "Tapto-Run"-Smart-Szenario speichern, können Sie auswählen, ob das Szenario als Verknüpfung in die Seite "Mein Zuhause" aufgenommen werden soll.

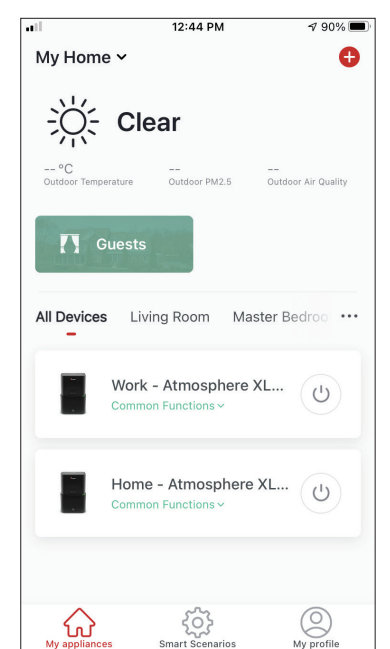

Szenarien, die dem Startbildschirm hinzugefügt werden, können auch auf der Seite "Mein Zuhause" aktiviert werden.

## Weekly Schedule

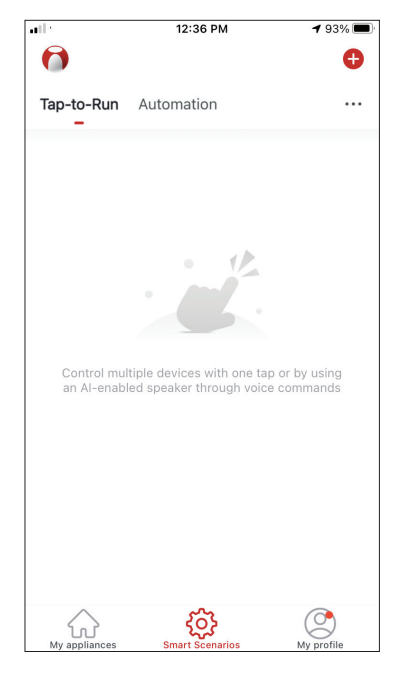

Drücken Sie das "+"-Symbol oben rechts.

| • |            | 12:36 PM              | <b>1</b> 93% 🔳 |
|---|------------|-----------------------|----------------|
| < |            | Create Smart Scena    | rio            |
|   |            |                       |                |
|   | Set a c    | condition S           | et up task     |
|   |            |                       |                |
|   | 8          | Tap-to-Run            | >              |
|   |            |                       |                |
|   |            | When weather changes  | s >            |
|   |            |                       |                |
|   | C          | Time Schedule         | >              |
|   |            |                       |                |
|   | · <b>.</b> | When device status ch | anges >        |
|   |            |                       |                |
|   |            |                       |                |
|   |            |                       |                |
|   |            |                       |                |
|   |            |                       |                |
|   |            |                       |                |

Wählen Sie die Bedingung "Zeitplan" aus

| all in the second second second second second second second second second second second second second second se |         | 12:52 PN | 1    | A 87% 🗖 |
|----------------------------------------------------------------------------------------------------|---------|----------|------|---------|
| <                                                                                                    | Tir     | ne Sche  | dule | Next    |
| Repeat                                                                                                    |         |          |      | Once >  |
| Execution                                                                                                    | Time    |          |      |         |
|                                                                                                    | 9<br>10 | 49<br>50 |      |         |
|                                                                                                    | 11      | 51       | AM   |         |
|                                                                                                    | 12      | 52       | PM   |         |
|                                                                                                    | 1       | 53       |      |         |
|                                                                                                    | 2       | 54       |      |         |
|                                                                                                    |         |          |      |         |
|                                                                                                    |         |          |      |         |
|                                                                                                    |         |          |      |         |
|                                                                                                    |         |          |      |         |
|                                                                                                    |         |          |      |         |
|                                                                                                    |         |          |      |         |
|                                                                                                    |         |          |      |         |
|                                                                                                    |         |          |      |         |
|                                                                                                    |         |          |      |         |
|                                                                                                    |         |          |      |         |

Wählen Sie die Uhrzeit.

|                    | 12:53 PM                | A 87% 🔳         |
|--------------------|-------------------------|-----------------|
| <                  | Repeat                  |                 |
| The action will be | carried out only once i | if you do not s |
| Sunday             |                         |                 |
| Monday             |                         |                 |
| Tuesday            |                         |                 |
| Wednesday          |                         |                 |
| Thursday           |                         |                 |
| Friday             |                         |                 |
| Saturday           |                         |                 |
|                    |                         |                 |
|                    |                         |                 |
|                    |                         |                 |
|                    |                         |                 |

Wählen Sie die Tage aus. Überprüfen Sie, ob die gewählten Tage und die Uhrzeit korrekt sind und drücken Sie "Weiter"

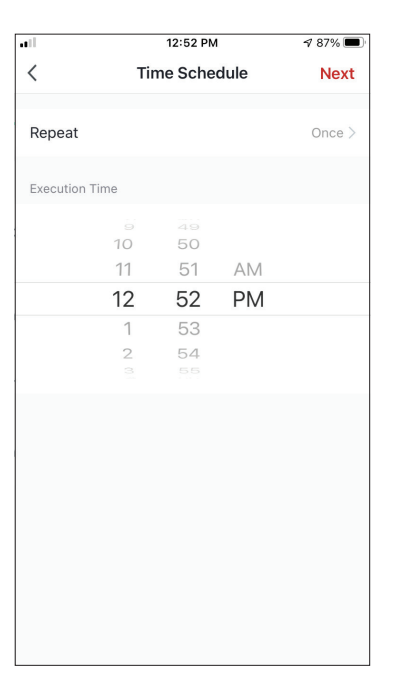

Wählen Sie "Gerät betreiben", um die Bedieneinheit auszuwählen.

| • | 12:51 PM                                  | A 88% 🔳 |
|---|-------------------------------------------|---------|
| < | Create Smart Scenario                     |         |
|   | Set a condition Set up<br>Weather : Rainy | task    |
|   | 🔶 Run the device                          | >       |
|   | 🚢 Select Smart Scenario                   | >       |
|   | Send notification                         | >       |
|   | X Time Delay                              | >       |
|   |                                           |         |
|   |                                           |         |

Wählen Sie "Gerät betreiben", um die Bedieneinheit auszuwählen.

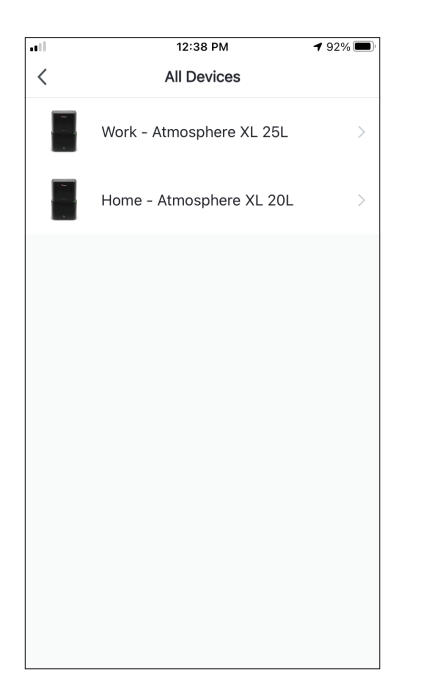

Wählen Sie Ihr Gerät.

| at l        | 12:48 PM        | 1 88% 🔳   |
|-------------|-----------------|-----------|
| <           | Select Function | Next      |
|             |                 |           |
| Power       |                 | on >      |
|             |                 |           |
| Humidity S  | et              | 45% >     |
| Fan Speed   |                 | Low (1) > |
|             |                 |           |
| Mode        |                 | Manual >  |
| Auto Louve  | er Swina        | ON >      |
|             |                 |           |
| lonizer     |                 | on >      |
| LIV Lamp    |                 |           |
| OV Lamp     |                 | UN /      |
| Child Lock  |                 | >         |
|             |                 |           |
| Timer       |                 | >         |
| Mode (Air I | Purifier)       | >         |

Wählen Sie die Funktionen, die Sie einstellen möchten, und drücken Sie "Weiter", um fortzufahren.

- Einschalten: Ein, um das Gerät zu aktivieren
- Luftfeuchtigkeit einstellen: 45%, um die Zielfeuchtigkeit des Raums auf 45% einzustellen
- Lüfter-Drehzahl: Niedrig (1), um die Lüftergeschwindigkeit des Geräts auf niedrig einzustellen
- Modus: Manuell, um den manuellen Betrieb zu aktivieren
- Automatische Lamellenschwenkung: Ein, um das automatische Schwenken der Jalousie zu aktivieren
- Ionisator: Ein, um die Ionisatorfunktion zu aktivieren
- UVC: Ein, um die UVC zu aktivieren

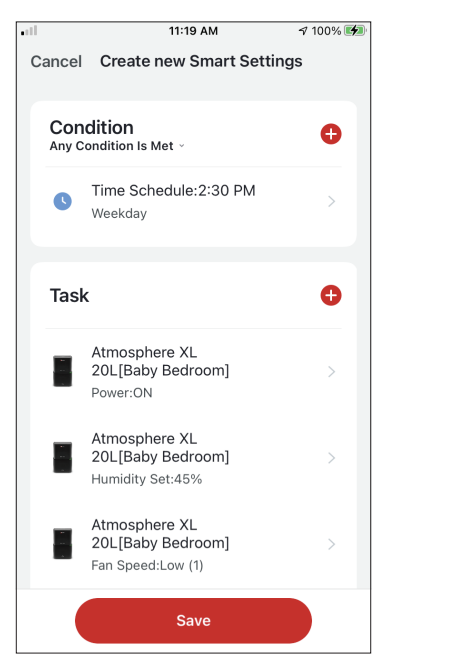

| Cancel              | Create new Smart Sett                                      | inas      |
|---------------------|------------------------------------------------------------|-----------|
|                     |                                                            |           |
|                     | Atmosphere XL<br>20L[Baby Bedroom]<br>Auto Louver Swing:ON | >         |
|                     | Atmosphere XL<br>20L[Baby Bedroom]<br>Ionizer:ON           | >         |
|                     | Atmosphere XL<br>20L[Baby Bedroom]<br>UV Lamp:ON           | >         |
| <b>Name</b><br>Week | day repeating Time Schedule                                | ə >       |
| Style               | •                                                          | >         |
| Effect              | tive Period                                                | All day > |
|                     | Save                                                       |           |

Überprüfen Sie die Auswahl und legen Sie einen Namen für Ihren Wochenplan fest. Drücken Sie "Speichern", um fortzufahren.

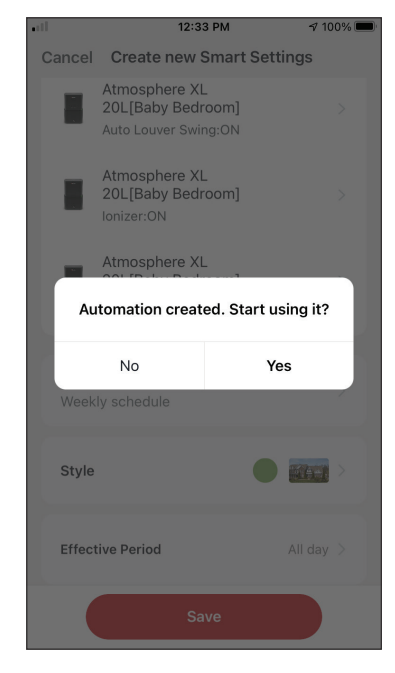

Wählen Sie "Ja", um den Wochenplan zu aktivieren.

# Intelligenter Betrieb basierend auf der Außenluftfeuchtigkeit

#### **Moist Area Humidity**

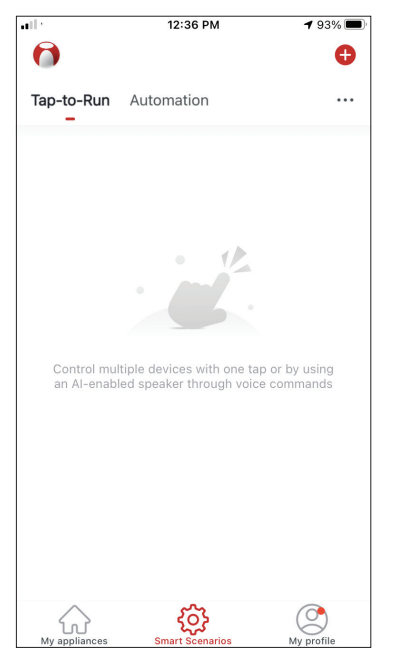

Drücken Sie das "+"-Symbol oben rechts.

| •11 |         | 12:16 PM           | 7         | 100% 🔳 |
|-----|---------|--------------------|-----------|--------|
| <   |         | Create Smart Sce   | nario     |        |
|     | Set a d | condition          | Set up ta | sk     |
|     | \$      | Tap-to-Run         |           | >      |
|     | ۲       | When weather chang | ges       | >      |
|     | C       | Time Schedule      |           | >      |
|     | *       | When device status | changes   | >      |
|     |         |                    |           |        |
|     |         |                    |           |        |
|     |         |                    |           |        |
|     |         |                    |           |        |

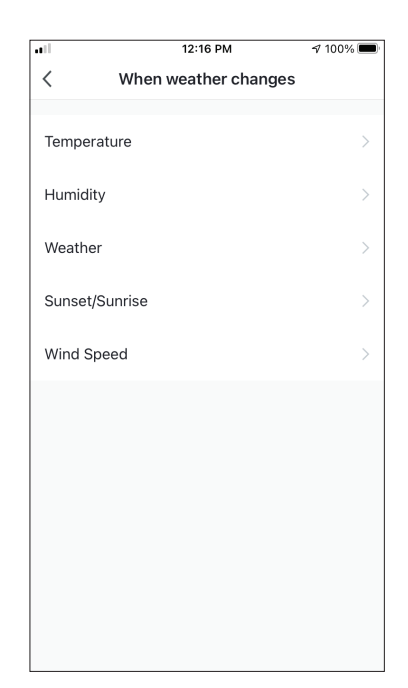

Drücken Sie das "+"-Symbol oben rechts. Wählen Sie "Luftfeuchtigkeit".

| .ell         | 12:16 PM | 100% 🔳       |
|--------------|----------|--------------|
| <            | Humidity | Next         |
| Current City | Άγιος    | ς Στέφανος > |
| Dry          |          |              |
| Comfortable  |          |              |
| Moist        |          | 0            |
|              |          |              |

Wählen Sie "Feuchte".

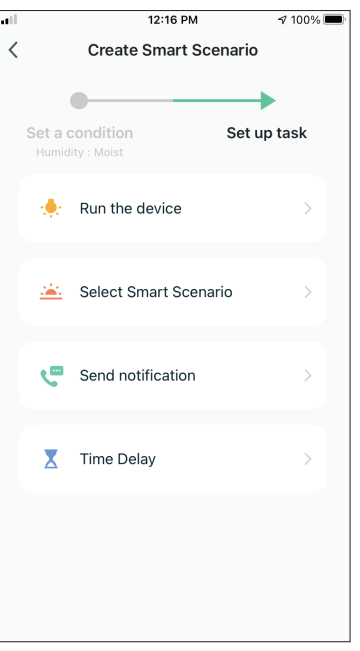

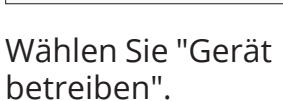

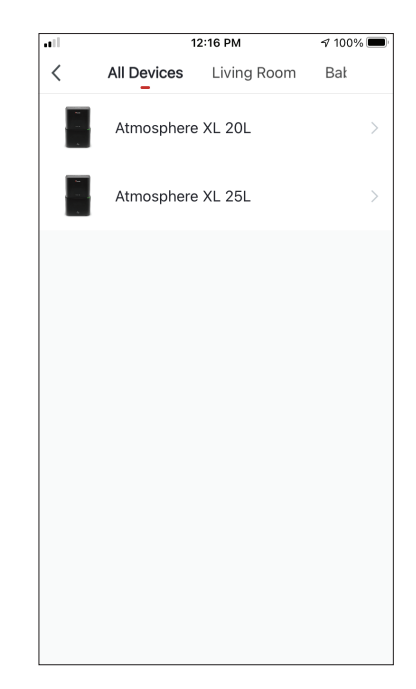

Wählen Sie das Atmosphere XL-Gerät aus, das Sie betreiben möchten.

| 12:17 PM        | 100% 🔳                      |
|-----------------|-----------------------------|
| Select Function | Next                        |
|                 |                             |
|                 | on >                        |
|                 |                             |
|                 | 50% >                       |
|                 | >                           |
|                 |                             |
|                 | Manual >                    |
| wing            |                             |
| wing            | /                           |
|                 | >                           |
|                 | ,                           |
|                 | >                           |
|                 | >                           |
|                 |                             |
|                 | >                           |
| ifier)          | >                           |
|                 | 12:17 PM<br>Select Function |

all

Wählen Sie "Strom": Ein, Luftfeuchtigkeit eingestellt: 50% und Modus: Manuell". Drücken Sie Weiter, um fortzufahren.

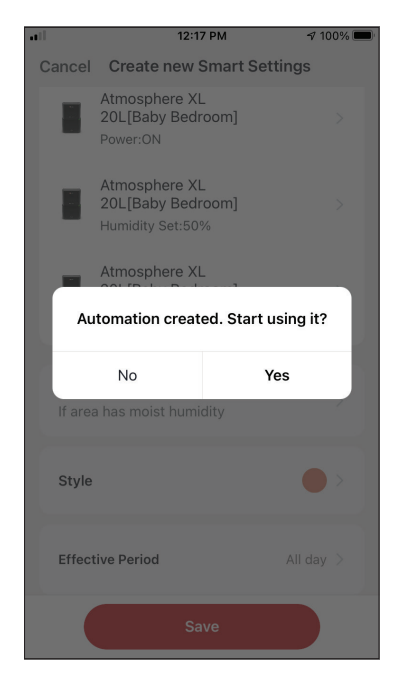

Drücken Sie "Ja", um die Smart Operation zu verwenden

| il.          | 12:17 PM                                               | 100% 🔳 |
|--------------|--------------------------------------------------------|--------|
| Cancel       | Create new Smart Setting                               | js     |
| Con<br>Any C | dition<br>ondition Is Met ~                            | Ð      |
| ٢            | Humidity : Moist<br>Άγιος Στέφανος                     | >      |
| Tasł         | ς.                                                     | Ð      |
|              | Atmosphere XL<br>20L[Baby Bedroom]<br>Power:ON         | >      |
|              | Atmosphere XL<br>20L[Baby Bedroom]<br>Humidity Set:50% | >      |
|              | Atmosphere XL<br>20L[Baby Bedroom]<br>Mode:Manual      | >      |
|              | Save                                                   |        |

Überprüfen Sie die Einstellungen und benennen Sie die Einstellung. Drücken Sie "Speichern", um fortzufahren.

#### Wetter im Regengebiet

| all 1       | 12:36 PM                   | 1 93% 🔳     |
|-------------|----------------------------|-------------|
| 0           |                            | Đ           |
| Tap-to-Run  | Automation                 |             |
| _           |                            |             |
|             |                            |             |
|             |                            |             |
|             | • 12                       |             |
|             |                            |             |
|             |                            |             |
| Control mul | tiple devices with one tap | or by using |
| an Ar-enabi | eu speaker tillough voice  | commands    |
|             |                            |             |
|             |                            |             |
|             |                            |             |
|             |                            |             |
| 0           | .0.                        |             |
|             | Smart Scenarios            | My profile  |

| •11 |         | 12:16 PM             | 7 100% 🔲    |
|-----|---------|----------------------|-------------|
| <   |         | Create Smart Scer    | nario       |
|     | Set a c | condition            | Set up task |
|     | Ł       | Tap-to-Run           | >           |
|     | ۲       | When weather chang   | es >        |
|     | C       | Time Schedule        | >           |
|     | ٠       | When device status o | hanges >    |
|     |         |                      |             |
|     |         |                      |             |
|     |         |                      |             |

Drücken Sie das "+"-Symbol oben rechts.

|              | 12:18 PM | A 100% 🔲     |
|--------------|----------|--------------|
| <            | Weather  | Next         |
| Current City | Άγιος    | ; Στέφανος > |
| Sunny        |          | $\bigcirc$   |
| Cloudy       |          | $\bigcirc$   |
| Rainy        |          | 0            |
| Snowy        |          | $\bigcirc$   |
| Hazy         |          | $\bigcirc$   |
|              |          |              |
|              |          |              |
|              |          |              |
|              |          |              |
|              |          |              |
|              |          |              |

Wählen Sie "Regnerisch".

Wählen Sie die Bedingung "Wenn sich das Wetter ändert".

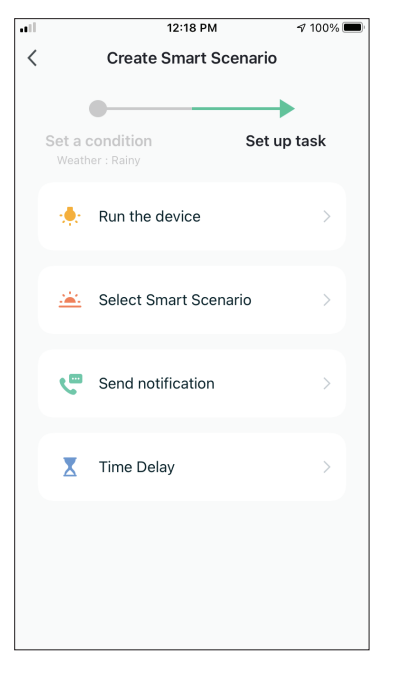

Wählen Sie "Das Gerät betreiben".

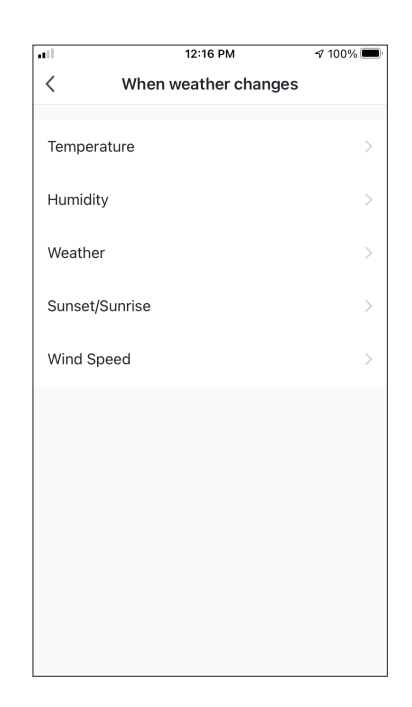

Wählen Sie "Wetter".

| ••11  | 1           | 2:16 PM     | A 100% 🗖 |
|-------|-------------|-------------|----------|
| <     | All Devices | Living Room | Bał      |
| - No. | Atmosphere  | XL 20L      | >        |
|       | Atmosphere  | XL 25L      | >        |
|       |             |             |          |
|       |             |             |          |
|       |             |             |          |
|       |             |             |          |
|       |             |             |          |
|       |             |             |          |
|       |             |             |          |
|       |             |             |          |

Wählen Sie das Atmosphere XL Gerät, das Sie betreiben wollen.

|                 | 12:17 PM        | A 100% 🔳 |
|-----------------|-----------------|----------|
| <               | Select Function | Next     |
|                 |                 |          |
| Power           |                 | on >     |
| Liver dites Cod |                 | 5004     |
| Humidity Sei    | L               | 50% >    |
| Fan Speed       |                 | >        |
|                 |                 |          |
| Mode            |                 | Manual > |
| Auto Louver     | Swing           | >        |
|                 |                 |          |
| lonizer         |                 | >        |
| UV Lamp         |                 | >        |
|                 |                 |          |
| Child Lock      |                 | >        |
| Timer           |                 | >        |
|                 |                 |          |
| Mode (Air Pu    | ırifier)        | >        |

Wählen Sie "Strom": Ein, Luftfeuchtigkeit eingestellt: 50% und Modus: Manuell". Drücken Sie Weiter, um fortzufahren.

| all                        | 12:18                                              | 3 PM            | 🕈 100% 🔲     |
|----------------------------|----------------------------------------------------|-----------------|--------------|
| Cancel                     | Create new S                                       | Smart Setting   | js           |
|                            | Atmosphere XL<br>20L[Baby Bedr<br>Power:ON         | oom]            | >            |
|                            | Atmosphere XL<br>20L[Baby Bedr<br>Humidity Set:509 | oom]<br>%       | >            |
|                            | Atmosphere XL                                      |                 |              |
| Au                         | tomation create                                    | ed. Start using | g it?        |
|                            |                                                    |                 |              |
|                            | No                                                 | Yes             |              |
| If area                    | No<br>a weather is rainy                           | Yes             |              |
| If area<br>Style           | No<br>a weather is rainy                           | Yes             | •>           |
| If area<br>Style<br>Effect | No<br>a weather is rainy<br>ive Period             | Yes             | • ><br>day > |

Drücken Sie "Ja", um mit der Smart Operation zu beginnen.

| 1              | 12:19 DM                                               | at 10.0% |
|----------------|--------------------------------------------------------|----------|
|                | 12-10 FM                                               | 100%     |
| ancel          | Create new Smart Settir                                | ngs      |
| Conc<br>Any Co | lition<br>ndition Is Met ~                             | Ð        |
| ۲              | Weather : Rainy<br>Άγιος Στέφανος                      | >        |
| Task           |                                                        | •        |
| 9<br>          | Atmosphere XL<br>20L[Baby Bedroom]<br>Power:ON         | >        |
|                | Atus                                                   |          |
|                | Atmosphere XL<br>20L[Baby Bedroom]<br>Humidity Set:50% | >        |
|                | Atmosphere XL<br>20L[Baby Bedroom]<br>Mode:Manual      | >        |
|                | Save                                                   |          |

Überprüfen Sie die Einstellungen und benennen Sie die Einstellung. Drücken Sie "Speichern", um fortzufahren.

## **Smart Silent**

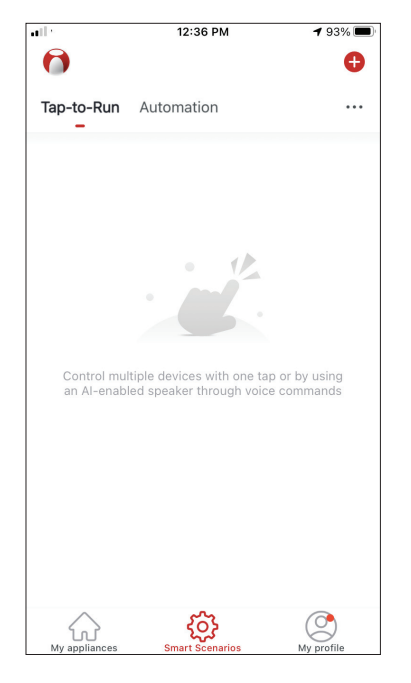

Drücken Sie das "+"-Symbol oben rechts.

| • |         | 12:16 PM              |        | 7 100% 🔳 |
|---|---------|-----------------------|--------|----------|
| < |         | Create Smart Scen     | ario   |          |
|   | Set a d | condition             | Set up | task     |
|   | 8       | Tap-to-Run            |        | >        |
|   | ۲       | When weather change   | s      | >        |
|   | C       | Time Schedule         |        | >        |
|   | ٠       | When device status ch | nanges | s >      |
|   |         |                       |        |          |
|   |         |                       |        |          |
|   |         |                       |        |          |

Wählen Sie den Zustand "Zeitplan".

| at l      |      | 12:19 PM |       | 100% 🗖      |
|-----------|------|----------|-------|-------------|
| <         | Tii  | ne Sche  | dule  | Next        |
| Repeat    |      |          |       | Every day > |
| Execution | Time |          |       |             |
|           |      |          |       |             |
|           | 8    | 58       | 0.1.4 |             |
|           | 10   | 00       | DM    |             |
|           | 11   | 01       | L IAI |             |
|           | 12   | 02       |       |             |
|           |      |          |       |             |
|           |      |          |       |             |
|           |      |          |       |             |
|           |      |          |       |             |
|           |      |          |       |             |
|           |      |          |       |             |
|           |      |          |       |             |
|           |      |          |       |             |
|           |      |          |       |             |
|           |      |          |       |             |

Wählen Sie mit den Reglern die Zeit: 22:00 Uhr und drücken Sie auf die Schaltfläche "Wiederholen" oben rechts.

| •••                | 12:19 PM                | 100% 🔲          |
|--------------------|-------------------------|-----------------|
| <                  | Repeat                  |                 |
| The action will be | e carried out only once | if you do not s |
| Sunday             |                         | 0               |
| Monday             |                         | 0               |
| Tuesday            |                         | 0               |
| Wednesday          |                         | 0               |
| Thursday           |                         | 0               |
| Friday             |                         | 0               |
| Saturday           |                         | 0               |
|                    |                         |                 |
|                    |                         |                 |
|                    |                         |                 |
|                    |                         |                 |

Wählen Sie alle verfügbaren Tage aus, an denen das Szenario aktiviert werden soll.

| • |         | 12:19 PM                   | 100% 💻      |
|---|---------|----------------------------|-------------|
| < |         | Create Smart Sce           | nario       |
| Т | Set a c | condition<br>dule:10:00 PM | Set up task |
|   | *       | Run the device             | >           |
|   | <u></u> | Select Smart Scenari       | io >        |
|   | ٣       | Send notification          | >           |
|   | X       | Time Delay                 | >           |
|   |         |                            |             |
|   |         |                            |             |

Wählen Sie "Das Gerät starten".

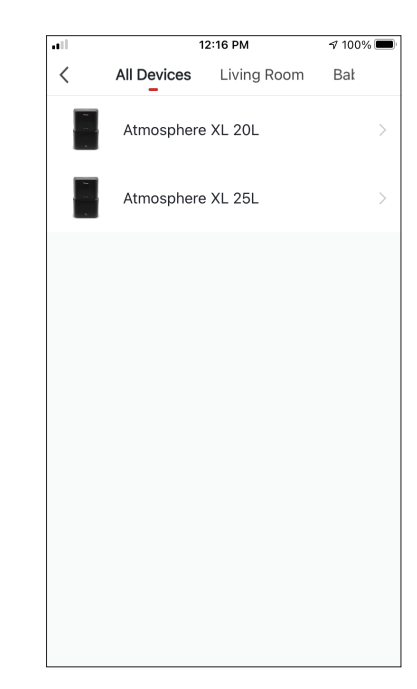

Wählen Sie das Atmosphere XL-Gerät, das Sie betreiben möchten.

| all         | 12:20 PM        | 100% 🔳    |
|-------------|-----------------|-----------|
| <           | Select Function | Next      |
| Power       |                 | on >      |
| Humidity S  | et              | >         |
| Fan Speed   |                 | Low (1) > |
| Mode        |                 | Night >   |
| Auto Louve  | r Swing         | >         |
| lonizer     |                 | >         |
| UV Lamp     |                 | >         |
| Child Lock  |                 | >         |
| Timer       |                 | >         |
| Mode (Air F | Purifier)       | >         |

.....

Wählen Sie "Power": Ein, Lüftergeschwindigkeit: Niedrig (1) und Modus: Nacht. Drücken Sie Weiter, um fortzufahren.

| atl    | 12:20                                             | D PM            | 100% 🗩 |
|--------|---------------------------------------------------|-----------------|--------|
| Cancel | Create new S                                      | Smart Setting   | S      |
|        | Atmosphere XL<br>20L[Baby Bedr<br>Power:ON        | oom]            | >      |
| H      | Atmosphere XL<br>20L[Baby Bedr<br>Fan Speed:Low ( | oom]<br>1)      | >      |
|        | Atmosphere XL                                     |                 |        |
| Au     | tomation creat                                    | ed. Start using | g it?  |
|        | No                                                | Yes             |        |
| Every  | night - silent mo                                 | de              |        |
| Style  |                                                   |                 | •>     |
| Effect | ive Period                                        |                 | day >  |
|        | Sa                                                | ve              |        |

Drücken Sie "Ja", um den Smart-Betrieb zu nutzen.

| ill.          | 12:20 PM                                                | 100% 🔳 |
|---------------|---------------------------------------------------------|--------|
| Cancel        | Create new Smart Settir                                 | igs    |
| Con<br>Any Co | dition<br>ondition Is Met ~                             | 0      |
| C             | Time Schedule:10:00 PM<br>Every day                     | >      |
| Task          | (                                                       | •      |
|               | Atmosphere XL<br>20L[Baby Bedroom]<br>Power:ON          | >      |
|               | Atmosphere XL<br>20L[Baby Bedroom]<br>Fan Speed:Low (1) | >      |
|               | Atmosphere XL<br>20L[Baby Bedroom]<br>Mode:Night        | >      |
|               | Save                                                    |        |

Überprüfen Sie die Einstellungen und benennen Sie die Einstellung. Drücken Sie "Speichern", um fortzufahren.

Die Abbildungen in diesem Handbuch dienen lediglich zur Erläuterung der Funktionen. Die tatsächliche Form der Einheit, die Sie gekauft haben, kann etwas abweichen, aber die Bedienung und Funktionen sind gleich.

Das Unternehmen übernimmt keinerlei Haftung für eventuell in diesem Dokument enthaltene falsch gedruckte Informationen. Der Inhalt dieses Handbuchs und die technischen Daten dieses Produkts können für Verbesserungsgründe ohne Vorankündigung geändert werden.

Bitte wenden Sie sich an den Hersteller unter +30 211 300 3300 oder an die Verkaufsagentur, um weitere Informationen zu erhalten. Alle zukünftigen Aktualisierungen des Handbuchs werden auf die Service-Website hochgeladen. Es wird empfohlen, immer nach der neuesten Version zu suchen.

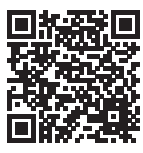

Scannen Sie bitte hier, um die neueste Version dieses Handbuchs herunterladen zu können. www.inventorappliances.com/de/medienbibliothek

# TABLE DES MATIÈRES

| Avant de commencer                                          | 130 |
|-------------------------------------------------------------|-----|
| Avant de commencer                                          | 130 |
| Télécharger l'APP                                           | 130 |
| Enregistrement du compte1                                   | 131 |
| Création et gestion de Ma Maison1                           | 132 |
| Création d'un nouveau foyer et configuration du site 1      | 132 |
| Rejoindre un foyer existant                                 | 133 |
| Gestion de votre maison                                     | 133 |
| destion des membres de votre maison                         | 154 |
| Mon profil                                                  | 135 |
| Paramètres de compte                                        | 135 |
|                                                             | 407 |
| Connecter votre desnumidificateur avec inventor control     | 13/ |
| Ajout manuel avec le mode AP                                | 137 |
| Ajout automatique                                           | 140 |
| Contrôler votre ATMOSPHERE XL avec Inventor Control         | 142 |
| Actions rapides 1                                           | 142 |
| Contrôle des appareils 1                                    | 142 |
| Scénarios intelligents                                      | 144 |
| Ajout d'un nouveau scénario intelligent 1                   | 144 |
| Horaire hebdomadaire1                                       | 151 |
| Fonctionnement intelligent basé sur l'humidité extérieure 1 | 153 |
| Silence intelligent 1                                       | 157 |

#### Avant de commencer

- Vérifiez que votre routeur diffuse le Wi-Fi à 2,4 GHz.
- Si vous avez un routeur à double bande, assurez-vous que les deux réseaux Wi-Fi ont des noms (SSID) différents.
- Placez votre déshumidificateur à proximité de votre routeur pour assurer une bonne connexion.
- Vérifiez que les données de votre appareil mobile sont désactivées.
- Il est nécessaire d'oublier tout autre réseau environnant et de s'assurer que l'appareil Android ou iOS est connecté au même réseau wireless.
- Assurez-vous que les plateformes Android ou IOS fonctionnent correctement et se connectent à votre réseau sans fil sélectionné automatiquement.

### Précautions

#### Systèmes applicables :

- Nécessite Android 4.4 ou une version ultérieure.
- Nécessite iOS 9.0 ou une version ultérieure. Compatible avec l'iPhone, l'iPad et l'iPod touch.

#### **Remarque:**

- Maintenez votre APP à jour avec la dernière version.
- Il est possible que certains appareils Android et IOS ne soient pas compatibles avec cet APP. APP. Notre société ne sera pas tenue responsable des problèmes résultant de l'incompatibilité.

#### Précautions :

- Il est possible que vous ressentiez un court délai entre l'écran et l'affichage, ceci est normal.
- Pour utiliser l'option QR code, la caméra de votre smartphone ou tablette doit être de 5mp ou supérieure.
- Sous certaines connexions réseau, il est possible que l'appairage se termine sans aucune connexion. Si cela se produit, veuillez effectuer à nouveau la configuration du réseau.
- Pour des raisons d'amélioration, cette application peut être mise à jour sans préavis. Le processus de configuration actuel de Le processus de configuration réel peut être légèrement différent de celui mentionné dans ce manuel

 Veuillez consulter notre site Web pour plus d'informations : https://www.inventorairconditioner.com/blog/faq/wi-fi-installation-guide

# Télécharger l'APP

• **ATTENTION**: Le code QR ci-dessous est réservé au téléchargement de l'APP.

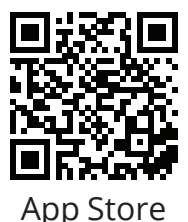

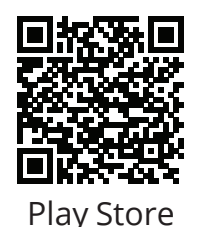

- Pour les utilisateurs d'Android : scannez le code QR Android ou visitez Play Store et recherchez l'application "Inventor Control".
- Pour les utilisateurs d'iOS : scannez le code QR iOS ou visitez App Store et recherchez l'application "Inventor Control".

## Enregistrement du compte

|   | inventor                     |  |
|---|------------------------------|--|
|   | Log in with Existing Account |  |
| 6 |                              |  |

Sélectionnez "Enregistrer" pour créer un nouveau compte.

| use or your personal information, we<br>revised our privacy policy and user ag<br>in detail in accordance with the latest<br>regulations. When you click [Agree], y<br>fully read, understood and accepted<br>updated Privacy Policy and User Agree<br>Please take some time to become fan<br>our privacy policy, and If you have am | have<br>greement<br>laws and<br>you have<br>all of the<br>eement.<br>hilliar with |
|----------------------------------------------------------------------------------------------------|-----------------------------------------------------------------------------------|
| Privacy Policy and User Agreement                                                                                                    | us.                                                                               |
| Disagree Agr                                                                                                    | ee                                                                                |
|                                                                                                    |                                                                                   |

Lisez la politique de confidentialité et le contrat d'utilisation et acceptez de continuer.

Sélectionnez votre région et saisissez votre adresse électronique ou votre numéro de téléphone portable pour recevoir un code de vérification. Appuyez sur "Obtenir le code de vérification".

12:31 PM

Get Verification Code

Agree and submit the Agreement User Agreement and Privacy Policy

<

Register

example@inventor.ac

Greece

1 93% 🔳

|                         | 12:32 PM                                           | <b>1</b> 93%             | ••••<br>< | 12:33 PM    | <b>1</b> 93% 🔳 |
|-------------------------|----------------------------------------------------|--------------------------|-----------|-------------|----------------|
| Ente                    | r Verification                                     | Code                     | Se        | et Password |                |
|                         |                                                    |                          |           |             | <del>ابر</del> |
|                         |                                                    |                          |           | Done        |                |
| A verifica<br>alexxkats | ation code has been sent<br>s-1@yahoo.com Resend ( | to your email<br>60s)    |           |             |                |
| Didn't g                | et a code?                                         |                          |           |             |                |
| 1                       | 2                                                  | 3                        |           |             |                |
| <b>'</b>                | ABC                                                | DEF                      |           |             |                |
| 4<br>вні                | 5                                                  | 6<br><sup>мно</sup>      |           |             |                |
| 7<br>PQRS               | 8<br>TUV                                           | 9<br>wxyz                |           |             |                |
|                         | 0                                                  | $\langle \times \rangle$ |           |             |                |

Saisissez le code de vérification et procédez à la définition de votre mot de passe.

# **CRÉATION ET GESTION DE MA MAISON**

Vous pouvez créer des maisons et des pièces digitales et ajouter vos appareils. Vous pouvez ensuite partager tout ou partie des appareils avec d'autres utilisateurs.

## Création d'un nouveau foyer et configuration du site

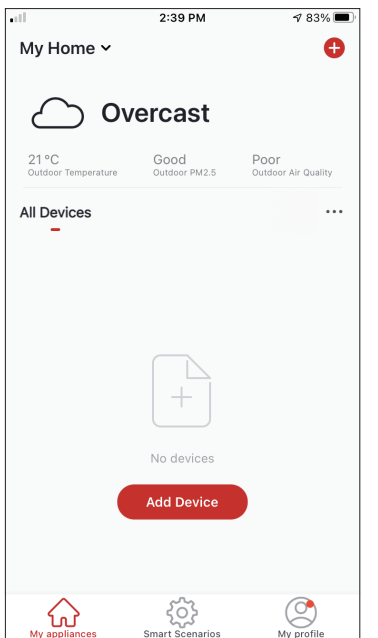

Appuyez sur "My Home..." dans le coin supérieur gauche.

|            | 12:41 PM        | 1 91% 🔲 |
|------------|-----------------|---------|
| <          | Home Management |         |
|            |                 |         |
| My Home    |                 | >       |
|            |                 |         |
| Create a l | home            |         |
|            |                 |         |
| Join a ho  | me              |         |
|            |                 |         |
|            |                 |         |
|            |                 |         |
|            |                 |         |
|            |                 |         |
|            |                 |         |
|            |                 |         |
|            |                 |         |
|            |                 |         |
|            |                 |         |
|            |                 |         |

Sélectionnez le foyer par défaut "My Home..." à modifier. Insérez le nom d'identification de votre domicile et appuyez sur l'emplacement du domicile.

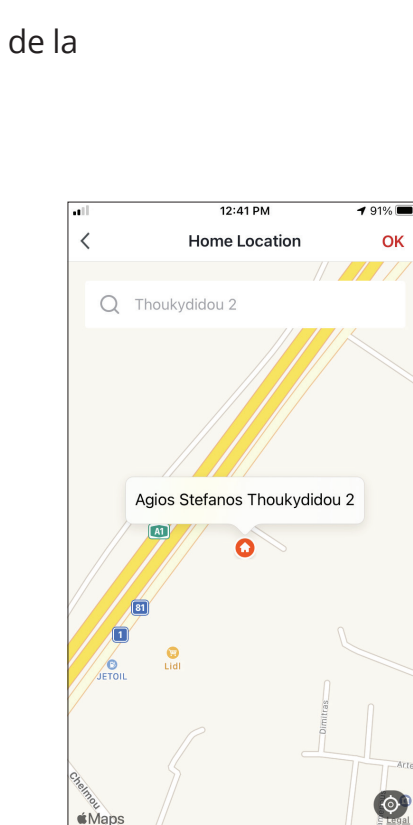

Utilisez la carte intégrée pour localiser l'emplacement de votre domicile et appuyez sur "OK".

#### 

All Devices

ഹ

12:42 PM

Cancel Complete Home Informat... Save

Home Location Athens Plateia Syntagm... >

Home Name\* My Home

Rooms:

Master Bedroom

Second Bedroom

Dining Room

Study Room

Add Room

Kitchen

Sélectionnez "Gestion de la maison".

√ 90%

Ø

Ø

dd Devic

# Rejoindre un foyer existant

|            | 12:41 PM        | <b>1</b> 91% 🔳 |
|------------|-----------------|----------------|
| <          | Home Management |                |
| My Home    |                 | >              |
|            |                 |                |
| Create a h | ome             |                |
| Join a hom | ne              |                |
|            |                 |                |
|            |                 |                |
|            |                 |                |
|            |                 |                |
|            |                 |                |
|            |                 |                |
|            |                 |                |
|            |                 |                |
|            |                 |                |

Pour rejoindre une maison existant, contactez l'administrateur pour obtenir le code d'invitation et saisissezle pour continuer.

### Gestion de votre maison

|             | 40:44 014       |         |
|-------------|-----------------|---------|
| ••••        | 12:41 PM        | 7 91% 🔳 |
| <           | Home Management |         |
|             |                 |         |
| My Home     |                 | >       |
| Create a ho | me              |         |
| Join a home | 9               |         |
|             |                 |         |
|             |                 |         |
|             |                 |         |
|             |                 |         |
|             |                 |         |
|             |                 |         |
|             |                 |         |
|             |                 |         |

Sélectionnez votre logement.

Vous pouvez modifier le nom, les pièces, l'emplacement et les membres du foyer.

### Gestion des membres de votre maison

Inviter un nouveau membre dans votre maison

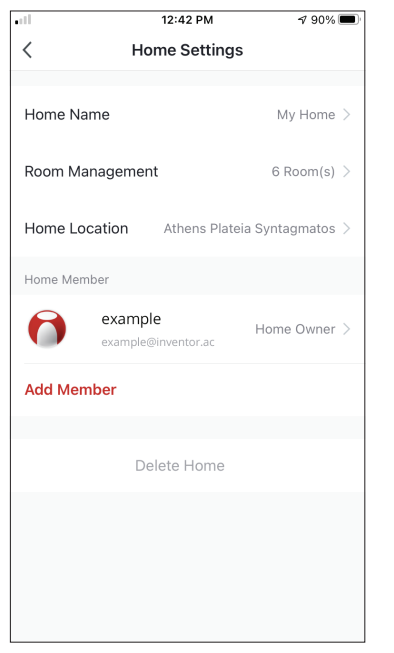

| ••••    |         | 12.         | 45 PIVI     | 7/ 90%        |   |
|---------|---------|-------------|-------------|---------------|---|
| <       |         | Home        | Settings    |               |   |
|         |         |             |             |               |   |
| Home    | Name    |             |             | My Home       |   |
| Room I  | Manag   | ement       |             | 6 Room(s)     |   |
| Llama   | Loootiv |             |             | - 0           |   |
| Home    | Locatio | <b>m</b> Au | iens Platei | a syntagmatos |   |
| Home M  | lember  |             |             |               |   |
| 0       | exar    | nple        |             | Home Owner    |   |
| _       |         |             |             |               |   |
| Add M   | ember   |             |             |               |   |
|         |         | S           | nare        |               |   |
|         |         |             |             |               |   |
|         |         |             | $\geq$      | D             | • |
| App acc | ount    | Message     | Email       | Сору          | М |
|         |         |             |             |               |   |
|         |         | Ca          | incel       |               |   |

| 12:44 PM                                                           | 1 90% 🔳                                                                                                    |
|--------------------------------------------------------------------|----------------------------------------------------------------------------------------------------|
| Add Member                                                         | Save                                                                                                    |
| Colleague                                                          |                                                                                                    |
| Greece                                                             | >                                                                                                    |
| example@inventor.ac                                                |                                                                                                    |
| oting the invitation will the acc<br>/ member and be able to use r | count owner<br>relevant                                                                                                    |
| Comm                                                               | on Member >                                                                                                    |
|                                                                    |                                                                                                    |
|                                                                    |                                                                                                    |
|                                                                    |                                                                                                    |
|                                                                    |                                                                                                    |
|                                                                    |                                                                                                    |
|                                                                    | 12:44 PM<br>Add Member<br>Colleague<br>Greece<br>example@inventor.ac<br>oting the invitation will the acc<br>member and be able to use t<br>Comm |

Appuyez sur "Ajouter un membre" pour inviter un nouveau membre à votre foyer. Sélectionnez " App account " pour envoyer l'invitation. Insérez le surnom de l'invité, la région de son compte et son adresse électronique enregistrée et attribuez-lui un rôle (administrateur ou membre). Sélectionnez "Enregistrer" pour envoyer l'invitation.

**Remarque :** Vous ne pouvez inviter que des membres qui sont dans la même Région de compte. **Rôles des membres - Administrateur / Membre** 

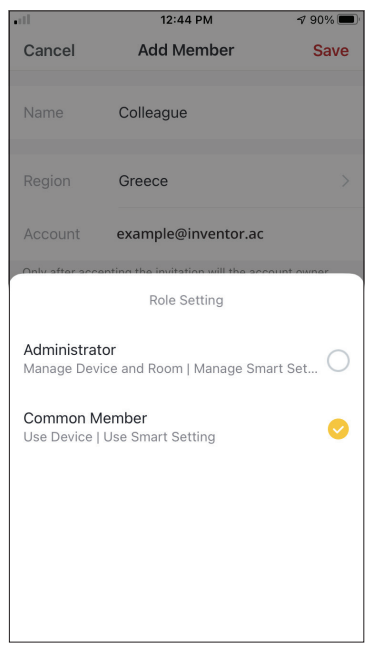

Les membres communs peuvent faire fonctionner les dispositifs appariés et leurs Smart Scenarios. Les administrateurs peuvent en outre modifier les appareils et les scénarios, en créer de nouveaux ou les supprimer.

#### Paramètres du compte

| utl.                         | 2:39 PM               | 1 83% 🔳                     |
|------------------------------|-----------------------|-----------------------------|
| My Home ∽                    |                       | 0                           |
| Ov                           | ercast                |                             |
| 21 °C<br>Outdoor Temperature | Good<br>Outdoor PM2.5 | Poor<br>Outdoor Air Quality |
| All Devices                  |                       |                             |
|                              |                       |                             |
|                              |                       |                             |
|                              | +                     |                             |
|                              | No devices            |                             |
|                              | Add Device            |                             |
|                              |                       |                             |
| My appliances                | Smart Scenarios       | My profile                  |

Cliquez sur "Mon profil" dans le coin inférieur droit

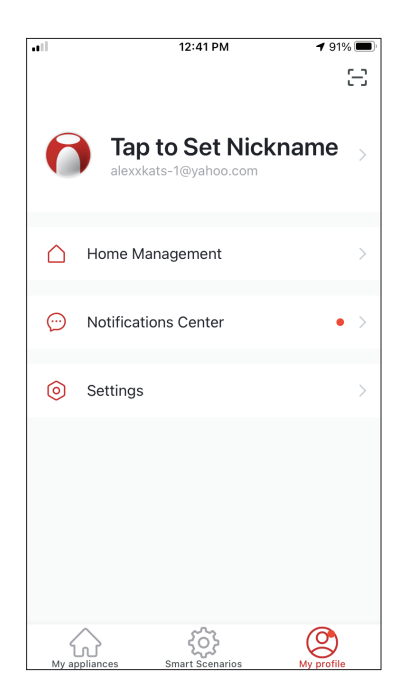

Appuyez sur votre compte pour accéder aux paramètres du compte.

| <b>ul</b> 12:3       | 33 PM 7 93%         |   |
|----------------------|---------------------|---|
| < Acc                | count               |   |
| Profile Photo        | 0                   | > |
| Nickname             | Tap to Set Nickname | > |
| Account and Security |                     | > |
| Temperature Unit     | °C                  | > |
| Time Zone            | Athens              | > |
|                      |                     |   |
|                      |                     |   |
|                      |                     |   |
|                      |                     |   |
|                      |                     |   |
|                      |                     |   |

- Vous pouvez y modifier : Votre photo de profil
- Votre surnom
- Les unités de température (°C/°F)
- Le fuseau horaire
- Paramètres de sécurité

## Paramètres de compte et de sécurité

|                  | 12:33 PM  | 1 93% 🔲      |
|------------------|-----------|--------------|
| <                | Account   |              |
| Profile Photo    |           | <b>()</b> >  |
| Nickname         | Tap to Se | t Nickname > |
| Account and Secu | rity      | >            |
| Temperature Unit |           | °C >         |
| Time Zone        |           | Athens >     |
|                  |           |              |
|                  |           |              |
|                  |           |              |
|                  |           |              |
|                  |           |              |
|                  |           |              |

| 12:                   | 33 PM    | 1 93% 🔳          |
|-----------------------|----------|------------------|
| < Account a           | and Secu | urity            |
| Mobile Number         |          | Unbound >        |
| Email Adress          | exan     | nple@inventor.ac |
| Region                |          | China            |
| Change Login Password |          | >                |
| Pattern Lock          |          | Not Set >        |
| Delete Account        |          | >                |
|                       |          |                  |
|                       |          |                  |
|                       |          |                  |

Sélectionnez Compte et sécurité

Dans cette section, vous pouvez:

- Lier votre numéro de téléphone mobile à votre compte
- Lier votre adresse électronique à votre compte
- Vérifier votre région
- Changer votre mot de passe de connexion (un nouveau code de vérification est requis)
- Définir un verrouillage par motif comme sécurité supplémentaire
- Supprimer le compte (il faut une semaine pour que la demande prenne effet ; vous pouvez l'annuler en vous connectant à nouveau avec votre compte)

# CONNECTER VOTRE DÉSHUMIDIFICATEUR AVEC INVENTOR CONTROL

# Ajout manuel avec "Easy Pairing"

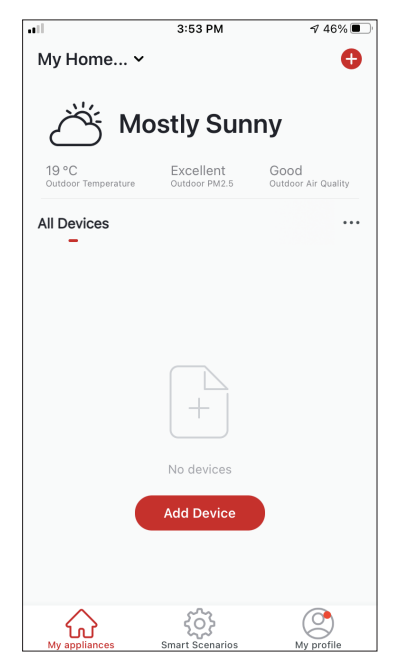

**Étape 1 :** Sélectionnez "Ajouter un appareil" ou l'icône "+" en haut à droite.

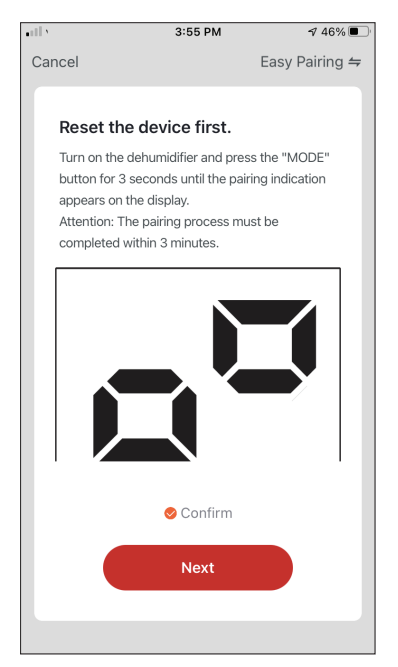

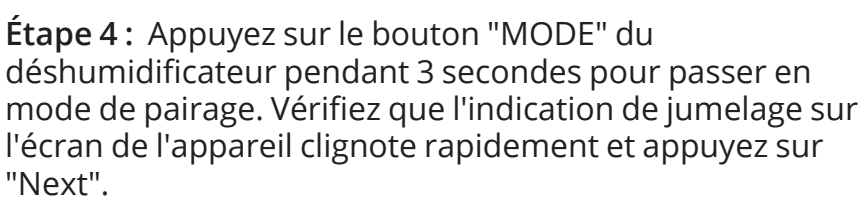

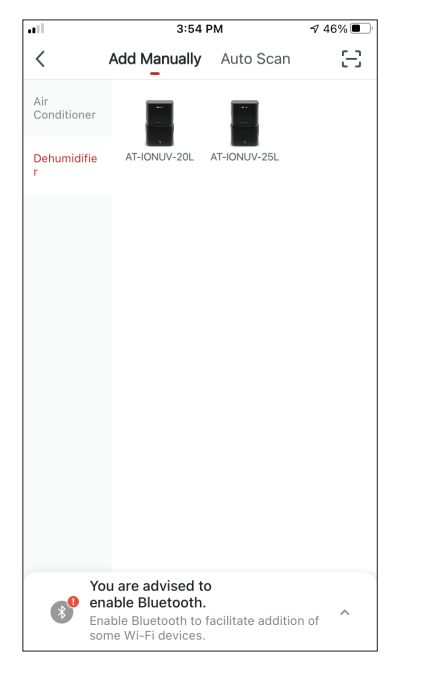

Étape 2: Sélectionnez "Ajouter manuellement" sur la barre supérieure, puis dans le menu de gauche, sélectionnez Déshumidificateur et le nom du modèle.

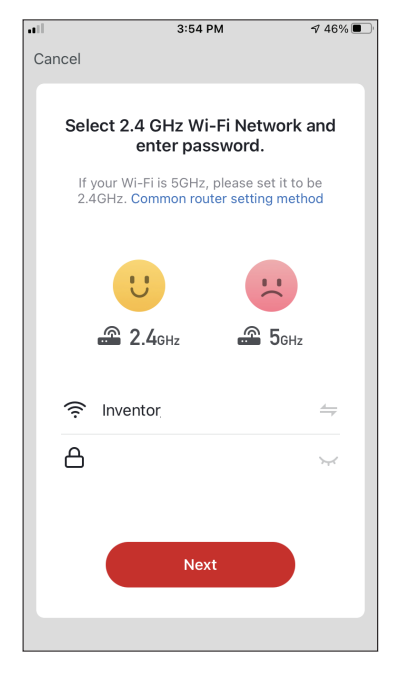

Étape 3 : Sélectionnez votre WiFi et saisissez votre mot de passe.

| all    |            | 3:58 PM           | <b>1</b> 46% |
|--------|------------|-------------------|--------------|
| Cancel |            |                   |              |
| _      |            |                   |              |
|        |            |                   |              |
|        | A          | dding device.     |              |
| E      | insure tha | t the device is p | owered on.   |
|        |            |                   |              |
|        |            |                   |              |
|        |            |                   |              |
|        |            |                   |              |
|        |            |                   |              |
|        |            |                   |              |
|        |            |                   |              |
|        |            |                   |              |
|        |            | 6%                |              |
|        |            |                   | _            |
|        |            |                   |              |
| 9      | Scan       | Register          | Initialize   |
| de     | vices.     | on Cloud.         | the device.  |
|        |            |                   | _            |
|        |            |                   |              |
|        |            |                   |              |

Étape 5 : Attendez quelques instants pour que le processus de pairage soit terminé.

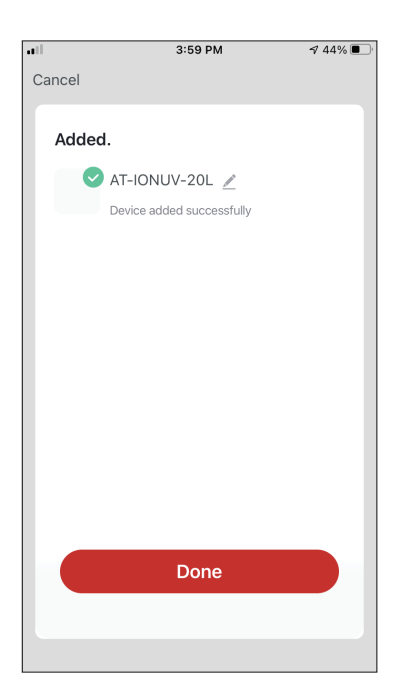

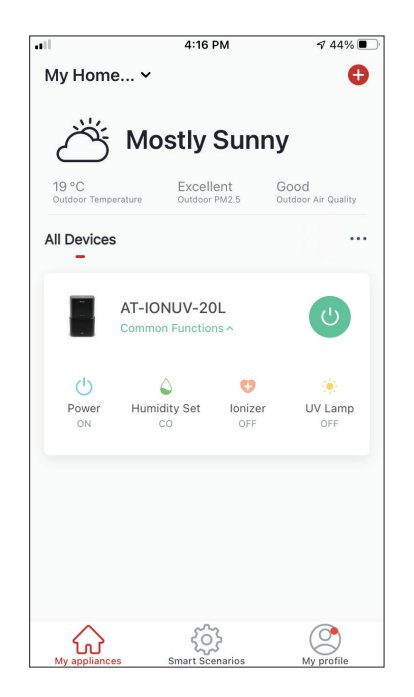

Étape 6: Une fois le pairage terminé, si vous le souhaitez, vous pouvez renommer votre appareil. Appuyez sur "Terminé" lorsque vous êtes prêt. Vous êtes prêt.

### Ajout manuel avec le mode AP

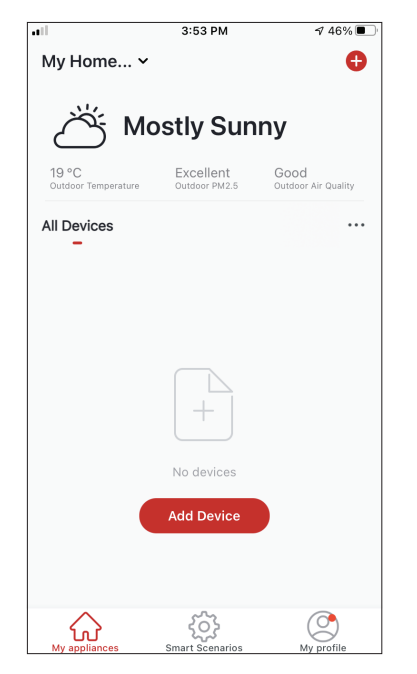

**Étape 1 :** sélectionnez "Ajouter un dispositif". ou l'icône "+" en haut à droite.

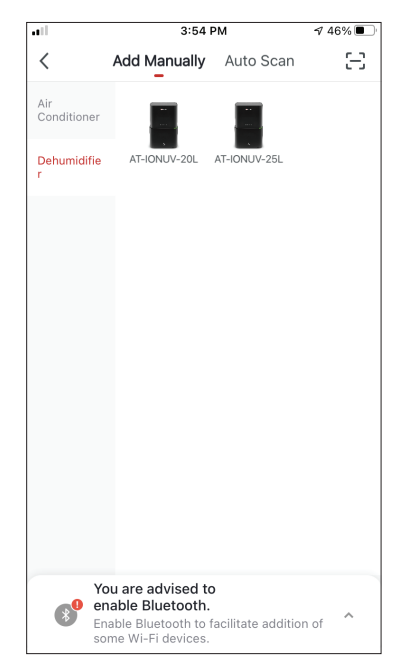

Étape 2: Sélectionnez "Ajouter Manuellement" dans la barre supérieure, puis dans le menu latéral gauche, sélectionnez Déshumidificateur et le nom du modèle

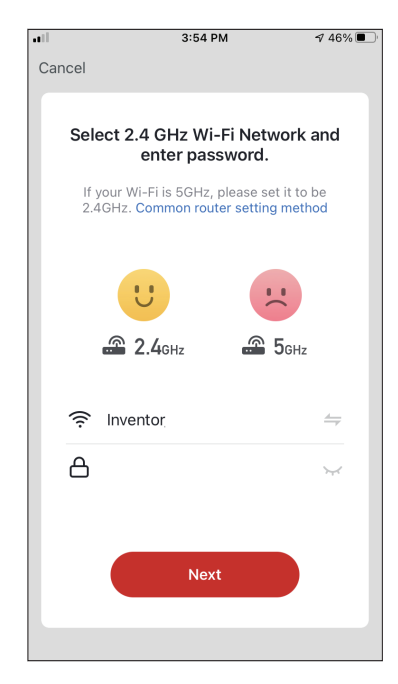

**Étape 3:** Sélectionnez votre WiFi et saisissez votre mot de passe.

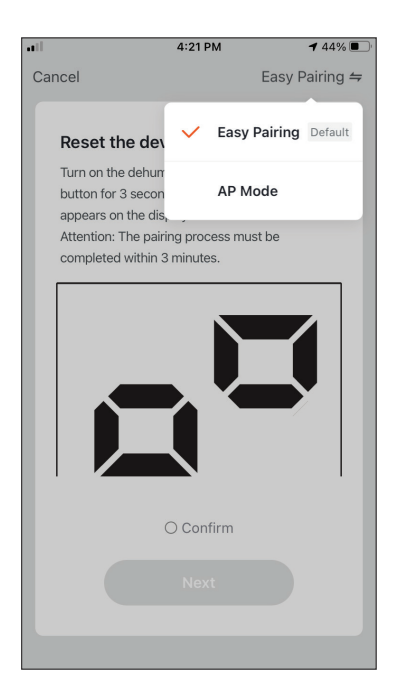

Étape 4 : Appuyez sur "Easy Pairing" en haut à droite et sélectionnez "AP Mode".

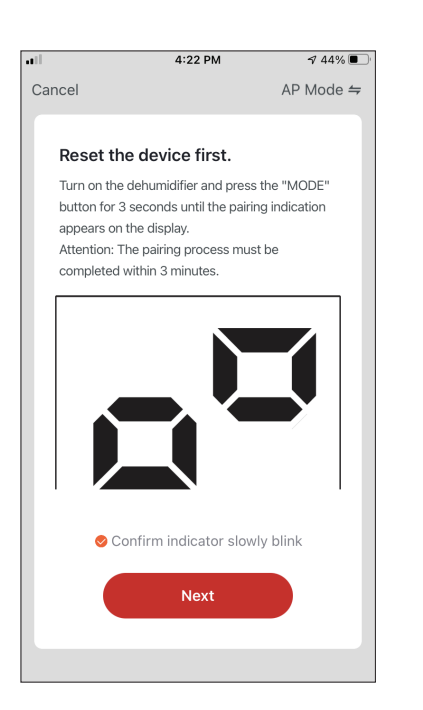

Étape 5: Appuyez sur le bouton "MODE" du déshumidificateur pendant 3 secondes pour passer en mode de pairage. Vérifiez que l'indication de pairage qui apparaît sur l'écran clignote lentement et appuyez sur "Next".

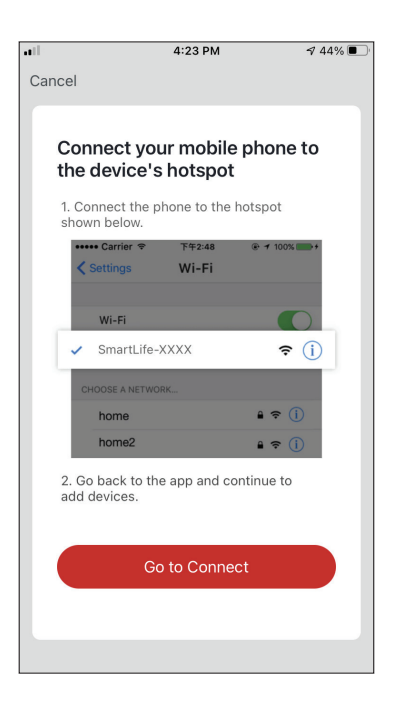

Étape 6 : Appuyez sur "Go to Connect" pour entrer dans les réseaux WiFi de votre appareil.

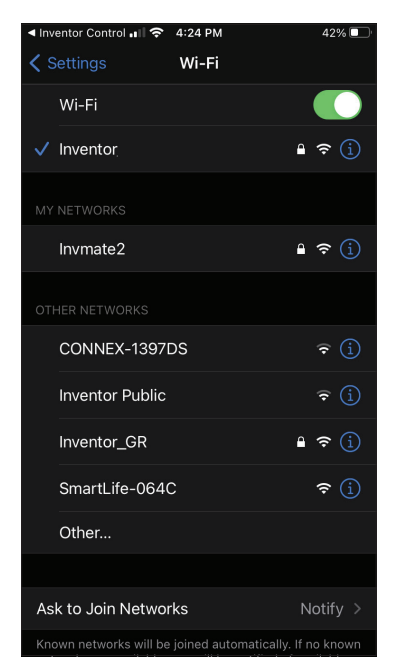

Étape 7: à partir des paramètres de votre appareil mobile, connectez-vous au réseau "SmartLife-XXXX" du déshumidificateur. Retournez à l'application et appuyez sur "Suivant".

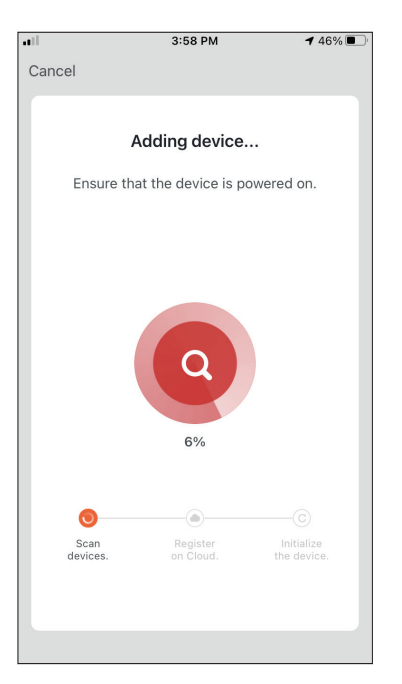

Étape 8 : Attendez quelques instants pour que le processus de couplage soit terminé.

| ••1    | 3:59 PM                   | A 44% 🔳 |
|--------|---------------------------|---------|
| Cancel |                           |         |
|        |                           |         |
| Adde   | ed.                       |         |
|        | 🖉 AT-IONUV-20L 🖉          |         |
|        | Device added successfully |         |
|        |                           |         |
|        |                           |         |
|        |                           |         |
|        |                           |         |
|        |                           |         |
|        |                           |         |
|        |                           |         |
|        |                           |         |
|        |                           |         |
|        |                           |         |
|        |                           |         |
|        | Done                      |         |
|        | Donio                     |         |
|        |                           |         |
|        |                           |         |

Étape 9: Une fois le couplage terminé, vous pouvez, si vous le souhaitez, renommer votre appareil. Appuyez sur "Done" lorsque vous êtes prêt.

| •••                   | 4:16 F                         | РМ                                                                                                    | A 44% 💽 -                   |
|-----------------------|--------------------------------|----------------------------------------------------------------------------------------------------|-----------------------------|
| My Hom                | e ¥                            |                                                                                                    | 0                           |
| Ä                     | Mostly                         | Sunn                                                                                                    | у                           |
| 19 °C<br>Outdoor Temp | erature Outdoor                | ent<br>PM2.5                                                                                                    | Good<br>Outdoor Air Quality |
| All Devices           | 5                              |                                                                                                    |                             |
|                       | AT-IONUV-20<br>Common Function | IL<br>IS A                                                                                                    | C                           |
| Power<br>ON           | Aumidity Set                   | Contraction of the second second seco | UV Lamp<br>OFF              |
| My appliance          | es Smart Sce                   | narios                                                                                                    | My profile                  |

Vous êtes prêt

# Ajout automatique

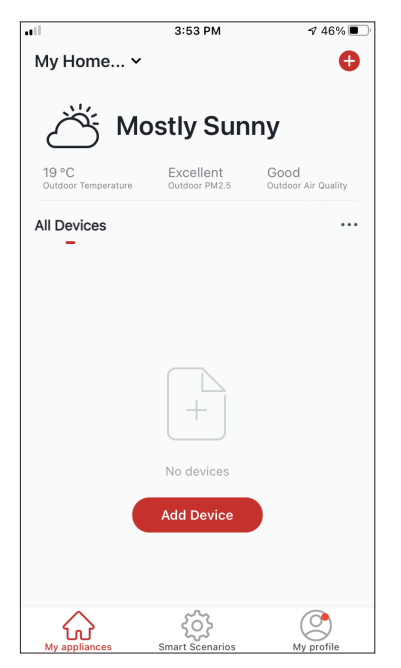

**Étape 1:** Sélectionnez "Ajouter un dispositif" ou l'icône "+" en haut à droite.

| •11 |                             | 4:47 PM                                                 |                                                    | 1 38% 💽           |  |
|-----|-----------------------------|---------------------------------------------------------|----------------------------------------------------|-------------------|--|
| <   | A                           | dd Manually                                             | Auto Scan                                          | Ξ                 |  |
|     | E                           | Enable perm<br>scanning                                 | issions for<br>devices                             |                   |  |
|     | Enable Blue<br>If you are u | etooth to scan ne<br>unsure of the dev<br>all these per | earby Bluetooth d<br>vice type, please<br>missions | evices.<br>enable |  |
|     |                             |                                                         |                                                    |                   |  |
|     | Ena                         | ble Wi-Fi                                               | $\checkmark$                                       |                   |  |
|     |                             |                                                         |                                                    |                   |  |
|     |                             | Enable Blu                                              | letooth                                            |                   |  |
|     |                             |                                                         |                                                    |                   |  |
|     |                             |                                                         |                                                    |                   |  |
|     | Start scanning              |                                                         |                                                    |                   |  |
|     |                             |                                                         |                                                    |                   |  |

Étape 2: Sélectionnez "Auto Scan" sur la barre supérieure et appuyez sur "Start scanning".

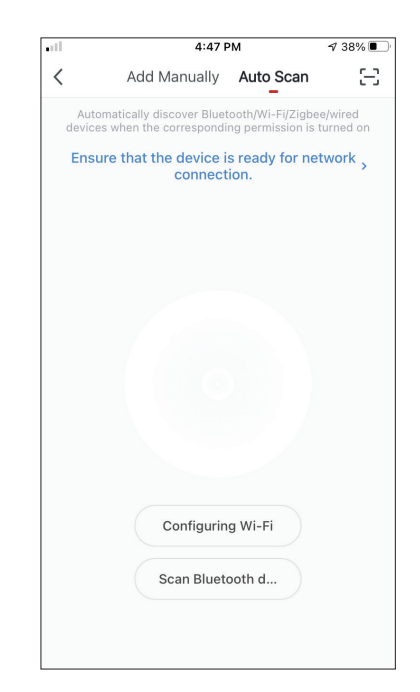

Étape 3: Sélectionnez "Configurer le Wi-Fi" pour saisir votre nom et votre mot de passe Wi-Fi. Sélectionnez "Mode" sur le déshumidificateur pendant 3 secondes pour entrer dans le mode de couplage et appuyez sur "Suivant".

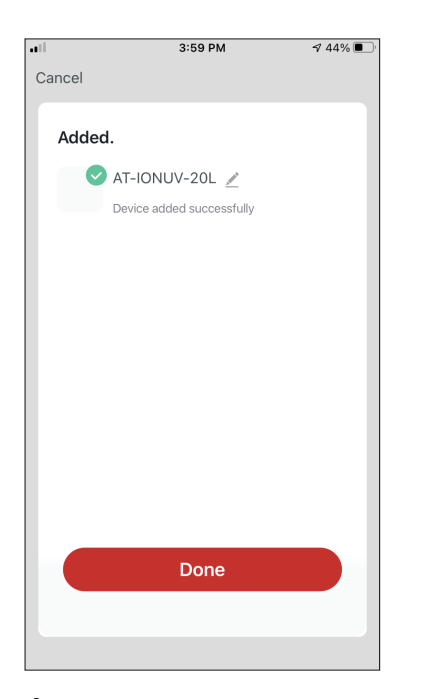

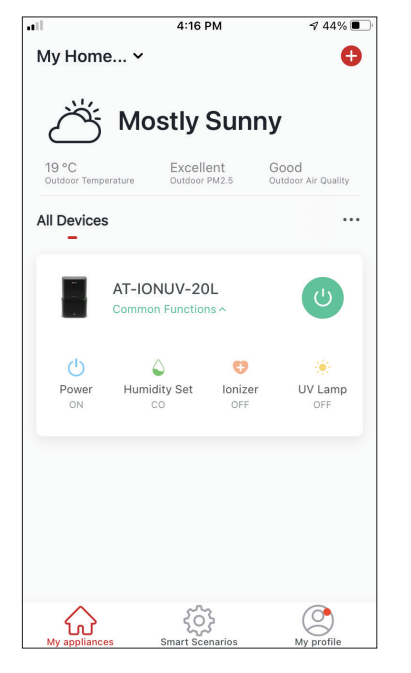

Étape 4 : Lorsque la recherche est terminée, votre appareil apparaît à l'écran. Appuyez sur "Suivant".

Vous êtes prêt.

**REMARQUE :** En raison de différents paramètres Wi-Fi, l'ajout automatique peut ne pas être en mesure de trouver votre déshumidificateur. Dans ce cas, vous pouvez vous connecter en utilisant l'une des deux méthodes manuelles.

**Rappel:** Le processus doit être terminé dans les 3 minutes. Si ce n'est pas le cas, veuillez répéter le processus.

# CONTRÔLER VOTRE ATMOSPHÈRE XL AVEC INVENTOR CONTROL

## **Quick Actions**

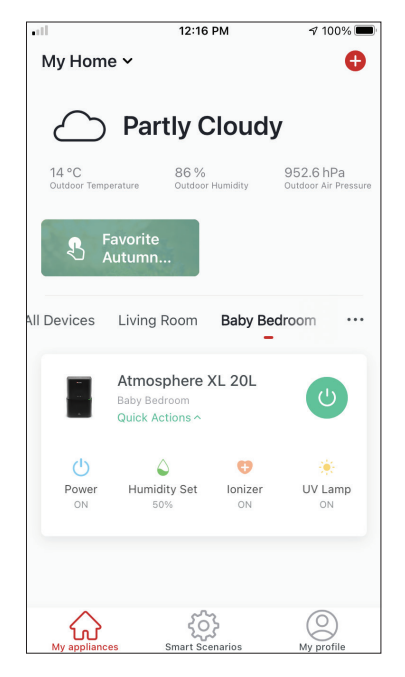

À partir de la page d'accueil d'Inventor Control, appuyez sur les "Quick Actions" du déshumidificateur apparié pour développer ou masquer les actions rapides. Grâce aux actions rapides, vous pouvez modifier directement les paramètres suivants :

- Alimentation (On/Off)
- Réglage de l'humidité (CO,40%,45%,50%,55%,60%,65%,7 0%,75%,80%)
- Ioniseur (On/Off)
- UVC (Marche/Arrêt)

# Contrôle de l'appareil

Tapez sur la photo de votre déshumidificateur.

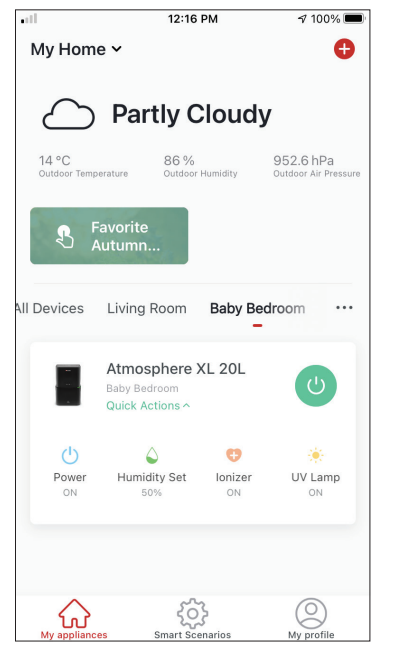

#### Indications

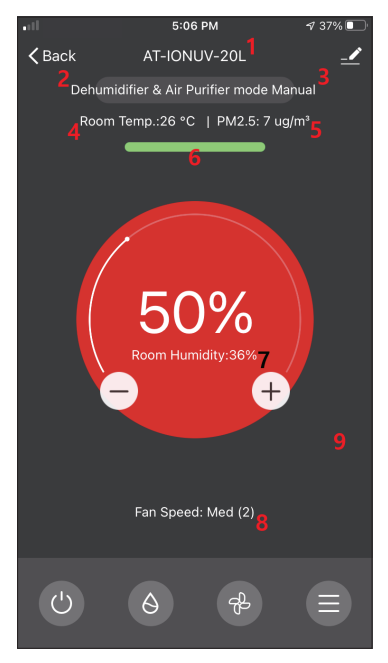

- 1. nom du dispositif
- 2. opération
- 3. mode
- 4. température intérieure
- 5. Indication PM2.5
- 6. qualité de l'air
- 7. humidité réglée et humidité intérieure
- 8. réglage de la vitesse du ventilateur

#### Opération

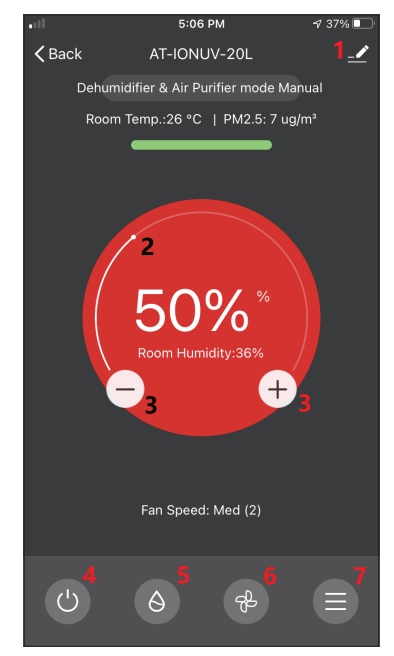

- 1. Options
- 2. Utilisez le curseur pour régler l'humidité souhaitée

3. Utilisez les boutons "-" et "+" pour régler l'humidité souhaitée.

- 4. Mettez l'appareil en marche ou à l'arrêt
- 5. Changer le mode de fonctionnement
- 6. Modifier la vitesse du ventilateur
- 7. Paramètres.

#### Paramètres

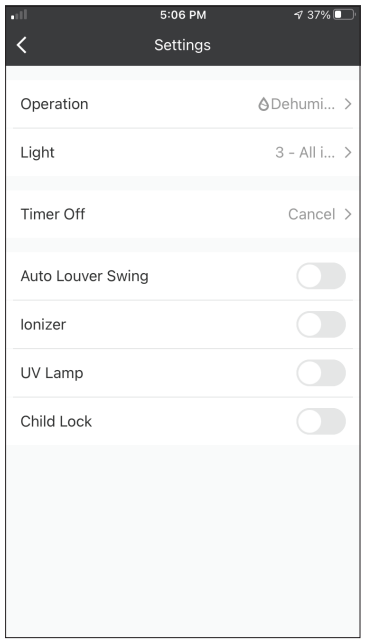

- Fonctionnement : Sélectionnez le fonctionnement entre "Déshumidificateur et purificateur d'air" ou "Purificateur d'air".
- Lumière : Modifie les indications lumineuses de l'appareil.

Sélectionnez entre "1 - Indication de la qualité de l'air désactivée", "2 - Toutes les indications désactivées" et "3 Toutes les indications activées".

- Arrêt de la minuterie : Permet de régler l'arrêt de la minuterie (jusqu'à 9h)
- Orientation automatique des persiennes : Active/ désactive l'orientation automatique des persiennes.
- Ioniseur : Active/désactive l'ioniseur.
- Lampe UV : Active/désactive la lampe UVC
- Verrouillage enfant : Active/désactive le verrouillage des enfants

#### Options

|                           | 5:10 PM | ⋪ 36% 💽          |
|---------------------------|---------|------------------|
| 10I-TA                    | NUV-20L | <u>~</u> >       |
| Device Information        |         | >                |
| Tap-to-Run and Automation |         | >                |
| Device Offline Notif      | ication |                  |
| Offline Notification      |         |                  |
| Others                    |         |                  |
| Share Device              |         | >                |
| Create Group              |         | >                |
| Check Device Network      |         | Check Now $\geq$ |
| FAQ & Feedback            | >       |                  |
| Add to My Applia          | ances   | >                |

Vous pouvez :

- Modifier la photo de votre appareil, renommer votre appareil, définir l'emplacement.
- Afficher les informations sur l'appareil pairé (ID virtuel, IP connecté, fuseau horaire).
- Afficher les scénarios intelligents enregistrés qui incluent l'unité.
- Partager l'unité avec un autre compte
- Créer un groupe de plusieurs unités à contrôler ensemble
- Afficher les questions fréquemment posées
- Ajouter un raccourci à l'écran d'accueil du mobile pour l'unité.
- Vérifier la mise à jour du micrologiciel de l'unité
- Retirer l'appareil

# SCÉNARIOS INTELLIGENTS

Vous pouvez faire fonctionner automatiquement votre appareil grâce aux scénarios intelligents basés sur les conditions de votre maison, les prévisions météorologiques ou votre programme quotidien, et créer les conditions idéales.

Les Smart Scenarios peuvent être activés manuellement (Tap-to-Run) ou automatisés (Automation).

### Ajout d'un nouveau scénario intelligent

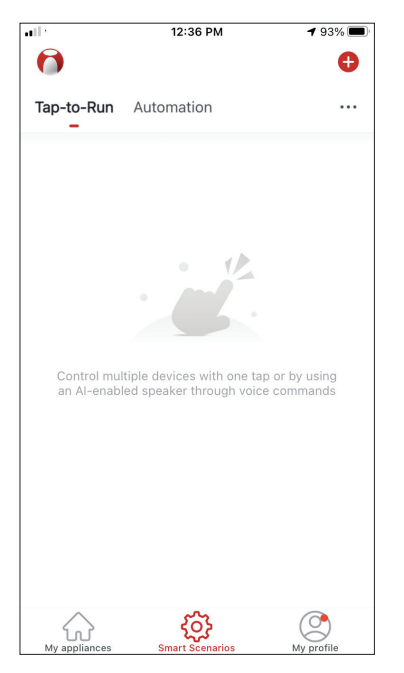

Pour créer un nouveau scénario, sélectionnez l'icône "+" dans le coin supérieur droit du "Smart Scenario".
#### Sélection de la condition d'activation

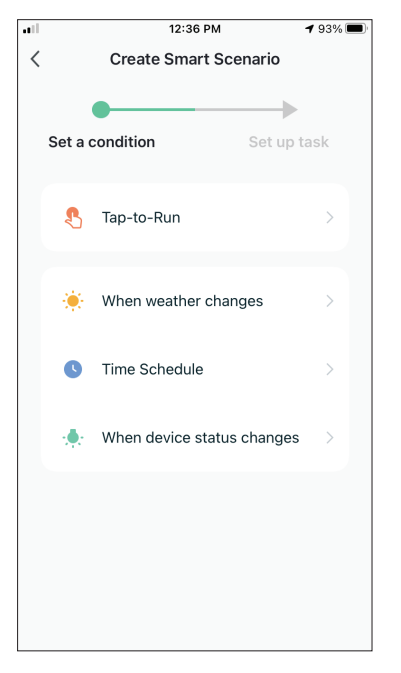

**Tap-to-Run:** sélectionnez "Tap-to-Run" pour définir une condition d'activation manuelle.

**Lorsque le temps change :** Sélectionnez "When weather changes" pour définir une condition d'activation automatique en fonction des changements de temps.

**Horaire :** Sélectionnez " Time Schedule " pour définir une condition d'activation automatique pour une minuterie hebdomadaire répétée.

**Lorsque l'état du dispositif change :** Sélectionnez "When device status changes" pour définir une condition d'activation automatique selon une fonction du dispositif qui change.

#### Tap-to-Run

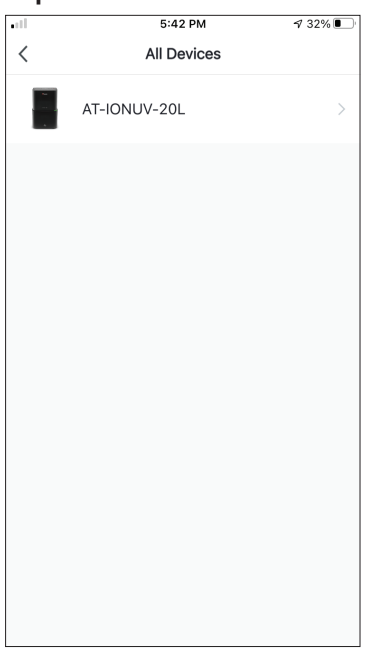

Après avoir sélectionné l'option "Tap -to- Run", sélectionnez l'appareil que vous souhaitez régler.

|             | 5:42 PM         | ⋪ 32% 💽 |
|-------------|-----------------|---------|
| <           | Select Function | Next    |
|             |                 |         |
| Power       |                 | >       |
| Humidity Se | t               | >       |
| Fan Speed   |                 | >       |
| Mode        |                 | >       |
| Auto Louver | Swing           | >       |
| lonizer     |                 | >       |
| UV Lamp     |                 | >       |
| Child Lock  |                 | >       |
| Timer       |                 | >       |
| Mode (Air P | urifier)        | >       |

Après avoir sélectionné l'appareil, vous pouvez sélectionner les paramètres que vous souhaitez pour que l'appareil prenne effet.

### Quand le temps change

|           | 12:49 PM             | 1 88% 🔳 |
|-----------|----------------------|---------|
| <         | When weather changes |         |
| Tempera   | ature                | >       |
| Humidity  | /                    | >       |
| Weather   |                      | >       |
| PM2.5     |                      | >       |
| Air Quali | ty                   | >       |
| Sunset/S  | Sunrise              | >       |
| Wind Sp   | eed                  | >       |
|           |                      |         |
|           |                      |         |
|           |                      |         |
|           |                      |         |

Après avoir sélectionné l'option "When weather changes", sélectionnez la condition météorologique requise.

**Remarque :** toutes les valeurs sont tirées des cartes et de la météo correspondantes de Google ou d'IOS. Google ou IOS Maps et de la météo et nécessitent le réglage de l'emplacement du domicile.

- Température : Lorsque la température de la zone est inférieure, égale ou supérieure à la valeur sélectionnée.
- Humidité : Lorsque l'humidité de la zone est sèche (<40%),</li>
- Confortable (40%<zone<70%) ou Humide (>70%).
- Météo : Lorsque les conditions météorologiques de la zone deviennent Ensoleillées, Nuageuses, Pluvieuses, Neigeuses ou Brumeuses.
- PM2.5 : Lorsque la valeur des PM2.5 de la zone devient Excellente, Bonne ou Polluée.
- Qualité de l'air : Lorsque la valeur de la qualité de l'air de la zone devient Excellente, Bonne ou Polluée.
- Coucher/lever du soleil : Selon l'heure (jusqu'à 5 heures avant ou après) le coucher ou le lever du soleil pour la zone.
- Vitesse du vent : Lorsque la vitesse du vent de la zone est inférieure, égale ou supérieure à la valeur sélectionnée.

| •11          | 9:58 AM                     | A 95% 🚮    |
|--------------|-----------------------------|------------|
| <            | Temperature                 | Next       |
| Current City | Άγιος                       | Στέφανος > |
| <            | =                           | >          |
|              | <ul> <li>4 8°C ►</li> </ul> |            |
| -40°C        | 0                           | 40°C       |
|              |                             |            |
|              |                             |            |
|              |                             |            |

| ••1                | 12:50 PM           | 1 88% 🔳        |
|--------------------|--------------------|----------------|
| <                  | Humidity           | Next           |
| Current City       |                    | Athens >       |
| Dry                |                    |                |
| Comfortable        |                    |                |
| Moist              |                    | <b></b>        |
| Dry (0%-40%), Comf | ortable (40%-70%), | Moist (70%-100 |

|              | 12:50 PM | 1 88% 🔳  |
|--------------|----------|----------|
| <            | Weather  | Next     |
| Current City |          | Athens > |
| Sunny        |          |          |
| Cloudy       |          |          |
| Rainy        |          |          |
| Snowy        |          |          |
| Hazy         |          |          |
|              |          |          |
|              |          |          |
|              |          |          |
|              |          |          |
|              |          |          |
|              |          |          |

|              | 12:50 PM | 1 88% 🔳  |
|--------------|----------|----------|
| <            | Weather  | Next     |
| Current City |          | Athens > |
| Sunny        |          |          |
| Cloudy       |          |          |
| Rainy        |          | 0        |
| Snowy        |          |          |
| Hazy         |          |          |
|              |          |          |
|              |          |          |
|              |          |          |
|              |          |          |
|              |          |          |
|              |          |          |

| •1           | 12:50 PM | 1 88% 🔳  |
|--------------|----------|----------|
| <            | PM2.5    | Next     |
| Current City |          | Athens > |
| Excellent    |          |          |
| Good         |          |          |
| Pollution    |          | 0        |
|              |          |          |
|              |          |          |
|              |          |          |
|              |          |          |
|              |          |          |
|              |          |          |
|              |          |          |
|              |          |          |

| all -        | 12:50 PM    | 1 88% 🔳  |
|--------------|-------------|----------|
| <            | Air Quality | Next     |
| Current City |             | Athens > |
| Excellent    |             |          |
| Good         |             |          |
| Pollution    |             | 0        |
|              |             |          |
|              |             |          |
|              |             |          |
|              |             |          |
|              |             |          |
|              |             |          |
|              |             |          |
|              |             |          |

| •iil 12:5    | 50 PM 7 88%   |
|--------------|---------------|
| < Sunset     | /Sunrise Next |
| Current City | Athens >      |
| Sunrise      |               |
| Sunset       |               |
| OFI          | FSET          |
| 15 minutes   | before sunset |
| 10 minutes   | before sunset |
| 5 minutes b  | pefore sunset |
| Su           | nset          |
| 5 minutes    | after sunset  |
| Cancel       | Save          |

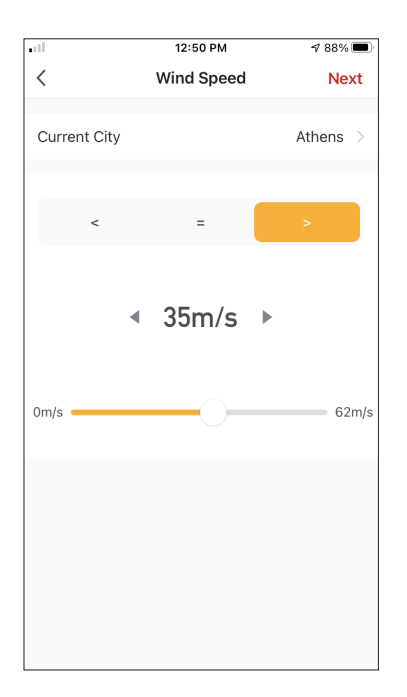

| ull -       | 5:42 PM               | A 32% 🗖 |
|-------------|-----------------------|---------|
| <           | Select Function       | Next    |
| Power       |                       | >       |
| Humidity S  | et                    | >       |
| Fan Speed   |                       | >       |
| Mode        |                       | >       |
| Auto Louve  | er Swing              | >       |
| lonizer     |                       | >       |
| UV Lamp     |                       | >       |
| Child Lock  |                       | >       |
| Timer       |                       | >       |
| Mode (Air I | <sup>o</sup> urifier) | >       |

Après avoir sélectionné la condition, sélectionnez votre appareil. Vous pouvez ensuite sélectionner les paramètres que vous souhaitez pour que l'appareil prenne effet.

#### Horaire

|             |         | 12:52 PN | 1    | A 87% 🔳 |
|-------------|---------|----------|------|---------|
| <           | Tir     | ne Sche  | dule | Next    |
| Repeat      |         |          |      | Once >  |
| Execution 1 | Гime    |          |      |         |
|             | 5<br>10 | 49<br>50 |      |         |
|             | 11      | 51       | AM   |         |
|             | 12      | 52       | PM   |         |
|             | 1       | 53       |      |         |
|             | 2       | 54       |      |         |
|             |         |          |      |         |
|             |         |          |      |         |
|             |         |          |      |         |
|             |         |          |      |         |
|             |         |          |      |         |
|             |         |          |      |         |
|             |         |          |      |         |
|             |         |          |      |         |
|             |         |          |      |         |
|             |         |          |      |         |

|                 | 12:53 PM                   | A 87% 🔳        |
|-----------------|----------------------------|----------------|
| <               | Repeat                     |                |
| The action will | be carried out only once i | f you do not s |
| Sunday          |                            |                |
| Monday          |                            | <b></b>        |
| Tuesday         |                            | <b>O</b>       |
| Wednesday       |                            | 0              |
| Thursday        |                            | <b>O</b>       |
| Friday          |                            | <b></b>        |
| Saturday        |                            |                |
|                 |                            |                |
|                 |                            |                |
|                 |                            |                |
|                 |                            |                |

Dans l'option "Repeat",

vous pouvez sélectionner

les jours où vous souhaitez

que le réglage se répète ou

programmation horaire

non répétitive.

les désactiver tous pour une

Après avoir sélectionné l'option "Time Schedule", vous pouvez définir une minuterie hebdomadaire pour des paramètres spécifiques de l'unité. Sélectionnez l'heure d'activation en tournant les curseurs et appuyez sur le bouton "Repeat".

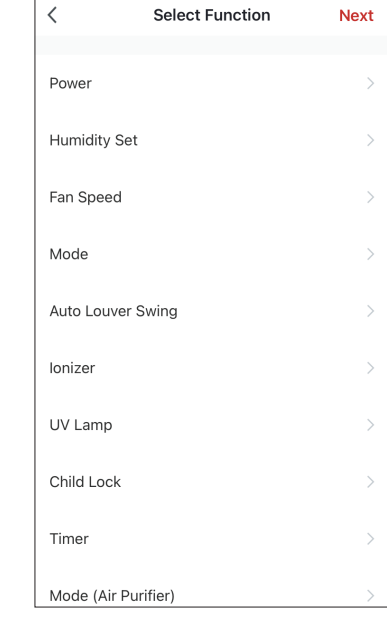

5:42 PM

Select Function

A 32% 🗉

Next

Après avoir sélectionné l'appareil, vous pouvez sélectionner les réglages que vous souhaitez pour que l'appareil prenne effet.

### Lorsque l'état du dispositif change

| ••11 | 1:          | 2:56 PM        | 1 86% 🔳 |
|------|-------------|----------------|---------|
| <    | All Devices | Living Room    | Ma      |
|      | Work - Atmo | osphere XL 25L | >       |
|      | Home - Atm  | osphere XL 20L | >       |
|      |             |                |         |
|      |             |                |         |
|      |             |                |         |
|      |             |                |         |
|      |             |                |         |
|      |             |                |         |
|      |             |                |         |

Après avoir sélectionné l'option "Quand l'état du dispositif change", sélectionnez l'unité que vous voulez avoir comme condition.

| ••1           | 12:55 PM        | 1 86% 🔳 |
|---------------|-----------------|---------|
| <             | Select Function |         |
|               |                 |         |
| Fan Speed (Ai | ir purifier)    | >       |
| PM2.5         |                 | >       |
| Power         |                 | >       |
| Fan Speed     |                 | >       |
| Mode          |                 | >       |
| Room Temp.    |                 | >       |
| Auto Louver S | wing            | >       |
| Child Lock    |                 | >       |
| Timer         |                 | >       |
| Room Humidi   | ty              | >       |

Sélectionnez la fonction de l'unité pour laquelle le scénario intelligent prendra effet lorsqu'elle sera modifiée.

| •11 |         | 12:55 PM              |        | 1 86% 🔳 |
|-----|---------|-----------------------|--------|---------|
| <   |         | Create Smart Sc       | enario |         |
|     | Set a c | condition<br>er : OFF | Set up | task    |
|     | ٠       | Run the device        |        | >       |
|     | <u></u> | Select Smart Scena    | ario   | >       |
|     | ٣       | Send notification     |        | >       |
|     | X       | Time Delay            |        | >       |
|     |         |                       |        |         |
|     |         |                       |        |         |

Après avoir sélectionné la condition de la fonction, vous pouvez sélectionner la tâche que vous souhaitez voir prendre effet.

#### Sélection des Tâches activées

|   |                      | 12:55 PM           |        | 1 86% 🔳 |
|---|----------------------|--------------------|--------|---------|
| < |                      | Create Smart Sce   | nario  |         |
|   | Set a col<br>Power : | ndition<br>OFF     | Set up | task    |
|   | . <b></b>            | Run the device     |        | >       |
|   | <u>نگ</u> ع          | elect Smart Scenar | io     | >       |
|   | <b>Ç</b> s           | Gend notification  |        | >       |
|   | Т                    | ïme Delay          |        | >       |
|   |                      |                    |        |         |
|   |                      |                    |        |         |

**Faire fonctionner l'appareil:** Sélectionner un ou plusieurs paramètres spécifiques d'une unité appariée.

**Sélectionner le Smart Scenario:** Sélectionnez le Smart Scenario spécifique à activer ou à désactiver.

**Send notification:** : Sélectionnez cette tâche pour envoyer une notification dans le centre de notification "Inventor Control's Notification" à tous les membres de la maison, les informant que le Smart Scenario a été activé.

**Remarque:** la tâche d'envoi de notification n'est pas disponible pour les scénarios de type "Tap-to-Run".

**Délai:** Sélectionnez cette option pour introduire un délai entre les conditions atteintes et l'activation de la tâche suivante. Après avoir défini le délai requis, une tâche supplémentaire sera nécessaire.

### Aperçu du scénario intelligent

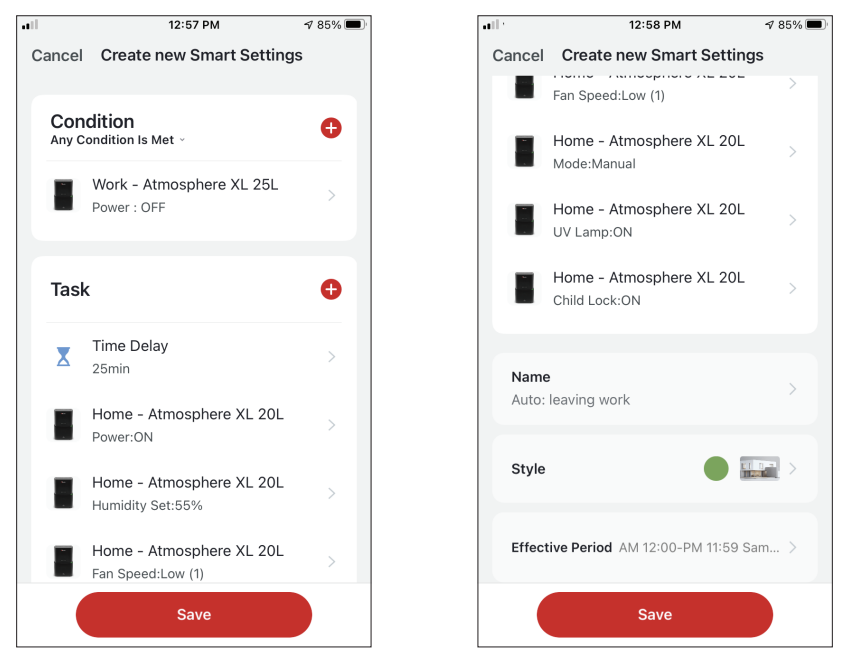

Avant d'enregistrer votre Smart Scenario, Inventor Control vous donne un aperçu des conditions et des tâches sélectionnées. Vous pouvez également ajouter, supprimer ou modifier les conditions et les tâches, donner un nom à votre Smart Scenario, ainsi que sélectionner sa couleur et son icône. Appuyez sur "Enregistrer" pour sauvegarder votre Smart Scenario.

### Activation/désactivation des scénarios intelligents automatisés

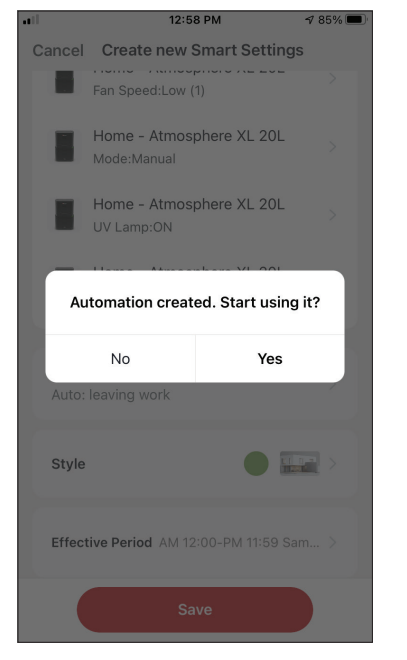

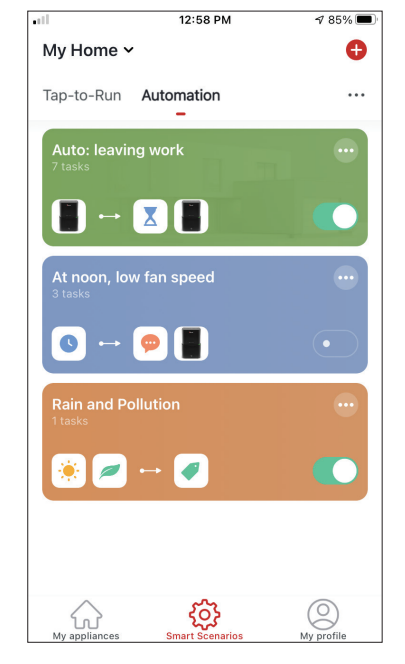

Lorsque vous enregistrez un nouveau scénario intelligent automatisé, vous pouvez choisir si le scénario sera activé ou désactivé. Les scénarios activés prendront effet lorsque les conditions définies seront remplies, tandis que les scénarios désactivés n'affecteront pas les opérations de l'unité. Vous pouvez modifier l'état d'activation ou de désactivation des Scénarios intelligents automatisés enregistrés à partir de la page "Scénarios intelligents" en utilisant le curseur de chaque scénario enregistré.

### Ajout de votre scénario intelligent manuel à la page " My appliances " (Mes appareils)

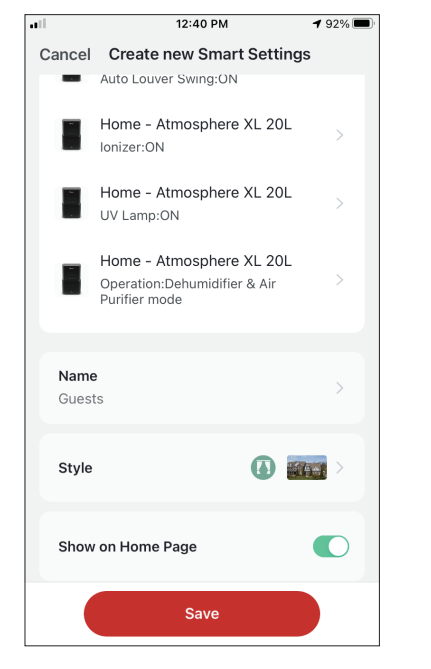

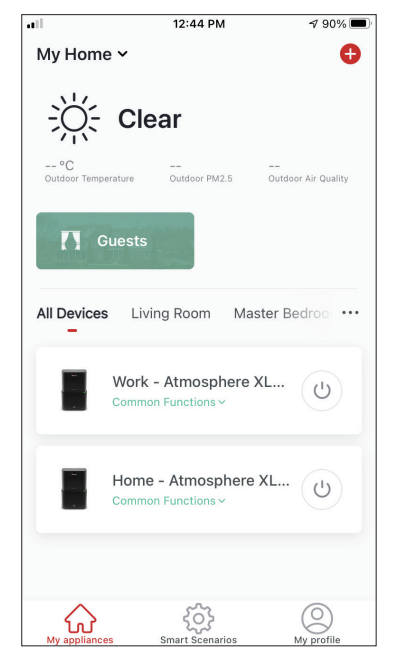

Lorsque vous enregistrez un nouveau scénario intelligent manuel "Tap-to Run", vous pouvez choisir si le scénario sera inclus comme raccourci dans la page "Ma maison". Les scénarios ajoutés à l'écran d'accueil seront également disponibles pour être activés à partir de la page " My Home ". ...

<u>نې</u>  $\widehat{\mathbf{w}}$ 

12:53 PM

Repeat

The action will be carried out only once if you do not s..

Sélectionnez les jours.

-11

<

Sunday

Monday

Tuesday

Wednesday

Thursday Friday Saturday

1 87% 🔳

| Vérifiez que les jours et<br>l'heure sélectionnés son | t |
|-------------------------------------------------------|---|

corrects et appuyez sur " Next " (Suivant).

Sélectionnez " Run the device " pour sélectionner l'unité d'exploitation.

151

#### Sélectionnez l'heure.

| et a con<br>Weather : | dition<br>Rainy  | Set up ta | sk |
|-----------------------|------------------|-----------|----|
| 🔶 R                   | un the device    |           | >  |
| 🚢 S                   | elect Smart Sce  | nario     | >  |
| <b>(</b> s            | end notification |           | >  |
| 🗶 ті                  | me Delay         |           | >  |
|                       |                  |           |    |
|                       |                  |           |    |

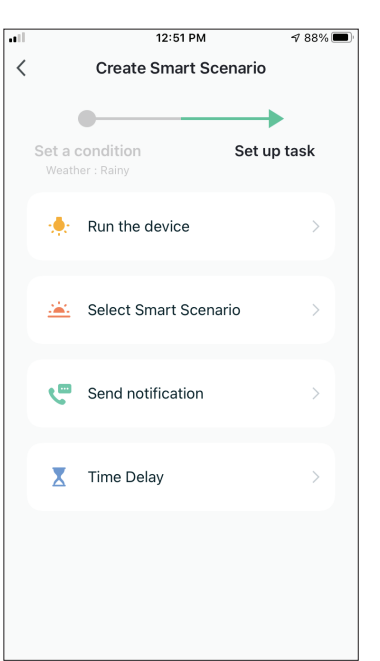

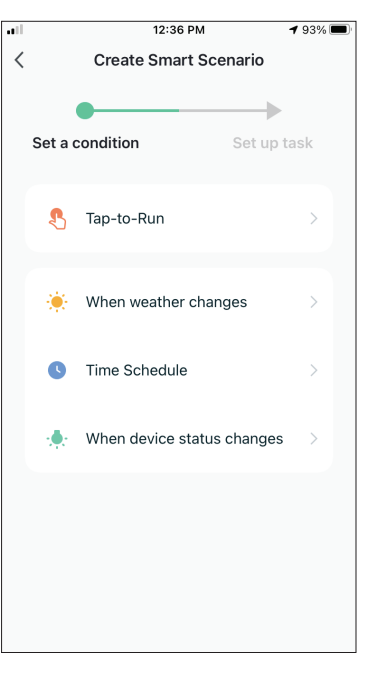

Sélectionnez la condition "

12:52 PM

Time Schedule

**1** 87% 🔳

Next

Once >

Time Schedule ".

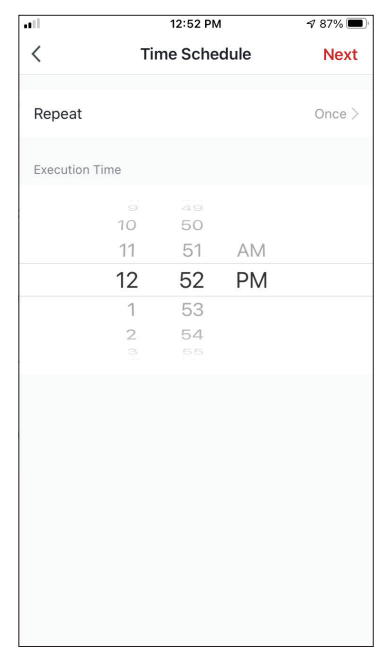

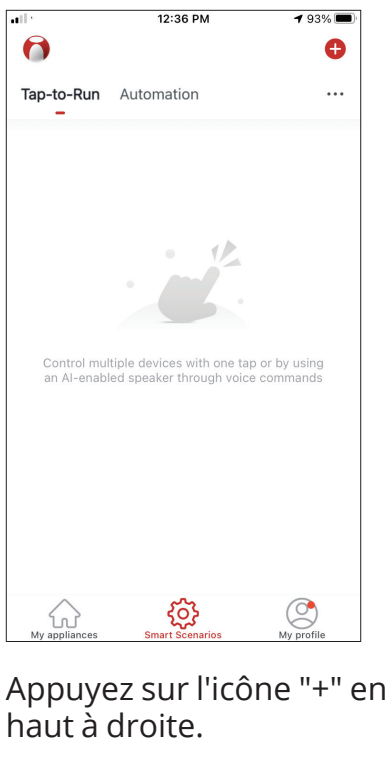

Horaire hebdomadaire

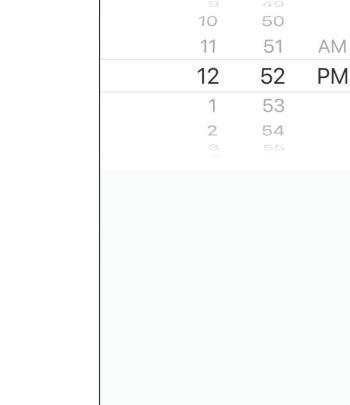

11

<

Repeat

Execution Time

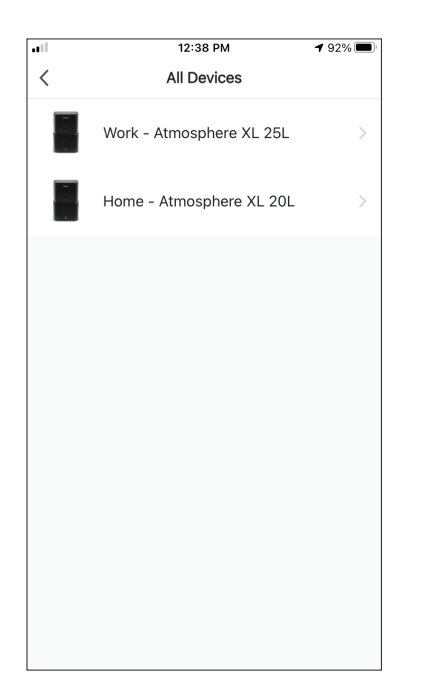

Sélectionnez votre appareil.

|             | 12:48 PM        | 1 88% 🔳     |
|-------------|-----------------|-------------|
| <           | Select Function | Next        |
|             |                 |             |
| Power       |                 | on >        |
| Liumidity C |                 | 450/        |
| Humaity Se  | et              | 45%         |
| Fan Speed   |                 | Low (1) $>$ |
| Maria       |                 | Manual N    |
| wode        |                 | Manual >    |
| Auto Louve  | r Swing         | on >        |
|             |                 |             |
| Ionizer     |                 | ON >        |
| UV Lamp     |                 | on >        |
|             |                 |             |
| Child Lock  |                 | >           |
| Timer       |                 | >           |
|             |                 |             |
| Mode (Air P | 'urifier)       | >           |

Sélectionnez les fonctions que vous souhaitez régler, puis appuyez sur suivant pour continuer.

- Power : On, pour activer l'appareil
- Humidity Set : 45%, pour régler l'humidité cible de la pièce à 45%.
- Fan Speed (Vitesse du ventilateur) : Low (1), pour régler la vitesse du ventilateur de l'appareil à un niveau bas.
- Mode : Manual, pour activer le fonctionnement manuel
- Auto Louver Swing (Orientation automatique des persiennes) : On, pour activer l'orientation automatique de la persienne.
- Ioniseur : On, pour activer la fonction Ioniseur
- UVC : On, pour activer la fonction UVC.

A 100% 🚺

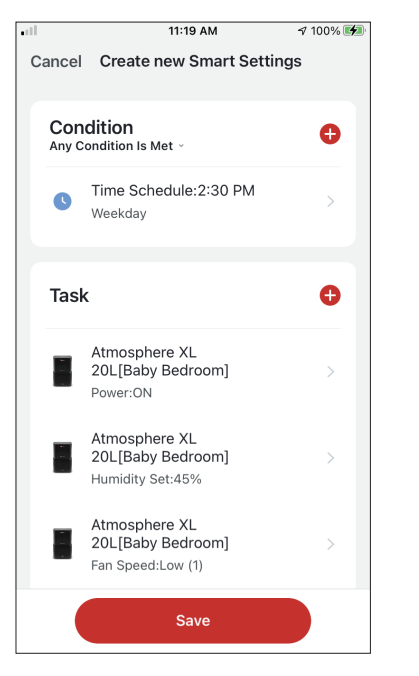

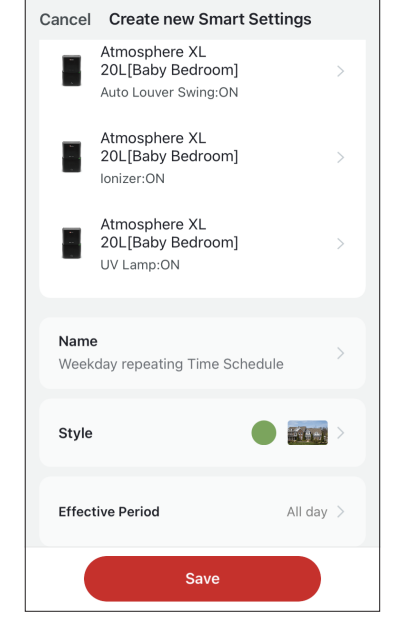

11:19 AM

all

Vérifiez les sélections et donnez un nom à votre programme hebdomadaire. Appuyez sur " Save " pour continuer.

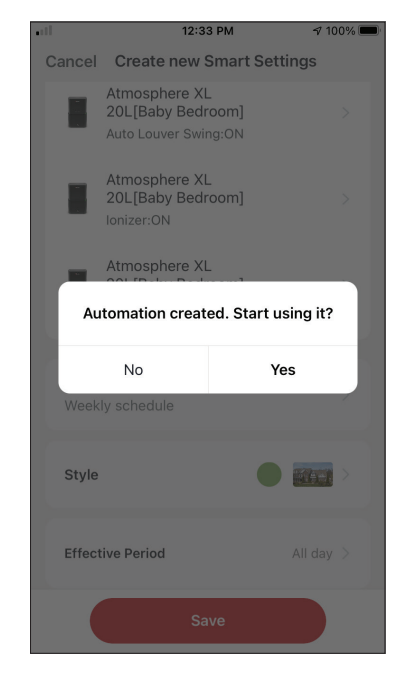

Sélectionnez Oui pour activer le programme hebdomadaire.

## Fonctionnement intelligent basé sur l'humidité extérieure Humidité de la zone humide

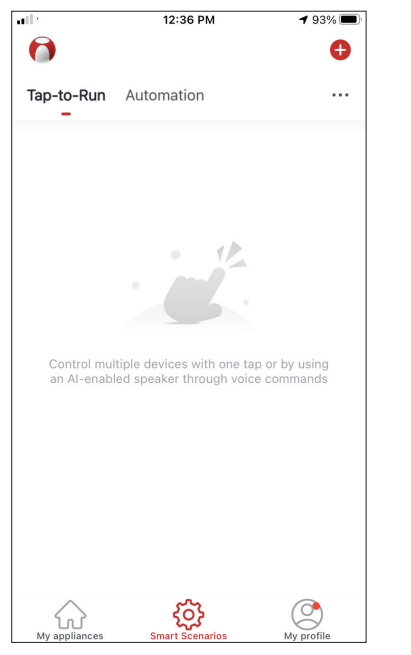

Appuyez sur l'icône "+" en haut à droite.

| all |         | 12:16 PM               | 100% 🔲     |
|-----|---------|------------------------|------------|
| <   |         | Create Smart Scena     | rio        |
|     | Set a c | condition S            | et up task |
|     | \$      | Tap-to-Run             | >          |
|     | ۲       | When weather changes   | s >        |
|     | C       | Time Schedule          | >          |
|     | ٠       | When device status cha | anges >    |
|     |         |                        |            |
|     |         |                        |            |
|     |         |                        |            |

Sélectionnez la condition " When weather changes ".

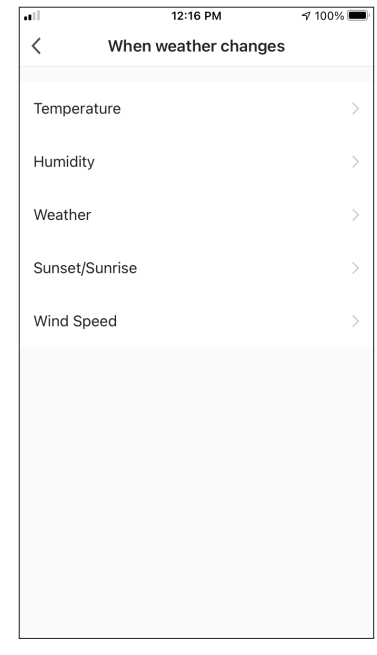

Sélectionnez " Humidity ".

| all          | 12:16 PM | A 100% 🔲         |
|--------------|----------|------------------|
| <            | Humidity | Next             |
| Current City | ;        | Αγιος Στέφανος 🚿 |
| Dry          |          |                  |
| Comfortable  |          |                  |
| Moist        |          | <b></b>          |
|              |          |                  |
|              |          |                  |

Sélectionnez " Moist ".

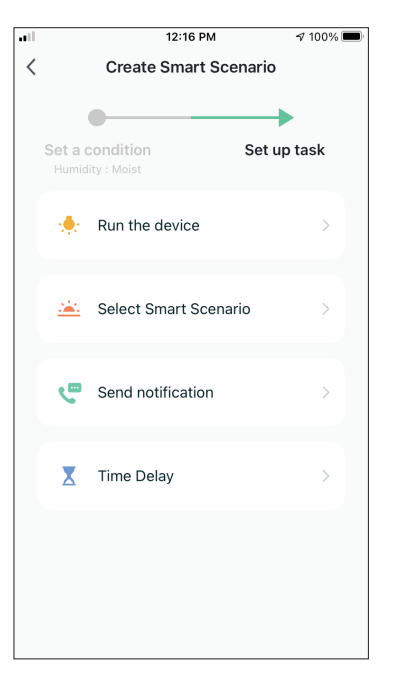

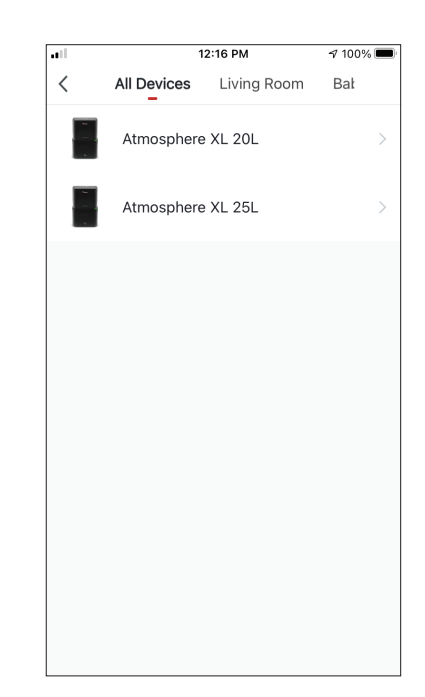

Sélectionnez " Run the device "

Sélectionnez l'appareil Atmosphere XL que vous voulez faire fonctionner

| <b></b>     | 12:17 PM        | A 100% 🔲 |
|-------------|-----------------|----------|
| <           | Select Function | Next     |
| Power       |                 | on >     |
| Humidity S  | et              | 50% >    |
| Fan Speed   |                 | >        |
| Mode        |                 | Manual > |
| Auto Louve  | er Swing        | >        |
| lonizer     |                 | >        |
| UV Lamp     |                 | >        |
| Child Lock  |                 | >        |
| Timer       |                 | >        |
| Mode (Air F | Purifier)       | >        |

Sélectionnez "Power : On, Humidité réglée : 50% et Mode : Manuel". Appuyez sur Next pour continuer.

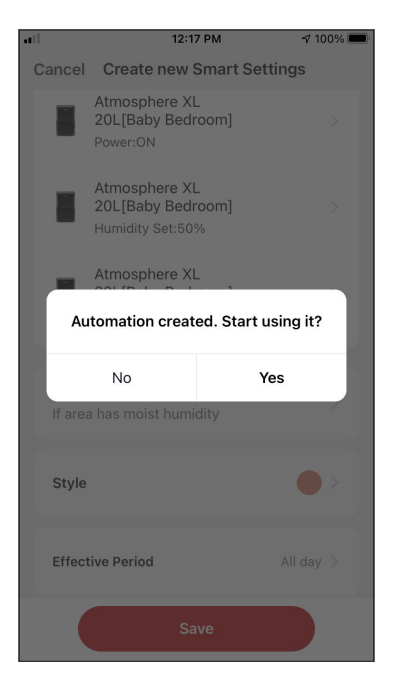

Appuyez sur "Yes " (Oui) pour commencer à utiliser le Smart Operation (fonctionnement intelligent).

| •11 |                | 12:17 PM                                               | A 100% 🔲 |
|-----|----------------|--------------------------------------------------------|----------|
| С   | ancel          | Create new Smart S                                     | ettings  |
|     | Conc<br>Any Co | <b>lition</b><br>ndition Is Met ~                      | 0        |
|     | ٥              | Humidity : Moist<br>Άγιος Στέφανος                     | >        |
|     | Task           |                                                        | Đ        |
|     |                | Atmosphere XL<br>20L[Baby Bedroom]<br>Power:ON         | >        |
|     |                | Atmosphere XL<br>20L[Baby Bedroom]<br>Humidity Set:50% | >        |
|     |                | Atmosphere XL<br>20L[Baby Bedroom]<br>Mode:Manual      | >        |
|     |                | Save                                                   |          |

Create new Smart Settings

Atmosphere XL

20L[Baby Bedroom]

Power::ON

Atmosphere XL

20L[Baby Bedroom]

Humidity Set:50%

Atmosphere XL

20L[Baby Bedroom]

Mode::Manual

Name

If area has moist humidity

Style

Effective Period

All day

12:17 PM

.....

**√** 100% **■** 

Vérifiez les paramètres et nommez-les. Appuyez sur "Save" pour continuer.

### Zone de pluie Météo

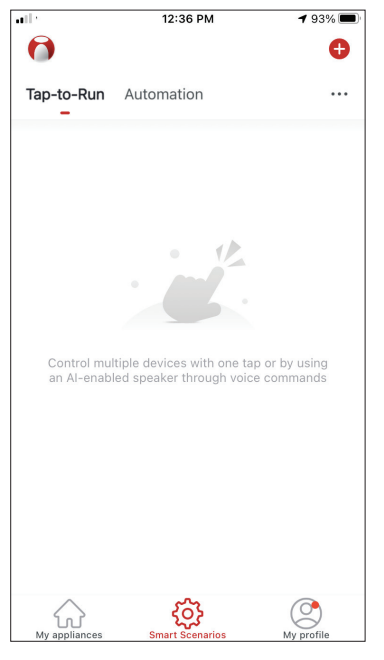

Appuyez sur l'icône "+" en haut à droite.

| ••1          | 12:18 PM | A 100% 🔲     |
|--------------|----------|--------------|
| <            | Weather  | Next         |
| Current City | Άγιο     | ς Στέφανος > |
| Sunny        |          | $\bigcirc$   |
| Cloudy       |          | $\bigcirc$   |
| Rainy        |          | <b></b>      |
| Snowy        |          | $\bigcirc$   |
| Hazy         |          | $\bigcirc$   |
|              |          |              |
|              |          |              |
|              |          |              |
|              |          |              |
|              |          |              |
|              |          |              |

Sélectionnez " Rainy " (Pluie).

| •11 |       | 12:16 PM           | A 1        | 00% 🔳 |
|-----|-------|--------------------|------------|-------|
| <   |       | Create Smart Sce   | enario     |       |
|     | Set a | condition          | Set up tas | k     |
|     | \$    | Tap-to-Run         |            | >     |
|     | ۲     | When weather chan  | ges        | >     |
|     | C     | Time Schedule      |            | >     |
|     | *     | When device status | changes    | >     |
|     |       |                    |            |       |
|     |       |                    |            |       |
|     |       |                    |            |       |

Sélectionnez la condition "When weather changes " (Lorsque le temps change).

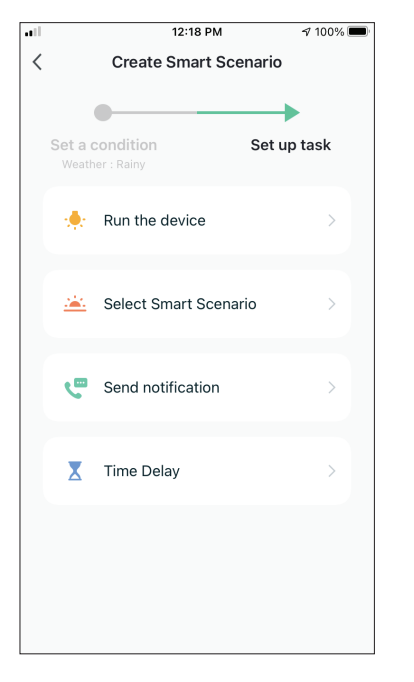

Sélectionnez " Run the device ".

| •II<br>< | 12:16 PM<br>When weather chang | r 100% ■<br>ges |
|----------|--------------------------------|-----------------|
| Tompo    | ratura                         | \<br>\          |
| Tempe    |                                |                 |
| Humia    | ty                             | >               |
| Weath    | er                             | >               |
| Sunset   | /Sunrise                       | >               |
| Wind S   | ipeed                          | >               |
|          |                                |                 |
|          |                                |                 |
|          |                                |                 |
|          |                                |                 |
|          |                                |                 |
|          |                                |                 |

Sélectionnez " Weather " (Météo).

| ••11                 | 12:16 PM    |             | A 100% 🔳 |
|----------------------|-------------|-------------|----------|
| <                    | All Devices | Living Room | Bał      |
| - 14<br>- 14<br>- 14 | Atmosphere  | XL 20L      | >        |
|                      | Atmosphere  | XL 25L      | >        |
|                      |             |             |          |
|                      |             |             |          |
|                      |             |             |          |
|                      |             |             |          |
|                      |             |             |          |
|                      |             |             |          |
|                      |             |             |          |
|                      |             |             |          |

Sélectionnez l'appareil Atmosphère XL que vous souhaitez faire fonctionner.

| ••1        | 12:17 PM        | A 100% 🔲 |
|------------|-----------------|----------|
| <          | Select Function | Next     |
| _          |                 |          |
| Power      |                 | ON >     |
| Humidity S | Set             | 50% >    |
| Fan Speed  |                 | >        |
| Mode       |                 | Manual > |
| Auto Louve | er Swing        | >        |
| lonizer    |                 | >        |
| UV Lamp    |                 | >        |
| Child Lock |                 | >        |
| Timer      |                 | >        |
| Mode (Air  | Purifier)       | >        |

Sélectionnez "Power : On, Humidité réglée : 50% et Mode : Manuel". Appuyez sur Next pour continuer.

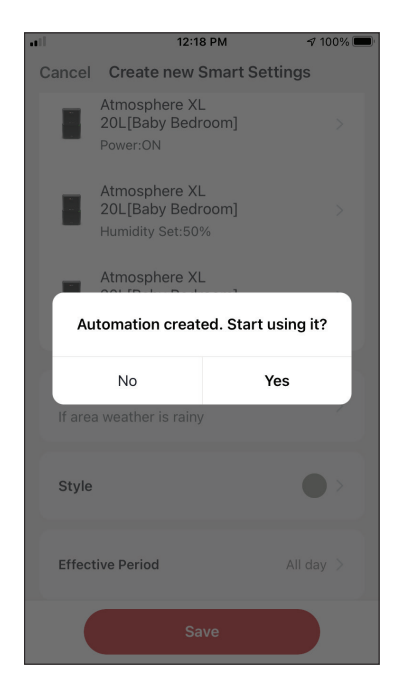

Appuyez sur " Yes " pour commencer à utiliser le Smart Operation.

| •11 |            | 12:19 DM               | A 100%  |
|-----|------------|------------------------|---------|
|     |            | 12.10.1 M              | , 10070 |
| С   | ancel      | Create new Smart Setti | ngs     |
|     |            |                        |         |
|     | Cond       | lition                 |         |
|     | Any Co     | Indition Is Met ~      | Ð       |
|     |            |                        |         |
|     | -          | Weather : Rainy        |         |
|     | - <b>1</b> | Άγιος Στέφανος         | >       |
|     |            |                        |         |
|     |            |                        |         |
|     | Teel       |                        | •       |
|     | Task       |                        | •       |
|     |            |                        |         |
|     |            | Atmosphere XL          |         |
|     |            | 20L[Baby Bedroom]      | >       |
|     |            | Power:ON               |         |
|     |            | Atmoophere VI          |         |
|     |            | 20L[Baby Bedroom]      | >       |
|     |            | Humidity Set:50%       |         |
|     |            |                        |         |
|     |            | Atmosphere XL          |         |
|     |            | 20L[Baby Bedroom]      | >       |
|     | -          | Mode:Manual            |         |
|     |            |                        |         |
|     |            | Save                   |         |
|     |            |                        |         |

al

12:18 PM 100% 🔳 all Cancel Create new Smart Settings Atmosphere XL 20L[Baby Bedroom] Power:ON Atmosphere XL 20L[Baby Bedroom] Humidity Set:50% Atmosphere XL 20L[Baby Bedroom] Mode:Manual Name If area weather is rainy Style Effective Period All day >

Vérifiez les réglages et nommez le réglage. Appuyez sur "Save" pour continuer.

#### Silence intelligent 12:36 PM 1 93% 🔳

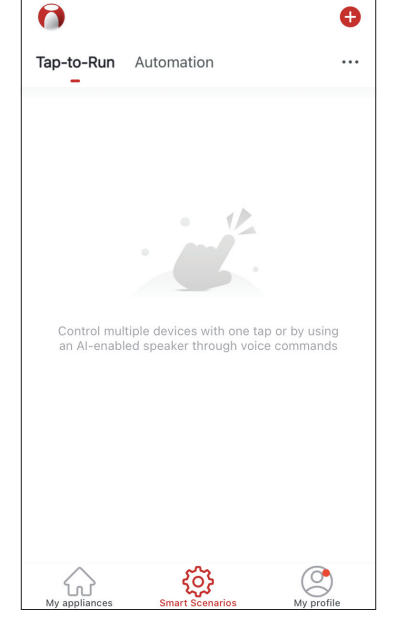

Appuyez sur l'icône "+" en haut à droite.

12:19 PM

Repeat

The action will be carried out only once if you do not s...

100% 🔳

<

Sunday

Monday Tuesdav Wednesday

Thursday Friday Saturday

| • |            | 12:16 PM           | <b>√</b> 100 | )% 🔳 |
|---|------------|--------------------|--------------|------|
| < |            | Create Smart Sce   | enario       |      |
|   |            | •                  |              |      |
|   | Set a d    | condition          | Set up task  |      |
|   |            |                    |              |      |
|   | 8          | Tap-to-Run         |              | >    |
|   |            |                    |              |      |
|   | ۲          | When weather chan  | ges          | >    |
|   | •          | Time Schedule      |              |      |
|   |            | Time Schedule      |              |      |
|   | · <b>.</b> | When device status | changes      | >    |
|   |            |                    |              |      |
|   |            |                    |              |      |
|   |            |                    |              |      |
|   |            |                    |              |      |
|   |            |                    |              |      |

Sélectionnez la condition " Time Schedule ".

12:19 PM

**Create Smart Scenario** 

**√** 100% **■** 

Set up task

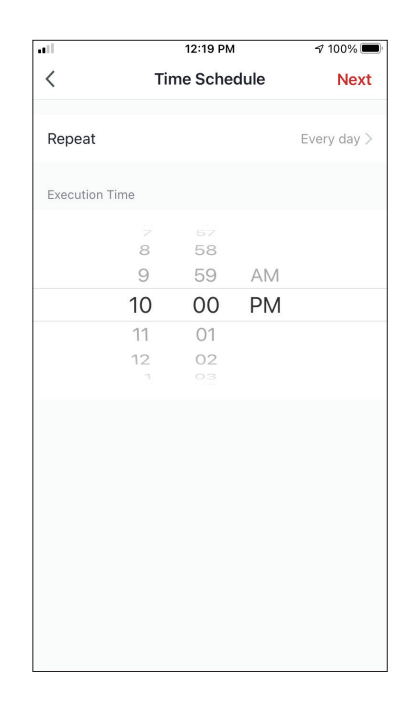

Utilisez les cadrans pour sélectionner l'heure : 10:00 P.M. et appuyez sur le bouton "Repeat" en haut à droite.

| 0 | Set a<br>Time Scl | a cond | <b>ition</b><br>0:00 PM | S     |
|---|-------------------|--------|-------------------------|-------|
| 0 |                   | Rur    | n the device            |       |
| 0 |                   | Sel    | ect Smart Sce           | nario |
| 0 | ئ                 | Ser    | nd notification         |       |
| 0 | X                 | Tim    | ne Delay                |       |
|   |                   |        |                         |       |
|   |                   |        |                         |       |

-11

<

Sélectionnez tous les jours disponibles pour l'activation du scénario.

Sélectionnez "Run the device".

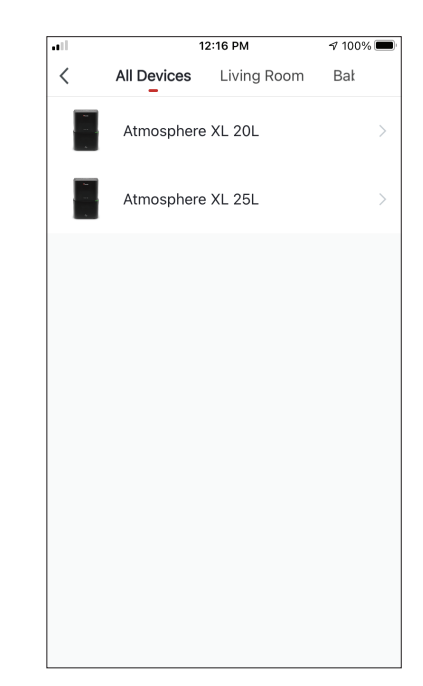

Sélectionnez l'unité Atmosphère XL que vous voulez faire fonctionner.

|            | 12:20 PM        | 100% 🗩    |
|------------|-----------------|-----------|
| <          | Select Function | Next      |
| Power      |                 | on >      |
| Humidity S | Get             | >         |
| Fan Speed  |                 | Low (1) > |
| Mode       |                 | Night >   |
| Auto Louv  | er Swing        | >         |
| lonizer    |                 | >         |
| UV Lamp    |                 | >         |
| Child Lock |                 | >         |
| Timer      |                 | >         |
| Mode (Air  | Purifier)       | >         |

Sélectionnez Power: Marche, Vitesse du ventilateur : Faible (1) et Mode : Nuit. Appuyez sur Next pour continuer.

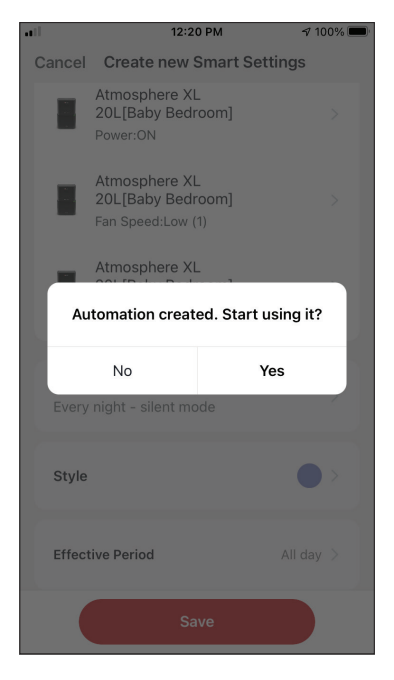

Appuyez sur "Yes " (Oui) pour commencer à utiliser l'opération intelligente.

|        |                | 12:20 PM                                                  | A 100% 🔲 |
|--------|----------------|-----------------------------------------------------------|----------|
| Car    | ncel           | Create new Smart Sett                                     | ings     |
| C<br>A | Conc<br>Iny Co | lition<br>ndition Is Met ~                                | •        |
| (      | ß              | Time Schedule:10:00 PM<br>Every day                       | >        |
| ٦      | ask            |                                                           | 0        |
|        | ан<br>11-1     | Atmosphere XL<br>20L[Baby Bedroom]<br><sup>Power:ON</sup> | >        |
| I      |                | Atmosphere XL<br>20L[Baby Bedroom]<br>Fan Speed:Low (1)   | >        |
|        |                | Atmosphere XL<br>20L[Baby Bedroom]<br>Mode:Night          | >        |
|        |                | Save                                                      |          |

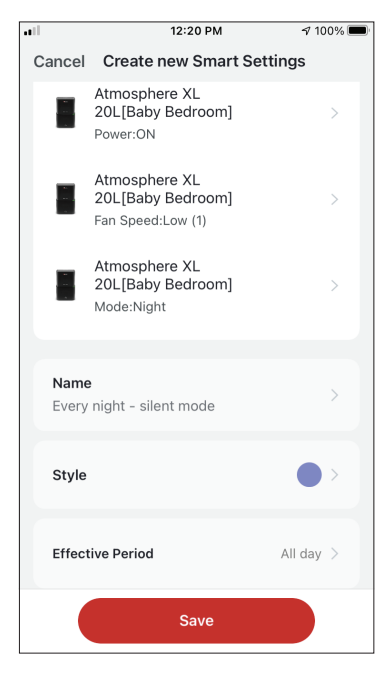

Vérifiez les réglages et donnez un nom au réglage. Appuyez sur "Save" pour continuer.

Toutes les images du manuel sont uniquement à des fins explicatives. La forme réelle de l'appareil que vous avez acheté peut-être légèrement différente, mais les fonctions sont identiques.

La société ne peut être tenue responsable des informations mal imprimées. La conception et les spécifications du produit pour des raisons telles que l'amélioration du produit sont sujettes à modification sans préavis.

Pour plus de détails veuillez vous adresser au fabricant au numéro de téléphone +30 211 300 3300 ou à l'agence commerciale. Toute mise à jour future du manuel sera téléchargée sur notre site Web. Il est conseillé de toujours vérifier la version la plus récente.

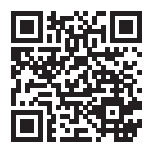

Veuillez scanner ici pour télécharger la dernière version de ce manuel. www.inventorappliances.com/fr/manuels

# SOMMARIO

| Prima di iniziare 1                                          | 161 |
|--------------------------------------------------------------|-----|
| Prima di iniziare 1                                          | 161 |
| Requisiti 1                                                  | 161 |
| Scaricare l'applicazione 1                                   | 161 |
| Registrare un account 1                                      | 162 |
| Creare e gestire My home ( La mia casa) 1                    | 163 |
| Creare una nuova Casa e impostare la posizione 1             | 163 |
| Unirsi ad una Casa esistente 1                               | 164 |
| Gestire My home (La mia casa) 1                              | 164 |
| Gestire i membri di My home (La mia Casa) 1                  | 165 |
| Il mio profilo                                               | 166 |
| Impostazioni dell'account                                    | 166 |
| Impostazioni dell'account e di sicurezza 1                   | 167 |
| Collegare il deumidificatore con Inventor Control1           | 168 |
| Aggiungere manualmente l'unità con un accoppiamento facile 1 | 168 |
| Aggiungere manualmente l'unità con la modalità AP 1          | 169 |
| Aggiungere l'unità automaticamente 1                         | 171 |
| Gestire Atmosphere XL con Inventor Control 1                 | 173 |
| Quick Actions (Funzioni rapide) 1                            | 173 |
| Controllo del dispositivo                                    | 173 |
| Scenari Smart                                                | 175 |
| Aggiungere un nuovo scenario Smart 1                         | 175 |
| Programmazione settimanale 1                                 | 182 |
| Funzionamento intelligente in base all'umidità esterna1      | 184 |
| Smart Silenzioso 1                                           | 188 |

## **PRIMA DI INIZIARE**

### Prima di iniziare

- Assicurarsi che lo spettro di frequenza del WiFi del vostro router sia impostato a 2,4 GHz
- Se il router è a doppia banda (dual band) ovvero invia un segnale su entrambe le frequenze a 2,4 GHz e 5 GHz, verificare che i nomi delle reti (SSID) siano diversi.
- Posizionare il deumidificatore il più vicino possibile al router durante il processo di accoppiamento.
- Verificare che i dati mobili del vostro dispositivo siano disattivati.
- Assicurarsi che il vostro dispositivo (Android o iOS) sia collegato alla stessa rete wireless.
- Assicurarsi che i dispositivi Android o iOS funzionino correttamente e si colleghino automaticamente alla rete wireless selezionata

### Requisiti

#### Sistemi operativi e versioni supportati:

- Compatibile con Android 4.4 o successivo.
- Compatibile con iOS 9.0 o successivo. Compatibile con iPhone, iPad e iPod touch.

### Avviso:

- Tenere l'applicazione aggiornata all'ultima versione.
- Alcuni dispositivi Android e IOS potrebbero non essere compatibili con questa applicazione. La nostra azienda non è responsabile di eventuali problemi derivanti dall'incompatibilità.

### Avvertenze:

- Si può verificare un ritardo tra lo schermo e la visualizzazione, questo è normale.
- Per scannerizzare il codice QR, la fotocamera del vostro smartphone o tablet deve essere di 5MP o superiore.
- È possibile che l'accoppiamento vada in time out/offline. In presenza di un simile errore riprovare.
- Al fine di garantire un costante miglioramento dell'applicazione, quest'ultima può essere aggiornata senza preavviso. Il processo di configurazione effettivo potrebbe variare leggermente.
- Si prega di fare riferimento al nostro sito web per ulteriori informazioni:

https://www.inventorairconditioner.com/blog/faq/wi-fi-installation-guide

### Scaricare l'applicazione

• Nota: : il codice QR sotto indicato può essere utilizzato solo ed esclusivamente per scaricare l'applicazione.

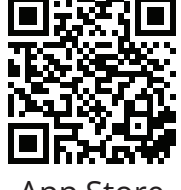

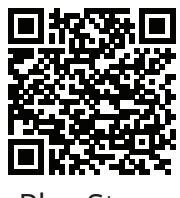

App Store

Play Store

- Utenti Android: scansionare il codice QR Play Store o visitare il Play Store cercando "Inventor Control".
- Utenti iOS: scansionare il codice QR iOS o visitare l'App Store e c cercando "Inventor Control".

### Registrare un account

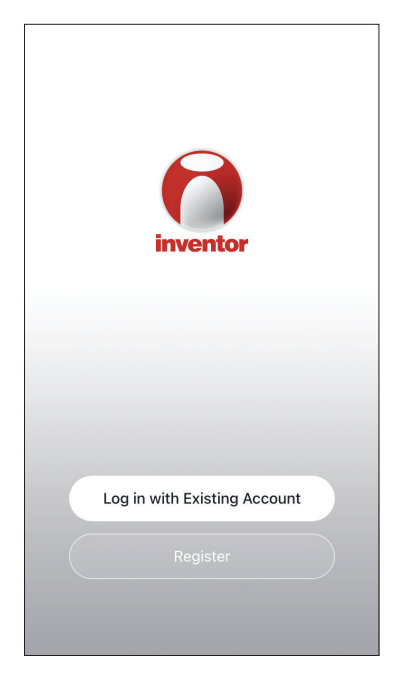

Selezionare "Register/ Creare nuovo account" per creare un nuovo account.

| Not<br>We understand the imp                                                                                                    | ice       |
|----------------------------------------------------------------------------------------------------|-----------|
| We understand the importance of privacy. In<br>order to more fully present our collection and<br>use of your personal information, we have<br>revised our privacy policy and user agreement<br>in detail in accordance with the latest laws and<br>regulations. When you click [Agree], you have<br>fully read, understood and accepted all of the<br>updated Privacy Policy and User Agreement.<br>Please take some time to become familiar with<br>our privacy policy, and if you have any<br>questions, please feel free to contact us. |           |
| Privacy Policy and User                                                                                                    | Agreement |
| Regi                                                                                                    | ister     |

Leggere attentamente l'informativa sulla privacy selezionando "Agree/Sono d'accordo" per continuare. 
 Image: state state

Selezionare il vostro paese/area immettendo il vostro indirizzo email per ricevere un codice di verifica. Premere su " Get Verification Code/Ottieni codice di verifica"

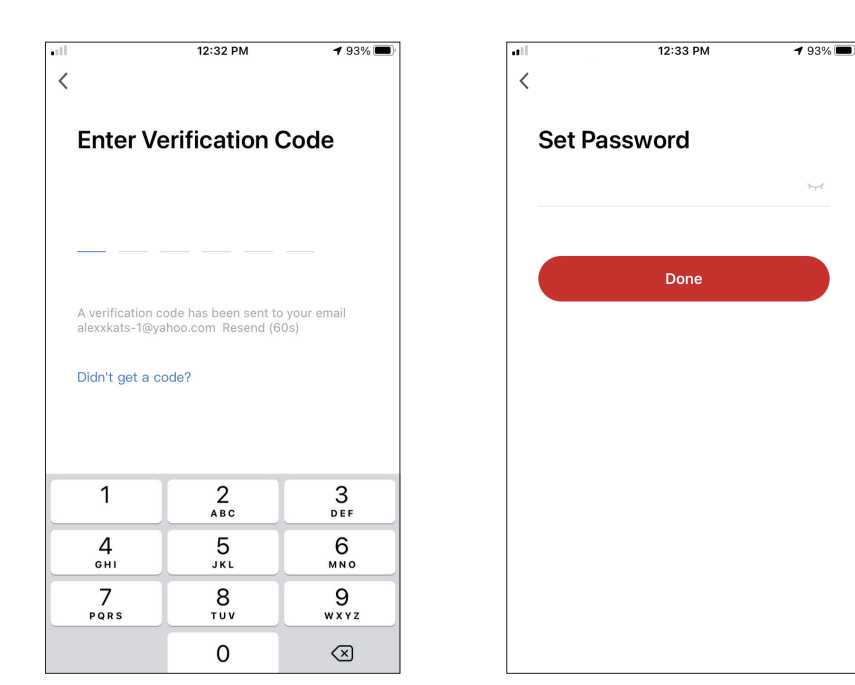

Immettere il codice di verifica quindi procedere alla impostazione delle vostra password.

## **CREARE E GESTIRE MY HOME (LA MIA CASA)**

Potete creare case e stanze digitali e aggiungere i vostri dispositivi. Potete anche condividere tutti o alcuni dei vostri dispositivi con altri utenti.

### Creare una nuova Casa e impostare la posizione

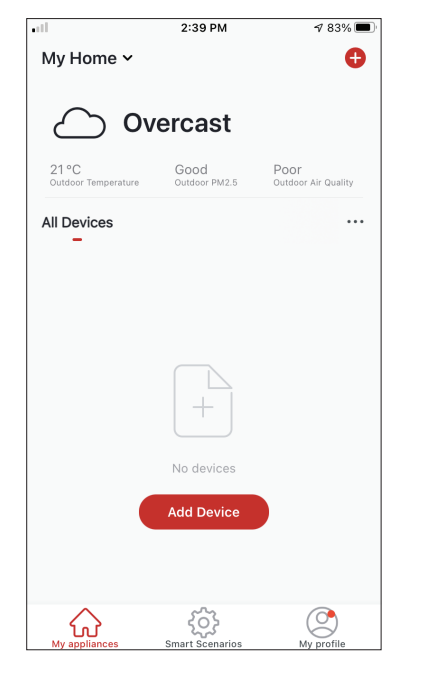

Toccare "My Home" nell'angolo in alto a sinistra.

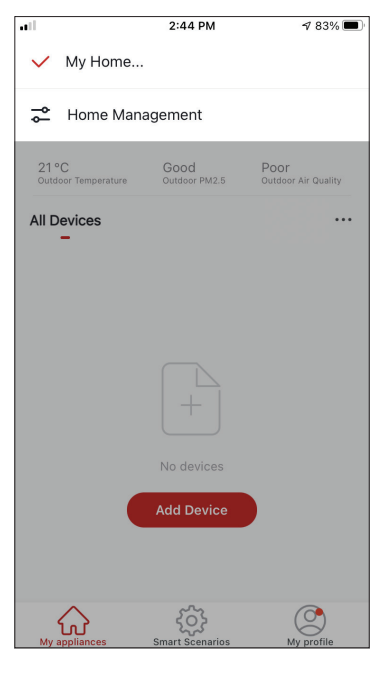

Selezionare "Home Management/Gestione della Casa".

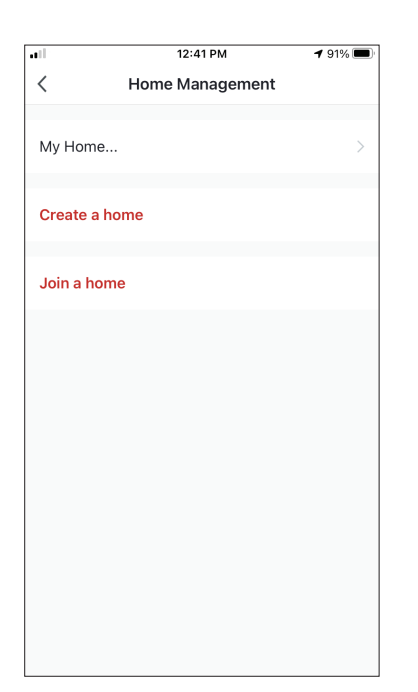

Selezionare la Casa predefinita "My Home/ La mia Casa " da modificare.

|                | 12:42 PM             | 1 90% 🔳 |
|----------------|----------------------|---------|
| Cancel Com     | plete Home Informat  | . Save  |
| Home Name*     | My Home              |         |
| Home Location  | Athens Plateia Synta | agm >   |
| Rooms:         |                      |         |
| Living Room    |                      | 0       |
| Master Bedroor | n                    | 0       |
| Second Bedroo  | m                    | 0       |
| Dining Room    |                      | 0       |
| Kitchen        |                      | 0       |
| Study Room     |                      | 0       |
| Add Room       |                      |         |
|                |                      |         |

Immettere un nome per la vostra Casa e selezionare la posizione.

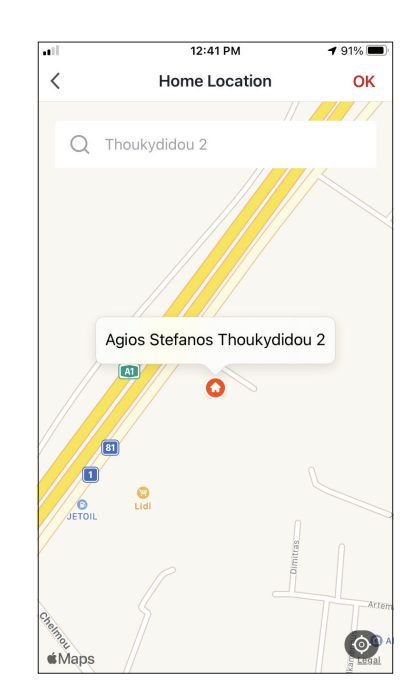

Usare la mappa integrata per individuare la posizione della vostra Casa quindi premere "OK/Conferma".

163

### Unirsi ad una Casa esistente

| all        | 12:41 PM        | <b>1</b> 91% 🔳 |
|------------|-----------------|----------------|
| <          | Home Management |                |
|            |                 |                |
| My Home    |                 | >              |
|            |                 |                |
| Create a h | ome             |                |
|            |                 |                |
| Join a hom | 10              |                |
|            |                 |                |
|            |                 |                |
|            |                 |                |
|            |                 |                |
|            |                 |                |
|            |                 |                |
|            |                 |                |
|            |                 |                |
|            |                 |                |
|            |                 |                |
|            |                 |                |
|            |                 |                |

Per unirsi a una famiglia esistente, contattare l'amministratore della famiglia per ricevere il codice. Una volta ricevuto, inserirlo nell'apposita casella per poter continuare

### Gestire My home (La mia casa)

| all.        | 12:41 PM        | 1 91% 🔳 |
|-------------|-----------------|---------|
| <           | Home Management |         |
|             |                 |         |
| My Home     |                 | >       |
| Create a ho | ome             |         |
| Join a hom  | e               |         |
|             |                 |         |
|             |                 |         |
|             |                 |         |
|             |                 |         |
|             |                 |         |
|             |                 |         |
|             |                 |         |
|             |                 |         |
|             |                 |         |

Selezionare " La mia Casa / My Home ". Potete cambiare il nome della Casa, la posizione, gestire le stanze e modificare i membri della famiglia.

### Gestire i membri di My Home (La mia Casa)

Invitare un nuovo membro a La mia Casa /My Home

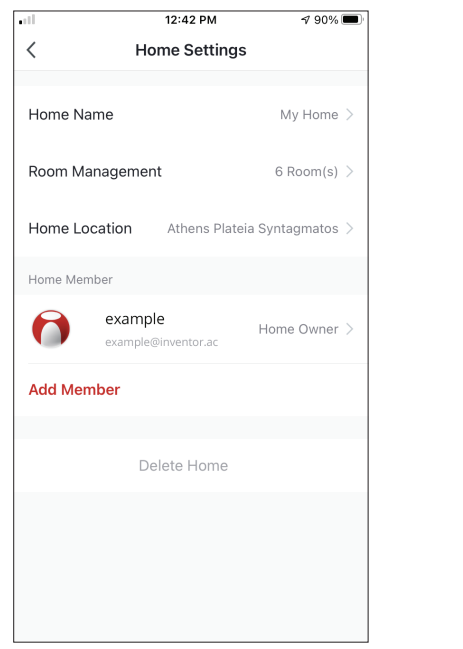

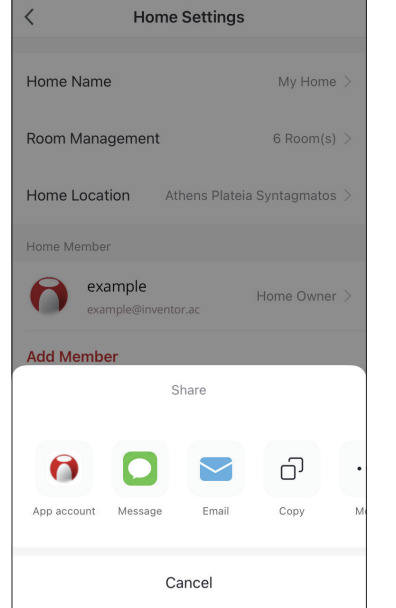

12:43 PM

7 90% 🔳

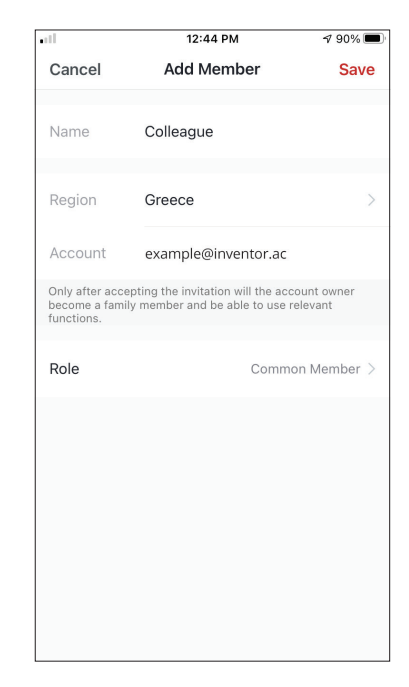

Premere su "Add member/ Aggiungi membro" per invitare un nuovo membro alla vostra casa. Selezionare "App account/ Conto dell'App" per inviare l'invito.

Immettere il nome del membro della famiglia, il suo paese/zona e l' indirizzo email registrato per assegnare un ruolo familiare.

**Nota:**Potete invitare solo membri che appartengono nella stessa regione dell'account.

#### Ruoli della famiglia - Amministratore / Membro Selezionare "Save/Salva" per inviare l'invito.

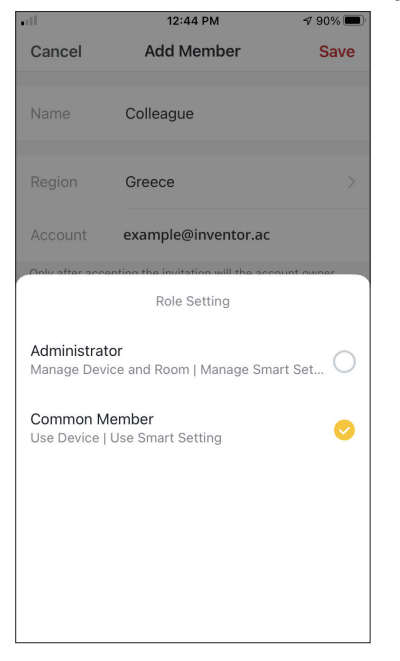

I membri comuni possono gestire i dispositivi accoppiati e i loro collegamenti. Gli amministratori possono anche modificare i dispositivi e i I membri comuni possono gestire i dispositivi accoppiati e i loro collegamenti. Gli amministratori possono anche modificare i dispositivi e i collegamenti, creare nuovi o cancellarli.

### Impostazioni dell'account

| •11                          | 2:39 PM               | 1 83% 🔳                     |
|------------------------------|-----------------------|-----------------------------|
| My Home 🗸                    |                       | 0                           |
| 0                            | vercast               |                             |
| 21 °C<br>Outdoor Temperature | Good<br>Outdoor PM2.5 | Poor<br>Outdoor Air Quality |
| All Devices                  |                       |                             |
|                              |                       |                             |
|                              | Add Device            |                             |
| My appliances                | Smart Scenarios       | My profile                  |

Premere "Il mio profilo/Mi" nell'angolo in basso a destra.

| all -      | 12:41 PM                                   | <b>1</b> 91% 🔳 |
|------------|--------------------------------------------|----------------|
|            |                                            | 8              |
| 6          | Tap to Set Nickna<br>alexxkats-1@yahoo.com | me >           |
|            | Home Management                            | >              |
| $\odot$    | Notifications Center                       | • >            |
| 0          | Settings                                   | >              |
|            |                                            |                |
| ے<br>My ap | Smart Scenarios                            | ly profile     |

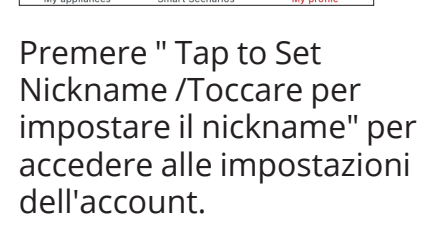

|                      | 33 PM ◀ 93%         |   |
|----------------------|---------------------|---|
| < Ac                 | count               |   |
| Profile Photo        | Ø                   | > |
| Nickname             | Tap to Set Nickname | > |
| Account and Security |                     | > |
| Temperature Unit     | °C                  | > |
| Time Zone            | Athens              | > |
|                      |                     |   |
|                      |                     |   |
|                      |                     |   |

In questa sezione potete cambiare: • La vostra foto di profilo

- Il vostro nome/nickname
- La vostra unità di temperatura (°C/°F)
- Il vostro fuso orario
- Le impostazioni di sicurezza

### Impostazioni dell'account e di sicurezza

| all                | 12:33 PM | <b>1</b> 93% |   |
|--------------------|----------|--------------|---|
| <                  | Account  |              |   |
| Profile Photo      |          | 0            | > |
| Nickname           | Tap to S | et Nickname  | > |
| Account and Securi | ity      |              | > |
| Temperature Unit   |          | °C           | > |
| Time Zone          |          | Athens       | > |
|                    |          |              |   |
|                    |          |              |   |
|                    |          |              |   |
|                    |          |              |   |
|                    |          |              |   |

Selezionare "Account e sicurezza".

| <b></b> 12:33         | PM         | <b>1</b> 93% |    |
|-----------------------|------------|--------------|----|
| < Account an          | d Security |              |    |
| Mobile Number         | L          | Inbound      | >  |
| Email Adress          | example@   | inventor.    | ac |
| Region                |            | Chi          | na |
| Change Login Password |            |              | >  |
| Pattern Lock          |            | Not Set      | >  |
| Delete Account        |            |              | >  |
|                       |            |              |    |
|                       |            |              |    |
|                       |            |              |    |

In questa sezione è possibile:

- Verificare il vostro indirizzo email associato all'account
- Verificare la vostra regione
- Cambiare la vostra password di accesso
  Impostare una password gestuale per aumentare la sicurezza dell'account
- Disattivare il vostro account (richiede una settimana per avere effetto - potete annullare la richiesta accedendo nuovamente con il vostro account)

## COLLEGARE IL DEUMIDIFICATORE CON INVENTOR CONTROL

### Aggiungere manualmente l'unità con un accoppiamento facile

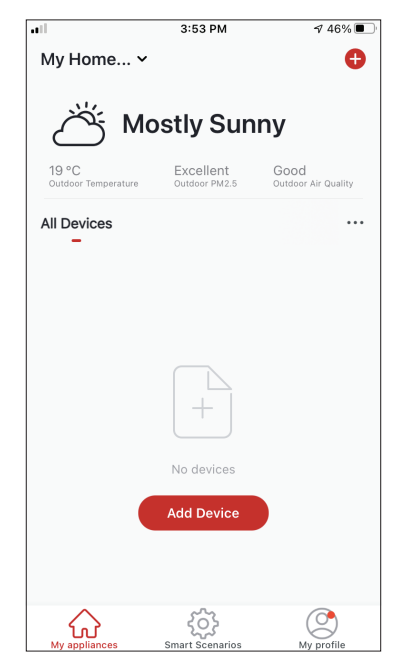

**Passo 1:** Premere su "Add Device/Aggiungi dispositivo" o "+" nell'angolo in alto a destra.

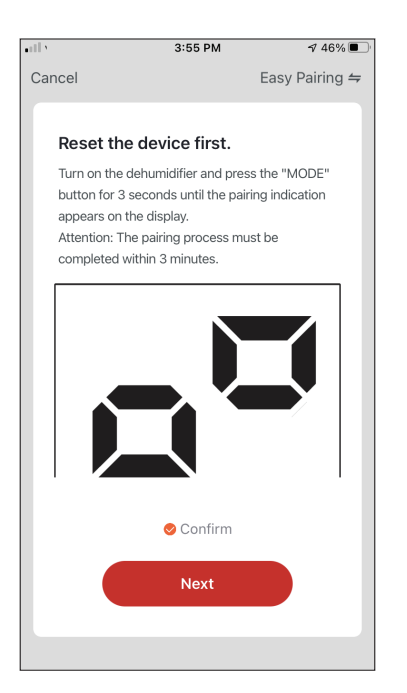

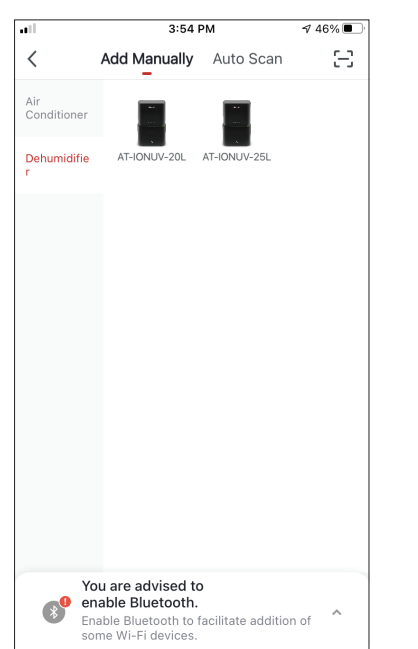

Passo 2: Selezionare " Add Manually/Aggiungi manualmente" nella barra superiore, poi selezionare "Deumidificatore" dal menu a sinistra e il modello del vostro dispositivo.

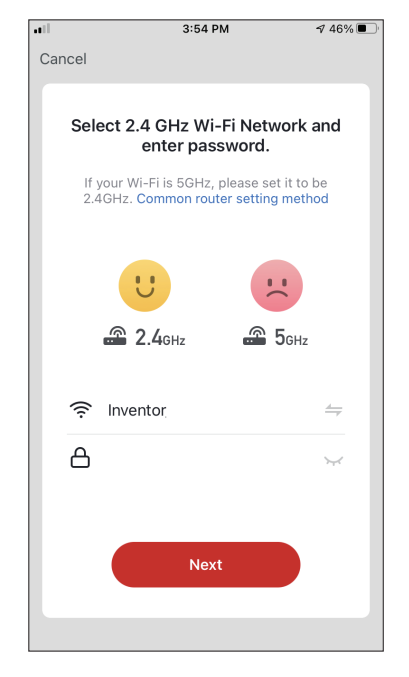

**Passo 3:** Selezionare la vostra rete WiFi e in seguito inserire la password di rete.

| ••11 |            | 3:58 PM            | <b>1</b> 46% 🔳 |
|------|------------|--------------------|----------------|
| Can  | cel        |                    |                |
|      |            |                    |                |
|      | Δ          | dding device       |                |
|      |            |                    |                |
|      | Ensure the | at the device is p | owered on.     |
|      |            |                    |                |
|      |            |                    |                |
|      |            |                    |                |
|      |            |                    |                |
|      |            |                    |                |
|      |            |                    |                |
|      |            |                    |                |
|      |            |                    |                |
|      |            | 6%                 |                |
|      |            |                    |                |
|      |            |                    |                |
|      | 0          |                    |                |
|      | Scan       | Register           | Initialize     |
|      | uevices.   |                    | the device.    |
|      |            |                    |                |
|      |            |                    |                |
|      |            |                    |                |

**Passo 5:** Attendere qualche istante fino a quando il processo di accoppiamento è completato.

**Passo 4:** Premere il pulsante "MODE" sul deumidificatore per 3 secondi per entrare in modalità di accoppiamento. Verificare che l'indicazione di accoppiamento sul display del dispositivo lampeggi rapidamente e premere "Next/Avanti".

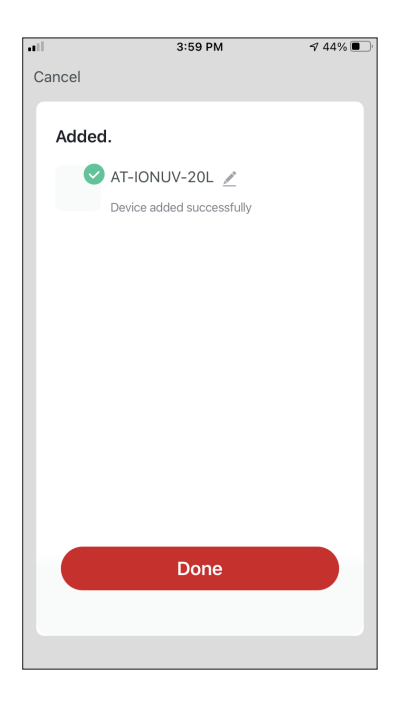

**Passo 6:** Una volta completato l'accoppiamento, se lo desiderate, potete rinominare il vostro dispositivo. Toccare "Done/ Fatto" per completare l'accoppiamento.

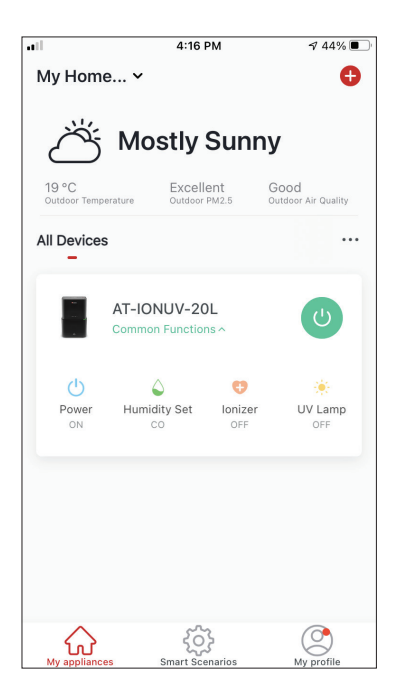

Il processo di accoppiamento e' stato portato a termine con successo.

### Aggiungere manualmente l'unità con la modalità AP

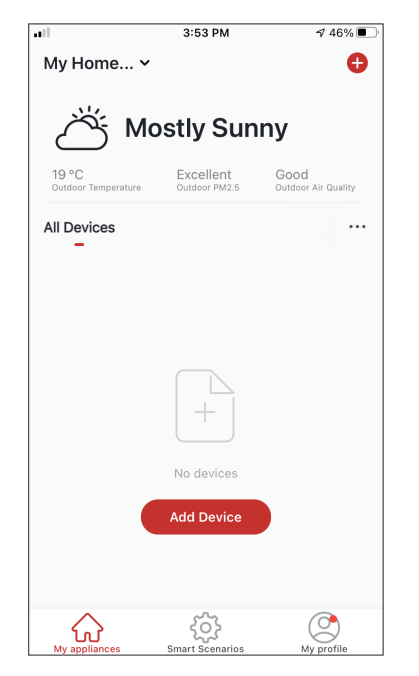

**Passo 1:** Premere su " Add Device/Aggiungi dispositivo" o "+" nell'angolo in alto a destra.

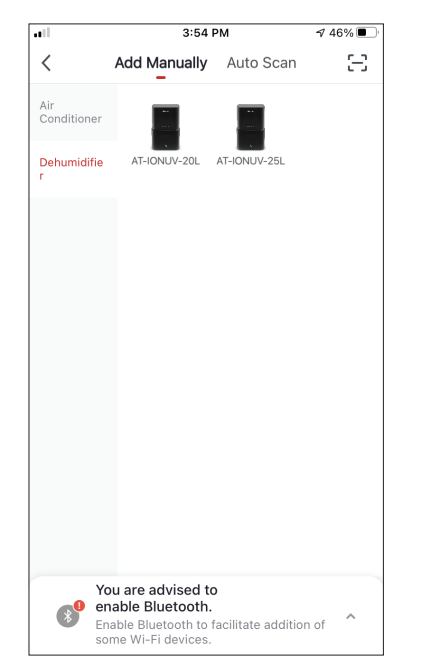

Passo 2: Selezionare " Add Manually/Aggiungi manualmente" nella barra superiore, poi seleziona "Dehumidifier/ Deumidificatore" dal menu a sinistra e il modello del vostro dispositivo.

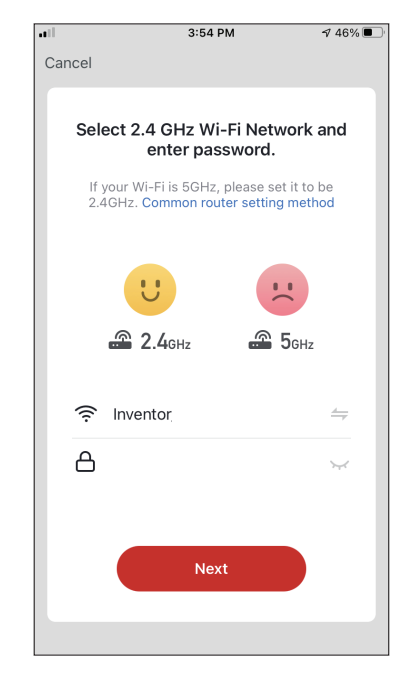

**Passo 3:** Selezionare la vostra rete WiFi immettendo la password di rete.

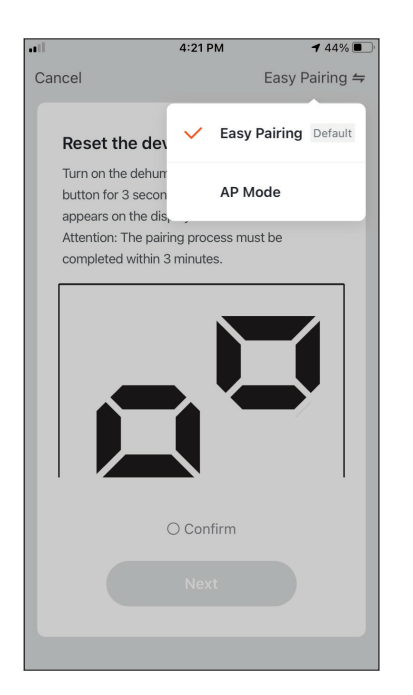

**Passo 4:** Premere su "Easy Pairing/Modalità EZ " nell'angolo in alto a destra e selezionare "AP Mode/ Modalità AP".

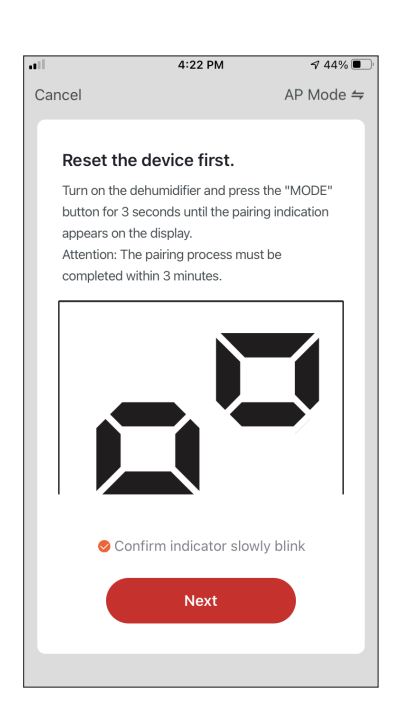

**Passo 5:** Premere il pulsante "MODE" sul deumidificatore per 3 secondi per entrare in modalità di accoppiamento. Verificare che l'indicazione di accoppiamento sul display del dispositivo lampeggi rapidamente e premere su "Next/Avanti".

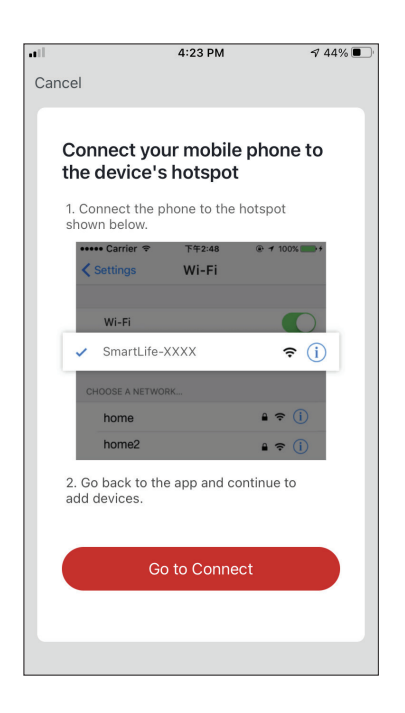

**Passo 6:** Premere "Go to Connect/Connetti" per essere reindirizzati automaticamente alle impostazioni del vostro dispositivo mobile accedendo alle impostazioni Wi-Fi.

| Inventor Control ■                       | 42% 🛄             |
|------------------------------------------|-------------------|
| ✓ Settings Wi-Fi                         |                   |
| Wi-Fi                                    |                   |
|                                          | 🔒 🗢 i             |
|                                          |                   |
| Invmate2                                 | 🔒 🤶 i             |
|                                          |                   |
| CONNEX-1397DS                            | <del>?</del> (j)  |
| Inventor Public                          | ᅙ (j)             |
| Inventor_GR                              | 🛾 🗢 i             |
| SmartLife-064C                           | <del>?</del> (j)  |
| Other                                    |                   |
|                                          |                   |
| Ask to Join Networks                     | Notify >          |
| Known networks will be joined automatica | illy. If no known |

**Passo 7:** Dalle impostazioni Wi-Fi del vostro dispositivo mobile, connettersi alla rete del deumidificatore "SmartLife-XXXX". Tornare all'applicazione e premere "Next/ Avanti".

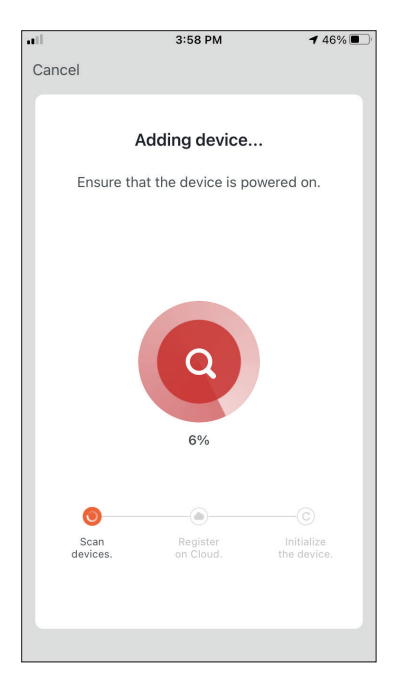

**Passo 8:** Attendere qualche istante per il completamento del processo di accoppiamento.

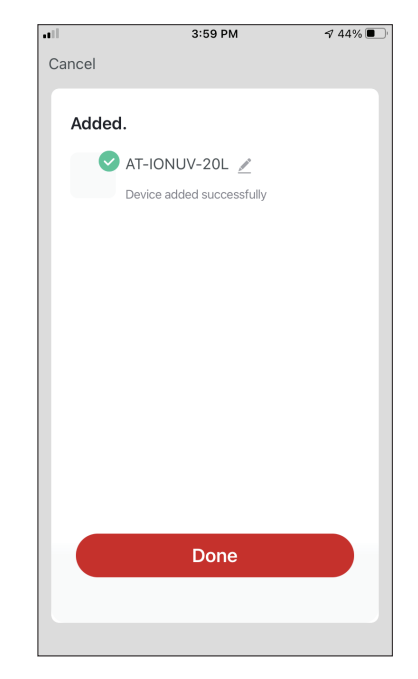

**Passo 9:** Una volta completato l'accoppiamento, se lo desiderate, potete rinominare il vostro dispositivo. Toccare "Done/Fatto" per completare l'accoppiamento.

| all                  | 4:16                           | РМ               | 🕈 44% 🔳                    |
|----------------------|--------------------------------|------------------|----------------------------|
| My Hom               | ıe ∽                           |                  | Ð                          |
| نظ                   | Mostly                         | Sunny            | /                          |
| 19 °C<br>Outdoor Tem | Excell<br>operature Outdoor    | ent G<br>PM2.5 O | iood<br>utdoor Air Quality |
| All Device           | 25                             |                  |                            |
|                      | AT-IONUV-20<br>Common Function | )L<br>15 ^       | C                          |
| ON CON               | Uumidity Set                   | OFF              | UV Lamp<br>OFF             |
| My applian           | ces Smart Sec                  | harios           | My profile                 |

Il processo di accoppiamento e' stato portato a termine con successo.

### Aggiungere l'unità automaticamente

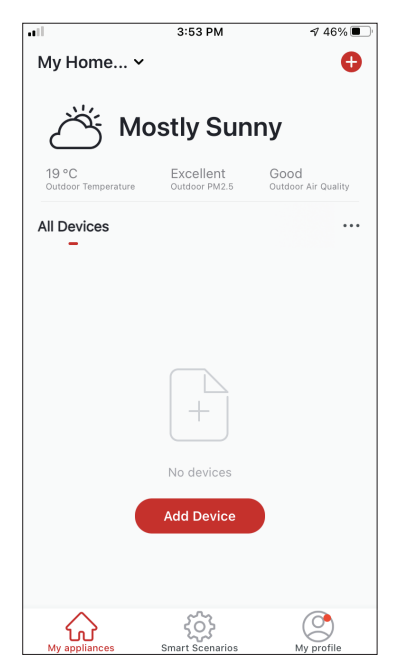

**Passo 1:** Premere su "Add Device/Aggiungi dispositivo" o "+" nell'angolo in alto a destra.

| •11 | 4:47                                                                        | 4:47 PM                                             |                    |
|-----|-----------------------------------------------------------------------------|-----------------------------------------------------|--------------------|
| <   | Add Manually                                                                | Auto Scan                                           | Ξ                  |
|     | Enable perm<br>scanning                                                     | issions for<br>devices                              |                    |
|     | Enable Bluetooth to scan no<br>If you are unsure of the de<br>all these per | earby Bluetooth c<br>vice type, please<br>rmissions | levices.<br>enable |
|     |                                                                             |                                                     |                    |
|     | Enable Wi-Fi                                                                | $\checkmark$                                        |                    |
|     | Enable Bl                                                                   | uetooth                                             |                    |
|     |                                                                             |                                                     |                    |
|     |                                                                             |                                                     |                    |
|     | Start sca                                                                   | anning                                              |                    |
|     |                                                                             |                                                     |                    |

**Passo 2:** Selezionare "Auto Scan/Scansione Automatica" sulla barra superiore e premere su "Start scanning".

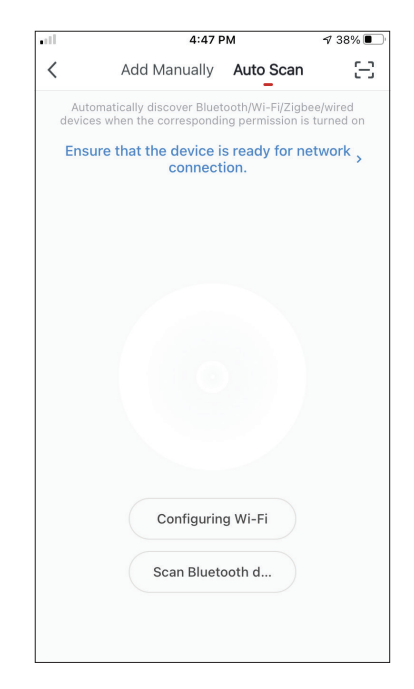

**Passo 3:** : Selezionare "Configurazione Wi-Fi/ Configurazione Wi-Fi" per inserire il nome e la password della vostra rete Wi-Fi. Tenere premuto il pulsante "MODE" sul deumidificatore per 3 secondi per entrare in modalità di accoppiamento e premere "Next / Avanti ".

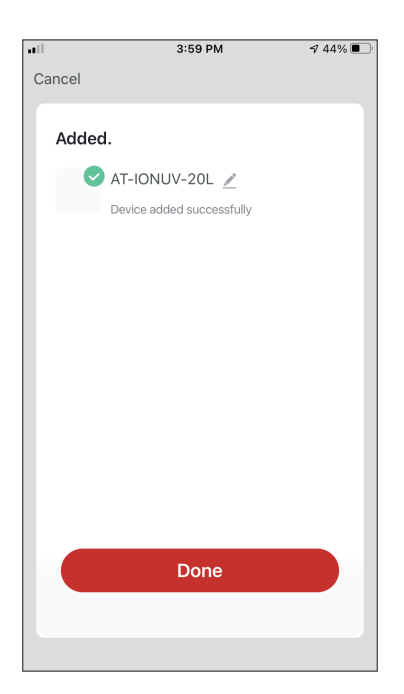

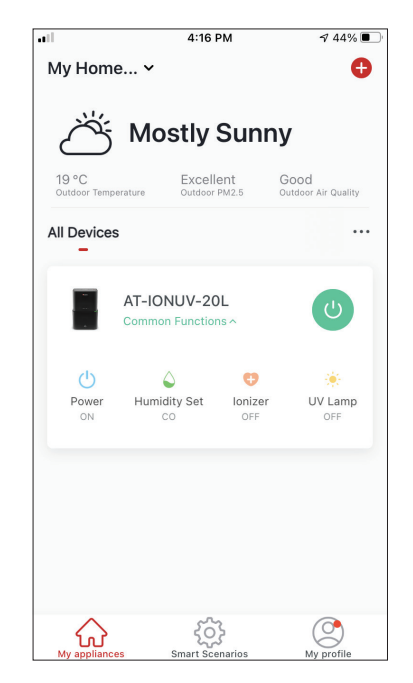

**Passo 4:** Quando la ricerca sarà completa, il vostro dispositivo apparirà sullo schermo. Toccare "Done/ Fatto". ll processo di accoppiamento e' stato portato a termine con successo.

**NOTA:** A causa delle diverse impostazioni Wi-Fi, l'opzione " Aggiungere l'unità automaticamente" potrebbe non essere in grado di trovare il vostro deumidificatore. In questo caso, potete connettervi usando uno dei due metodi manuali sopraindicati. **Suggerimento:** il processo dovrà essere completato entro 3 minuti. Qualora non fosse possibile portare a termine l'operazione entro 3 minuti, ripetere il processo.

### **Quick Actions (Funzioni rapide)**

| •ill                 | 12:16                                           | PM          | A 100% 🔳                          |
|----------------------|-------------------------------------------------|-------------|-----------------------------------|
| My Hom               | ie 🗸                                            |             | Ð                                 |
| $\bigtriangleup$     | Partly C                                        | loud        | /                                 |
| 14 °C<br>Outdoor Tem | perature Outdoor                                | Humidity    | 952.6 hPa<br>Outdoor Air Pressure |
| ß                    | Favorite<br>Autumn                              |             |                                   |
| All Devices          | Living Room                                     | Baby Be     | droom …                           |
|                      | Atmosphere 3<br>Baby Bedroom<br>Quick Actions ^ | KL 20L      | U                                 |
| ப்                   | ۵                                               | e           | *                                 |
| Power<br>ON          | Humidity Set<br>50%                             | ON ON       | UV Lamp<br>ON                     |
|                      |                                                 |             |                                   |
| My applian           | ces Smart Sce                                   | }<br>marios | My profile                        |

Dalla schermata iniziale dell'applicazione, premere "Quick Actions" sul deumidificatore aggiunto per mostrare o nascondere il menu Quick Actions. Tramite il menu è possibile effettuare le seguenti operazioni:

- Attivare/Disattivare il deumidificatore
- Regolare la percentuale di umidità (CO,40%,45%,50%, 55%,60%,65%,70%,75%,80%)
- Cambiare le modalità (manuale, asciugatura, notturna, automatica)
- Attivare/Disattivare lo ionizzatore
- Attivare/Disattivare la lampada UVC

### Controllo del dispositivo

Premere sulla foto del vostro deumidificatore.

| My Hom                | 12:10                                           | PM       | 100% 💻                            |
|-----------------------|-------------------------------------------------|----------|-----------------------------------|
| iviy 11011            | e 🗸                                             |          | Ð                                 |
| $\bigcirc$            | Partly C                                        | loudy    | ,                                 |
| 14 °C<br>Outdoor Temp | 86 %<br>Derature Outdoor                        | Humidity | 952.6 hPa<br>Outdoor Air Pressure |
| S ;                   | Favorite<br>Autumn                              |          |                                   |
| All Devices           | Living Room                                     | Baby Beo | droom …                           |
|                       | Atmosphere X<br>Baby Bedroom<br>Quick Actions ^ | KL 20L   | U                                 |
| ( <sup>1</sup> )      | ۵                                               | e        | *                                 |
| 0                     | Humidity Set                                    | lonizer  | UV Lamp                           |

#### Indicazioni

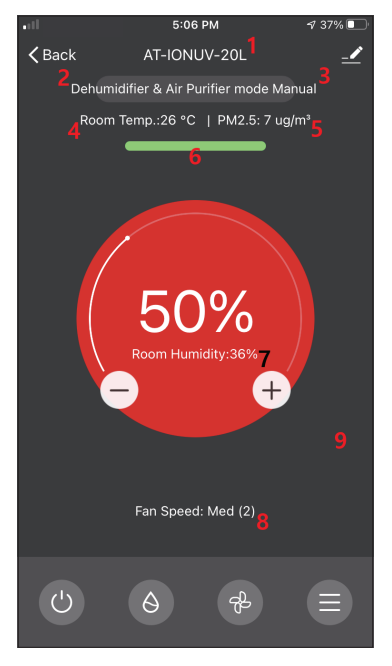

- 1. Nome del dispositivo
- 2. Tipo di dispositivo
- 3. Modalità' selezionata
- 4. Temperatura ambiente interna
- 5. PM2.5
- 6. Indicatore della qualità dell'aria
- 7. Impostare la percentuale di umidità relativa
- 8. Impostazione della velocità della ventola

#### Funzionamento

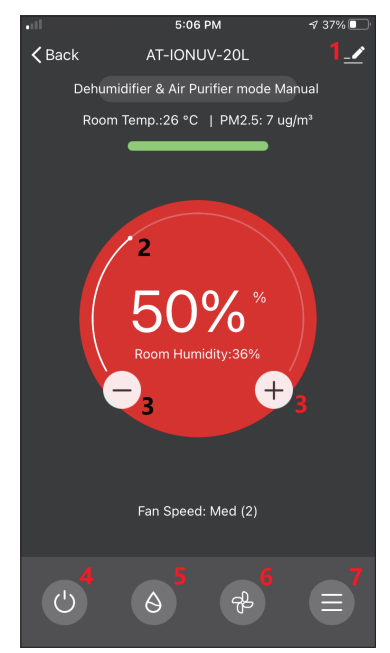

- 1. Opzioni
- 2. Usare il cursore per impostare l'umidità desiderata.

3. Usare i pulsanti "-" e "+" per impostare l'umidità desiderata.

- 4. Accendere/spegnere l'unità
- 5. Selezionare la modalità di funzionamento
- 6. Selezionare la velocità della ventola
- 7. Impostazioni

### Impostazioni

| atl              | 5:06 PM  | 1 37% 🔲           |
|------------------|----------|-------------------|
| <                | Settings |                   |
| Operation        |          | <b>∂</b> Dehumi > |
| Light            |          | 3 - All i >       |
| Timer Off        |          | Cancel >          |
| Auto Louver Swir | ng       |                   |
| lonizer          |          |                   |
| UV Lamp          |          |                   |
| Child Lock       |          |                   |
|                  |          |                   |
|                  |          |                   |
|                  |          |                   |
|                  |          |                   |

- Operation (Funzionamento): Selezionare la modalità di funzionamento tra "Dehumidifier & Air Purifier / Deumidificatore e purificatore d'aria" o " Air Purifier / Purificatore d'aria".
- Light (Luce): Cambia le indicazioni di luce dell'unità. Selezionare tra "1 - Air quality indication off - Indicazione della qualità dell'aria disattivata", "2 - All indications off -Tutte le indicazioni disattivate" e "3 - All indications on -Tutte le indicazioni attivate"
- Timer Off (Spegnimento automatico): Selezionare per impostare lo spegnimento con il timer automatico (fino a 9 ore).
- Auto Louver Swing (Oscillazione automatica dell'alletta): Attiva/disattiva l'oscillazione automatica dell'alletta.
- Ionizzatore: Attiva/disattiva lo ionizzatore.
- Lampada UVC: Attiva/disattiva la lampada UVC.
- Blocco bambini: Attiva/Disattiva la funzione di blocco bambini

#### Opzioni

| ili 5:10 PM                  | 7 36% 🔳                    |
|------------------------------|----------------------------|
| AT-IONUV-20L                 | $\underline{\mathbb{Z}} >$ |
| Device Information           | >                          |
| Tap-to-Run and Automation    | >                          |
| Device Offline Notification  |                            |
| Offline Notification         |                            |
| Others                       |                            |
| Share Device                 | >                          |
| Create Group                 | >                          |
| Check Device Network Check N |                            |
| FAQ & Feedback               |                            |
| Add to My Appliances         | >                          |

In questa sezione è possibile:

- Cambiare l'icona del dispositivo, il vostro nome e impostare la vostra posizione.
- Visualizzare le informazioni dell'unità accoppiata (ID virtuale, IP collegato, fuso orario)
- Visualizzare gli senari Smart salvati per l'unità.
- Condividere l'unità con un altro account
- Creare un gruppo composto da diverse unità per controllarle tutte insieme.
- Visualizzare l' elenco delle domande più frequenti con le relative risposte.
- Aggiungere un collegamento diretto del dispositivo alla schermata iniziale (shortcut) del cellulare (add to device home screen)
- Controllare gli aggiornamenti del firmware dell'unità
- Eliminare il dispositivo

## **SCENARI SMART**

È possibile far funzionare il dispositivo automaticamente attraverso scenari Smart, in base alle condizioni presenti nella vostra casa, le previsioni meteorologiche o il vostro programma giornaliero creando le condizioni ideali all'interno della vostra stanza. Gli scenari Smart possono essere attivati manualmente (Tap-to Run) o automaticamente (Automation).

### Aggiungere un nuovo scenario Smart

| all '                    | 12:36 PM                                                | <b>1</b> 93% 🔳              |
|--------------------------|---------------------------------------------------------|-----------------------------|
| 0                        |                                                         | Ð                           |
| Tap-to-Run<br>_          | Automation                                              |                             |
|                          |                                                         |                             |
|                          |                                                         |                             |
|                          | - 12                                                    |                             |
|                          | . 6                                                     |                             |
| Control mu<br>an Al-enab | Itiple devices with one ta<br>led speaker through voice | p or by using<br>e commands |
|                          |                                                         |                             |
|                          |                                                         |                             |
|                          |                                                         |                             |
|                          |                                                         |                             |
| $\widehat{\mathbf{A}}$   | ŝ                                                       | ٢                           |

Per creare un nuovo scenario, dalla schermata iniziale dell'applicazione selezionare l'icona "+" nell'angolo superiore destro di "Smart Scenarios".

#### Selezione della condizione di attivazione

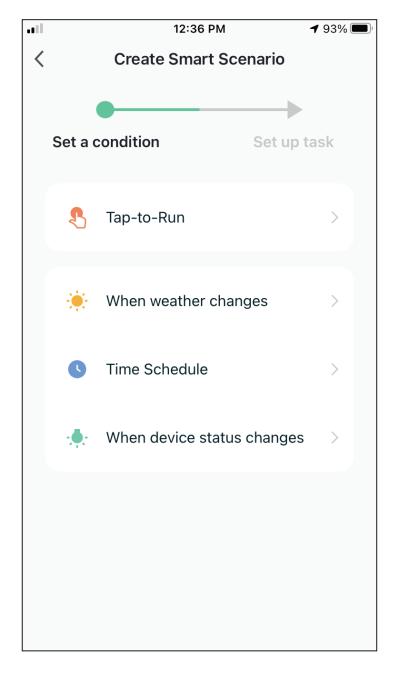

**Tap-to-Run:** Selezionare "Tap-to-Run/Tocca per eseguire" per impostare una condizione di attivazione manuale.

When weather changes: Seleziona " When weather changes/ Quando il meteo cambia " per impostare una condizione di attivazione automatica basata sui cambiamenti del meteo.

**Time Schedule:** Selezionare "Time Schedule/Pianifica" per impostare una condizione di attivazione automatica con il Timer (impostazione a ripetizione settimanale).

When device status changes: Selezionare "When device status changes /Quando lo stato del dispositivo cambia" per impostare una condizione di attivazione automatica in funzione dei cambiamenti del dispositivo selezionato.

#### Tap-to-Run

| •11 | 5:42 PM      | A 32% 💽 |
|-----|--------------|---------|
| <   | All Devices  |         |
|     | AT-IONUV-20L | >       |
|     |              |         |
|     |              |         |
|     |              |         |
|     |              |         |
|     |              |         |
|     |              |         |
|     |              |         |
|     |              |         |
|     |              |         |
|     |              |         |

Dopo aver selezionato l'opzione "Tap -to- Run/ Tocca per eseguire" " selezionare il dispositivo che desiderate configurare.

| nil.          | 5:42 PM         | A 32% |
|---------------|-----------------|-------|
| <             | Select Function | Next  |
|               |                 |       |
| Power         |                 | >     |
| Humidity Set  |                 | >     |
| Fan Speed     |                 | >     |
| Mode          |                 | >     |
| Auto Louver S | Swing           | >     |
| lonizer       |                 | >     |
| UV Lamp       |                 | >     |
| Child Lock    |                 | >     |
| Timer         |                 | >     |
| Mode (Air Pu  | rifier)         | >     |

Dopo aver selezionato il dispositivo, è possibile selezionare le funzioni che si desidera attivare.

#### When weather changes/ Quando il meteo cambia

| ••11      | 12:49 PM             | 1 88% 🔳 |
|-----------|----------------------|---------|
| <         | When weather changes | ;       |
| Tempera   | ature                | >       |
| Humidity  | ý                    | >       |
| Weather   |                      | >       |
| PM2.5     |                      | >       |
| Air Quali | ity                  | >       |
| Sunset/S  | Sunrise              | >       |
| Wind Sp   | eed                  | >       |
|           |                      |         |
|           |                      |         |
|           |                      |         |
|           |                      |         |

Dopo aver selezionato l'opzione " When weather changes / Quando il tempo cambia", selezionare la condizione meteorologica desiderata.

**Nota:** Tutti i dati e i valori relativi provengono dalla relativa app Google Maps o iOS Maps and weather previa impostazione della posizione di casa.

- Temperature/Temperatura: Quando la temperatura della zona è inferiore, uguale o superiore al valore selezionato
- Humidity/Umidità: Quando l'umidità dell'area è "Dry/ Bassa" (<40%), "Confortabile/Media" (40%<area<70%) o "Moist/Alta" (>70%).
- Weather/Meteo: Quando la condizione meteorologica dell'area cambia in "Sunny/Soleggiato", "Cloudy/ Nuvoloso", "Rainy/Piovoso", "Snowy/Nevoso" o "Hazy/ Nebbioso"
- PM2.5: Quando il valore del PM2.5 dell'area passa a "Excellent/Ottima", "Good/Buona" o "Pollution/Scarsa".
- Air Quality/Qualita' dell'aria: Quando il valore della qualità dell'aria per la zona cambia in "Excellent/ Ottima", "Good/Buona" o "Pollution/Scarsa".
- Sunset/Sunrise -Tramonto/Alba: A seconda dell'ora (fino a 5 ore prima o dopo) del tramonto o dell'alba nella zona.
- Wind Speed/ Velocità del vento: quando la velocità del vento nella zona è inferiore, uguale o superiore al valore selezionato.

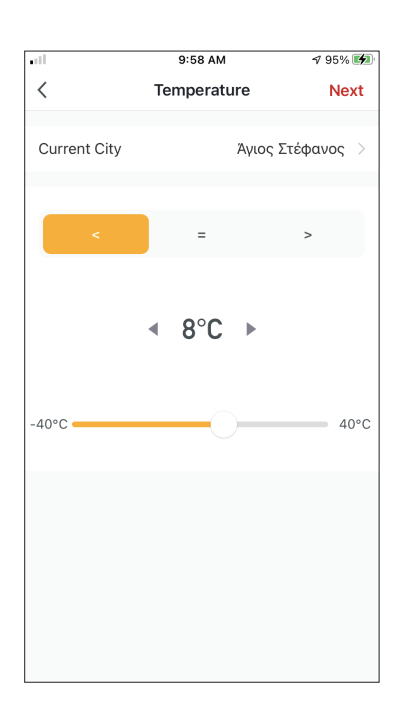

|              | 12:50 PM | <b>1</b> 7 88% <b>■</b> |
|--------------|----------|-------------------------|
| <            | Humidity | Next                    |
| Current City |          | Athens >                |
| Dry          |          |                         |
| Comfortable  |          |                         |
| Moist        |          | 0                       |
|              |          |                         |

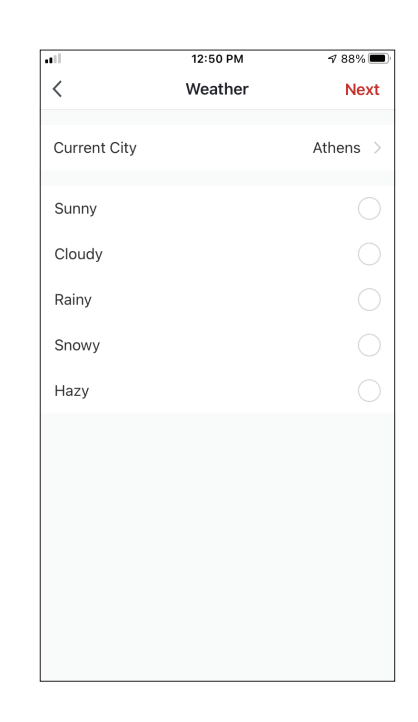

| .ell         | 12:50 PM | 1 88% 🔳  |
|--------------|----------|----------|
| <            | Weather  | Next     |
| Current City |          | Athens > |
| Sunny        |          |          |
| Cloudy       |          |          |
| Rainy        |          | <b>O</b> |
| Snowy        |          |          |
| Hazy         |          |          |
|              |          |          |
|              |          |          |
|              |          |          |
|              |          |          |
|              |          |          |
|              |          |          |

|              | 12:50 PM | 1 88% 🔳  |
|--------------|----------|----------|
| <            | PM2.5    | Next     |
| Current City |          | Athens > |
|              |          |          |
| Excellent    |          |          |
| Good         |          |          |
| Pollution    |          | 0        |
|              |          |          |
|              |          |          |
|              |          |          |
|              |          |          |
|              |          |          |
|              |          |          |
|              |          |          |
|              |          |          |
|              |          |          |
|              |          |          |

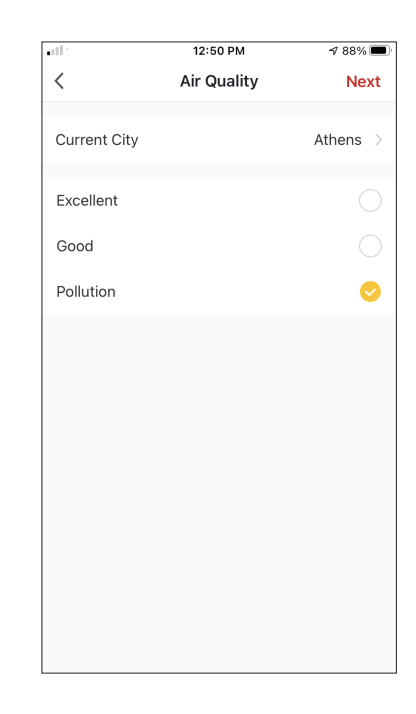

| ııll 12:5    | 0 PM 🛷 88% 🔲  |
|--------------|---------------|
| < Sunset,    | /Sunrise Next |
|              |               |
| Current City | Athens >      |
|              |               |
| Sunrise      | . O           |
| Sunset       | 0             |
|              |               |
|              |               |
| _            |               |
| OFF          | SET           |
| STAT PERMIT  |               |
| 15 minutes l | pefore sunset |
| 10 minutes l | pefore sunset |
| 5 minutes b  | efore sunset  |
| Su           | nset          |
| 5 minutes    | after sunset  |
| Cancel       | Save          |

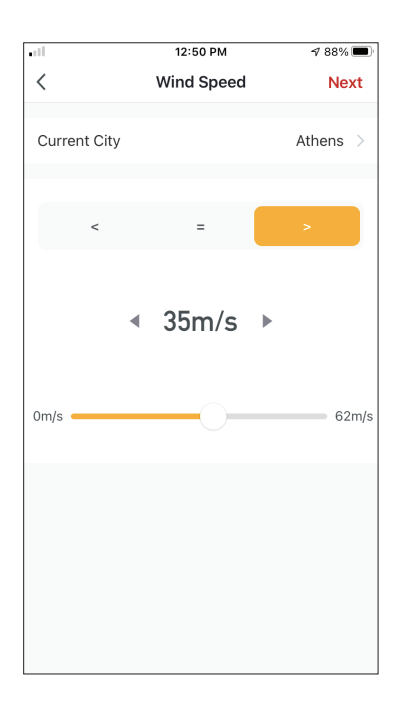

| •11         | 5:42 PM         | 🕈 32% 🔳 |
|-------------|-----------------|---------|
| <           | Select Function | Next    |
| Power       |                 | >       |
| Humidity S  | et              | >       |
| Fan Speed   |                 | >       |
| Mode        |                 | >       |
| Auto Louve  | r Swing         | >       |
| lonizer     |                 | >       |
| UV Lamp     |                 | >       |
| Child Lock  |                 | >       |
| Timer       |                 | >       |
| Mode (Air F | Purifier)       | >       |

Dopo aver selezionato la condizione, selezionare il vostro dispositivo. Potete quindi selezionare le impostazioni che volete rendere effettive.

#### Time Schedule

| •11         |      | 12:52 PM | 1    | 🕫 87% 🔳 |
|-------------|------|----------|------|---------|
| <           | Tii  | ne Sche  | dule | Next    |
|             |      |          |      |         |
| Repeat      |      |          |      | Once >  |
| Execution 1 | Time |          |      |         |
|             |      |          |      |         |
|             | 10   | 49<br>50 |      |         |
|             | 11   | 51       | AM   |         |
|             | 12   | 52       | PM   |         |
|             | 1    | 53       |      |         |
|             | 2    | 54       |      |         |
|             |      |          |      |         |
|             |      |          |      |         |
|             |      |          |      |         |
|             |      |          |      |         |
|             |      |          |      |         |
|             |      |          |      |         |
|             |      |          |      |         |
|             |      |          |      |         |
|             |      |          |      |         |
|             |      |          |      |         |

| ••1                     | 12:53 PM            | A 87% 🔳        |
|-------------------------|---------------------|----------------|
| <                       | Repeat              |                |
| The action will be carr | ied out only once i | f you do not s |
| Sunday                  |                     | $\bigcirc$     |
| Monday                  |                     | 0              |
| Tuesday                 |                     | 0              |
| Wednesday               |                     | 0              |
| Thursday                |                     | 0              |
| Friday                  |                     | 0              |
| Saturday                |                     |                |
|                         |                     |                |
|                         |                     |                |
|                         |                     |                |
|                         |                     |                |

Dopo aver selezionato l'opzione "Time Schedule", è possibile impostare un timer settimanale per le specifiche impostazioni dell'unità. Selezionare l'ora di inizio scorrendo verso l'alto o verso il basso quindi premere su "Repeat/Ripetere". Nell'opzione "Ripeti" potete selezionare i giorni in cui volete che l'impostazione si ripeta o disabilitarli tutti in modo che la programmazione non si ripeta.

| •11      | 5:42 PM         | ⋪ 32% 🔳 |
|----------|-----------------|---------|
| <        | Select Function | Next    |
| Power    |                 | >       |
| Humidity | / Set           | >       |
| Fan Spe  | ed              | >       |
| Mode     |                 | >       |
| Auto Lou | iver Swing      | >       |
| lonizer  |                 | >       |
| UV Lam   | 0               | >       |
| Child Lo | ck              | >       |
| Timer    |                 | >       |
| Mode (A  | ir Purifier)    | >       |

Dopo aver selezionato il dispositivo, è possibile selezionare le impostazioni che si desidera rendere effettive.

### When device status changes /Quando lo stato del dispositivo cambia

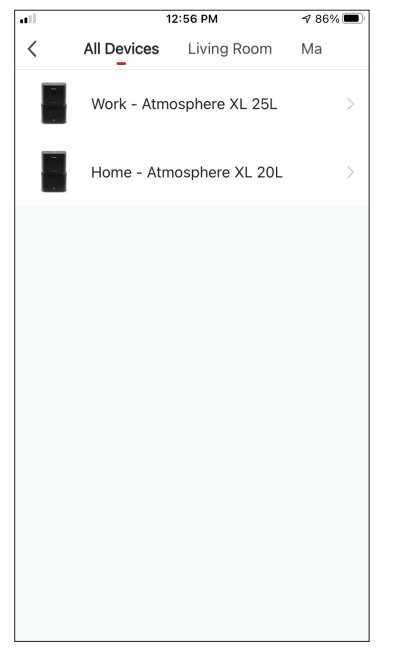

Dopo aver selezionato l'opzione " When device status changes / Quando lo stato del dispositivo cambia", selezionare l'unità che volete avere come condizione.

|             | 12:55 PM        | 1 86% 🔳 |
|-------------|-----------------|---------|
| <           | Select Function |         |
|             |                 |         |
| Fan Speed ( | Air purifier)   | >       |
| PM2.5       |                 | >       |
| Power       |                 | >       |
| Fan Speed   |                 | >       |
| Mode        |                 | >       |
| Room Temp   |                 | >       |
| Auto Louver | Swing           | >       |
| Child Lock  |                 | >       |
| Timer       |                 | >       |
| Room Humi   | dity            | >       |

Selezionate la funzione dell'unità che, una volta cambiata, avrà effetto sullo scenario Smart.

| ••• | 12:55 PM                       | ⋪ 86% 🔳     |
|-----|--------------------------------|-------------|
| <   | Create Smart So                | cenario     |
|     | Set a condition<br>Power : OFF | Set up task |
|     | 🔶 Run the device               | >           |
|     | 🚈 Select Smart Scen            | ario >      |
|     | Send notification              | >           |
|     | Time Delay                     | >           |
|     |                                |             |
|     |                                |             |

Dopo aver selezionato la condizione della funzione, potete selezionare l'attività che volete rendere effettiva

#### Selezionare le attività salvate

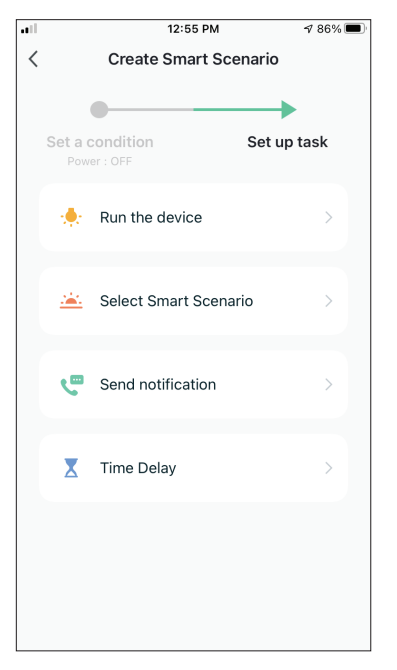

**Run the device/ Esegui il dispositivo:** Selezionare la configurazione o le impostazioni specifiche di un'unità accoppiata.

Select Smart Scenario/Selezione Scenario Smart: Selezionare uno specifico scenario intelligente da abilitare o disabilitare.

Send notification/Invia notifica: Selezionare questa opzione per inviare una notifica nel "centro messaggi" di Inventor Control a tutti i membri della famiglia per comunicarli che lo scenario intelligente è stato attivato.

**Nota:** l'opzione di inviare notifiche non è disponibile per gli scenari Tap-to-Run.

**Time Delay/Ritardo:** Selezionate questa opzione per inserire un ritardo da quando le condizioni sono raggiunte fino all'attivazione dell'attività successiva. Dopo aver impostato il ritardo richiesto, sarà necessario un ulteriore passo.

#### Panoramica dello scenario intelligente

| •11          | 12:57 PM                                      | 1 85% 🔳 |
|--------------|-----------------------------------------------|---------|
| Cancel       | Create new Smart Setting                      | s       |
|              |                                               |         |
| Con<br>Any C | dition<br>ondition Is Met ~                   | 0       |
|              | Work - Atmosphere XL 25L<br>Power : OFF       | >       |
| Task         | ζ.                                            | •       |
| X            | Time Delay<br>25min                           | >       |
|              | Home - Atmosphere XL 20L<br>Power:ON          | >       |
|              | Home - Atmosphere XL 20L<br>Humidity Set:55%  | >       |
|              | Home - Atmosphere XL 20L<br>Fan Speed:Low (1) | >       |
|              | Save                                          |         |

Prima di salvare il vostro scenario intelligente, Inventor Control vi darà una panoramica delle condizioni e delle attività selezionate. Potete anche aggiungere, cancellare o cambiare le condizioni e le attività, dare un nome al vostro Smart Scenario, selezionare il vostro colore, icona o immagine. Premere su "Salva" per salvare il vostro scenario intelligente.
#### Attivare/disattivare gli scenari Smart automatizzati

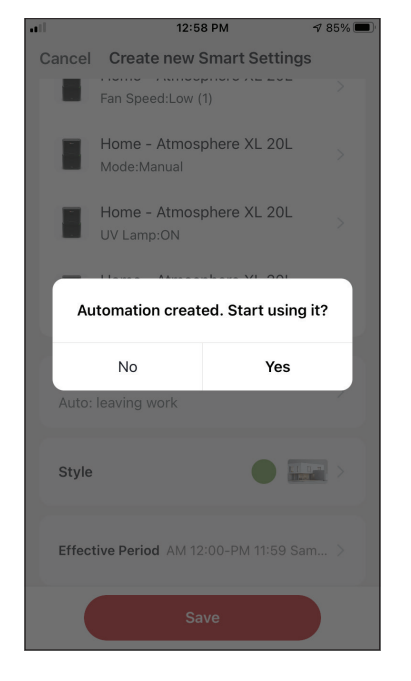

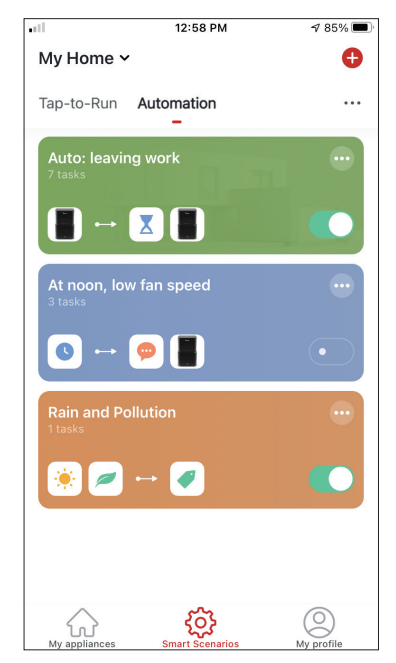

Quando viene salvato un nuovo scenario Smart automatizzato, è possibile selezionare se sarà abilitato o disabilitato. Gli Smart Scenari abilitati avranno effetto non appena le condizioni impostate saranno soddisfatte, mentre gli Smart Scenari disabilitati non influenzeranno le operazioni dell'unità. Potete cambiare lo stato di attivazione o disattivazione degli scenari Smart automatizzati salvati dalla pagina "Smart Scenarios" spostando a destra o sinistra il cerchio bianco di ogni scenario salvato.

#### Aggiungere il vostro scenario Smart alla pagina " My Appliances"

12:40 PM 1 92% 🔳 Cancel Create new Smart Settings . Auto Louver Swing:ON Home - Atmosphere XL 20L lonizer:ON Home - Atmosphere XL 20L UV Lamp:ON Home - Atmosphere XL 20L Operation:Dehumidifier & Air Purifier mode Name Guests Style Show on Home Page Save

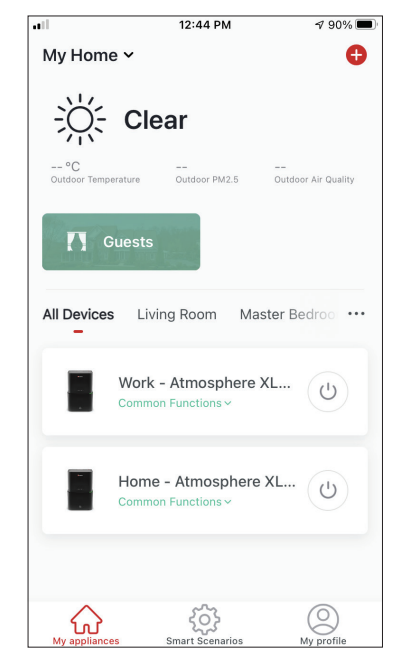

Quando viene salvato manualmente un nuovo scenario intelligente usando ""Tapto-Run"", è possibile selezionare se lo scenario intelligente sarà incluso come collegamento nella pagina " My Appliances / I miei dispositivi". Gli scenari aggiunti alla schermata iniziale possono essere attivati anche dalla pagina "My home/La mia casa".

### Programmazione settimanale

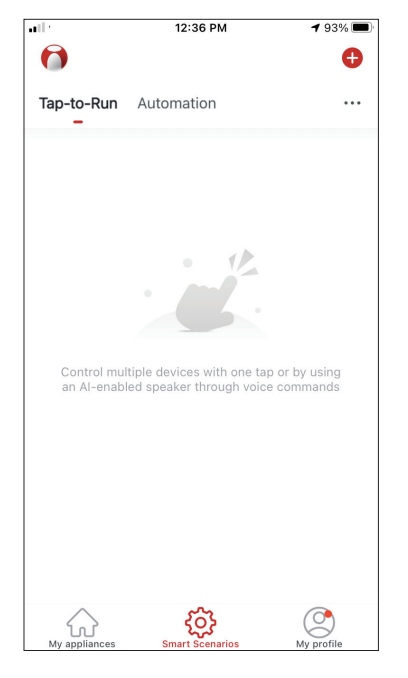

Premere "+" nell'angolo in alto a destra.

| 1 |         | 12:36 PM             |           | <b>1</b> 93% 🔳 |
|---|---------|----------------------|-----------|----------------|
| < |         | Create Smart Scen    | ario      |                |
| ŝ | Set a c | condition            | Set up ta | ask            |
|   | \$      | Tap-to-Run           |           | >              |
|   | ۲       | When weather change  | es        | >              |
|   | C       | Time Schedule        |           | >              |
|   | •       | When device status c | hanges    | >              |
|   |         |                      |           |                |
|   |         |                      |           |                |
|   |         |                      |           |                |

Selezionare la condizione "Time Schedule".

| all in the second second second second second second second second second second second second second second se |         | 12:52 PN | I    | A 87% 🗖 |
|----------------------------------------------------------------------------------------------------|---------|----------|------|---------|
| <                                                                                                    | Tir     | me Sche  | dule | Next    |
| Repeat                                                                                                    |         |          |      | Once >  |
| Execution 1                                                                                                    | Time    |          |      |         |
|                                                                                                    | 5<br>10 | 49<br>50 |      |         |
|                                                                                                    | 11      | 51       | AM   |         |
|                                                                                                    | 12      | 52       | PM   |         |
|                                                                                                    | 1       | 53       |      |         |
|                                                                                                    | 2       | 54       |      |         |
|                                                                                                    |         |          |      |         |
|                                                                                                    |         |          |      |         |
|                                                                                                    |         |          |      |         |
|                                                                                                    |         |          |      |         |
|                                                                                                    |         |          |      |         |
|                                                                                                    |         |          |      |         |
|                                                                                                    |         |          |      |         |
|                                                                                                    |         |          |      |         |
|                                                                                                    |         |          |      |         |
|                                                                                                    |         |          |      |         |

Selezionare l'ora.

| ••11          | 12:53 PM                       | A 87% 🔳      |
|---------------|--------------------------------|--------------|
| <             | Repeat                         |              |
| The action wi | II be carried out only once if | you do not s |
| Sunday        |                                |              |
| Monday        |                                |              |
| Tuesday       |                                |              |
| Wednesday     | ,                              |              |
| Thursday      |                                |              |
| Friday        |                                |              |
| Saturday      |                                |              |
|               |                                |              |
|               |                                |              |
|               |                                |              |
|               |                                |              |

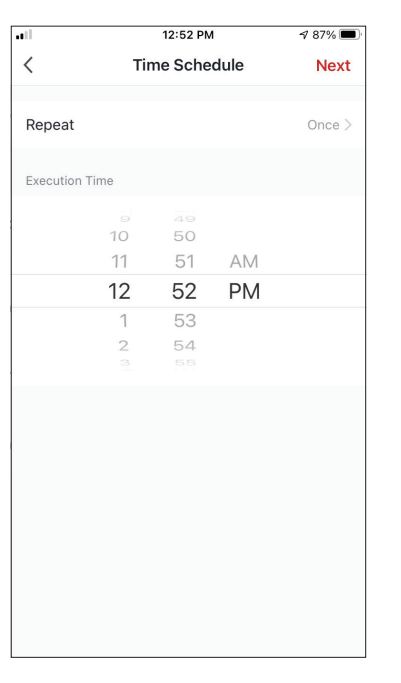

Selezionare il giorno

Verificare che i giorni e l'ora selezionati siano corretti quindi premere su"Next / Avanti".

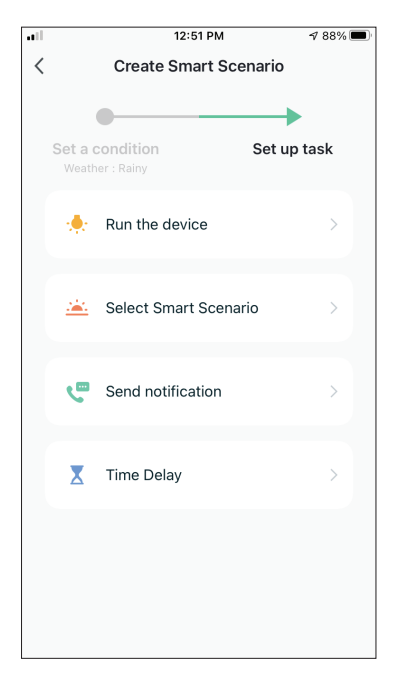

Selezionare " Run the device / Esegui dispositivo" per selezionare l'unità operativa.

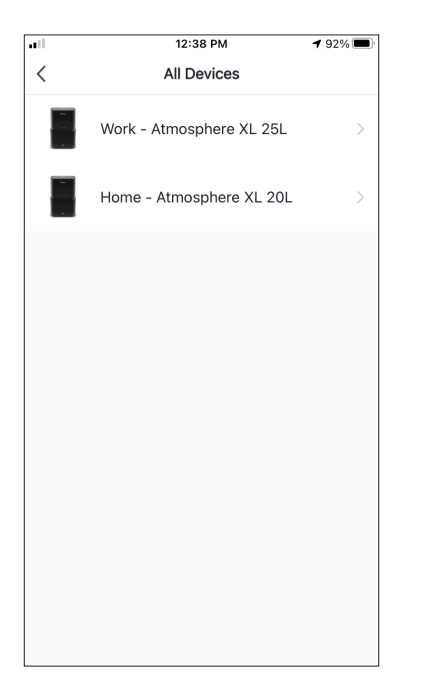

Selezionare il vostro dispositivo.

| ull.           | 11:19 AM                                                | A 100% 🚮 |
|----------------|---------------------------------------------------------|----------|
| Cancel         | Create new Smart Sett                                   | ings     |
| Cone<br>Any Co | dition<br>ondition Is Met ~                             | •        |
| 0              | Time Schedule:2:30 PM<br>Weekday                        | >        |
| Task           | :                                                       | •        |
|                | Atmosphere XL<br>20L[Baby Bedroom]<br>Power:ON          | >        |
|                | Atmosphere XL<br>20L[Baby Bedroom]<br>Humidity Set:45%  | >        |
|                | Atmosphere XL<br>20L[Baby Bedroom]<br>Fan Speed:Low (1) | >        |
|                | Save                                                    |          |

| ull.              | 12:48 PM        | 1 88% 🔳     |
|-------------------|-----------------|-------------|
| <                 | Select Function | Next        |
|                   |                 |             |
| Power             |                 | on >        |
| Liunai alita - Ca |                 | 4504        |
| Humidity Se       | t               | 45% >       |
| Fan Speed         |                 | Low (1) $>$ |
| Mada              |                 | Manual      |
| Mode              |                 | Manual /    |
| Auto Louver       | Swing           | on >        |
| lonizer           |                 |             |
| IONIZEI           |                 | ON /        |
| UV Lamp           |                 | on >        |
| Child Lock        |                 | >           |
| C. IIIG LOOK      |                 |             |
| Timer             |                 | >           |
| Mode (Air D       | rifier)         |             |

Selezionate le funzioni che volete configurare e premete Next/Avanti per continuare.

- Power: ON, per accendere il dispositivo
- Humidity Set (Regolazione dell'umidità): 45%, per impostare l'umidità della stanza al 45%.
- Fan Speed (Velocità della ventola): Bassa (1), per impostare la velocità della ventola dell'unità su bassa.
- Mode (Modalità): Manuale, per attivare la modalità manuale.
- Auto Louver Swing (Oscillazione automatica dell'alletta): On, per attivare l'oscillazione automatica dell'alletta.
- Ionizer (Ionizzatore): On, per attivare la funzione Ionizzatore
- UVC: On, per attivare la lampadina UVC

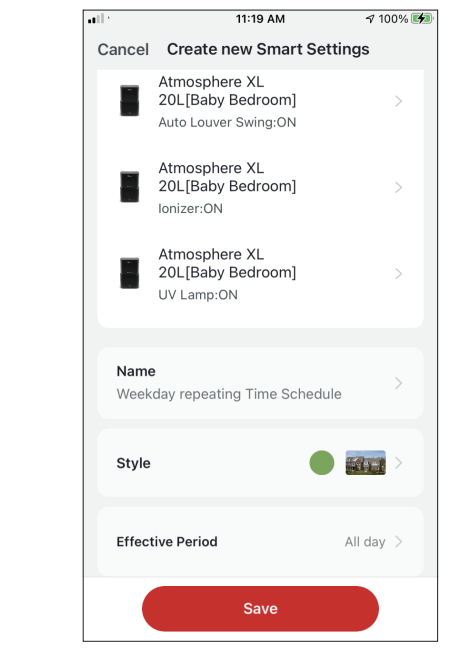

Controllare le vostre selezioni immettendo anche un nome per il vostro programma settimanale. Premere "Salva" per continuare.

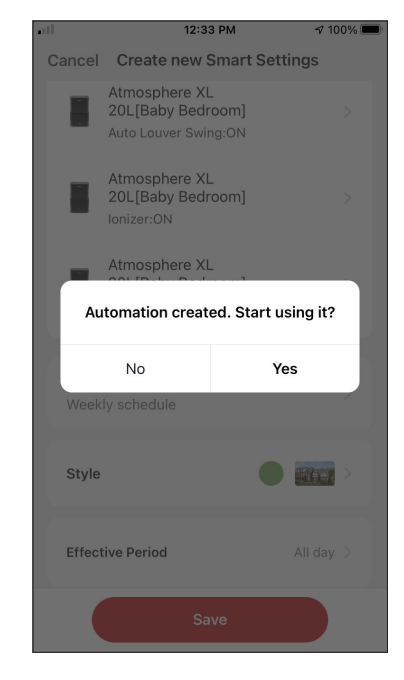

Selezionare "Yes/ Sì" per abilitare l'automazione.

### Funzionamento intelligente in base all'umidità esterna Regolazione di umidità dell'aria

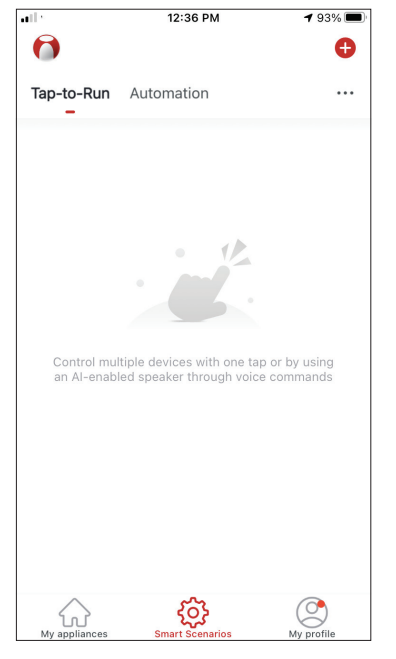

Premere "+" nell'angolo in alto a destra.

| • |         | 12:16 PM           | 7 100% 🔲    |
|---|---------|--------------------|-------------|
| < |         | Create Smart Sce   | nario       |
|   |         | •                  |             |
|   | Set a c | ondition           | Set up task |
|   | \$      | Tap-to-Run         | >           |
|   | ۲       | When weather chang | ges >       |
|   | C       | Time Schedule      | >           |
|   | *       | When device status | changes >   |
|   |         |                    |             |
|   |         |                    |             |
|   |         |                    |             |

Selezionare la condizione ""When weather changes / Quando cambia il tempo ".

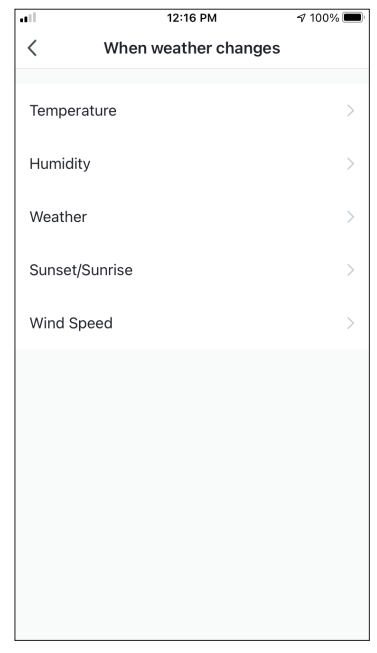

Selezionare " Humidity/ Umidità".

|                   | 12:16 PM               | 100% 🔳         |
|-------------------|------------------------|----------------|
| <                 | Humidity               | Next           |
|                   |                        |                |
| Current City      | Άγιος                  | ς Στέφανος >   |
| Dry               |                        |                |
| Comfortable       |                        |                |
| Moist             |                        | 0              |
| Dry (0%-40%), Com | nfortable (40%-70%), N | loist (70%-100 |
|                   |                        |                |
|                   |                        |                |
|                   |                        |                |
|                   |                        |                |
|                   |                        |                |
|                   |                        |                |
|                   |                        |                |
|                   |                        |                |
|                   |                        |                |

Selezionare " Humidity/ Umidità" e "Next/Avanti".

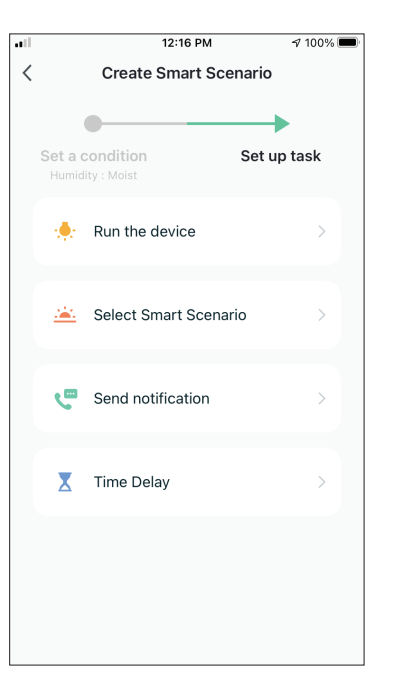

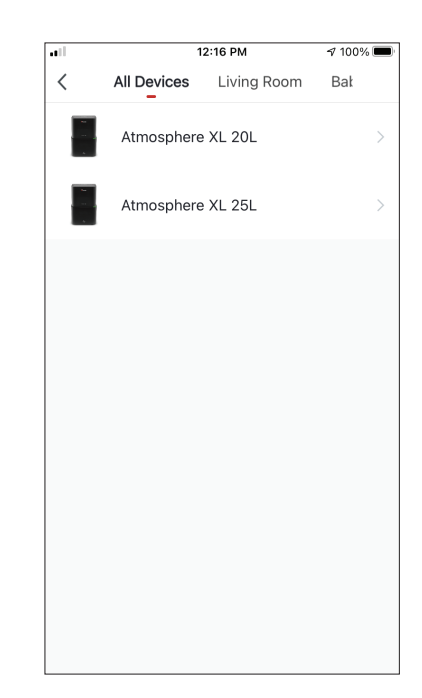

Selezionare " Run the device/Esegui il dispositivo".

Selezionare il dispositivo che volete usare.

| ••1         | 12:17 PM        | A 100% 🔳 |
|-------------|-----------------|----------|
| <           | Select Function | Next     |
|             |                 |          |
| Power       |                 | on >     |
|             |                 |          |
| Humidity Se | ət              | 50% >    |
| Fan Speed   |                 | >        |
|             |                 |          |
| Mode        |                 | Manual > |
| Auto Louve  | r Swina         | >        |
|             |                 |          |
| lonizer     |                 | >        |
| LIV Lamp    |                 | <u>`</u> |
| ov Lump     |                 | /        |
| Child Lock  |                 | >        |
| Timer       |                 | ,        |
| rimer       |                 | >        |
| Mode (Air P | Purifier)       | >        |

Selezionare Power: ON, Humidity Set (Impostazione umidità): 50% e Mode/ Modalità: Manual/ Manuale". Premere "Next/ Avanti" per continuare.

| all                       | 12:17 PM                                               | A 100% 🗖     |
|---------------------------|--------------------------------------------------------|--------------|
| Cancel                    | Create new Smart S                                     | Settings     |
| E.                        | Atmosphere XL<br>20L[Baby Bedroom]<br>Power:ON         |              |
| E.                        | Atmosphere XL<br>20L[Baby Bedroom]<br>Humidity Set:50% |              |
|                           | Atmosphere XL                                          |              |
| AL                        | utomation created. Sta                                 | rt using it? |
|                           | No                                                     | Voc          |
|                           | NU                                                     | les          |
| If area                   | a has moist humidity                                   | les          |
| If area                   | a has moist humidity                                   | • >          |
| If are:<br>Style<br>Effec | a has moist humidity                                   | All day >    |

Premere "Yes/Sì" per iniziare a usare il funzionamento intelligente.

| •11           | 12:17 PM                                               | 100% 🔳 |   | ••11            | 12:17 PM                                               | 1     |
|---------------|--------------------------------------------------------|--------|---|-----------------|--------------------------------------------------------|-------|
| Cancel        | Create new Smart Setting                               | S      |   | Cancel          | Create new Smart Sett                                  | ings  |
| Con<br>Any Co | dition<br>ondition Is Met ~                            | Đ      |   |                 | Atmosphere XL<br>20L[Baby Bedroom]<br>Power:ON         |       |
| ٥             | Humidity : Moist<br>Άγιος Στέφανος                     | >      |   |                 | Atmosphere XL<br>20L[Baby Bedroom]<br>Humidity Set:50% |       |
| Task          | ζ.                                                     | ¢      |   |                 | Atmosphere XL<br>20L[Baby Bedroom]<br>Mode:Manual      |       |
|               | Atmosphere XL<br>20L[Baby Bedroom]<br>Power:ON         | >      |   | Name<br>If area | a has moist humidity                                   |       |
|               | Atmosphere XL<br>20L[Baby Bedroom]<br>Humidity Set:50% | >      |   | Style           |                                                        |       |
|               | Atmosphere XL<br>20L[Baby Bedroom]<br>Mode:Manual      | >      |   | Effect          | ive Period                                             | All d |
|               | Save                                                   |        |   |                 | Save                                                   |       |
|               |                                                        |        | 1 |                 |                                                        |       |

Verificate le impostazioni attribuendo anche un nome. Premere "Save/Salva" per continuare.

A 100% 🗖

All day 🗦

#### Tempo piovoso

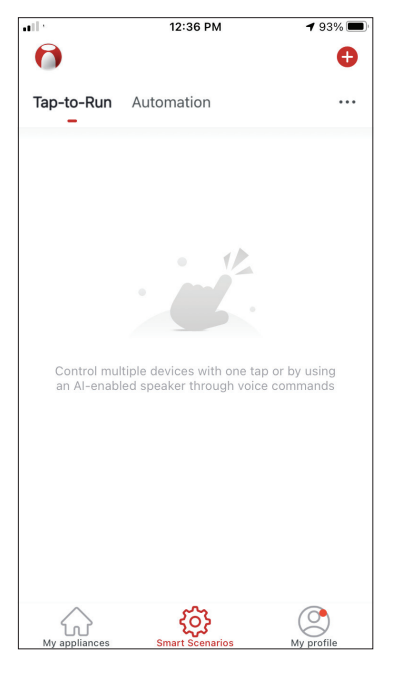

Premere "+" nell'angolo in alto a destra.

| •11 |         | 12:16 PM              | 7 100% 🔳    |
|-----|---------|-----------------------|-------------|
| <   |         | Create Smart Scena    | ario        |
|     | Set a c | condition S           | Get up task |
|     | ₹       | Tap-to-Run            | >           |
|     | ۲       | When weather change   | s >         |
|     | C       | Time Schedule         | >           |
|     | ٠       | When device status ch | nanges >    |
|     |         |                       |             |
|     |         |                       |             |
| _   |         |                       |             |

Selezionare la condizione "When weather changes/ Quando il meteo cambia ".

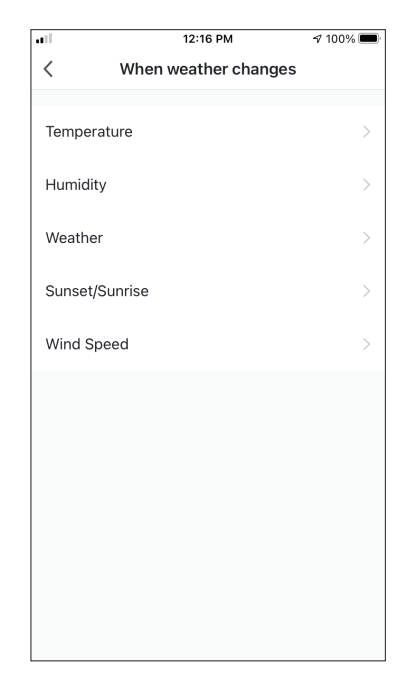

Selezionare "Weather/ Meteo".

|              | 12:18 PM | A 100% 🔳     |
|--------------|----------|--------------|
| <            | Weather  | Next         |
| Current City | Άγιο     | ς Στέφανος > |
| Sunny        |          |              |
| Cloudy       |          |              |
| Rainy        |          | 0            |
| Snowy        |          |              |
| Hazy         |          |              |
|              |          |              |
|              |          |              |
|              |          |              |
|              |          |              |
|              |          |              |
|              |          |              |

Selezionare "Rainy/Piovoso" e "Next/Avanti".

| 111 |             | 12-18 PM                 |        | √ 100% <b>—</b> |
|-----|-------------|--------------------------|--------|-----------------|
| <   |             | Create Smart So          | enario |                 |
|     |             |                          |        |                 |
|     | Set a Weath | condition<br>her : Rainy | Set up | task            |
|     | *           | Run the device           |        | >               |
|     | <u></u>     | Select Smart Scen        | ario   | >               |
|     | ٣           | Send notification        |        | >               |
|     | X           | Time Delay               |        | >               |
|     |             |                          |        |                 |
|     |             |                          |        |                 |
|     |             |                          |        |                 |

Selezionare " Run the device / Esegui il dispositivo".

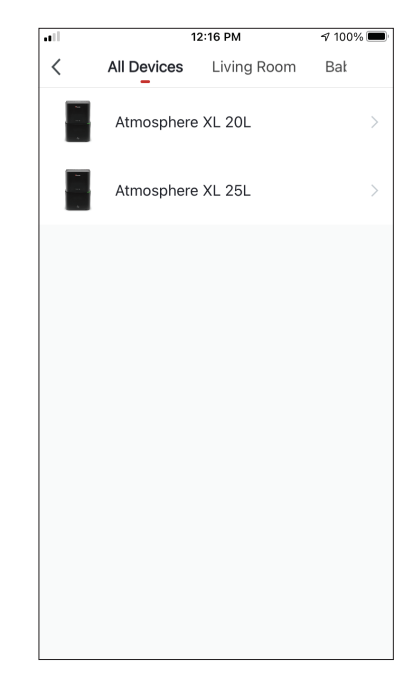

Selezionare il dispositivo che desiderate usare.

| all          | 12:17 PM        | 100% 🔲   |
|--------------|-----------------|----------|
| <            | Select Function | Next     |
|              |                 |          |
| Power        |                 | on >     |
| Humidity Set | :               | 50% >    |
| Fan Speed    |                 | >        |
|              |                 |          |
| Mode         |                 | Manual > |
| Auto Louver  | Swing           | >        |
| lonizer      |                 | >        |
|              |                 |          |
| UV Lamp      |                 | >        |
| Child Lock   |                 | >        |
| Timer        |                 | >        |
| -            |                 |          |
| Mode (Air Pu | ırifier)        | >        |

Selezionare Power: ON, Humidity Set (Impostazione umidità): 50% e Mode/ Modalità: Manual/ Manuale". Premere "Next/ Avanti" per continuare.

| all     | 12:18                                              | 3 PM            | <b>√</b> 100% <b>■</b> |  |  |
|---------|----------------------------------------------------|-----------------|------------------------|--|--|
| Cancel  | Create new S                                       | Smart Setting   | IS                     |  |  |
|         | Atmosphere XL<br>20L[Baby Bedroom] ><br>Power:ON   |                 |                        |  |  |
|         | Atmosphere XL<br>20L[Baby Bedr<br>Humidity Set:509 | -<br>oom]<br>%  |                        |  |  |
|         | Atmosphere XL                                      |                 |                        |  |  |
| Au      | Itomation creat                                    | ed. Start using | g it?                  |  |  |
|         | No                                                 | Yes             |                        |  |  |
| If area | a weather is rainy                                 | r               |                        |  |  |
| Style   |                                                    |                 |                        |  |  |
|         |                                                    |                 |                        |  |  |
| Effect  | tive Period                                        |                 |                        |  |  |

Premere "Yes/Sì" per iniziare a usare il funzionamento intelligente.

| 12:18 PM 1                                  | 100% 🔳                                                                                                    | ſ                                                                                                    | •1       | 12:18 PM                                                                                                    | 1                                                                                                    |
|---------------------------------------------|----------------------------------------------------------------------------------------------------|----------------------------------------------------------------------------------------------------|----------|----------------------------------------------------------------------------------------------------|----------------------------------------------------------------------------------------------------|
| reate new Smart Settings                    |                                                                                                    |                                                                                                    | Cancel   | Create new Smart Sett                                                                                                    | ings                                                                                                    |
| ion<br>ition Is Met ~                       | •                                                                                                    |                                                                                                    |          | Atmosphere XL<br>20L[Baby Bedroom]<br>Power:ON                                                                                                    |                                                                                                    |
| <b>/eather : Rainy</b><br>γιος Στέφανος     | >                                                                                                    |                                                                                                    |          | Atmosphere XL<br>20L[Baby Bedroom]<br>Humidity Set:50%                                                                                                    |                                                                                                    |
|                                             | •                                                                                                    |                                                                                                    |          | Atmosphere XL<br>20L[Baby Bedroom]<br>Mode:Manual                                                                                                    |                                                                                                    |
| tmosphere XL<br>0L[Baby Bedroom]<br>ower:ON | >                                                                                                    |                                                                                                    | Name     |                                                                                                    |                                                                                                    |
|                                             |                                                                                                    |                                                                                                    | lf area  | a weather is rainy                                                                                                    |                                                                                                    |
| sphere XL<br>3aby Bedroom]<br>lity Set:50%  | >                                                                                                    |                                                                                                    | Style    |                                                                                                    |                                                                                                    |
| nosphere XL<br>L[Baby Bedroom]<br>de:Manual | >                                                                                                    |                                                                                                    | Effect   | ive Period                                                                                                    | All da                                                                                                    |
|                                             |                                                                                                    |                                                                                                    |          |                                                                                                    |                                                                                                    |
|                                             | 12:18 PM - Create new Smart Settings tion dition Is Met ~ /eather : Rainy noc Στέφανος tmosphere XL DL[Baby Bedroom] ower:ON tmosphere XL DL[Baby Bedroom] umidity Set:50% tmosphere XL DL[Baby Bedroom] ode:Manual | 12:18 PM 7 100% Create new Smart Settings Create new Smart Settings tion dition Is Met - (eather : Rainy Aloc Στάφανος tmosphere XL DL[Baby Bedroom] Summistry Set:50% tmosphere XL DL[Baby Bedroom] Summistry Set:50% tmosphere XL Summistry Set:50% tmosphere XL Summistry Set:50% tmosphere XL Summistry Set:50% tmosphere XL Summistry Set:50% tmosphere XL Summistry Set:50% tmosphere XL Summistry Set:50% tmosphere XL Summistry Set:50% tmosphere XL Summistry Set:50% tmosphere XL Summistry Set:50% tmosphere XL Su | 12:18 PM | 12:18 PM     -7 100%       Create new Smart Settings     Cancel       tion     •       dition Is Met ~     •       /eather : Rainy     >       /acç Στέφανος     >       tmosphere XL     >       DL[Baby Bedroom]     >       wer:ON     >       tmosphere XL     >       DL[Baby Bedroom]     >       umidity Set:50%     Style       Effect | 12:18 PM       ♀ 100%         Create new Smart Settings       Atmosphere XL         tion is Met -       ●         dition is Met -       ●         teather : Rainy nocy Strökpavoc       >         troosphere XL       ●         DL[Baby Bedroom]       >         wwer:ON       ●         troosphere XL       ●         DL[Baby Bedroom]       >         wwer:ON       ●         troosphere XL       ●         DL[Baby Bedroom]       >         widthy Set:50%       ●         troosphere XL       ●         DL[Baby Bedroom]       >         widthy Set:50%       ●         troosphere XL       ●         DL[Baby Bedroom]       >         ode:Manual       ● |

**√** 100% **■** 

All day >

Verificate le impostazioni attribuendo anche un nome. Premere "Save/Salva" per continuare.

### Smart Silenzioso

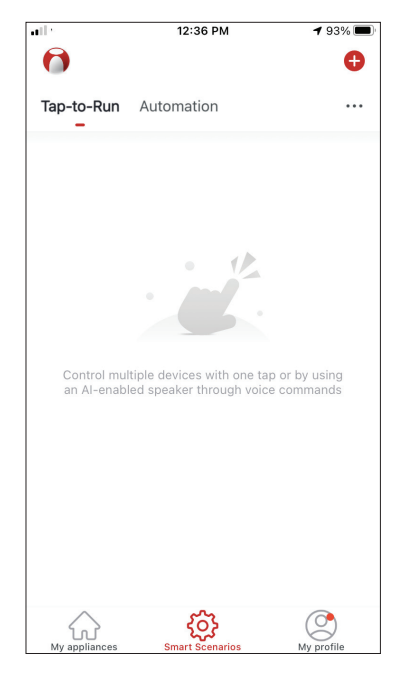

Premere "+" nell'angolo in alto a destra.

| ••• |         | 12:16 PM           | A 100% 🔲    |
|-----|---------|--------------------|-------------|
| <   |         | Create Smart Sce   | enario      |
|     | Set a d | condition          | Set up task |
|     | 8       | Tap-to-Run         | >           |
|     | ۲       | When weather chang | ges >       |
|     | C       | Time Schedule      | >           |
|     | *       | When device status | changes >   |
|     |         |                    |             |
|     |         |                    |             |
|     |         |                    |             |

Selezionare la condizione "Time Schedule".

| all         |               | 12:19 PM | l    | A 100% 🗖    |
|-------------|---------------|----------|------|-------------|
| <           | Time Schedule |          | Next |             |
| Repeat      |               |          |      | Every day > |
| Execution 1 | ime           |          |      |             |
|             | 7             | 57<br>58 |      |             |
|             | 9             | 59       | AM   |             |
|             | 10            | 00       | PM   |             |
|             | 11            | 01       |      |             |
|             | 12            | 02       |      |             |
|             |               |          |      |             |
|             |               |          |      |             |
|             |               |          |      |             |
|             |               |          |      |             |
|             |               |          |      |             |
|             |               |          |      |             |
|             |               |          |      |             |
|             |               |          |      |             |
|             |               |          |      |             |
|             |               |          |      |             |
|             |               |          |      |             |

Scorrere per selezionare l'ora: 10:00 P.M. e premere il pulsante di ripetizione nell'angolo superiore sinistro.

|                    | 12:19 PM              | 100% 🔲          |
|--------------------|-----------------------|-----------------|
| <                  | Repeat                |                 |
| The action will be | carried out only once | if you do not s |
| Sunday             |                       | 0               |
| Monday             |                       | 0               |
| Tuesday            |                       | 0               |
| Wednesday          |                       | 0               |
| Thursday           |                       | 0               |
| Friday             |                       | 0               |
| Saturday           |                       | 0               |
|                    |                       |                 |
|                    |                       |                 |
|                    |                       |                 |
|                    |                       |                 |

Selezionare tutti i giorni disponibili per l'attivazione dello scenario, scorrere indietro e premere su "Next/Avanti".

| •   |                            | 12:19 PM                   | 100% 🔳      |
|-----|----------------------------|----------------------------|-------------|
| <   |                            | Create Smart Sce           | nario       |
| Tir | <b>Set a c</b><br>ne Sched | condition<br>dule:10:00 PM | Set up task |
|     | ٠                          | Run the device             | >           |
|     | <u></u>                    | Select Smart Scenar        | io >        |
|     | ٣                          | Send notification          | >           |
|     | X                          | Time Delay                 | >           |
|     |                            |                            |             |
|     |                            |                            |             |

Selezionare " Run the device / Esegui il dispositivo".

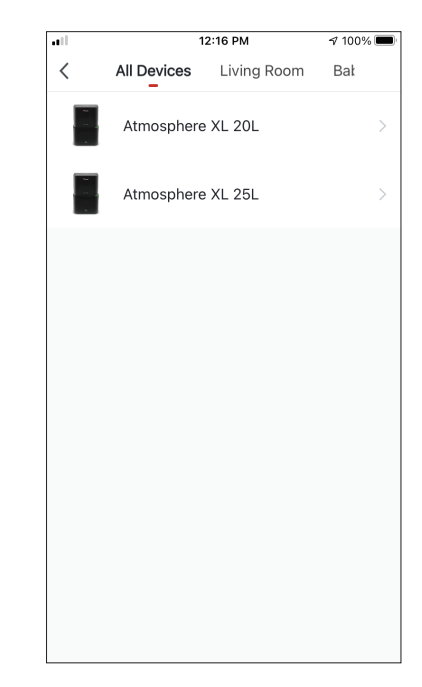

Selezionare il dispositivo che desiderate usare.

| at l        | 12:20 PM        | A 100% 🔳      |
|-------------|-----------------|---------------|
| <           | Select Function | Next          |
|             |                 |               |
| Power       |                 | on >          |
| Humidity S  | et              | >             |
| Fan Sneed   |                 | Low (1)       |
| Turi opecu  |                 | 2000 (1) 2    |
| Mode        |                 | Night >       |
| Auto Louve  | er Swing        | >             |
| lonizer     |                 | >             |
| 10111201    |                 |               |
| UV Lamp     |                 | >             |
| Child Lock  |                 | >             |
| Timer       |                 | >             |
|             |                 |               |
| Mode (Air I | Purifier)       | $\rightarrow$ |

Selezionare Power: ON, Fan Speed (Velocità della ventola): Low/ Bassa (1) e Mode/Modalità: Night/ Notturna". Premere "Next/ Avanti" per continuare.

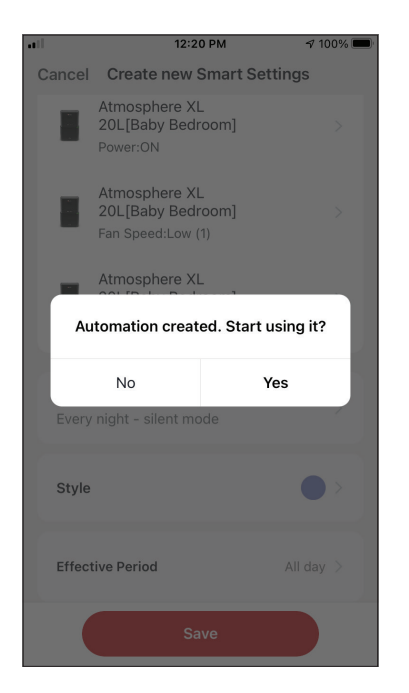

Premere "Yes/Sì" per iniziare a usare il funzionamento intelligente.

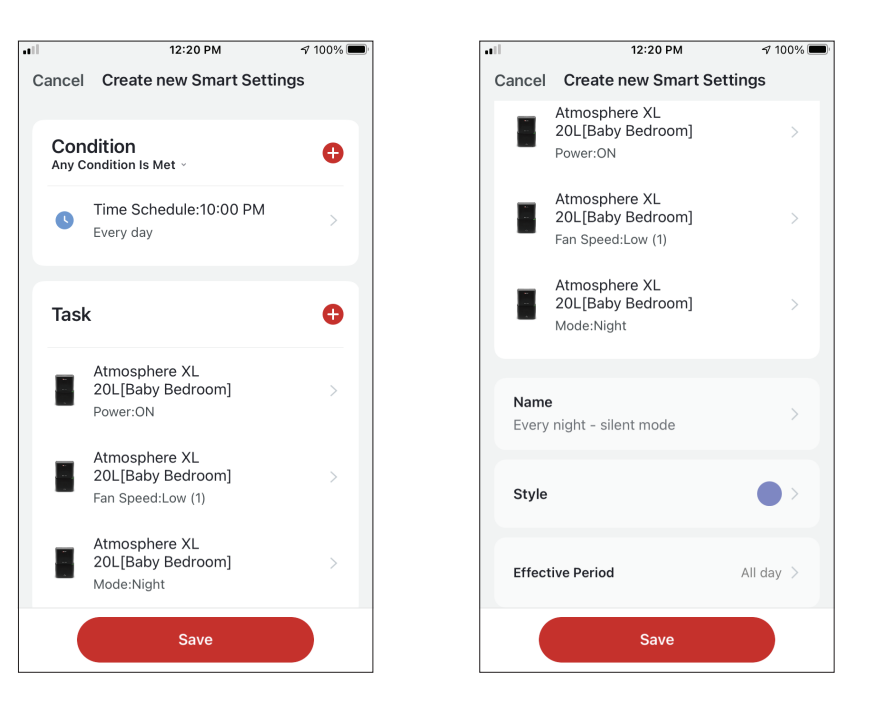

Verificate le impostazioni attribuendo anche un nome. Premere "Save/Salva" per continuare.

Tutte le immagini del manuale fornite sono solo a scopo esplicativo. La forma effettiva dell'unità acquistata può essere leggermente diversa, ma le operazioni e le funzioni sono uguali.

L'azienda non assume alcuna responsabilità per errori di stampa. Il design e le specifiche tecniche sono soggetti a modifiche senza preavviso a causa del continuo miglioramento delle nostre attrezzature.

Per ulteriori informazioni in merito, si prega di contattare il produttore al numero telefonico +30 211 300 3300 o il negozio di vendita. Tutti gli aggiornamenti di questo manuale saranno disponibili sul nostro sito Web pertanto consigliamo vivamente di verificare sempre la versione aggiornata dello stesso.

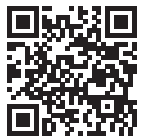

Si prega di scansionare qui per scaricare l'ultima versione di questo manuale. www.inventorappliances.com/it/manuali

# ÍNDICE

| Antes de empezar                                                                                                    | <b>192</b><br>192                      |
|----------------------------------------------------------------------------------------------------|----------------------------------------|
| Requisitos<br>Descargar aplicación                                                                                                    | 192<br>192<br>193                      |
| Crear y gestionar Mi hogar                                                                                                    | <b>194</b><br>194<br>195<br>195<br>196 |
| Mi Perfil<br>Ajustes de cuenta                                                                                                    | <b>197</b><br>197<br>198               |
| <b>Conectar su deshumidificador a Inventor Control</b><br>Añadir manualmente con emparejamiento fácil<br>Añadir manualmente con modo AP<br>Añadir automáticamente                         | <b>199</b><br>199<br>200<br>202        |
| Controlar su Atmosphere XL con Inventor Control<br>Quick Actions (Funciones Rápidas)<br>Control del dispositivo                                                                           | <b>204</b><br>204<br>204               |
| Smart Scenarios (Atajos)2Añadir un nuevo Smart Scenario2Programación semanal2Funcionamiento inteligente según la humedad exterior2Smart Silent (Funcionamiento inteligente y silencioso)2 | <b>206</b><br>206<br>213<br>215<br>219 |

## ANTES DE EMPEZAR

#### Antes de empezar

- Compruebe que el router emite a 2,4GHz.
- Si el router tiene doble banda, verifique que los nombres de las redes (SSID) son diferentes.
- Coloque el deshumidificador cerca del router para garantizar una conexión adecuada y estable.
- Asegúrese que los datos móviles de su dispositivo están desactivados.
- Es necesario omitir cualquier otra red alrededor y asegurarse que el dispositivo Android o iOS está conectado a la misma red inalámbrica.
- Asegúrese que los dispositivos Android o iOS funcionan correctamente y se conectan automáticamente a la red inalámbrica seleccionada.

### Requisitos

#### Sistemas compatibles:

- Compatible con Android 4.4 o posterior.
- Compatible con iOS 9.0 o posterior. Compatible con iPhone, iPad y iPod touch.

#### Aviso:

- Mantenga la aplicación actualizada a la última versión.
- Es posible que algunos dispositivos Android e IOS no sean compatibles con esta aplicación. Nuestra empresa no se hace responsable de los problemas derivados de la incompatibilidad.

#### Advertencias:

- Es posible que experimente un retraso entre la pantalla y la visualización; esto es normal.
- Para utilizar la opción de código QR, la cámara de su smartphone o tablet debe ser de 5MP o superior.
- Es posible que el emparejamiento se agote sin conexión. Si esto ocurre por favor vuelva a intentarlo.
- Por motivos de mejora, la aplicación puede ser actualizada sin previo aviso. El proceso de configuración real puede variar ligeramente.
- Por favor, consulte nuestra página web para más información:

www.inventorairconditioner.com/blog/faq/wi-fi-installation-guide

### Descargar aplicación

• Aviso: El código QR que aparece a continuación sólo sirve para descargar la aplicación.

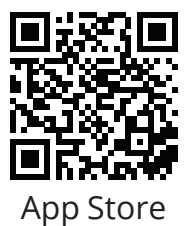

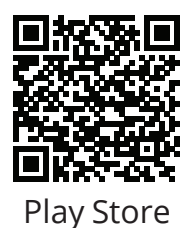

- Usuarios de Android: Escanee el código QR de Play Store o visite Play Store y busque "Inventor Control".
- Usuarios de iOS: Escanee el código QR de iOS o visite la App Store y busque la aplicación "Inventor Control".

### Registrarse

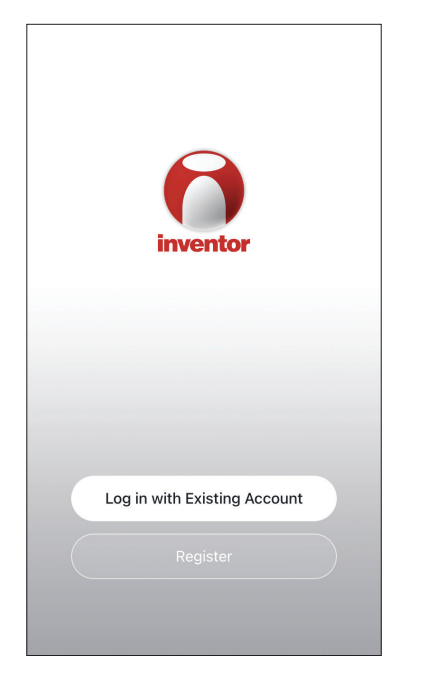

Seleccione "Register/Crear cuenta nueva" para crear una nueva cuenta.

| No<br>We understand the imp<br>order to more fully pres<br>use of your personal inf<br>revised our privacy poli<br>in detail in accordance<br>regulations. When you<br>fully read, understood d<br>updated Privacy Policy<br>Please take some time<br>our privacy policy, and<br>questions, please feel f<br><u>Privacy Policy</u> and <u>User</u> | tice<br>ortance of privacy. In<br>ent our collection and<br>formation, we have<br>cy and user agreement<br>with the latest laws and<br>click [Agree], you have<br>and dacepted all of the<br>and User Agreement.<br>to become familiar with<br>if you have any<br>ree to contact us.<br>: Agreement |
|----------------------------------------------------------------------------------------------------|----------------------------------------------------------------------------------------------------|
| Disagree                                                                                                    | Agree                                                                                                    |
|                                                                                                    | ister                                                                                                    |

Lea atentamente la política de privacidad y seleccione "Agree/De acuerdo" para continuar. 

 Register

 Greece

 example@inventor.ac

 Get Verification Code

 Agree and submit the Agreement User

 Agreement and Privacy Policy

12:31 PM

<

**1** 93% 🔳

e introduzca su dirección de correo electrónico para recibir un código de verificación. Pulse " "Get Verification Code/Obtenga el código de verificación".

| ••••<br><                       | 12:32 PM                                    | <b>1</b> 93% 🔳           | •••• | 12:33 PM    | <b>1</b> 93% 🔳 |
|---------------------------------|---------------------------------------------|--------------------------|------|-------------|----------------|
| Enter V                         | erification                                 | Code                     | Se   | et Password |                |
|                                 |                                             |                          |      |             | 7              |
|                                 |                                             |                          |      | Done        |                |
| A verification<br>alexxkats-1@y | code has been sent t<br>yahoo.com Resend (6 | o your email<br>60s)     |      |             |                |
| Didn't get a d                  | code?                                       |                          |      |             |                |
| 1                               |                                             |                          |      |             |                |
|                                 | ABC                                         | DEF                      |      |             |                |
| 4<br><sub>бН1</sub>             | 5<br>JKL                                    | 6<br>MNO                 |      |             |                |
| 7<br>PORS                       | 8<br>TUV                                    | 9<br>wxyz                |      |             |                |
|                                 | 0                                           | $\langle \times \rangle$ |      |             |                |

Introduzca el código de verificación y proceda a establecer su contraseña.

## **CREAR Y GESTIONAR MI HOGAR**

Puede crear hogares y habitaciones digitales y añadir sus dispositivos. También puede compartir todos o algunos de los dispositivos con otros usuarios.

### Crear un nuevo hogar y establecer ubicación

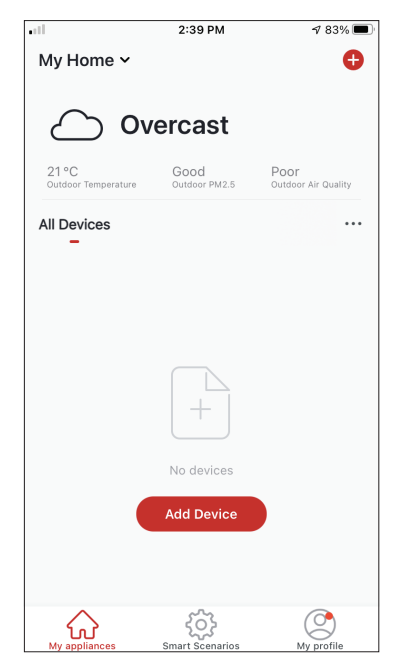

Pulse "My Home/Mi Hogar" en la esquina superior izquierda.

| all in the second second second second second second second second second second second second second second s | 12:41 PM        | 1 91% 🔳 |
|----------------------------------------------------------------------------------------------------|-----------------|---------|
| <                                                                                                    | Home Management |         |
|                                                                                                    |                 |         |
| My Home                                                                                                    |                 | >       |
|                                                                                                    |                 |         |
| Create a l                                                                                                    | nome            |         |
|                                                                                                    |                 |         |
| Join a hoi                                                                                                    | ne              |         |
|                                                                                                    |                 |         |
|                                                                                                    |                 |         |
|                                                                                                    |                 |         |
|                                                                                                    |                 |         |
|                                                                                                    |                 |         |
|                                                                                                    |                 |         |
|                                                                                                    |                 |         |
|                                                                                                    |                 |         |
|                                                                                                    |                 |         |
|                                                                                                    |                 |         |
|                                                                                                    |                 |         |
|                                                                                                    |                 |         |

Seleccione el hogar predeterminado "My Home/Mi hogar" para editar.

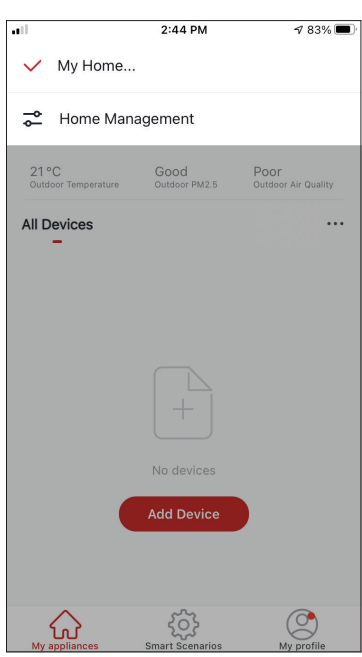

Seleccione "Home Management/Gestión del hogar".

| ••1            | 12:42 PM          | 1 90% 🔳  |
|----------------|-------------------|----------|
| Cancel Comp    | lete Home Informa | at Save  |
| Home Name*     | My Home           |          |
| Home Location  | Athens Plateia Sy | vntagm 🔇 |
| Rooms:         |                   |          |
| Living Room    |                   | 0        |
| Master Bedroom |                   | Ø        |
| Second Bedroom | 1                 | <b>O</b> |
| Dining Room    |                   | Ø        |
| Kitchen        |                   | <b>I</b> |
| Study Room     |                   | 0        |
| Add Room       |                   |          |
|                |                   |          |

Introduzca un nombre para su hogar y seleccione la ubicación.

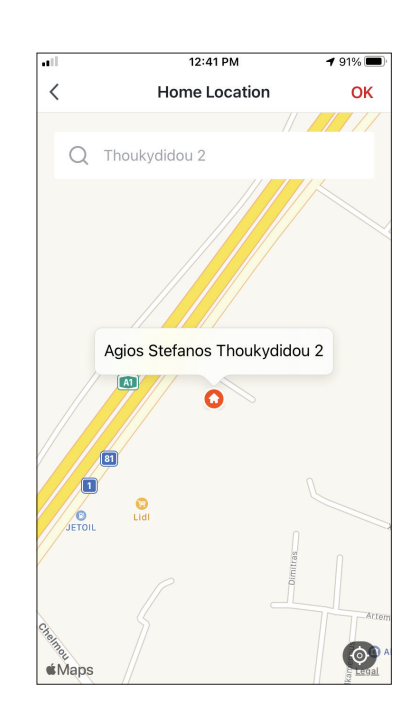

Utilice el mapa incorporado para señalar la ubicación de su casa y pulse "OK/ Correcto".

### Unirse a un hogar existente

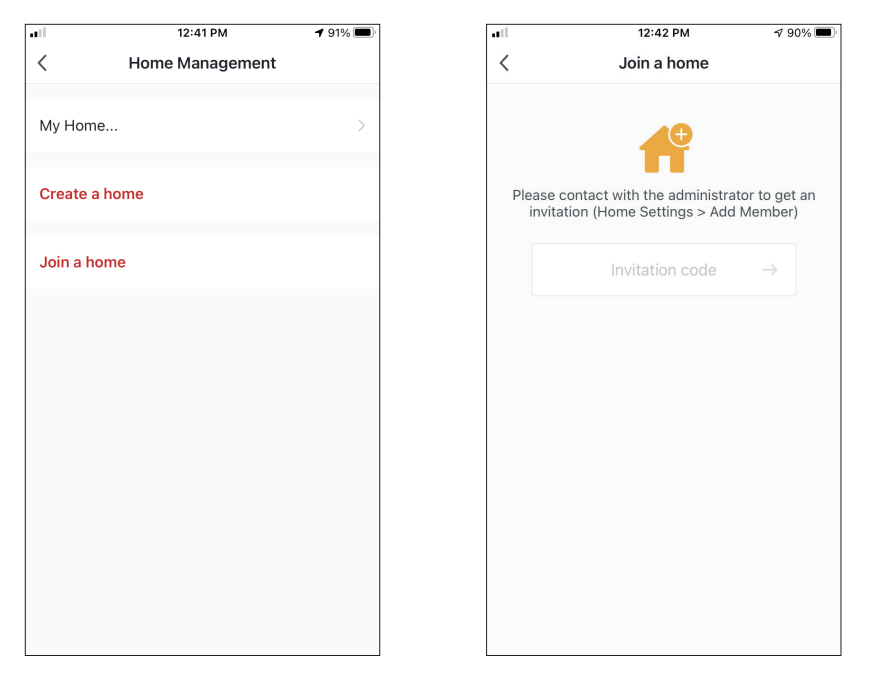

Para ingresar en una familia existente, póngase en contacto con el dueño de la familia para recibir el código y una vez recibido, introdúzcalo para continuar.

### Gestionar mi hogar

|             | 12:41 PM        | <b>1</b> 91% 🔲 |
|-------------|-----------------|----------------|
| <           | Home Management |                |
|             |                 |                |
| My Home     |                 | >              |
|             |                 |                |
| Create a ho | ome             |                |
|             |                 |                |
| Join a hom  | e               |                |
|             |                 |                |
|             |                 |                |
|             |                 |                |
|             |                 |                |
|             |                 |                |
|             |                 |                |
|             |                 |                |
|             |                 |                |
|             |                 |                |
|             |                 |                |
|             |                 |                |
|             |                 |                |

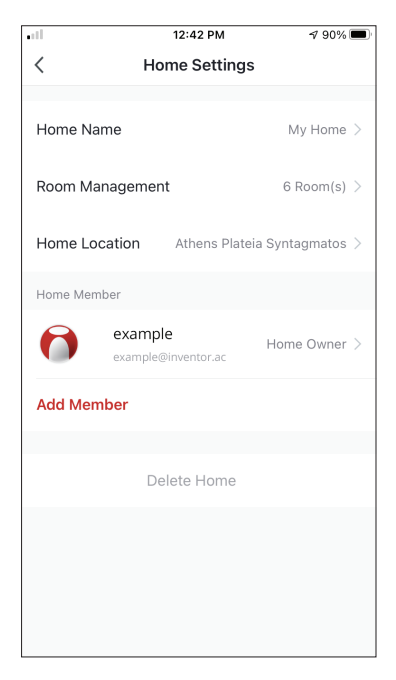

Seleccione "My home/Mi Hogar". Puede cambiar el nombre del hogar, la ubicación, gestionar las salas y editar los miembros de la familia.

### Gestionar los miembros de Mi hogar

Invitar a un nuevo miembro a tu hogar

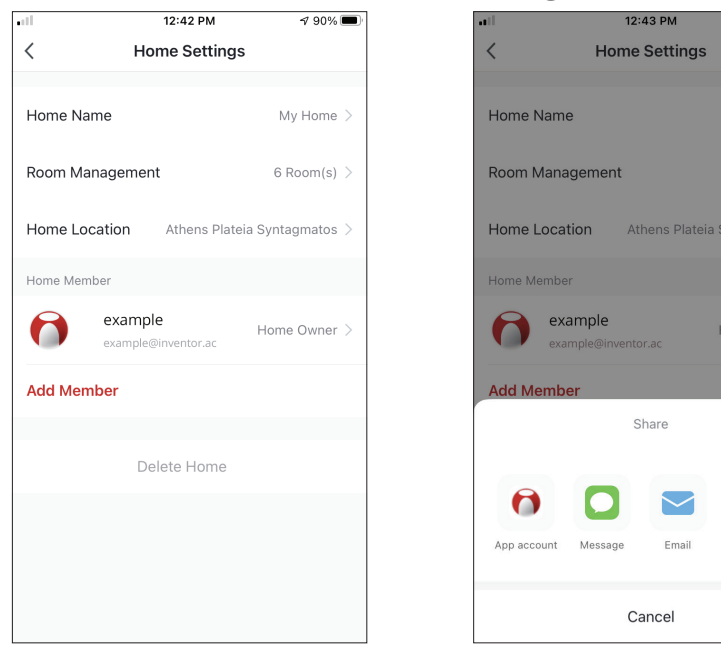

| all                                            | 12:44 PM                                                              | 190% 🔳               |
|------------------------------------------------|-----------------------------------------------------------------------|----------------------|
| Cancel                                         | Add Member                                                            | Save                 |
| Name                                           | Colleague                                                             |                      |
| Region                                         | Greece                                                                | >                    |
| Account                                        | example@inventor.ac                                                   |                      |
| Only after acce<br>become a fami<br>functions. | pting the invitation will the acco<br>ly member and be able to use re | ount owner<br>levant |
| Role                                           | Commo                                                                 | n Member >           |
|                                                |                                                                       |                      |
|                                                |                                                                       |                      |
|                                                |                                                                       |                      |
|                                                |                                                                       |                      |
|                                                |                                                                       |                      |
|                                                |                                                                       |                      |

Pulse "Add Member/Añadir familiares" para invitar a un nuevo miembro a tu hogar. Seleccione "App account/ Cuenta de APP" para enviar la invitación.

Copy

1 90% 🔳

Introduzca el nombre del familiar, su país/ zona y cuenta de correo electrónico registrada para asignarle un rol de familia. Seleccione "Save" para enviar la invitación.

Aviso: Sólo puede invitar a miembros de la misma región de la cuenta

#### Roles de familiares - Administrador / Miembro

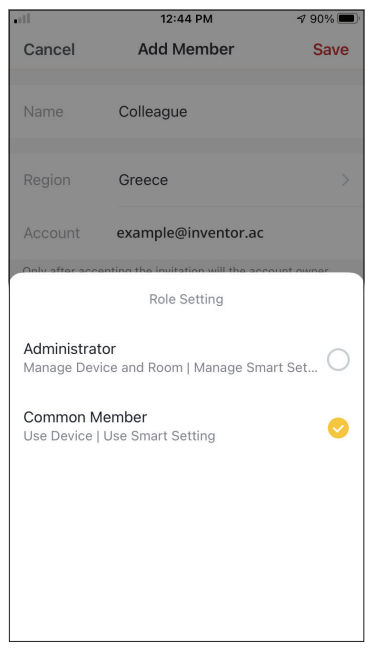

Los miembros comunes (common member) pueden gestionar los dispositivos emparejados y sus atajos. Los administradores pueden editar también los dispositivos y los atajos, así como crear nuevos o eliminarlos.

### Ajustes de cuenta

| ill.                         | 2:39 PM               | 1 83% 🔳                     |
|------------------------------|-----------------------|-----------------------------|
| My Home 🗸                    |                       | 0                           |
|                              | ercast                |                             |
| $\bigcirc$ 0,                | CICaSt                |                             |
| 21 °C<br>Outdoor Temperature | Good<br>Outdoor PM2.5 | Poor<br>Outdoor Air Quality |
| All Devices                  |                       |                             |
| -                            |                       |                             |
|                              |                       |                             |
|                              |                       |                             |
|                              |                       |                             |
|                              |                       |                             |
|                              |                       |                             |
|                              | No devices            |                             |
|                              | Add Device            |                             |
|                              |                       |                             |
|                              |                       |                             |
| $\bigcirc$                   | ଽୖୠ                   |                             |
| My appliances                | Smart Scenarios       | My profile                  |

Pulse "My Profile/Yo" en la esquina inferior derecha.

|            | 12:41 PM                | <b>4</b> 91% 🗩   |
|------------|-------------------------|------------------|
| 6          | Tap to Set Nickna       | me >             |
| $\bigcirc$ | Home Management         | >                |
| $\bigcirc$ | Notifications Center    | • >              |
| 0          | Settings                | >                |
|            |                         |                  |
|            |                         |                  |
|            |                         |                  |
| Mvar       | Diances Smart Scenarios | ()<br>Ay profile |

Toque "Tap to Set Nickname" para acceder a los ajustes de la cuenta.

| <b>.</b> 11          | :33 PM     | <b>1</b> 93% |   |
|----------------------|------------|--------------|---|
| < Ac                 | count      |              |   |
| Desfile Dhate        |            |              |   |
| Profile Photo        |            | •            | 7 |
| Nickname             | Tap to Set | Nickname     | > |
| Account and Security |            |              | > |
|                      |            |              |   |
| Temperature Unit     |            | °C           | > |
| Time Zone            |            | Athens       | > |
|                      |            |              |   |
|                      |            |              |   |
|                      |            |              |   |
|                      |            |              |   |
|                      |            |              |   |
|                      |            |              |   |

- Aquí puede cambiar: Su foto de perfil Su nombre/apodo La unidad de temperatura (°C/°F)
- La zona horaria
- Los ajustes de seguridad

### Ajustes de cuenta y seguridad

| .11               | 12:33 PM  | 1 93% 🔳      |
|-------------------|-----------|--------------|
| <                 | Account   |              |
| Profile Photo     |           | <b>()</b> >  |
| Nickname          | Tap to Se | t Nickname > |
| Account and Secur | ity       | >            |
| Temperature Unit  |           | °C >         |
| Time Zone         |           | Athens >     |
|                   |           |              |
|                   |           |              |
|                   |           |              |
|                   |           |              |
|                   |           |              |
|                   |           |              |

| .1                     | PM <b>1</b> 93%     |  |  |  |
|------------------------|---------------------|--|--|--|
| < Account and Security |                     |  |  |  |
| Mobile Number          | Unbound >           |  |  |  |
| Email Adress           | example@inventor.ac |  |  |  |
| Region                 | China               |  |  |  |
| Change Login Password  | >                   |  |  |  |
| Pattern Lock           | Not Set >           |  |  |  |
| Delete Account         | >                   |  |  |  |
|                        |                     |  |  |  |
|                        |                     |  |  |  |
|                        |                     |  |  |  |

Seleccione "Account and Security/Cuenta y seguridad" Aquí puede:

- Verificar su correo electrónico asociado a la cuenta
- Verificar su región
- Modificar la contraseña de inicio de sesión
- Establecer una contraseña con gesto para aumentar la seguridad de la cuenta
- Desactivar la cuenta (requiere una semana para que surta efecto - puede cancelar la solicitud iniciando de nuevo sesión con su cuenta)

### CONECTAR SU DESHUMIDIFICADOR A INVENTOR CONTROL

### Añadir manualmente con emparejamiento fácil

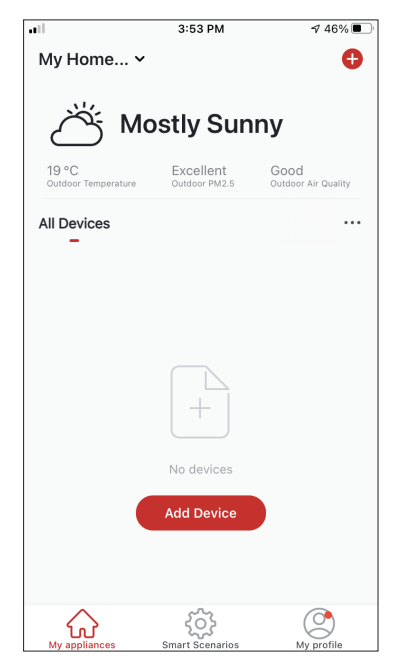

**Paso 1:** Pulse "Add Device/ Añadir dispositivo" o "+" en la esquina superior derecha.

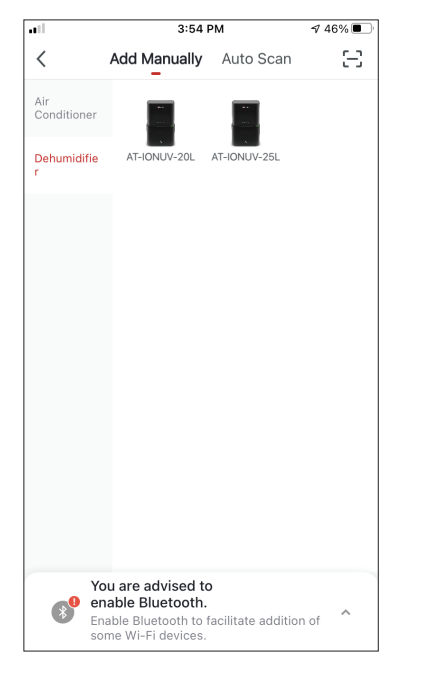

**Paso 2:** Seleccione "Add Manually" en la barra superior; a continuación, seleccione "Dehumidifier" en el menú a la izquierda y el modelo de su dispositivo.

| ••11        | 3:54 PM                                                     | ⋪ 46% 🔳              |
|-------------|-------------------------------------------------------------|----------------------|
| Cancel      |                                                             |                      |
|             |                                                             |                      |
| Sele        | ect 2.4 GHz Wi-Fi Netw                                      | ork and              |
|             | ontor passenera.                                            |                      |
| lf y<br>2.4 | our Wi-Fi is 5GHz, please set<br>GHz. Common router setting | t it to be<br>method |
|             |                                                             |                      |
|             |                                                             |                      |
|             | U :                                                         |                      |
|             | <b>≙</b> 24 <sub>6Hz</sub> <b>≙</b> !                       | Лент                 |
|             |                                                             | 0112                 |
|             |                                                             |                      |
| ,           | Inventor                                                    | <del></del>          |
| Д           |                                                             |                      |
|             |                                                             |                      |
|             |                                                             |                      |
|             |                                                             |                      |
|             | Next                                                        |                      |
|             |                                                             |                      |
|             |                                                             |                      |
|             |                                                             |                      |

**Paso 3:** Seleccione su red WiFi e introduzca la contraseña de la red.

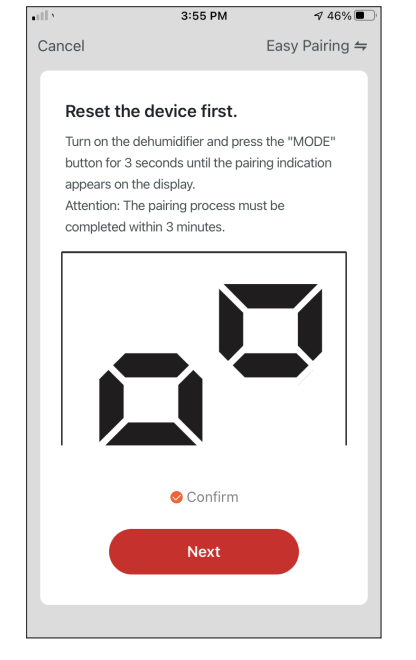

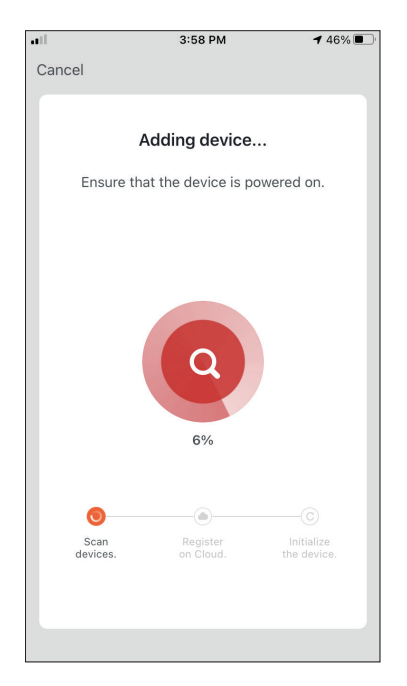

**Paso 4:** Pulse el botón "MODO" en el deshumidificador durante 3 segundos para entrar en el modo de emparejamiento. Compruebe que la indicación de emparejamiento en la pantalla del dispositivo parpadea rápidamente y pulse "Next/Siguiente". **Paso 5:** Espere unos instantes hasta que se complete el proceso de emparejamiento.

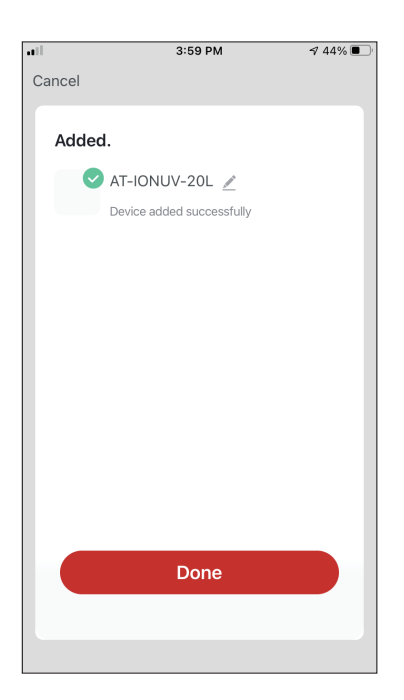

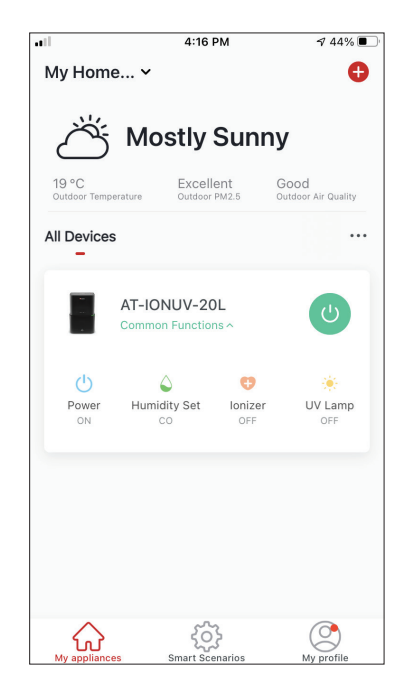

**Paso 6:** Una vez completado el emparejamiento, si lo desea, puede cambiar el nombre de su dispositivo. Pulse "Done" cuando esté listo. Listo.

### Añadir manualmente con modo AP

|                              | 3:53 PM                    | 1 46% 🔳                     |
|------------------------------|----------------------------|-----------------------------|
| My Home 🗸                    |                            | •                           |
| Ж́ м                         | ostly Sun                  | nv                          |
|                              | Ustry Sun                  | li y                        |
| 19 °C<br>Outdoor Temperature | Excellent<br>Outdoor PM2.5 | Good<br>Outdoor Air Quality |
| All Devices                  |                            |                             |
| -                            |                            |                             |
|                              |                            |                             |
|                              |                            |                             |
|                              | +                          |                             |
|                              | No dovisos                 |                             |
|                              | NO devices                 |                             |
|                              | Add Device                 |                             |
|                              |                            |                             |
| ^                            | a7a                        |                             |
| My appliances                | Smart Scenarios            | My profile                  |

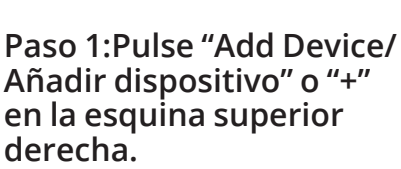

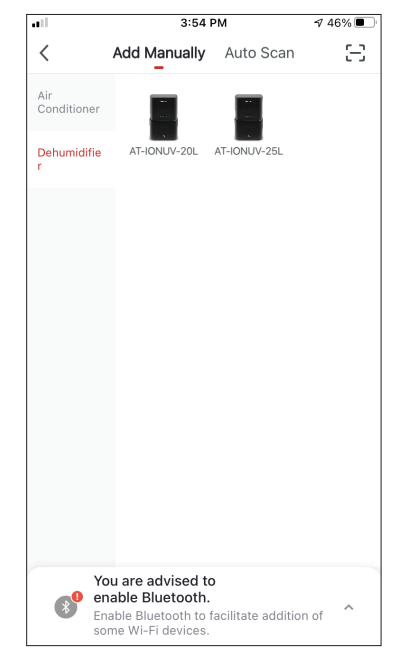

**Paso 2:** Seleccione "Add Manually" en la barra superior; a continuación, seleccione "Dehumidifier" en el menú a la izquierda y el modelo de su dispositivo.

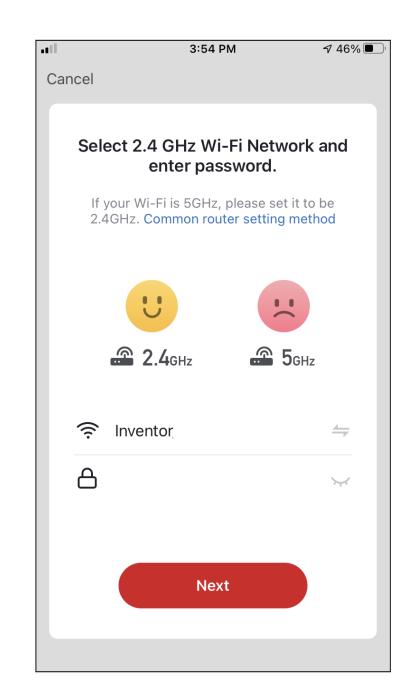

**Paso 3:** Seleccione su red WiFi e introduzca la contraseña de la red.

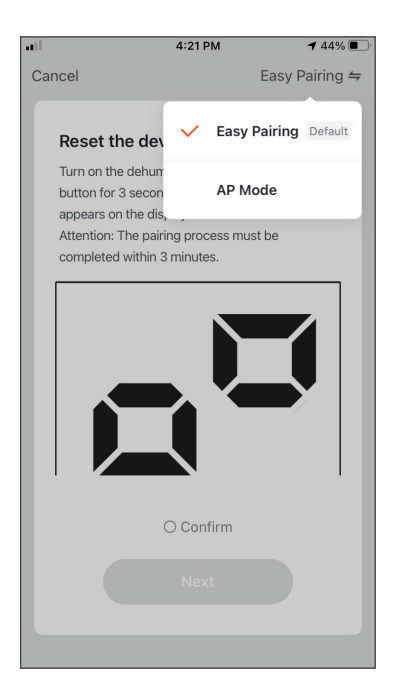

**Paso 4:** Toque "Easy Pairing/Modo EZ" en la esquina superior derecha y seleccione "AP Mode/Modo AP".

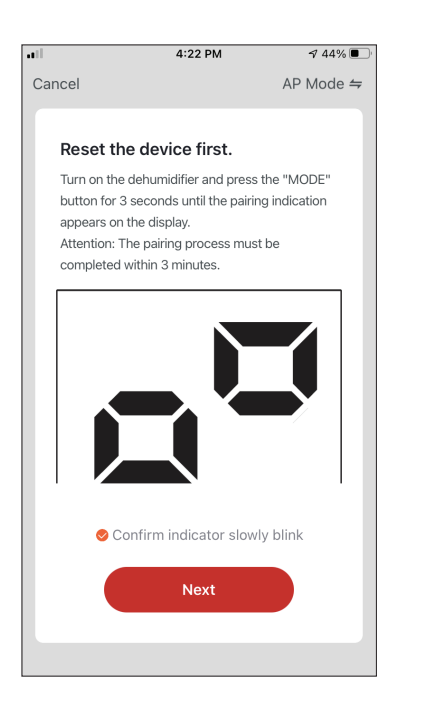

**Paso 5:** Pulse el botón "MO-DO" en el deshumidificador durante 3 segundos para entrar en el modo de emparejamiento. Compruebe que la indicación de emparejamiento en la pantalla del dispositivo parpadea rápidamente y pulse "Next/Siguiente".

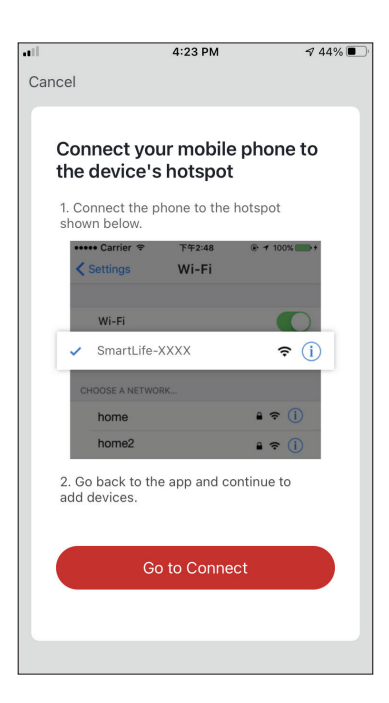

**Paso 6:** Pulse "Go to Connect/Conectar" para redirigirse automáticamente a los ajustes del dispositivo móvil y acceda a los ajustes Wi-Fi.

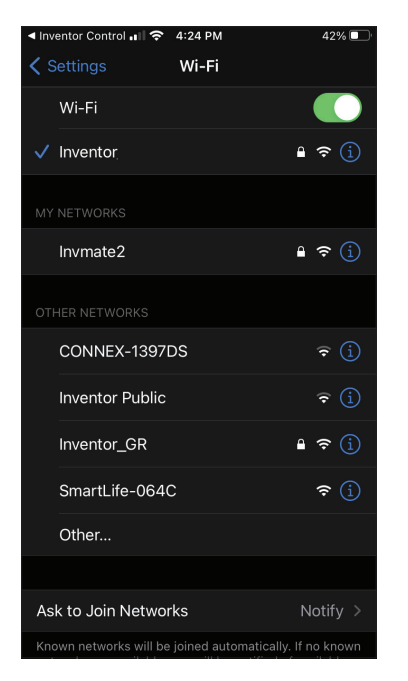

Paso 7: Desde los ajustes Wi-Fi de su dispositivo móvil, conéctese a la red del deshumidificador "SmartLife-XXXX". Vuelva a la aplicación y pulse "Next/ Siguiente".

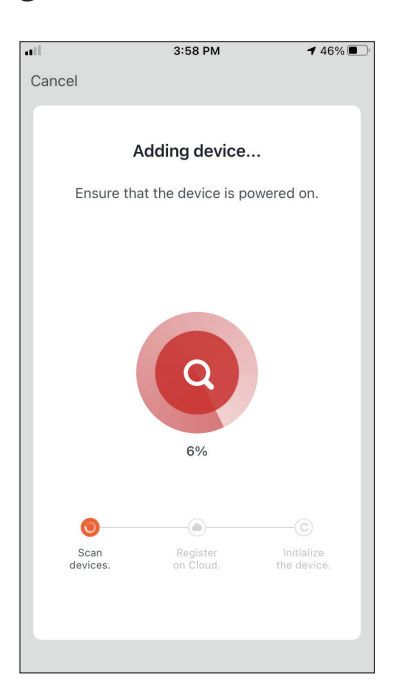

**Paso 8:** Espere unos instantes hasta que se complete el proceso de emparejamiento.

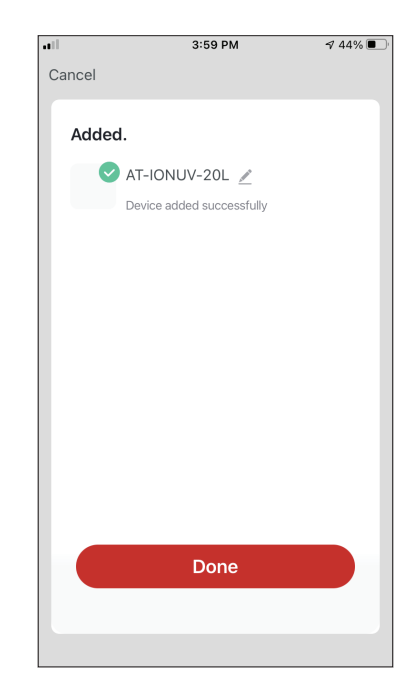

**Paso 9:** Una vez completado el emparejamiento, si lo desea, puede cambiar el nombre de su dispositivo. Pulse "Done" cuando esté listo.

|                       | 4:16                           | РМ            | A 44% 💽                     |  |  |
|-----------------------|--------------------------------|---------------|-----------------------------|--|--|
| My Hom                | e 🗸                            |               | Ð                           |  |  |
| ض Mostly Sunny        |                                |               |                             |  |  |
| 19 °C<br>Outdoor Temp | erature Outdoor                | ent<br>PM2.5  | Good<br>Outdoor Air Quality |  |  |
| All Device            | S                              |               |                             |  |  |
|                       | AT-IONUV-20<br>Common Function | )L<br>15 ^    | U                           |  |  |
| Power                 | Aumidity Set                   | Unizer<br>OFF | UV Lamp<br>OFF              |  |  |
| My applianc           | es Smart Ser                   | marios        | My profile                  |  |  |

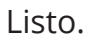

### Añadir automáticamente

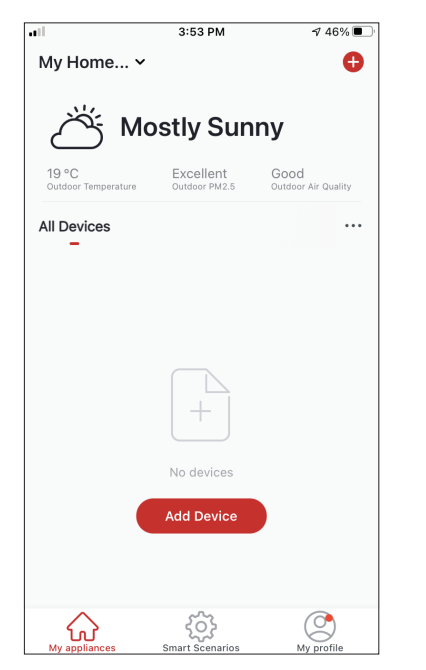

**Paso 1:** Pulse "Add Device/ Añadir dispositivo" o "+" en la esquina superior derecha.

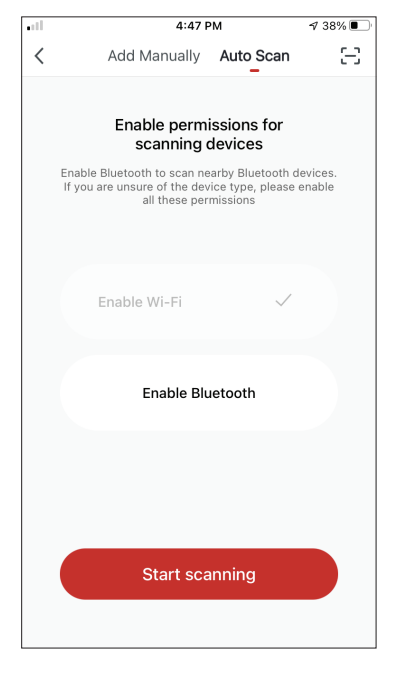

**Paso 2:** Seleccione "Auto Scan/Escaneo automático" en la barra superior y pulse "Start scanning".

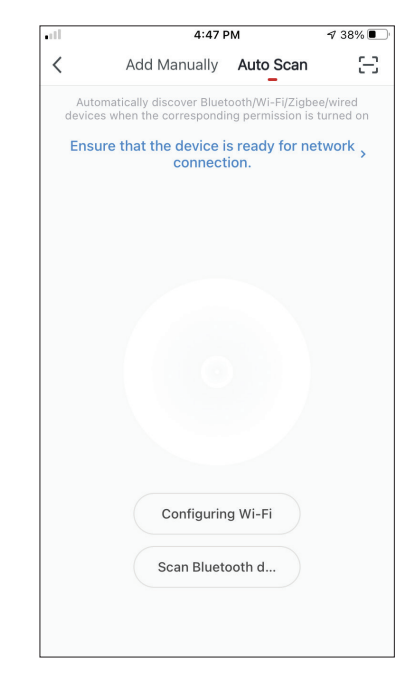

Paso 3: Seleccione "Configuring Wi-Fi/ Configurando Wi-Fi" para introducir el nombre y la contraseña de su red Wi-Fi. Mantenga pulsado el botón "MODO" en el deshumidificador durante 3 segundos para entrar en el modo de emparejamiento y pulse "Next/Siguiente".

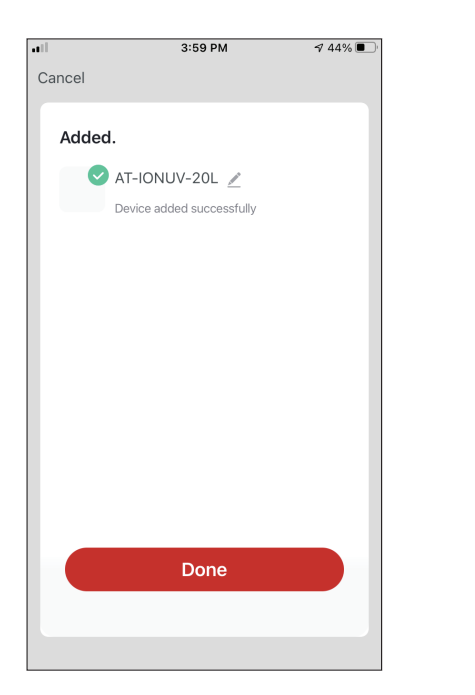

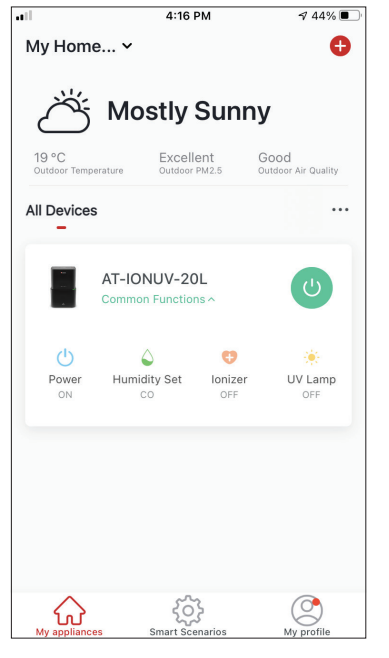

**Paso 4:** Cuando la búsqueda se haya completado, su dispositivo aparecerá en la pantalla. Pulse "Done". Listo.

**NOTA:** Debido a las diferentes configuraciones de Wi-Fi, es posible que la opción "Añadir automáticamente" no pueda encontrar su deshumidificador. En este caso, puede conectarse utilizando uno de los dos métodos manuales.

**Recordatorio:** El proceso debe completarse en 3 minutos. Si no es así, por favor, repita el proceso.

## CONTROLAR SU ATMOSPHERE XL CON INVENTOR CONTROL

### **Quick Actions (Funciones Rápidas)**

| •11                   | 12:16                                           | РМ       | 100% 📼                            |
|-----------------------|-------------------------------------------------|----------|-----------------------------------|
| My Hom                | e ~                                             |          | Ð                                 |
| $\bigcirc$            | Partly C                                        | loudy    | /                                 |
| 14 °C<br>Outdoor Temp | 86 %<br>Outdoor                                 | Humidity | 952.6 hPa<br>Outdoor Air Pressure |
| S ;                   | Favorite<br>Autumn                              |          |                                   |
| All Devices           | Living Room                                     | Baby Be  | droom …                           |
|                       | Atmosphere 3<br>Baby Bedroom<br>Quick Actions ^ | KL 20L   | U                                 |
| ப                     | ۵                                               | ¢        | ۲                                 |
| ON                    | 50%                                             | ON       | OV Lamp<br>ON                     |
|                       |                                                 |          |                                   |
| My appliance          | es Smart Sce                                    | marios   | My profile                        |

Desde la pantalla de inicio de la aplicación, pulse "Quick Actions" en el deshumidificador emparejado para mostrar u ocultar el menú de funciones rápidas. A través del menú puede modificar de manera inmediata:

- El encendido/apagado del deshumidificador
- El porcentaje de humedad (CO,40%,45%,50%,55%,60%, 65%,70%,75%,80%)
- El modo (Manual, secadora, nocturno, automático)
- El ionizador (Activado/Desactivado)
- La UVC (Activada/Desactivada)

### Control del dispositivo

Pulse sobre la foto de su deshumidificador.

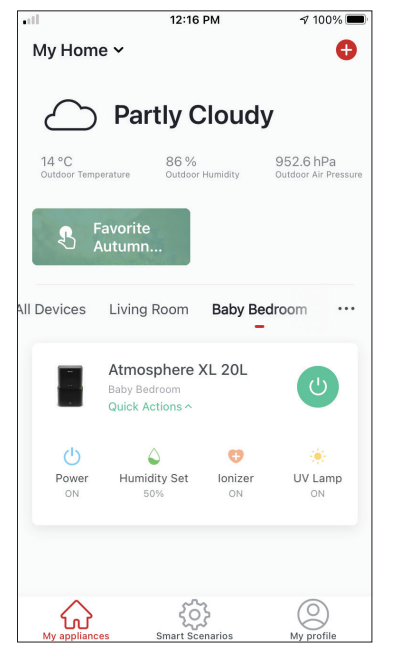

#### Indicaciones

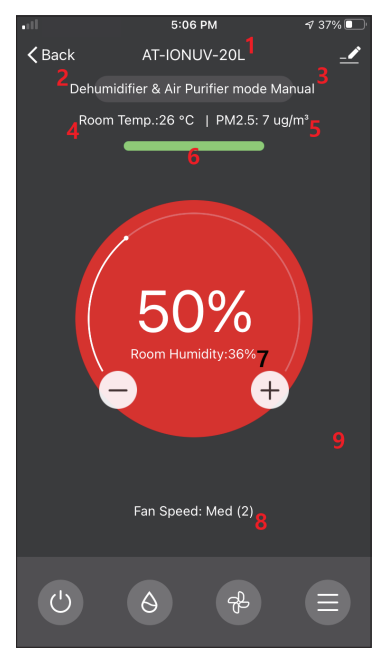

- 1. Nombre del dispositivo
- 2. Modo de funcionamiento
- 3. Modo seleccionado
- 4. Temperatura ambiente del interior
- 5. PM2.5
- 6. Indicador de calidad del aire
- 7. Establecer porcentaje de humedad relativa
- 8. Ajuste de velocidad del ventilador

#### Funcionamiento

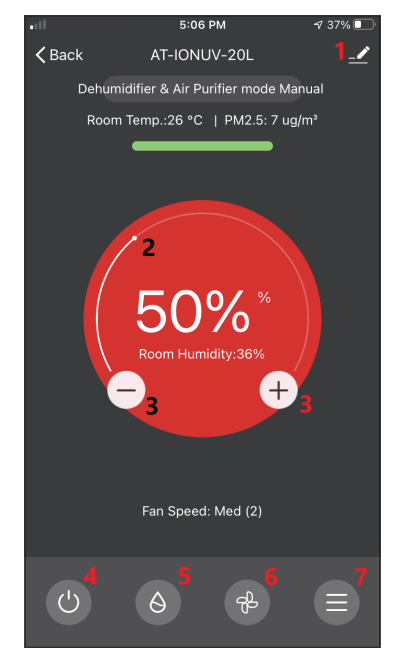

- 1. Opciones
- 2. Utilice el deslizador para establecer la humedad deseada
- 3. Utilice los botones "-" y "+" para establecer
- la humedad deseada
- 4. Encender/apagar la unidad
- 5. Elegir modo de funcionamiento
- 6. Elegir velocidad del ventilador
- 7. Ajustes

#### Ajustes

|                   | 5:06 PM  | <b>1</b> 37% 🔲 ' |
|-------------------|----------|------------------|
| <                 | Settings |                  |
| Operation         |          | ∂Dehumi >        |
| Light             |          | 3 - All i >      |
| Timer Off         |          | Cancel >         |
| Auto Louver Swing | 9        |                  |
| lonizer           |          |                  |
| UV Lamp           |          |                  |
| Child Lock        |          |                  |
|                   |          |                  |
|                   |          |                  |
|                   |          |                  |
|                   |          |                  |

- Operation (Funcionamiento): Seleccione el modo de funcionamiento entre "Dehumidifier & Air Purifier/ Deshumidificador & Purificador de Aire" o "Air Purifier/ Purificador de aire".
- Light (Luz): Cambie las indicaciones luminosas de la unidad. Seleccione entre "1 – Air quality indication off - Indicación de calidad del aire apagada", "2 – All indications off - Todas las indicaciones apagadas" y "3 – All indications on - Todas las indicaciones encendidas".
- Timer Off (Temporizador para apagado): Seleccione para establecer el apagado con el temporizador automático (hasta 9h).
- Auto Louver Swing (Oscilación automática de las rejillas): Activa/desactiva la oscilación automática de las rejillas.
- · Ionizer (Ionizador): Activa/desactiva el ionizador.
- UV lamp (bombilla UV): Activa/desactiva la bombilla UVC.
- Child Lock (Bloqueo infantil): Activa/desactiva el bloqueo infantil.

#### Opciones

| •11         | 5:10 PM           | ⋪ 36% 💽     |
|-------------|-------------------|-------------|
| <           | T-IONUV-20L       | <u>~</u> >  |
| Device In   | formation         | >           |
| Tap-to-R    | un and Automation | >           |
| Device Offl | ne Notification   |             |
| Offline No  | otification       |             |
| Others      |                   |             |
| Share De    | vice              | >           |
| Create G    | oup               | >           |
| Check De    | vice Network      | Check Now > |
| FAQ & Fe    | edback            | >           |
| Add to M    | y Appliances      | >           |

Desde aquí puede:

- Cambiar el icono del dispositivo, su nombre y establecer su ubicación
- Ver la información de la unidad emparejada (ID virtual, IP conectada, zona horaria)
- Ver los atajos guardados que incluyen la unidad
- Compartir la unidad con otra cuenta
- Crear un grupo de varias unidades para controlarlas juntas
- Ver las preguntas más frecuentes
- Añadir un acceso directo del dispositivo a la pantalla de inicio del móvil (add to device home screen)
- Revisar actualizaciones de firmware de la unidad
- Eliminar el dispositivo

## **SMART SCENARIOS (ATAJOS)**

Con los Smart Scenarios (atajos) puede hacer funcionar su dispositivo de forma automática, basándose en las condiciones de su hogar, la previsión meteorológica o su programa diario y crear las condiciones ideales.

Los Smart Scenarios pueden activarse manualmente (Tap-to Run) o de manera automática (Automation).

### Añadir un nuevo Smart Scenario

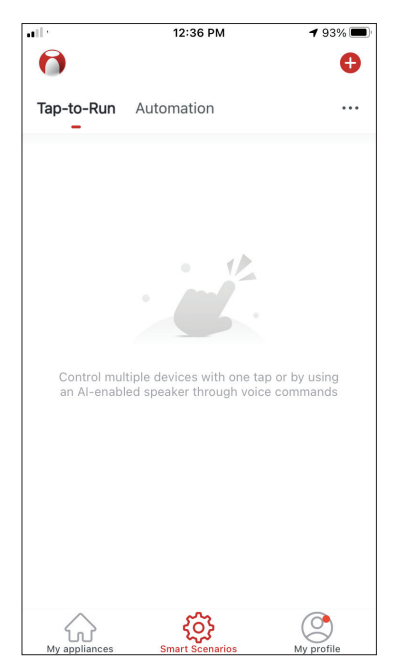

Para crear un nuevo atajo, desde la pantalla de inicio de la aplicación seleccione el icono "+" en la esquina superior derecha de "Smart Scenarios".

#### Selección de la condición de activación

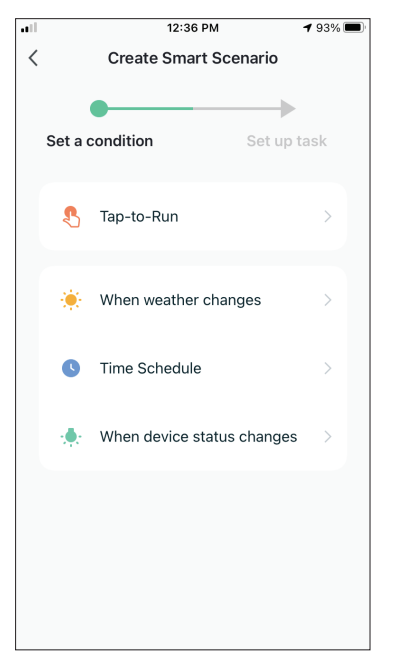

**Tap-to-Run:** Seleccione "Tap-to-Run" para establecer una condición de activación manual.

When weather changes: Seleccione "When weather changes/Cuando el clima cambia" para establecer una condición de activación automatizada en función de los cambios meteorológicos.

**Time Schedule:** Seleccione "Time Schedule" para establecer una condición de activación automatizada con el temporizador y posibilidad de repetir semanalmente.

When device status changes: : Seleccione "When device status changes/Cuando el estado del dispositivo cambia" para establecer una condición de activación automatizada según cambia una función del dispositivo elegido.

#### Tap-to-Run

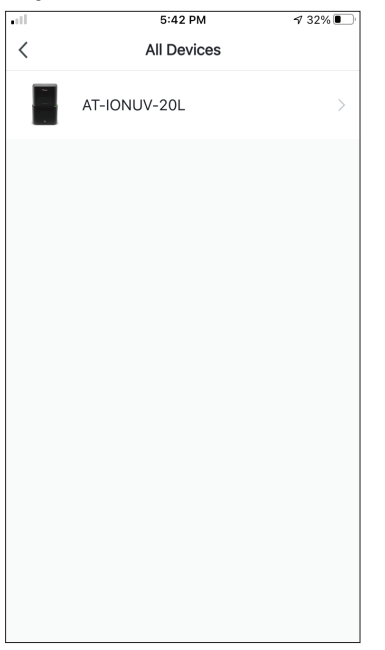

Después de seleccionar la l opción "Tap -to- Run", elija s el dispositivo que desea c configurar.

| ill         | 5:42 PM         | ⋪ 32% <b>I</b> |
|-------------|-----------------|----------------|
| <           | Select Function | Next           |
|             |                 |                |
| Power       |                 | >              |
| Humidity Se | et              | >              |
| Fan Speed   |                 | >              |
| Mode        |                 | >              |
| Auto Louve  | r Swing         | >              |
| Ionizer     |                 | >              |
| UV Lamp     |                 | >              |
| Child Lock  |                 | >              |
| Timer       |                 | >              |
| Mode (Air F | Purifier)       | >              |

Una vez elegido, puede seleccionar las funciones que desea que tengan efecto.

#### When weather changes/Cuando el clima cambia

| ••11    | 12:49 PM            | 1 88% 🔳 |
|---------|---------------------|---------|
| <       | When weather change | S       |
| Tempe   | rature              | >       |
| Humidi  | ity                 | >       |
| Weath   | er                  | >       |
| PM2.5   |                     | >       |
| Air Qua | ality               | >       |
| Sunset  | /Sunrise            | >       |
| Wind S  | peed                | >       |
|         |                     |         |
|         |                     |         |
|         |                     |         |
|         |                     |         |

Después de seleccionar la opción "When weather changes/Cuando el clima cambia", seleccione la condición meteorológica deseada.

**Nota:** Todos los valores se han tomado de los correspondientes Google Maps o Mapas de iOS Maps y la aplicación de tiempo y requieren que la ubicación de la casa esté configurada.Temperature: When area temperature is lower than, equal or higher than selected value

- Temperature/Temperatura: Cuando la temperatura de la zona es inferior, igual o superior al valor seleccionado.
- Humidity/Humedad: Cuando la humedad del área es "Dry/Seca" (<40%), "Comfortable/Media" (40%<área<70%) o "Moist/Humeda" (>70%).
- Weather/Tiempo: Cuando la condición meteorológica del área cambia a "Sunny/Soleado", "Cloudy/Nublado", "Rainy/Lluvioso", "Snowy/Nieve" o "Hazy/Neblina".
- PM2.5: Cuando el valor de PM2.5 del área cambia a "Excellent/Excelente", "Good/Bueno" o "Pollution/ Contaminado".
- Air Quality/Calidad del aire: Cuando el valor de la calidad del aire del área cambia a "Excellent/Excelente", "Good/Buena" o "Pollution/Contaminada".
- Sunset/Sunrise Anochecer/Amanecer: Según la hora (hasta 5 horas antes o después) de la puesta de sol o la salida del sol en la zona.
- Wind Speed/Velocidad del viento: Cuando la velocidad del viento en la zona es menor que, igual o mayor al valor seleccionado.

| •ill         | 9:58 AM                   | 1 95% 🗭       |
|--------------|---------------------------|---------------|
| <            | Temperature               | Next          |
| Current City | Άγις                      | ος Στέφανος > |
| <            | =                         | >             |
|              | <ul><li>4 8°C ▶</li></ul> |               |
| -40°C        | 0                         | 40°C          |
|              |                           |               |
|              |                           |               |
|              |                           |               |

| all               | 12:50 PM               | 1 88% 🔳        |
|-------------------|------------------------|----------------|
| <                 | Humidity               | Next           |
| Current City      |                        | Athens >       |
| Dry               |                        |                |
| Comfortable       |                        |                |
| Moist             |                        | 0              |
| Dry (0%-40%), Cor | nfortable (40%-70%), I | Moist (70%-100 |

| 1            | 12:50 PM | ⋪ 88% 🗖 |
|--------------|----------|---------|
| <            | Weather  | Next    |
| Current City |          | Athens  |
| Sunny        |          |         |
| Cloudy       |          |         |
| Rainy        |          |         |
| Snowy        |          |         |
| Hazy         |          |         |
|              |          |         |
|              |          |         |
|              |          |         |
|              |          |         |
|              |          |         |
|              |          |         |

|              | 12:50 PM | 1 88% 🔳  |
|--------------|----------|----------|
| <            | Weather  | Next     |
| Current City |          | Athens > |
| Sunny        |          |          |
| Cloudy       |          |          |
| Rainy        |          | 0        |
| Snowy        |          |          |
| Hazy         |          |          |
|              |          |          |
|              |          |          |
|              |          |          |
|              |          |          |
|              |          |          |
|              |          |          |

| •1           | 12:50 PM | 1 88% 🔳  |
|--------------|----------|----------|
| <            | PM2.5    | Next     |
| Current City |          | Athens > |
| Excellent    |          |          |
| Good         |          |          |
| Pollution    |          | 0        |
|              |          |          |
|              |          |          |
|              |          |          |
|              |          |          |
|              |          |          |
|              |          |          |
|              |          |          |
|              |          |          |

| all          | 12:50 PM    | 1 88% 🗖  |
|--------------|-------------|----------|
| <            | Air Quality | Next     |
| Current City |             | Athens > |
| Excellent    |             |          |
| Good         |             |          |
| Pollution    |             | 0        |
|              |             |          |
|              |             |          |
|              |             |          |
|              |             |          |
|              |             |          |
|              |             |          |
|              |             |          |
|              |             |          |

| •iil 12:5    | 0 PM √ 88% 🔳  |
|--------------|---------------|
| < Sunset,    | /Sunrise Next |
| Current City | Athens >      |
| Sunrise      |               |
| Sunset       |               |
|              |               |
| OFF          | SET           |
| 15 minutes I | pefore sunset |
| 10 minutes l | pefore sunset |
| 5 minutes b  | efore sunset  |
| Su           | nset          |
| 5 minutes    | after sunset  |
| Cancel       | Save          |

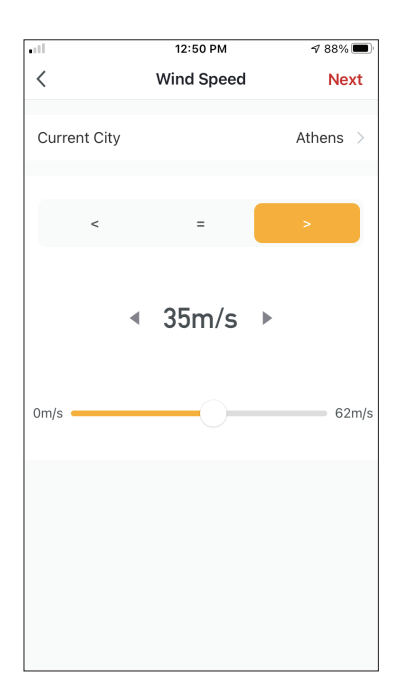

|             | 5:42 PM         | A 32% 🗖 |
|-------------|-----------------|---------|
| <           | Select Function | Next    |
| Power       |                 | >       |
| Humidity S  | et              | >       |
| Fan Speed   |                 | >       |
| Mode        |                 | >       |
| Auto Louve  | er Swing        | >       |
| lonizer     |                 | >       |
| UV Lamp     |                 | >       |
| Child Lock  |                 | >       |
| Timer       |                 | >       |
| Mode (Air I | Purifier)       | >       |

Después de seleccionar la condición, seleccione su dispositivo. A continuación, puede seleccionar los ajustes que desea para que tengan efecto.

#### Time Schedule

| C Time Schedule       Repeat       Execution Time       10       50       11       51       AM       12       52 | Next   |
|----------------------------------------------------------------------------------------------------|--------|
| Repeat<br>Execution Time<br>10 50<br>11 51 AM                                                                    | Once > |
| Repeat<br>Execution Time<br>10 50<br>11 51 AM                                                                    | Once > |
| Execution Time<br>10 50<br>11 51 AM<br>12 52 DM                                                                  |        |
| Execution Time<br>10 50<br>11 51 AM<br>12 52 DM                                                                  |        |
| 10 50<br>11 51 AM                                                                                                |        |
| 10 50<br>11 51 AM                                                                                                |        |
| 11 51 AM                                                                                                    |        |
| 10 50 014                                                                                                    |        |
| IZ 5Z PIVI                                                                                                    |        |
| 1 53                                                                                                    |        |
| 2 54                                                                                                    |        |
|                                                                                                    |        |
|                                                                                                    |        |
|                                                                                                    |        |
|                                                                                                    |        |
|                                                                                                    |        |
|                                                                                                    |        |
|                                                                                                    |        |
|                                                                                                    |        |
|                                                                                                    |        |
|                                                                                                    |        |
|                                                                                                    |        |

|                    | 12:53 PM                 | 1 87% 🔳        |
|--------------------|--------------------------|----------------|
| <                  | Repeat                   |                |
| The action will be | carried out only once it | f you do not s |
| Sunday             |                          |                |
| Monday             |                          | 0              |
| Tuesday            |                          | 0              |
| Wednesday          |                          | 0              |
| Thursday           |                          | 0              |
| Friday             |                          | <b>O</b>       |
| Saturday           |                          |                |
|                    |                          |                |
|                    |                          |                |
|                    |                          |                |
|                    |                          |                |

Después de seleccionar la opción "Time Schedule", puede establecer un temporizador semanal para ajustes específicos de la unidad. Seleccione la hora de inicio deslizando hacia arriba o hacia abajo y pulse "Repeat/Repetir". En la opción "Repetir" puede seleccionar los días que quiere que se repita el ajuste o desactivarlos todos para que no se repita el horario.

| •11       | 5:42 PM         | A 32% 💽 |
|-----------|-----------------|---------|
| <         | Select Function | Next    |
| Power     |                 | >       |
| Humidity  | Set             | >       |
| Fan Spee  | ed              | >       |
| Mode      |                 | >       |
| Auto Lou  | iver Swing      | >       |
| lonizer   |                 | >       |
| UV Lamp   | )               | >       |
| Child Loo | ck              | >       |
| Timer     |                 | >       |
| Mode (A   | ir Purifier)    | >       |

Después de seleccionar el dispositivo, puede seleccionar los ajustes que desea para que tengan efecto.

#### When device status changes/Cuando el estado del dispositivo cambia

| •••   | 1:          | 2:56 PM        | 1 86% 🔳 |
|-------|-------------|----------------|---------|
| <     | All Devices | Living Room    | Ma      |
|       | Work - Atmo | osphere XL 25L | >       |
| -<br> | Home - Atm  | osphere XL 20L | >       |
|       |             |                |         |
|       |             |                |         |
|       |             |                |         |
|       |             |                |         |
|       |             |                |         |
|       |             |                |         |
|       |             |                |         |
|       |             |                |         |

| all         | 12:55 PM        | 1 86% 🔳 |
|-------------|-----------------|---------|
| <           | Select Function |         |
|             |                 |         |
| Fan Speed ( | (Air purifier)  | >       |
| PM2.5       |                 | >       |
| Power       |                 | >       |
| Fan Speed   |                 | >       |
| Mode        |                 | >       |
| Room Temp   | ).              | >       |
| Auto Louver | r Swing         | >       |
| Child Lock  |                 | >       |
| Timer       |                 | >       |
| Room Humi   | dity            | >       |

Después de seleccionar la opción "When device status changes/Cuando el estado del dispositivo cambia" seleccione la unidad que desea tener como condición. Seleccione la función de la unidad que cuando se cambie, tendrá efecto el Smart Scenario.

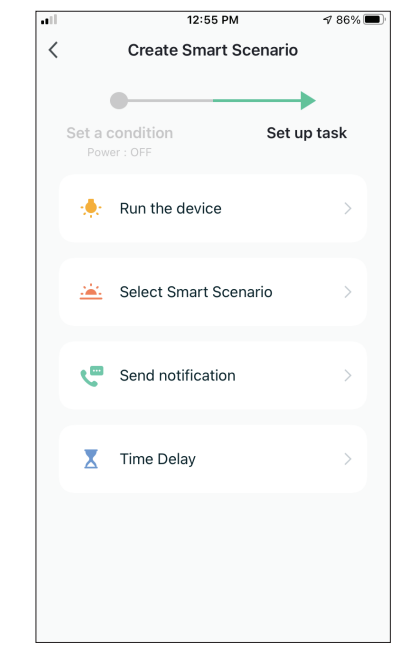

Después de seleccionar la condición de la función, puede seleccionar la tarea que desea que tenga efecto.

#### Selección de las tareas activadas

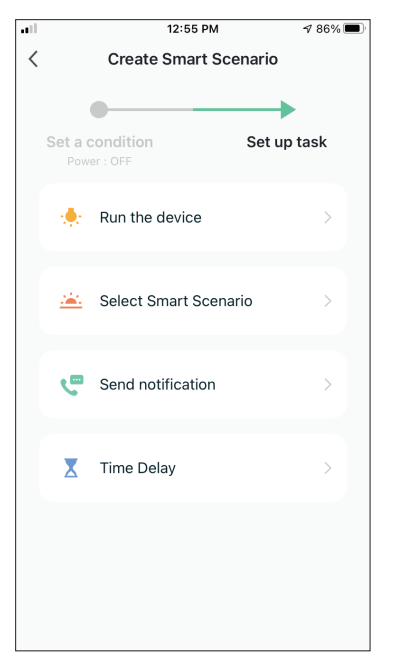

**Run the device:** : Seleccione la configuración específica o los ajustes de una unidad emparejada.

**Select Smart Scenario:** Seleccione un Smart Scenario específico para activar o desactivar.

Send notification /Enviar notificación: Seleccione esta opción para enviar una notificación en el "centro de mensajes" de Inventor Control a todos los miembros de la familia, para notificar que el escenario inteligente se ha activado.

**Nota:** La opción de enviar notificaciones no está disponible para los escenarios Tap-to-Run.

**Time Delay:** Seleccione esta opción para introducir un retardo desde que se alcanzan las condiciones hasta la activación de la siguiente tarea. Después de establecer el retraso requerido, se requerirá un paso adicional.

#### Visión general del Smart Scenario

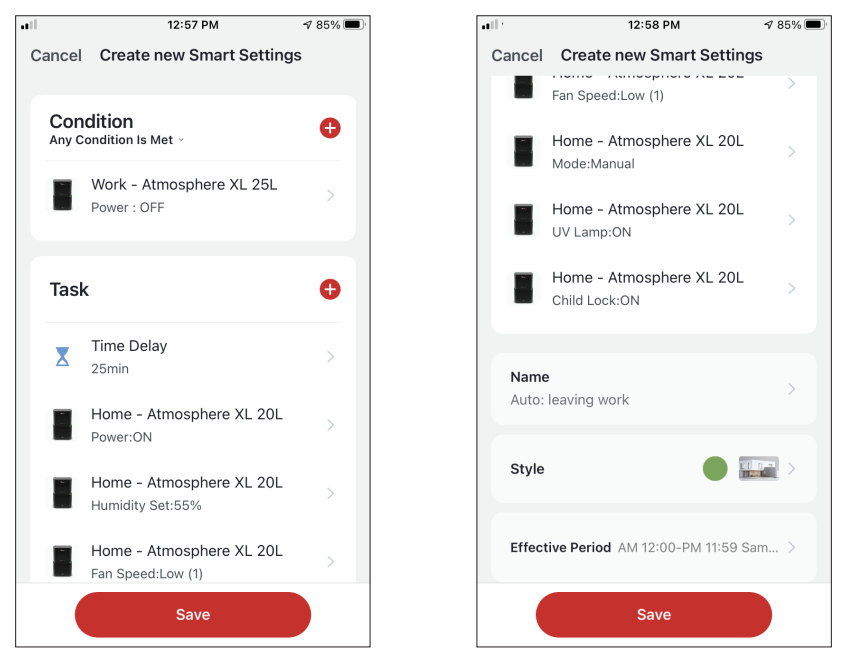

Antes de guardar su escenario inteligente, Inventor Control le ofrece un resumen de las condiciones y tareas seleccionadas. Desde aquí, puede añadir, eliminar o cambiar las condiciones y tareas, dar nombre a su Smart Scenario, así como seleccionar su color, icono o imagen. Pulse "Save" para guardar su escenario inteligente.

#### Activación/desactivación de Smart Scenarios automatizados

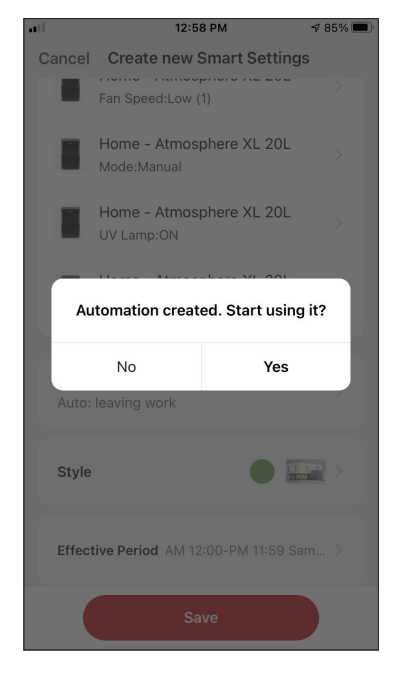

Al guardar un nuevo Smart Scenario automatizado, puede seleccionar si va a estar activado o desactivado. Los Smart Scenarios activados tendrán efecto cuando se cumplan las condiciones establecidas, mientras que los desactivados no afectarán las operaciones de la unidad.

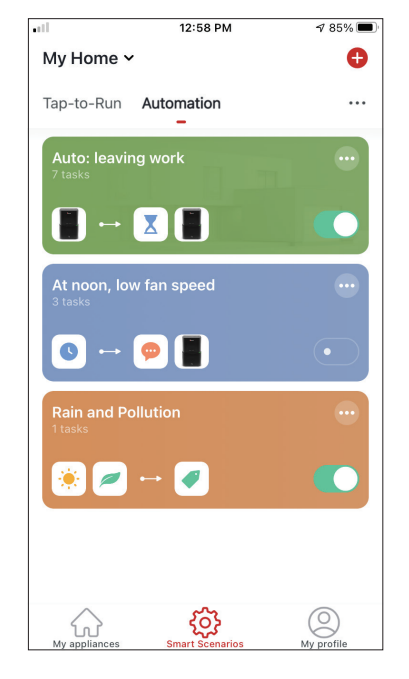

Puede cambiar el estado de activación o desactivación de los Smart Scenarios automatizados guardados desde la página "Smart Scenarios" utilizando la pestaña deslizante de cada escenario guardado.

#### Añadir su Smart Scenario manual a la página "My Appliances"

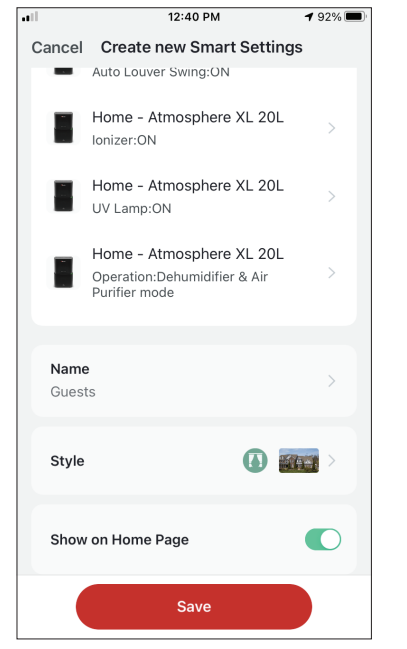

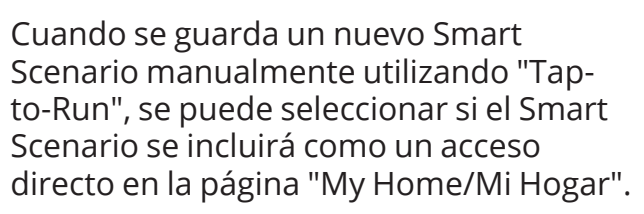

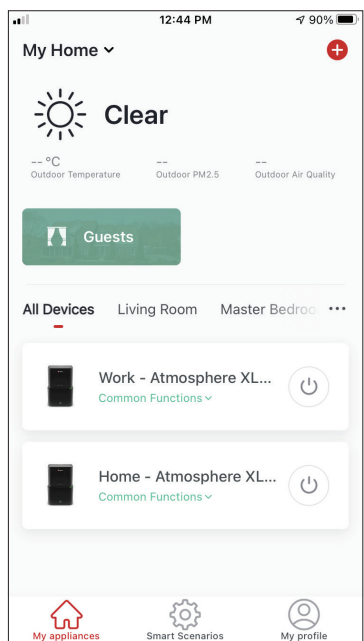

Los escenarios añadidos a la pantalla de inicio también se podrán activar desde la página "My home/Mi Hogar".

### **Programa semanal**

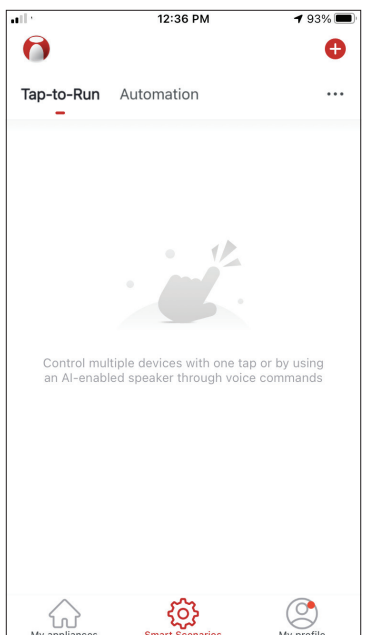

Pulse "+" en la esquina superior derecha.

| all                | 12:53 PM                                                 | A 87% 🔳    |  |  |  |
|--------------------|----------------------------------------------------------|------------|--|--|--|
| <                  | Repeat                                                   |            |  |  |  |
| The action will be | The action will be carried out only once if you do not s |            |  |  |  |
| Sunday             |                                                          | $\bigcirc$ |  |  |  |
| Monday             |                                                          | $\bigcirc$ |  |  |  |
| Tuesday            |                                                          | $\bigcirc$ |  |  |  |
| Wednesday          |                                                          | $\bigcirc$ |  |  |  |
| Thursday           |                                                          | $\bigcirc$ |  |  |  |
| Friday             |                                                          | $\bigcirc$ |  |  |  |
| Saturday           |                                                          | $\bigcirc$ |  |  |  |
|                    |                                                          |            |  |  |  |
|                    |                                                          |            |  |  |  |
|                    |                                                          |            |  |  |  |
|                    |                                                          |            |  |  |  |

Seleccione los días.

Compruebe que los días y la hora seleccionados son correctos y pulse "Next/ Siguiente".

12:36 PM

**Create Smart Scenario** 

When weather changes

When device status changes

Seleccione la condición

12:52 PM

Time Schedule

51

52

53

54

AM

ΡM

**1** 87% 🔳

Next

Once >

"Time Schedule".

11 <

Repeat

Execution Time

11

12

1

2

Time Schedule

<

Set a condition

-

G

🖲 Tap-to-Run

1 93%

->

Set up task

| att         |        | 12:52 PM | 1    | <b>1</b> 87% 🔳 |
|-------------|--------|----------|------|----------------|
| <           | Tir    | ne Sche  | dule | Next           |
|             |        |          |      |                |
| Repeat      |        |          |      | Once >         |
| Execution 7 | Time   |          |      |                |
|             | 9      | 49       |      |                |
|             | 10     | 50       | AM   |                |
|             | 12     | 52       | PM   |                |
|             | 1      | 53       |      |                |
|             | 2<br>3 | 54<br>55 |      |                |
|             |        |          |      |                |
|             |        |          |      |                |
|             |        |          |      |                |
|             |        |          |      |                |
|             |        |          |      |                |
|             |        |          |      |                |
|             |        |          |      |                |
|             |        |          |      |                |

Seleccione la hora.

| ••• |                                    | 12:51 PM       | 1 88% 🔳     |
|-----|------------------------------------|----------------|-------------|
| <   | Create                             | e Smart Scen   | ario        |
|     | Set a condition<br>Weather : Rainy |                | Set up task |
|     | 🔶 Run the                          | device         | >           |
|     | 🚢 Select S                         | Smart Scenario | >           |
|     | Carl Send no                       | otification    | >           |
|     | 📕 Time De                          | elay           | >           |
|     |                                    |                |             |
|     |                                    |                |             |

Seleccione "Run the device" para seleccionar la unidad operativa.

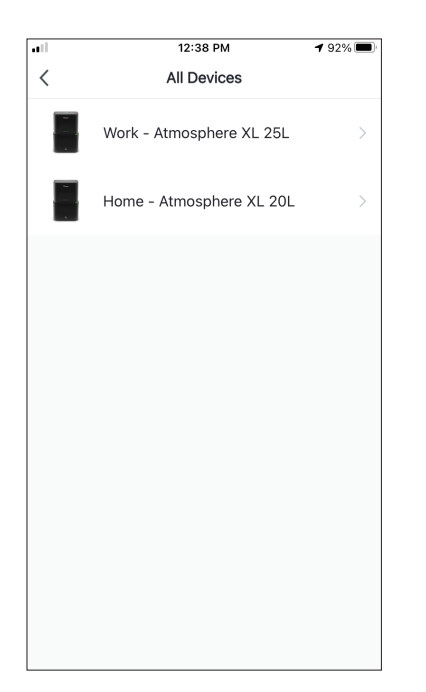

Seleccione su dispositivo.

|             | 12:48 PM        | A 88% 🔳     |
|-------------|-----------------|-------------|
| <           | Select Function | Next        |
|             |                 |             |
| Power       |                 | on >        |
| Humidity Se | et              | 45% >       |
| Fan Speed   |                 | Low (1) $>$ |
| Mode        |                 | Manual >    |
| Auto Louver | Swing           | on >        |
| lonizer     |                 | on >        |
| UV Lamp     |                 | on >        |
| Child Lock  |                 | >           |
| Timer       |                 | >           |
| Mode (Air P | urifier)        | >           |

Seleccione las funciones que desea configurar y pulse siguiente para continuar.

- ON, para activar el dispositivo.
- Humidity Set (Ajuste de la humedad): 45%, para establecer la humedad objetivo de la habitación al 45%.
- Fan Speed (Velocidad del ventilador): Low (1), para ajustar la velocidad del ventilador de la unidad a baja.
- Mode (Modo): Manual, para activar el modo manual.
- Auto Louver Swing (Oscilación automática de las rejillas): On, para activar la oscilación automática de la rejilla.
- Ionizer (Ionizador): On, para activar la función de ionizador.
- UVC: On, para activar la bombilla UV.

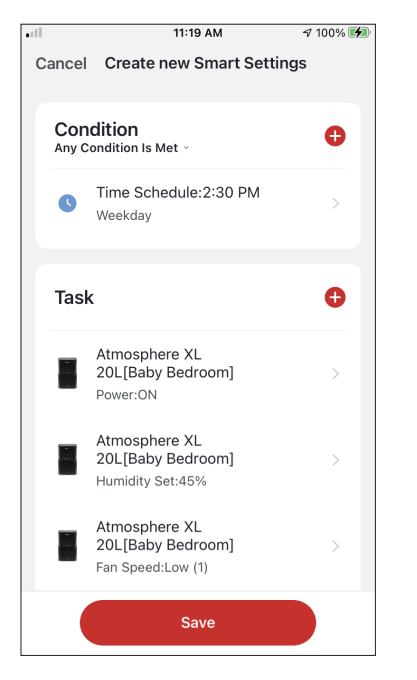

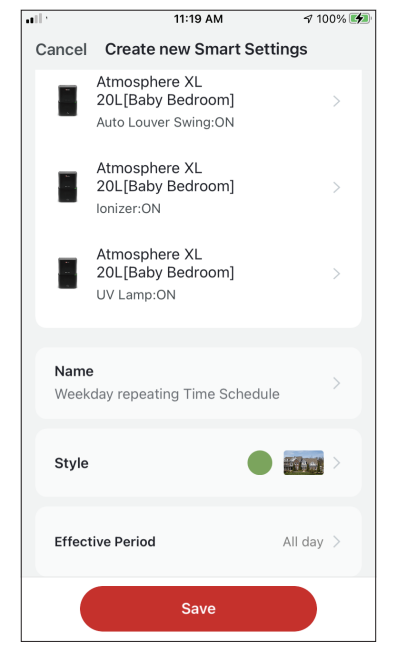

Verifique las selecciones y establezca un nombre para su Programa Semanal. Pulse "Save" para continuar.

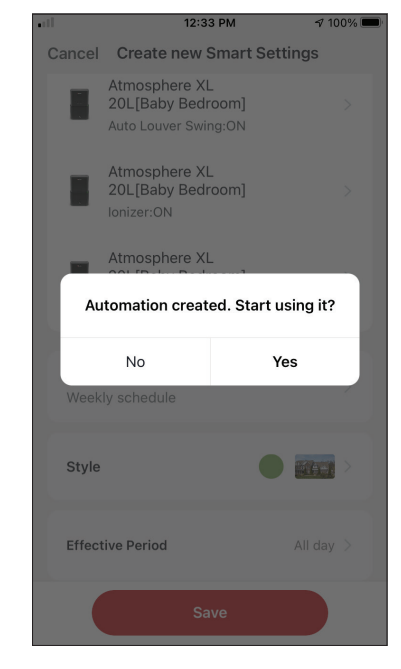

Seleccione "Yes/Sí" para activar la automatización.

### Funcionamiento inteligente según la humedad exterior

#### Humedad de la zona

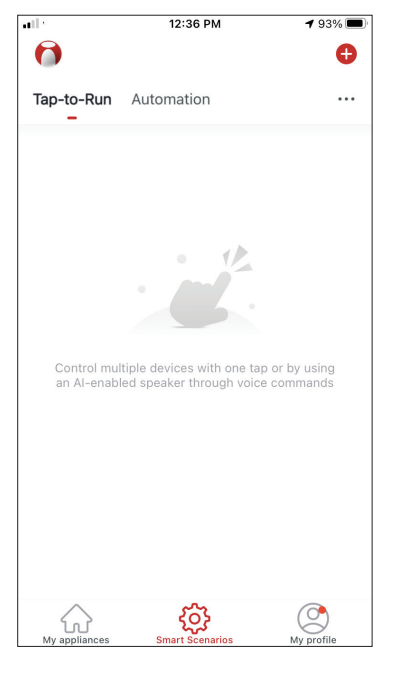

Humedad de la zona.

| 1            | 12:16 PM | A 100% 🗖      |
|--------------|----------|---------------|
| <            | Humidity | Next          |
| Current City | Άγια     | ος Στέφανος 🚿 |
| Dry          |          |               |
| Comfortable  |          |               |
| Moist        |          | 0             |
|              |          |               |
|              |          |               |

Seleccione "Moist/ Humedad" y "Next/ Siguiente".

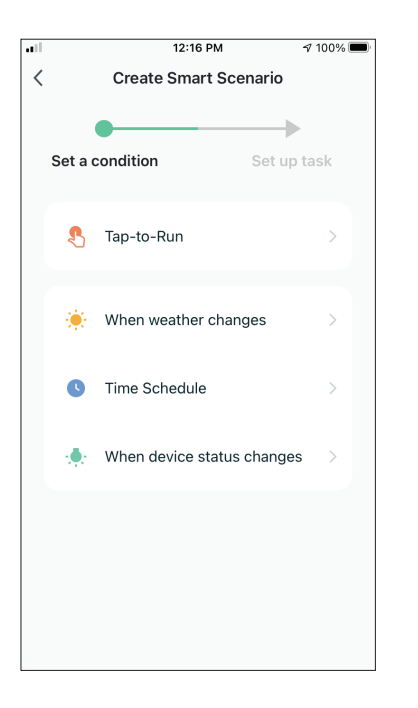

Seleccione la condición "When weather changes/ Cuando el clima cambia".

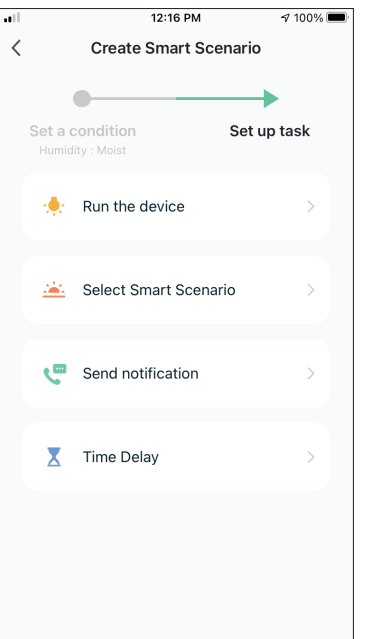

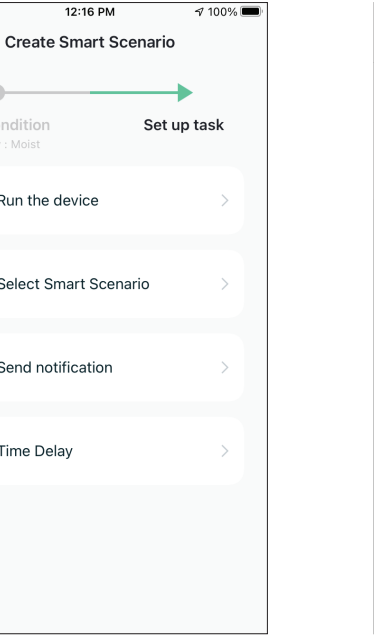

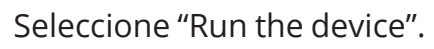

| ••11    | 12:16 PM           | A 100% 📼 |
|---------|--------------------|----------|
| <       | When weather chang | es       |
| Temper  | ature              | >        |
| Humidit | у                  | >        |
| Weathe  | r                  | >        |
| Sunset/ | Sunrise            | >        |
| Wind Sp | peed               | >        |
|         |                    |          |
|         |                    |          |
|         |                    |          |
|         |                    |          |
|         |                    |          |
|         |                    |          |

Seleccione "Humidity/ Humedad".

| all. | 1           | 2:16 PM     | A 100% 🔳 |
|------|-------------|-------------|----------|
| <    | All Devices | Living Room | Bał      |
|      | Atmosphere  | 9 XL 20L    | >        |
|      | Atmosphere  | 9 XL 25L    | >        |
|      |             |             |          |
|      |             |             |          |
|      |             |             |          |
|      |             |             |          |
|      |             |             |          |
|      |             |             |          |
|      |             |             |          |

Seleccione el dispositivo que desea utilizar.

| ••1         | 12:17 PM        | 100% 🗩   |
|-------------|-----------------|----------|
| <           | Select Function | Next     |
| Power       |                 | on >     |
| Humidity S  | et              | 50% >    |
| Fan Speed   |                 | >        |
| Mode        |                 | Manual > |
| Auto Louve  | er Swing        | >        |
| lonizer     |                 | >        |
| UV Lamp     |                 | >        |
| Child Lock  |                 | >        |
| Timer       |                 | >        |
| Mode (Air I | Purifier)       | >        |

Seleccione Power: ON, Humidity Set: 50% y Mode: Manual". Pulse "Next/ Siguiente" para continuar.

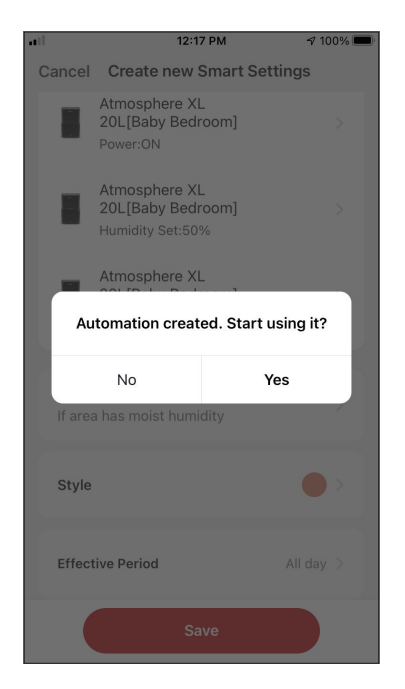

Pulse "Yes/Sí" para empezar a utilizar la operación inteligente.

| II.            |       | 12:17 PM                                               | A 100% 🔲 |
|----------------|-------|--------------------------------------------------------|----------|
| С              | ancel | Create new Smart Set                                   | tings    |
| Conc<br>Any Co |       | <b>dition</b><br>ndition Is Met ~                      | Ð        |
|                | ٥     | Humidity : Moist<br>Άγιος Στέφανος                     | >        |
|                | Task  |                                                        | •        |
|                |       | Atmosphere XL<br>20L[Baby Bedroom]<br>Power:ON         | >        |
|                |       | Atmosphere XL<br>20L[Baby Bedroom]<br>Humidity Set:50% | >        |
|                |       | Atmosphere XL<br>20L[Baby Bedroom]<br>Mode:Manual      | >        |
|                |       | Save                                                   |          |

.

 Cancel Create new Smart Settings

 Atmosphere XL

 20L[Baby Bedroom]

 Power:ON

 Atmosphere XL

 20L[Baby Bedroom]

 Humidity Set:50%

 Atmosphere XL

 20L[Baby Bedroom]

 Mode:Manual

 If area has moist humidity

 Style

 Effective Period

 All day >

12:17 PM

**√** 100% **■** 

Verifique la configuración y asigne un nombre a la misma. Pulse "Save" para continuar.
## Tiempo de lluvia

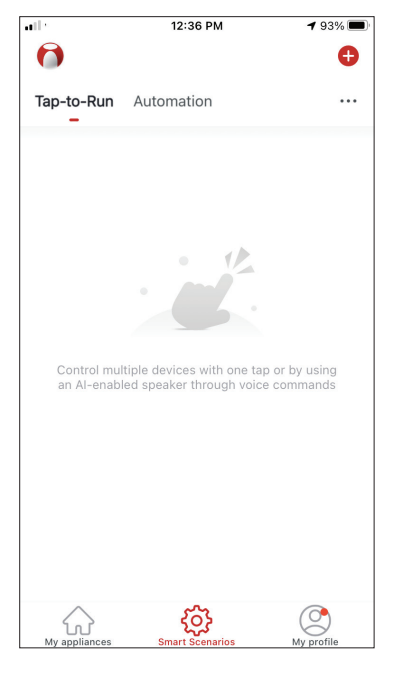

Pulse "+" en la esquina superior derecha.

| <b>.</b> 11  | 12:18 PM | A 100% 🗖     |
|--------------|----------|--------------|
| <            | Weather  | Next         |
| Current City | Άγιος    | ς Στέφανος > |
| Sunny        |          |              |
| Cloudy       |          |              |
| Rainy        |          | 0            |
| Snowy        |          |              |
| Hazy         |          |              |
|              |          |              |
|              |          |              |
|              |          |              |
|              |          |              |
|              |          |              |
|              |          |              |

Seleccione "Rainy/Lluvioso" y "Next/Siguiente".

| •11 |       | 12:16 PM             | 100% 🔳      |
|-----|-------|----------------------|-------------|
| <   |       | Create Smart Sce     | nario       |
|     | Set a | condition            | Set up task |
|     | \$    | Tap-to-Run           | >           |
|     | ۲     | When weather chang   | jes >       |
|     | ß     | Time Schedule        | >           |
|     | ٠     | When device status o | changes >   |
|     |       |                      |             |
|     |       |                      |             |
|     |       |                      |             |

Seleccione la condición "When weather changes/ Cuando el clima cambia".

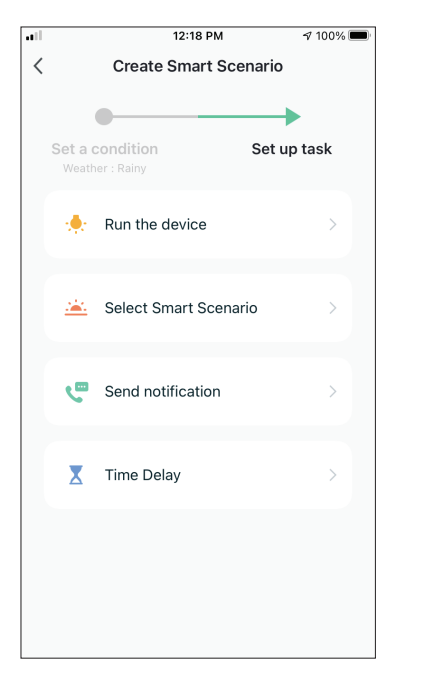

Seleccione "Run the device".

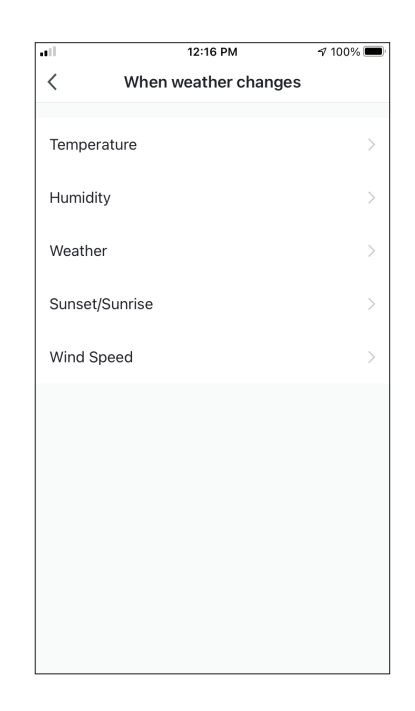

Seleccione "Weather/ Clima".

| ••• | 1           | 2:16 PM     | A 100% 🗖 |
|-----|-------------|-------------|----------|
| <   | All Devices | Living Room | Bał      |
|     | Atmosphere  | XL 20L      | >        |
|     | Atmosphere  | XL 25L      | >        |
|     |             |             |          |
|     |             |             |          |
|     |             |             |          |
|     |             |             |          |
|     |             |             |          |
|     |             |             |          |
|     |             |             |          |
|     |             |             |          |
|     |             |             |          |

Seleccione el dispositivo que desea utilizar.

|             | 12:17 PM        | A 100% 🔲 |
|-------------|-----------------|----------|
| <           | Select Function | Next     |
|             |                 |          |
| Power       |                 | on >     |
| Humidity Se | et              | 50% >    |
|             |                 |          |
| Fan Speed   |                 | >        |
| Mode        |                 | Manual > |
| Auto Louiso | Curing          |          |
| Auto Louvei | Swing           | >        |
| lonizer     |                 | >        |
| UV Lamp     |                 | >        |
|             |                 |          |
| Child Lock  |                 | >        |
| Timer       |                 | >        |
|             |                 |          |
| Mode (Air P | urifier)        | >        |

Seleccione Power: ON, Humidity Set: 50% y Mode: Manual". Pulse "Next/ Siguiente" para continuar.

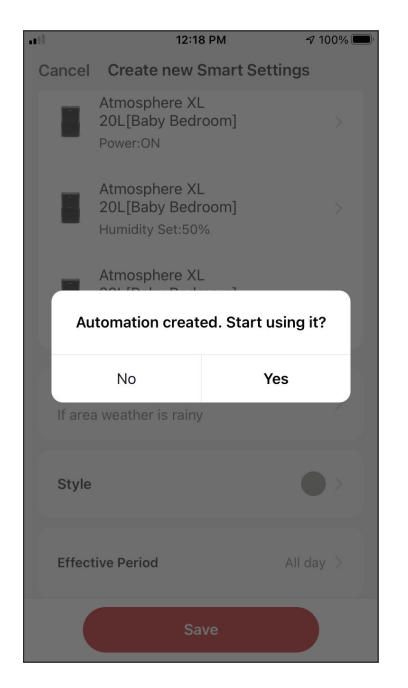

Pulse "Yes/Sí" para empezar a utilizar la operación inteligente.

| I |               | 12:18 PM                                               | A 100% 🔲 |
|---|---------------|--------------------------------------------------------|----------|
| С | ancel         | Create new Smart Se                                    | ttings   |
|   | Con<br>Any Co | dition<br>andition Is Met ~                            | Ð        |
|   | ۲             | Weather : Rainy<br>Άγιος Στέφανος                      | >        |
|   | Task          |                                                        | Ð        |
|   |               | Atmosphere XL<br>20L[Baby Bedroom]<br>Power:ON         | >        |
|   |               | Atmosphere XL<br>20L[Baby Bedroom]<br>Humidity Set:50% | >        |
|   |               | Atmosphere XL<br>20L[Baby Bedroom]<br>Mode:Manual      | >        |
|   |               | Save                                                   |          |

-11

12:18 PM 100% 🔳 all Cancel Create new Smart Settings Atmosphere XL 20L[Baby Bedroom] Power:ON Atmosphere XL 20L[Baby Bedroom] Humidity Set:50% Atmosphere XL 20L[Baby Bedroom] Mode:Manual Name If area weather is rainy Style Effective Period All day >

Verifique la configuración y asigne un nombre a la misma. Pulse "Save" para continuar.

## Smart Silent (Funcionamiento inteligente y silencioso)

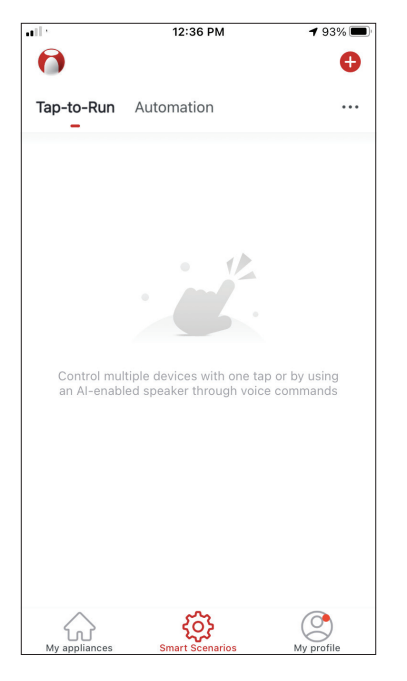

Pulse "+" en la esquina superior derecha.

| • |            | 12:16 PM              | 100% 🗩      |
|---|------------|-----------------------|-------------|
| < |            | Create Smart Scer     | nario       |
|   |            |                       |             |
|   |            |                       | <b>→</b>    |
|   | Set a c    | ondition              | Set up task |
|   |            |                       |             |
|   |            | Tap-to-Run            |             |
|   |            |                       |             |
|   |            |                       |             |
|   |            | When weather chang    | jes >       |
|   |            |                       |             |
|   | 0          | Time Schedule         |             |
|   |            |                       |             |
|   |            |                       |             |
|   | : <b>.</b> | When device status of | changes >   |
|   |            |                       |             |
|   |            |                       |             |
|   |            |                       |             |
|   |            |                       |             |
|   |            |                       |             |
|   |            |                       |             |
|   |            |                       |             |

Seleccione la condición "Time Schedule".

| att         |     | 12:19 PM | I    | A 100% 🗖    |
|-------------|-----|----------|------|-------------|
| <           | Tii | ne Sche  | dule | Next        |
| Repeat      |     |          |      | Every day > |
| Execution T | ime |          |      |             |
|             |     |          |      |             |
|             | 8   | 58       |      |             |
|             | 9   | 59       | AM   |             |
|             | 10  | 00       | PM   |             |
|             | 11  | 01       |      |             |
|             | 12  | 02       |      |             |
|             |     |          |      |             |
|             |     |          |      |             |
|             |     |          |      |             |
|             |     |          |      |             |
|             |     |          |      |             |
|             |     |          |      |             |
|             |     |          |      |             |
|             |     |          |      |             |
|             |     |          |      |             |
|             |     |          |      |             |
|             |     |          |      |             |
|             |     |          |      |             |

Deslice para seleccionar la hora: 10:00 P.M. y pulse el botón de repetición en la esquina superior derecha.

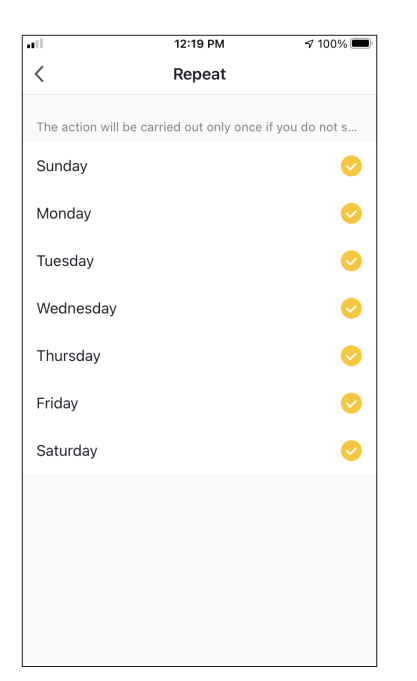

Seleccione todos los días disponibles para la activación del escenario, retroceda y pulse "Next/ Siguiente".

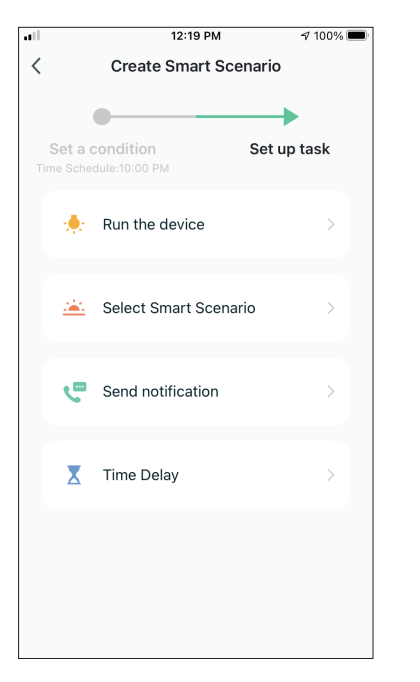

Seleccione "Run the device".

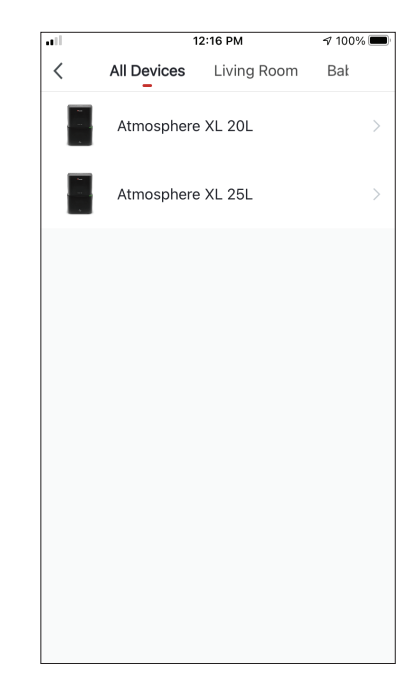

Seleccione el dispositivo que desea utilizar.

| all          | 12:20 PM        | 🕈 100% 🔳    |
|--------------|-----------------|-------------|
| <            | Select Function | Next        |
|              |                 |             |
| Power        |                 | on >        |
| Humidity Se  | t               | >           |
| Fan Speed    |                 | Low (1) $>$ |
| Mode         |                 | Night >     |
| Auto Louver  | Swing           | >           |
| lonizer      |                 | >           |
| UV Lamp      |                 | >           |
| Child Lock   |                 | >           |
| Timer        |                 | >           |
| Mode (Air Pu | urifier)        | >           |

Seleccione Power: ON, Fan Speed: Low (1) y Mode: Night". Pulse "Next/ Siguiente" para continuar.

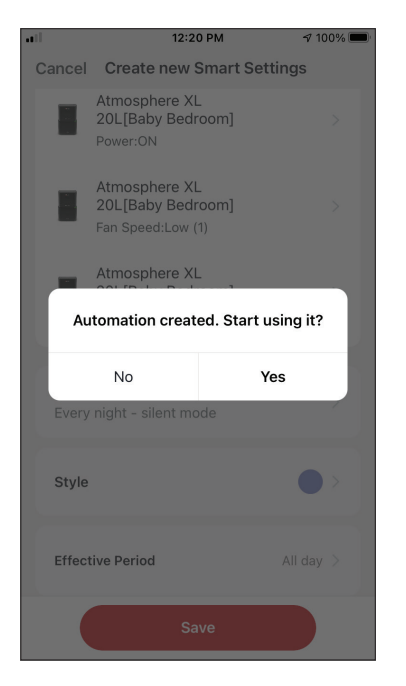

Pulse "Yes/Sí" para empezar a utilizar la operación inteligente.

|                 | 12:20 PM                                                            | 100% 🔳 |
|-----------------|---------------------------------------------------------------------|--------|
| Cancel          | Create new Smart Settin                                             | igs    |
| Cond<br>Any Cor | <b>ition</b><br>ndition Is Met ~                                    | 0      |
| <b>G</b>        | Time Schedule:10:00 PM<br>Every day                                 | >      |
| Task            |                                                                     | Đ      |
|                 | Atmosphere XL<br>20L[Baby Bedroom]<br><sup>2</sup> ower:ON          | >      |
| F               | Atmosphere XL<br>20L[Baby Bedroom]<br><sup>-</sup> an Speed:Low (1) | >      |
|                 | Atmosphere XL<br>20L[Baby Bedroom]<br>Mode:Night                    | >      |
|                 | Save                                                                |        |

Verifique la configuración y asigne un nombre a la misma. Pulse "Save" para continuar.

A 100% 🔳

All day >

La empresa no será responsable por cualquier información mal impresa. El diseño y las especificaciones del producto por motivos, como la mejora del producto, están sujetos a cambios sin previo aviso. Consulte con el fabricante al +30 211 300 3300 o con el departamento de ventas para obtener más detalles. Cualquier actualización futura del manual aparecerá en nuestra página web y se recomienda verificar siempre la última versión

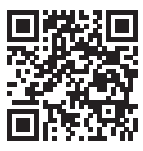

Escanear aquí para descargar la última versión de este manual. www.inventorappliances.com/es/manuales

ES

Todas las imágenes del manual se ofrecen solo a título aclaratorio. La forma real de la unidad que ha adquirido puede variar ligeramente, pero las funciones y características son las mismas.

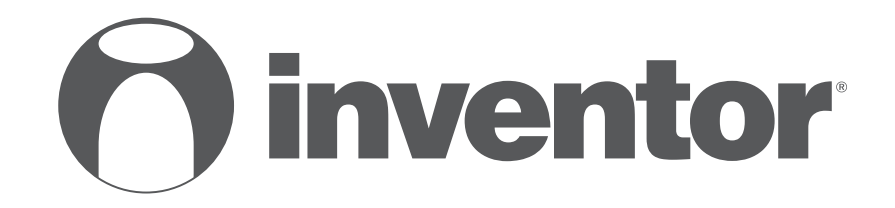

## **DEHUMIDIFIER - AIR PURIFIER** Wi-Fi FUNCTION

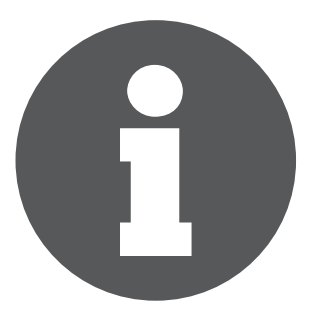

V:1.1.042021

Manufacturer: **INVENTOR A.G. S.A.** 24th km National Road Athens - Lamia & 2 Thoukididou Str., Ag.Stefanos, 14565 Tel.: +30 211 300 3300, Fax: +30 211 300 3333 - www.inventor.ac C E 🗷